# Systems Design, Inc.

**Food Service Management Systems** 

# TimeCard II System User Manual

Systems Design, Inc.

# TimeCard II System User Manual

© 2004, Systems Design, Inc. 3407 Saturn Road Corpus Christi, TX 78413-1916 Phone 800-887-1828 • Fax 361-851-2048

# **Table of Contents**

| List of Figures                                             | . <u>iii</u>       |
|-------------------------------------------------------------|--------------------|
| Chapter 1 – Information about the TimeCard II System        | <u>1</u>           |
| Section 1.1 – Overview                                      | <u>1</u>           |
| Section 1.2 – Using this User's Guide                       | 1                  |
| Section 1.2.1 – Headings                                    | 2                  |
| Section 1.2.2 – Symbols                                     | 2                  |
| Section 1.2.3 – Characters, Digits and Decimals             | 2                  |
| Section 1.3 – Organization of this Guide                    | $\overline{2}$     |
| Section 1.4 – Using the TimeCard II System                  | $\frac{-3}{3}$     |
| Section 1 4 1 – Kevs                                        | 3                  |
| Section 1 4 2 – Menus                                       | <u>-</u> 4         |
| Section 1.4.3 – Passwords                                   | ··· <u>·</u><br>6  |
| Section 1.4.4 $-$ Printer                                   | ··· <u>0</u><br>7  |
| Section 1.5. Glossary                                       | · · <u>/</u> 7     |
|                                                             | · · <u>/</u>       |
| Chapter 2 – Setting up the TimeCard System                  | <u>9</u>           |
| Section 2.1 – Overview                                      | <u>9</u>           |
| Section 2.2 – TimeCard Parameter Maintenance                | 9                  |
|                                                             |                    |
| Chapter 3 – Passwords                                       | . 15               |
| Section 3.1 – Overview                                      | . 15               |
| Section 3.2 – Adjustment Password Maintenance               | 15                 |
| Section 3.3 – Adjustment Password Maintenance Add           | . <u>17</u>        |
| Section $3.4 - Adjustment Password Maintenance, Change$     | · <u>1</u> /<br>19 |
| Section 3.5 – Adjustment Password Maintenance, Delete       | $\frac{1}{20}$     |
| Section 3.6 – Adjustment Password Maintenance, Display      | · <u>20</u><br>21  |
| Section 3.7 A dijustment Dassword Maintenance, Display      | $\frac{21}{22}$    |
|                                                             | • <u>22</u>        |
| Chapter 4 – File Maintenance                                | . 25               |
| Section 4.1 – Overview                                      | 25                 |
| Section 4.2 – Budget Code Master Maintenance                | 26                 |
| Section 4.2 – Employee Master Maintenance                   | · <u>20</u><br>29  |
| Section 4.4 Transaction File Maintenance Inquiry            | · <u>2)</u><br>36  |
| Section 4.5 Transaction File Maintenance, Add Change Delete | · <u>50</u><br>42  |
| Section 4.5 – Transaction File Maintenance, Add             | · <u>42</u>        |
| Section 4.7 Transaction File Maintenance, Add               | · <u>44</u><br>10  |
| Section 4.7 – Transaction File Maintenance, Change          | · <u>40</u>        |
| Section 4.8 – I ransaction File Maintenance, Delete         | . <u>49</u>        |
| Section 4.9 – Employee Exception Time Maintenance           | . <u>50</u>        |
| Section 4.10 – Print Employee Master (Short)                | . <u>56</u>        |
| Section 4.11 – Print Employee Master (Full)                 | . <u>59</u>        |
| Section 4.12 – Mass Set Transactions Budget By Department   | . <u>62</u>        |
| Section 4.13 – Mass Set Pay Rate By Department              | . <u>64</u>        |
| Section 4.14 – Budget Code Masterfile Print                 | . <u>65</u>        |
| Section 4.15 – Adjustment Password Maintenance              | . <u>67</u>        |
| Section 4.16 – Exception Time Posting                       | . <u>68</u>        |
| Section 4.17 – Create Exception Time by Campus              | . <u>69</u>        |
| Section 4.18 – Create Exception Time by Individuals         | . <u>71</u>        |
| Section 4.19 – Mass Delete Exception Time                   | . <u>75</u>        |

| Section 4.20 – Delete Exception Time by Campus       75         Section 4.21 – Extract OE Codes From EDP P/R       77         Section 4.22 – Merge EDP Employees to TimeCard       78                                                                                                    |
|----------------------------------------------------------------------------------------------------|
| Section 5.1 – Overview         81           Section 5.2 – TimeCard Input         81                                                                                                    |
| Chapter 6 – Employee TimeCard Inquiry       87         Section 6.1 – Over view       87         Section 6.2 – TimeCard Inquiry       87                                                                                                    |
| Chapter 7 – TimeCard Reports91Section 7.1 – Overview91Section 7.2 – TimeCard Audit Reports91Section 7.3 – TimeCard Audit Report without Budget92Section 7.4 – TimeCard Audit Report with Budget96Section 7.5 – TimeCard Print102Section 7.6 – Exception Time Report by Department108Section 7.7 – TimeCard Expense Reports111Section 7.8 – Weekly Expense Report without Subtotals112Section 7.10 – Rated TimeCard Print120Section 7.11 – TimeCard Error Report127Section 7.12 – TimeCard Error Report130Section 7.13 – Extract TimeCard to EDP P/R134Section 7.15 – Copy Reg/OT to EDP (Type 2)138Section 7.16 – Copy Reg/OT to EDP (Type 3)139Section 7.17 – Copy Reg/OT to EDP (Type 4)139 |
| Chapter 8 – TimeCard Terminals       141         Section 8.1 – Over view       141         Section 8.2 – TimeCard Login       141         Section 8.3 – TimeCard Input       142         Section 8.3.1 – CLOCK IN/OUT       142         Section 8.3.2 – Entry Verification       143                                                                                                    |

# **List of Figures**

| Figure 1 - TimeCard II System Main Menu                                                    | <u>4</u>                    |
|--------------------------------------------------------------------------------------------|-----------------------------|
| Figure 2 - TimeCard II Maintenance Menu                                                    | <u>5</u>                    |
| Figure 3 - TimeCard II Reports Menu                                                        | <u>5</u>                    |
| Figure 4 - TimeCard II Mileage Menu                                                        | <u>6</u>                    |
| Figure 5 - Printer Selection                                                               | <u>7</u>                    |
| Figure 6 - Printer Selection Confirmation                                                  | <u>7</u>                    |
| Figure 7 - System Maintenance Menu                                                         | <u>9</u>                    |
| Figure 8 - TimeCard System Parameter Maintenance District Selection                        | . <u>10</u>                 |
| Figure 9 - TimeCard System Parameter Maintenance Menu                                      | . <u>10</u>                 |
| Figure 10 - TimeCard System Parameter Maintenance, TimeCard II Codes Addition Confirmation | . <u>11</u>                 |
| Figure 11 - TimeCard System Parameter Maintenance, TimeCard II Codes                       | . <u>11</u>                 |
| Figure 12 - Adjustment Password Maintenance, Enter Password                                | . <u>16</u>                 |
| Figure 13 - Adjustment Password Maintenance, Enter Security Access Code                    | . <u>16</u>                 |
| Figure 14 - Adjustment Password Maintenance, Security Access Error                         | . <u>16</u>                 |
| Figure 15 - Security Password Maintenance Menu                                             | . <u>17</u>                 |
| Figure 16 - Adjustment Password Maintenance, Add Screen                                    | . <u>17</u>                 |
| Figure 17 - Adjustment Password Maintenance, Change Screen                                 | . 19                        |
| Figure 18 - Adjustment Password Maintenance, Change Screen Sample                          | . 20                        |
| Figure 19 - Adjustment Password Maintenance, Delete Screen                                 | . 20                        |
| Figure 20 - Adjustment Password Maintenance, Delete Screen Sample                          | . 21                        |
| Figure 21 - Adjustment Pas sword Maintenance, Display Passwords Sample                     | . 22                        |
| Figure 22 - Adjustment Password Maintenance, Print, Sample Report                          | . 23                        |
| Figure 23 - Budget Account Code Maintenance. Account Code Entry Screen                     | . 26                        |
| Figure 24 - Budget Account Code Maintenance. Record In Use Screen                          | $\frac{1}{26}$              |
| Figure 25 - Budget Account Code Maintenance. New Account Confirmation                      | . 27                        |
| Figure 26 - Budget Account Code Maintenance. Edit Screen                                   | . 27                        |
| Figure 27 - Employee Master Maintenance, Employee Number Entry Screen                      | 29                          |
| Figure 28 - Employee Master Maintenance, Record In Use Screen                              | $\frac{-2}{30}$             |
| Figure 29 - Employee Master Maintenance, New Employee Confirmation                         | $\frac{30}{30}$             |
| Figure 30 - Employee Master Maintenance, Edit Screen                                       | 31                          |
| Figure 31 - Employee Master Maintenance, Bates & Budget Codes                              | $\frac{32}{32}$             |
| Figure 32 - Transaction File Maintenance Menu Screen                                       | · <u>37</u>                 |
| Figure 33 - TimeCard Maintenance, TimeCard Induiry                                         | 38                          |
| Figure 34 - TimeCard Maintenance, TimeCard Inquiry Period Start Date                       | · <u>50</u><br>38           |
| Figure 35 - TimeCard Maintenance, TimeCard Inquiry, Period Start Date                      | · <u>50</u><br>30           |
| Figure 36 - TimeCard Maintenance, TimeCard Inquiry, Confirmation                           | · <u>39</u>                 |
| Figure 37 - TimeCard Inquiry Sample Inquiry without Budgetary Accounting I/F               | · <u>37</u><br>40           |
| Figure 38 TimeCard Inquiry Sample Inquiry with Budgetary Accounting 1/F                    | · <u>+0</u><br>/0           |
| Figure 30 TimeCard Inquiry Sample Undated Inquiry without Budgetary Accounting Interface   | · <u>+0</u><br>/2           |
| Figure 40 TimeCard Inquiry Sample Undated Inquiry with Budgetary Accounting Interface      | · <u>+</u> 2<br>12          |
| Figure 40 - TimeCata inquity, Sample Opdated inquity with Budgetary Accounting interface   | · <u>+</u> 2<br>/2          |
| Figure 42 TimeCard Maintenance, TimeCard Transaction Maintenance                           | · <u>+ 5</u><br>///         |
| Figure 42 - TimeCard Maintenance, TimeCard Transaction Maintenance                         | · 44<br>44                  |
| Figure 45 - TimeCard Maintenance, ITalisaction an eauly on the                             | · 44<br>45                  |
| Figure 45 TimeCard Maintenance, New Hallsaction Entry                                      | · <u>43</u><br>16           |
| Figure 45 - TimeCard Maintenance, Dudget Code Selection                                    | · <u>40</u>                 |
| Figure 40 - TimeCard Maintenance, Opuale Transaction Kate                                  | · 40                        |
| Figure 47 - Time Card Maintenance, Completed New Transaction Entry                         | $\cdot \frac{4/}{\sqrt{7}}$ |
| Figure 48 - TimeCard Maintenance, Update Clock In/Out Status                               | $\cdot \frac{4/}{40}$       |
| rigure 49 - TimeCard Maintenance, Transaction not on file                                  | . <u>48</u>                 |

| Figure 50 - TimeCard Maintenance, Edit Transaction Screen                               | . <u>48</u>       |
|-----------------------------------------------------------------------------------------|-------------------|
| Figure 51 - TimeCard Maintenance, Update Clock In/Out Status                            | . <u>49</u>       |
| Figure 52 - TimeCard Maintenance, Next Transaction                                      | . <u>49</u>       |
| Figure 53 - TimeCard Maintenance, Transaction not on file                               | . <u>49</u>       |
| Figure 54 - TimeCard Maintenance, Delete Transaction Screen                             | . <u>50</u>       |
| Figure 55 - TimeCard Maintenance, Delete Transaction confirmation                       | . <u>50</u>       |
| Figure 56 - Exception Time Maintenance, Entry Screen                                    | . <u>51</u>       |
| Figure 57 - Exception Transaction Codes                                                 | . <u>52</u>       |
| Figure 58 - Exception Time Maintenance, Addition Confirmation                           | . <u>52</u>       |
| Figure 59 - Exception Time Maintenance, Edit Screen                                     | . <u>53</u>       |
| Figure 60 - Print Employee Master (Short), School Selection                             | . <u>56</u>       |
| Figure 61 - Print Employee Master (Short), Department Selection                         | . <u>57</u>       |
| Figure 62 - Print Employee Master (Short), Sort Selection                               | . <u>57</u>       |
| Figure 63 - Print Employee Master (Short), Selection Confirmation                       | . <u>57</u>       |
| Figure 64 - Print Employee Master (Short), Run Date                                     | . <u>58</u>       |
| Figure 65 - Print Employee Master (Short), Selection Confirmation                       | . <u>58</u>       |
| Figure 66 - Print Employee Master (Short), Sample Report                                | . <u>58</u>       |
| Figure 67 - Print Employee Master (Full), School Selection                              | . <u>59</u>       |
| Figure 68 - Print Employee Master (Full), Department Selection                          | . <u>59</u>       |
| Figure 69 - Print Employee Master (Full), Sort Selection                                | . <u>60</u>       |
| Figure 70 - Print Employee Master (Full), Selection Confirmation                        | . <u>60</u>       |
| Figure 71 - Print Employee Master (Full), Run Date                                      | . <u>61</u>       |
| Figure 72 - Print Employee Master (Full), Selection Confirmation                        | . <u>61</u>       |
| Figure 73 - Print Employee Master (Full), Sample Report                                 | . <u>62</u>       |
| Figure 74 - Mass Set Transactions Budget by Department Selection Screen                 | . <u>63</u>       |
| Figure 75 - Mass Set Transaction Budget by Department, Selection Confirmation           | . <u>63</u>       |
| Figure 76 - Mass Set Pay Rate by Department Selection Screen                            | . <u>64</u>       |
| Figure 77 - Mass Set Pay Rate by Department, Selection Confirmation                     | . <u>65</u>       |
| Figure 78 - Budget Code Masterfile Print, Entry Screen                                  | . <u>66</u>       |
| Figure 79 - Budget Code Masterfile Print, Sample Report                                 | • <u>67</u>       |
| Figure 80 - Exception Time Posting Sub-Menu                                             | . <u>68</u>       |
| Figure 81 - Create Exception Time by Campus, Campus Selection                           | · <u>69</u>       |
| Figure 82 - Create Exception Time by Campus, Entry Screen                               | $\frac{70}{71}$   |
| Figure 83 - Create Exception 1 ime by Campus, Entry Screen                              | $\frac{1}{72}$    |
| Figure 84 - Create Exception 1 ime by Individuals, Employee Entry Screen                | · <u>/3</u><br>74 |
| Figure 85 - Create Exception Time by Individuals, Employee Entry Screen, Sample         | · <u>74</u><br>75 |
| Figure 80 - Mass Delete Exception Time Sub-Menu                                         | · <u>15</u><br>76 |
| Figure 87 - Delete Exception Time by Campus, Campus Selection                           | $\frac{70}{77}$   |
| Figure 80 - Delete Exception Time by Campus, End y Screen                               | · <u>//</u><br>78 |
| Figure 00 Marga EDP Employees to TimeCard Entry Screen                                  | · <u>70</u><br>70 |
| Figure 91 - TimeCard Input Work Location Entry Screen                                   | • <u>75</u><br>81 |
| Figure 92 - TimeCard Input, Work Ebeauon Entry Screen                                   | · <u>01</u><br>82 |
| Figure 93 - TimeCard Input, Entry Sample Screen                                         | . <u>02</u><br>83 |
| Figure 95 TimeCard Input, Entry Sample Serven Code field change                         | · <u>05</u><br>85 |
| Figure 95 - Employee TimeCard Inquiry Entry Screen                                      | 87                |
| Figure 96 - Employee TimeCard Inquiry, Employee Password                                | 88                |
| Figure 97 - Employee TimeCard Inquiry, Period Start Date                                | . 88              |
| Figure 98 - Employee TimeCard Inquiry, Period Stop Date                                 | 88                |
| Figure 99 - Employee TimeCard Inquiry. Confirmation                                     | . 89              |
| Figure 100 - Employee TimeCard Inquiry. Sample Incuiry without Budgetary Accounting I/F | . 89              |
| Figure 101 - Employee TimeCard Inquiry, Sample Inquiry with Budgetary Accounting I/F    | . 90              |
|                                                                                         |                   |

| Figure 102 - TimeCard Audit Reports Sub-Menu                                                     | <u>92</u>           |
|--------------------------------------------------------------------------------------------------|---------------------|
| Figure 103 - TimeCard Audit Report without Budget, Entry Screen                                  | <u>93</u>           |
| Figure 104 - TimeCard Audit Report without Budget, No Employees in specified Department          | <u>94</u>           |
| Figure 105 - TimeCard Audit Report without Budget, Run Date Entry                                | <u>94</u>           |
| Figure 106 - TimeCard Audit Report without Budget, Period Start Date Entry                       | <u>94</u>           |
| Figure 107 - TimeCard Audit Report without Budget, Period Stop Date                              | <u>94</u>           |
| Figure 108 - TimeCard Audit Report without Budget, Confirmation                                  | <u>95</u>           |
| Figure 109 - TimeCard Audit Report without Budget, Sample Report                                 | <u>96</u>           |
| Figure 110 - TimeCard Audit Report with Budget, Entry Screen                                     | <u>97</u>           |
| Figure 111 - TimeCard Audit Report with Budget, No Employees in specified Department             | <u>98</u>           |
| Figure 112 - TimeCard Audit Report with Budget, Run Date Entry                                   | <u>98</u>           |
| Figure 113 - TimeCard Audit Report with Budget, Period Start Date Entry                          | <u>99</u>           |
| Figure 114 - TimeCard Audit Report with Budget, Confirmation                                     | . <u>100</u>        |
| Figure 115 - TimeCard Audit Report with Budget, Sample Report                                    | . <u>101</u>        |
| Figure 116 - TimeCard Print, Entry Screen                                                        | . 102               |
| Figure 117 - TimeCard Print, School Selection                                                    | . 103               |
| Figure 118 - TimeCard Print, Department Selection                                                | . 103               |
| Figure 119 - TimeCard Print, Sort Selection                                                      | . 103               |
| Figure 120 - TimeCard Print - by School by Department, No Employees in specified School/Departme | ent                 |
| g                                                                                                | . 104               |
| Figure 121 - TimeCard Print, Employee No. Entry Screen                                           | 104                 |
| Figure 122 - TimeCard Print, Week Dates Entry Screen                                             | 105                 |
| Figure 123 - TimeCard Print, Confirmation                                                        | 106                 |
| Figure 124 - TimeCard Print, Semilinarion                                                        | $\frac{100}{107}$   |
| Figure 125 - TimeCard Print, Sample TimeCard Page 2                                              | 108                 |
| Figure 126 - Excention Time Report by Department Entry Screen                                    | 109                 |
| Figure 127 - Exception Time Report by Department, Dury Server in specified Department            | 110                 |
| Figure 127 - Exception Time Report by Department, No Employees in specified Department           | 110                 |
| Figure 129 - Exception Time Report by Department, Ruin Date Entry                                | . <u>110</u><br>110 |
| Figure 130 - Exception Time Report by Department, Period Start Date Entry                        | $\frac{110}{110}$   |
| Figure 131 - Exception Time Report by Department, Terror Stop Date                               | . <u>110</u><br>111 |
| Figure 132 - Exception Time Report by Department, Commutation                                    | • <u>111</u><br>111 |
| Figure 122 - Exception Time Report by Department, Sample Report                                  | $\frac{111}{112}$   |
| Figure 155 - TimeCard Weekly Expense Reports Sub-Menu                                            | $\frac{112}{112}$   |
| Figure 134 - TimeCard Weekly Expense Report without Subtotals, Entry Screen                      | . <u>115</u>        |
| Figure 155 - TimeCard weekly Expense Report without Subiotals, No Employees in specified Depart. |                     |
| Eigung 126 Time Cand Waddly Even as Dan art with out Subtatala Due Data Entry                    | $\frac{114}{114}$   |
| Figure 150 - TimeCard Weekly Expense Report without Subiolais, Kun Date Entry                    | · <u>114</u>        |
| Figure 137 - TimeCard Weekly Expense Report without Subiolais, Period Start Date Entry           | $\frac{114}{115}$   |
| Figure 138 - TimeCard Weekly Expense Report without Subiolais, Period Slop Date                  | . 115               |
| Figure 139 - TimeCard Weekly Expense Report without Subtotals, Confirmation                      | . 115               |
| Figure 140 - TimeCard Weekly Expense Report without Subtotals, Sample Report                     | . 110               |
| Figure 141 - TimeCard Weekly Expense Report with Subtotals, Entry Screen                         | . 117               |
| Figure 142 - TimeCard Weekly Expense Report with Subtotals, No Employees in specified            |                     |
| School/Department                                                                                | . <u>118</u>        |
| Figure 143 - TimeCard Weekly Expense Report with Subtotals, Run Date Entry                       | . <u>118</u>        |
| Figure 144 - TimeCard Weekly Expense Report with Subtotals, Period Start Date Entry              | . <u>119</u>        |
| Figure 145 - TimeCard Weekly Expense Report with Subtotals, Period Stop Date                     | . <u>119</u>        |
| Figure 146 - TimeCard Weekly Expense Report with Subtotals, Confirmation                         | . <u>119</u>        |
| Figure 147 - TimeCard Weekly Expense Report with Subtotals, Sample Report                        | . <u>120</u>        |
| Figure 148 - Rated TimeCard Print                                                                | . <u>121</u>        |
| Figure 149 - Rated TimeCard Print, No Employees in specified Department                          | . <u>122</u>        |
| Figure 150 - Rated TimeCard Print, Entry Screen                                                  | . <u>122</u>        |

| Figure 151 - Rated TimeCard Print, Start Date Entry                                                                                                    |
|----------------------------------------------------------------------------------------------------|
| Figure 152 - Rated TimeCard Print, Sample Detailed TimeCard, Page 1                                                                                                    |
| Figur e 153 - Rated TimeCard Print, Sample Detailed TimeCard, Page 2                                                                                                    |
| Figur e 154 - Rated TimeCard Print, Sample Detailed TimeCard, Page 3                                                                                                    |
| Figure 155 - Rated TimeCard Print, Sample Summary TimeCard 127                                                                                                    |
| Figure 156 - TimeCard Error Report, Entry Screen                                                                                                    |
| Figure 157 - TimeCard Error Report, No Employees in specified Department                                                                                                    |
| Figure 158 - TimeCard Error Report, Run Date Entry                                                                                                    |
| Figure 159 - TimeCard Error Report, Period Start Date Entry                                                                                                    |
| Figure 160 - TimeCard Error Report, Period Stop Date                                                                                                    |
| Figure 161 - TimeCard Error Report, Confirmation                                                                                                    |
| Figure 162 - TimeCard Error Report, Sample Report                                                                                                    |
| Figure 163 - TimeCard Campus Worked Summary Report, Entry Screen                                                                                                    |
| Figure 164 - TimeCard Campus Worked Summary Report, Run Date Entry                                                                                                    |
| Figure 165 - TimeCard Campus Worked Summary Report, Start Date Entry                                                                                                    |
| Figure 166 - TimeCard Campus Worked Summary Report, No TimeCard Entries for specified School                                                                                                    |
|                                                                                                    |
|                                                                                                    |
| Figure 167 - Campus Worked Summary Report, Sample Report                                                                                                    |
| Figure 167 - Campus Worked Summary Report, Sample Report       133         Figure 168 - Extract TimeCard to EDP P/R, School Selection       135                                                                                                    |
| 133         Figure 167 - Campus Worked Summary Report, Sample Report         134         Figure 168 - Extract TimeCard to EDP P/R, School Selection         135         Figure 169 - Extract TimeCard to EDP P/R, Department Selection                                                                                                    |
| Figure 167 - Campus Worked Summary Report, Sample Report       133         Figure 168 - Extract TimeCard to EDP P/R, School Selection       135         Figure 169 - Extract TimeCard to EDP P/R, Department Selection       135         Figure 170 - Extract TimeCard to EDP P/R, Selection Confirmation       136                                                                                                    |
| 133         Figure 167 - Campus Worked Summary Report, Sample Report         134         Figure 168 - Extract TimeCard to EDP P/R, School Selection         135         Figure 169 - Extract TimeCard to EDP P/R, Department Selection         135         Figure 170 - Extract TimeCard to EDP P/R, Selection Confirmation         136         Figure 171 - TimeCard Print - Selected Employees, Entry Screen                                                                                                    |
| 133         Figure 167 - Campus Worked Summary Report, Sample Report         134         Figure 168 - Extract TimeCard to EDP P/R, School Selection         135         Figure 169 - Extract TimeCard to EDP P/R, Department Selection         135         Figure 170 - Extract TimeCard to EDP P/R, Selection Confirmation         136         Figure 171 - TimeCard Print - Selected Employees, Entry Screen         136         Figure 172 - TimeCard Extract Report, Type 2 Sample Report                                                                                                    |
| 133Figure 167 - Campus Worked Summary Report, Sample Report134Figure 168 - Extract TimeCard to EDP P/R, School Selection135Figure 169 - Extract TimeCard to EDP P/R, Department Selection135Figure 169 - Extract TimeCard to EDP P/R, Department Selection135Figure 170 - Extract TimeCard to EDP P/R, Selection Confirmation136Figure 171 - TimeCard Print - Selected Employees, Entry Screen136Figure 172 - TimeCard Extract Report, Type 2 Sample Report138Figure 173 - TimeCard Extract Report, Type 3 Sample Report                                                                                                    |
| 133Figure 167 - Campus Worked Summary Report, Sample Report134Figure 168 - Extract TimeCard to EDP P/R, School Selection135Figure 169 - Extract TimeCard to EDP P/R, Department Selection135Figure 170 - Extract TimeCard to EDP P/R, Selection Confirmation136Figure 171 - TimeCard Print - Selected Employees, Entry Screen136Figure 172 - TimeCard Extract Report, Type 2 Sample Report138Figure 173 - TimeCard Extract Report, Type 3 Sample Report138Figure 174 - TimeCard Extract Report, Type 4 Sample Report                                                                                                    |
| 133Figure 167 - Campus Worked Summary Report, Sample Report134Figure 168 - Extract TimeCard to EDP P/R, School Selection135Figure 169 - Extract TimeCard to EDP P/R, Department Selection135Figure 170 - Extract TimeCard to EDP P/R, Selection Confirmation136Figure 171 - TimeCard Print - Selected Employees, Entry Screen136Figure 172 - TimeCard Extract Report, Type 2 Sample Report138Figure 173 - TimeCard Extract Report, Type 3 Sample Report138Figure 174 - TimeCard Extract Report, Type 4 Sample Report138Figure 175 - System login screen                                                                                                    |
| 133Figure 167 - Campus Worked Summary Report, Sample Report134Figure 168 - Extract TimeCard to EDP P/R, School Selection135Figure 169 - Extract TimeCard to EDP P/R, Department Selection135Figure 170 - Extract TimeCard to EDP P/R, Selection Confirmation136Figure 171 - TimeCard Print - Selected Employees, Entry Screen136Figure 172 - TimeCard Extract Report, Type 2 Sample Report138Figure 173 - TimeCard Extract Report, Type 3 Sample Report138Figure 174 - TimeCard Extract Report, Type 4 Sample Report138Figure 175 - System login screen141Figure 176 - System password prompt                                                                                                    |
| 133Figure 167 - Campus Worked Summary Report, Sample Report134Figure 168 - Extract TimeCard to EDP P/R, School Selection135Figure 169 - Extract TimeCard to EDP P/R, Department Selection135Figure 170 - Extract TimeCard to EDP P/R, Selection Confirmation136Figure 171 - TimeCard Print - Selected Employees, Entry Screen138Figure 172 - TimeCard Extract Report, Type 2 Sample Report138Figure 173 - TimeCard Extract Report, Type 3 Sample Report138Figure 174 - TimeCard Extract Report, Type 4 Sample Report138Figure 175 - System login screen141Figure 176 - System password prompt141Figure 177 - Work Location entry                                                                                                    |
| 133Figure 167 - Campus Worked Summary Report, Sample Report134Figure 168 - Extract TimeCard to EDP P/R, School Selection135Figure 169 - Extract TimeCard to EDP P/R, Department Selection135Figure 170 - Extract TimeCard to EDP P/R, Selection Confirmation136Figure 171 - TimeCard Print - Selected Employees, Entry Screen138Figure 172 - TimeCard Extract Report, Type 2 Sample Report138Figure 173 - TimeCard Extract Report, Type 3 Sample Report138Figure 174 - TimeCard Extract Report, Type 4 Sample Report138Figure 175 - System login screen141Figure 177 - Work Location entry142Figure 178 - TimeCard Input, Employee ID                                                                                                    |
| 133Figure 167 - Campus Worked Summary Report, Sample Report134Figure 168 - Extract TimeCard to EDP P/R, School Selection135Figure 169 - Extract TimeCard to EDP P/R, Department Selection135Figure 170 - Extract TimeCard to EDP P/R, Selection Confirmation136Figure 171 - TimeCard Print - Selected Employees, Entry Screen138Figure 172 - TimeCard Extract Report, Type 2 Sample Report138Figure 173 - TimeCard Extract Report, Type 3 Sample Report138Figure 174 - TimeCard Extract Report, Type 4 Sample Report138Figure 175 - System login screen141Figure 176 - System password prompt141Figure 177 - Work Location entry142Figure 178 - TimeCard Input, Employee ID142Figure 179 - TimeCard Input, Invalid Employee ID142          |
| 133Figure 167 - Campus Worked Summary Report, Sample Report134Figure 168 - Extract TimeCard to EDP P/R, School Selection135Figure 169 - Extract TimeCard to EDP P/R, Department Selection136Figure 170 - Extract TimeCard to EDP P/R, Selection Confirmation136Figure 171 - TimeCard Print - Selected Employees, Entry Screen137Figure 172 - TimeCard Extract Report, Type 2 Sample Report138Figure 173 - TimeCard Extract Report, Type 3 Sample Report138Figure 174 - TimeCard Extract Report, Type 4 Sample Report138Figure 175 - System login screen141Figure 177 - Work Location entry142Figure 178 - TimeCard Input, Employee ID142Figure 179 - TimeCard Input, Invalid Employee ID142Figure 180 - TimeCard Input, Entry Verification |

# <u>Chapter 1 – Information about the TimeCard II System</u>

#### <u>Section 1.1 – Overview</u>

The Systems Design TimeCard II system consists of the functions necessary to track the time worked for employees as well as non-worked hours, automatically catagorize those hours, allow supervisory personnel to check in realtime for up to the minute labor hours and costs for their departments, produce audit reports, timecards, employee ID cards, expense reports and error reports. The system has options to interface with other payroll accounting systems.

The functions of the TimeCard System are:

- Maintain employee account masters with support for multiple Budget Accounting Codes.
- Provide an interface for employees to clock in and out. Both dedicated as well as via the Food Service system.
- Print Employee ID cards.
- Print Employee timecards with selection by Campus, Department, or Selected Employees.
- Provide Supervisor Audit, Expense, and Error reports.
- Maintain timecard history.
- Allow entry of exception (non-worked) time. (Jury Duty, Vacation, Personal Leave, etc.)

The User Manual will provide complete instructions on the usage and operation of this system.

#### Section 1.2 – Using this User's Guide

This user's guide describes how to use the TimeCard II System, which includes both technical and general tasks. The more technical tasks assume some in depth knowledge of the system. Every step has been taken to tell you exactly what values you should use. If this is your first time using the TimeCard II system or this guide, please read the rest of this chapter carefully.

If the TimeCard Parameters file has not been setup, you must do so before you can begin using the system. See Chapter 2 (pg. 9) to setup this record..

If you want to import Budget Accounting codes, go to Section 4.21 (pg. 77).

If you want to maintain Budget Accounting codes, go to Section 4.2 (pg. 26).

If you want to import Employee Masters, go to Section <u>4.22</u> (pg. <u>78</u>).

If you want to maintain Employee Masters, go to Section 4.3 (pg. 29).

If you want to produce reports or timecards, go to chapter  $\frac{7}{2}$  (pg.  $\frac{91}{2}$ ).

If you need instructions for any of the TimeCard II tasks, consult the Table of Contents, Quick Reference, or Index.

Some style conventions used in this guide are described next.

#### Section 1.2.1 - Headings

Headings are shown in the left margin of the pages. Other information in the left margin include reminders, hints, and sub-headings. Symbols may appear as well:

#### Section 1.2.2 – Symbols

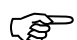

The hand points out important information and hints so you do not overlook them.

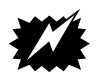

This symbol signals a CAUTION! Cautions warn you of steps that may result in damage to your data or system if you do not follow them correctly. Please heed all cautions.

#### Section 1.2.3 - Characters, Digits and Decimals

Items that you must enter on the screen will be digits or characters. For characters, you can use any letter or number, and this guide indicates the maximum number of characters you can enter.

A digit is strictly a number. Items such as quantities are digits, and this guide indicates the maximum number of digits that you can use.

When a number has decimals, the number of digits and decimals allowed is shown in the form (4.2). In this example, you can enter up to 4 digits and 2 decimals. The format is (4.2-) if a negative number is allowed.

#### Section 1.3 – Organization of this Guide

This user's guide is organized into 7 chapters, plus an index and quick reference. It is set up in the same basic order as the utilities are listed on the menus, with a few exceptions. The chapters are:

#### <u>Chapter 1 – Information about the TimeCard II System.</u>

This chapter provides an overview of the TimeCard II System. Additionally general information about the operation of the system is provided here.

#### Chapter 2 – Setting Up the TimeCard System.

This chapter describes the process necessary to prepare the TimeCard II system for use.

#### Chapter 3 – Passwords

This chapter describes the password system used by the TimeCard II system.

#### Chapter 4 – File Maintenance.

This chapter describes the File Maintenance menu options. Budget Account Codes, Employee Masters, TimeCard Transactions, Exception Time Transactions and import routines are covered here.

#### <u>Chapter 5 – TimeCard Input.</u>

This chapter describes the TimeCard input option where employees will clock in and clock out.

#### Chapter 6 - Employee TimeCard Inquiry.

This chapter describes the TimeCard inquiry where employees or managers may review an employee's TimeCard transactions.

#### Chapter 7 – TimeCard Reports.

This chapter describes the various procedures and options for printing timecards, as well as producing the input, exception, audit, expense, and campus worked reports produced by the system. Also described here are the procedures for interfacing with payroll systems.

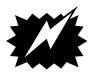

#### \*\*\* SECURITY ALERT \*\*\*

The Password Section should be removed and kept in a secure location to help prevent unauthorized access to the system.

#### Section 1.4 – Using the TimeCard II System

This section describes basic information that you must know to use the TimeCard II System. It describes the menus, keys, passwords, and print devices.

#### Section 1.4.1 - Keys

There are several keys on the keyboard that you will use in additional to the normal alphabet and numeric keys. These keys are described below.

- The ENTER KeyAfter typing information on the screen, you must press the ENTER key to tell the<br/>system you are finished. Throughout the instructions in this guide, you are<br/>reminded of this by the symbol . I means you should press the ENTER key.<br/>Note that on some keyboards, the ENTER key is labeled RETURN.
- Capital LettersLock your keyboard to the upper ase characters (using the Caps Lock key caps)while using the TimeCard II System. In Yes or No responses, the system accepts<br/>only a capital Y or N. Although you can use upper and lower case letters in other<br/>situations, doing so can cause confusion. If you use capital letters continuously,

you will avoid problems.

**Backspace / Delete** To erase information in a field, press the Backspace key  $\boxdot$ . This key erases one character at a time, starting at the end.

#### Section 1.4.2 – Menus

The TimeCard II System options are organized into menus from which you can choose the task you want. Each item on a menu is preceded by two letters or two numbers. To select an item, just type the letters or numbers and press the key.

Main Menu There are several levels of menus in the system. The first menu is the main menu: it contains an item for each system you have, such as Food Service and Inventory, as well as one item for the TimeCard II system. The position of the items on this menu vary depending on the number of systems you have. To use the TimeCard II system, type the characters that precede TimeCard System (usually TM), and press . This guide as sumes you have already selected the TimeCard System when starting the instructions.

TimeCard Main Menu After selecting the TimeCard System from the system menu, you will see the TimeCard main menu, as shown below.

| MAY 19, 2003                                                                                                    | DEMO               | TimeCard II        | CRT506 (XX=FS | 5) MEN30124 |
|----------------------------------------------------------------------------------------------------|--------------------|--------------------|---------------|-------------|
|                                                                                                    | TIMECARD           | SYSTEM MENU        |               |             |
| 01 = TIMECARD MAINTENANCE<br>02 = TIMECARD INPUT<br>03 = EMPLOYEE TIMECARD INV<br>04 = TIMECARD REPORTS MEN<br>05 = MILEAGE OPTIONS | MENU<br>QUIRY<br>J |                    |               |             |
| 9                                                                                                    | 9 = RETURN         | TO PREVIOUS MENU   |               |             |
| ENTER MENU OPTION-[                                                                                                    | ]                  |                    |               |             |
| Last Selection: TM-01-02<br>Computer Systems Design,                                                                                | *** E<br>Inc.      | MPLOYEE MASTERFILE | MAINTENANCE   | ***         |
| Figure 1 - TimeCard II System Main M                                                                                                | /lenu              |                    |               |             |

To choose an option from this menu, type the number that precedes it, and press []. A sub-menu appears.

Sub-Menus The sub-menu lists the tasks available for the chosen option. The three sub-menus are shown next.

| MAY 19, 2003                                                                           | DEMO                         | TimeCard     | II                     | CRT506               | (XX=FS)              | MEN30124  |
|----------------------------------------------------------------------------------------|------------------------------|--------------|------------------------|----------------------|----------------------|-----------|
| TI                                                                                     | MECARD MAI                   | NTENANCE     | MENU                   |                      |                      |           |
| 01 = BUDGET CODE MASTER MA<br>02 = EMPLOYEE MASTERFILE M<br>03 = TRANSACTION FILE MAIN | INTENANCE<br>AINT<br>TENANCE | 13 =<br>14 = | BUDGET CO<br>ADJUSTMEN | DE MAST<br>NT PASSW  | ERFILE P<br>ORD MAIN | RINT<br>T |
| 04 = EMPLOYEE EXCEPTION TI                                                             | ME MAINT                     | 16 =<br>17 = | EXCEPTION<br>MASS DELE | N TIME P<br>ETE EXCE | OSTING<br>PTION TI   | ME        |
| 06 = PRINT EMPLOYEE MASTER<br>07 = PRINT EMPLOYEE MASTER                               | (SHORT)<br>(FULL)            | 20 =         | EXTRACT C              | DE CODES             | FROM ED              | P P/R     |
|                                                                                        |                              | -            |                        |                      |                      | ,         |
| 11 = MASS SET TRANX BUD BY<br>12 = MASS SET PAY RATE BY                                | DEPT<br>DEPT                 | 23 =         | MERGE EDP              | P EMPLOY             | EES TO T             | IMECAR    |
| 99                                                                                     | = RETURN                     | TO PREVIC    | US MENU                |                      |                      |           |
| ENTER MENU OPTION-[ ]                                                                  |                              |              |                        |                      |                      |           |
| Last Selection: TM-01-02<br>Computer Systems Design, I                                 | *** EM<br>nc.                | PLOYEE MA    | STERFILE               | MAINTEN              | IANCE **             | *         |
|                                                                                        |                              |              |                        |                      |                      |           |

Figure 2 - TimeCard II Maintenance Menu

| MAY 19, 2003 D E                                               | EMO Time       | Card II                                                              | CRT506 (XX=FS)                                                          | MEN30124  |
|----------------------------------------------------------------|----------------|----------------------------------------------------------------------|-------------------------------------------------------------------------|-----------|
| TIN                                                            | 1E CARD REPO   | RTS MENU                                                             |                                                                         |           |
| 01 = TIMECARD AUDIT REPORTS N<br>02 = TIMECARD INPUT REPORT SU | 1ENU<br>JMMARY | 13 = TIMECARD<br>14 = CAMPUS WO                                      | ERROR REPORT<br>RKED SUMMARY RE                                         | PORT      |
| 04 = TIMECARD PRINT<br>05 = EXCEPTION TIME REPORT BY           | / DEPT         | 16 = EXTRACT T<br>17 = PRINT TIM<br>18 = COPY REG/<br>19 = COPY O/FA | IMECARD TO EDP<br>IECARD EXTRACT<br>OT TO EDP (TYPE<br>PNS TO EDP (TYPE | P/R<br>2) |
| 08 = EMPLOYEE ID CARD PRINT M<br>09 = TIMECARD EXPENSE REPORTS | 1ENU<br>5 MENU | 20 = COPY OE/R<br>21 = EMPLOYEE                                      | ATE TO EDP (TYP<br>STATUS REPORT                                        | ie 4)     |
| 12 = RATED TIMECARD                                            |                |                                                                      |                                                                         |           |
| 99 =                                                           | RETURN TO P    | REVIOUS MENU                                                         |                                                                         |           |
| ENTER MENU OPTION-[ ]                                          |                |                                                                      |                                                                         |           |
| Last Selection: TM-01-02<br>Computer Systems Design, Inc.      | *** EMPLOY     | EE MASTERFILE                                                        | MAINTENANCE **                                                          | *         |

Figure 3 - TimeCard II Reports Menu

```
MAY 19, 2003
                                                         CRT506 (XX=FS)
                                                                          MEN301--24
                           DEMO
                                      TimeCard II
                            MILEAGE OPTION MENU
01 = MILEAGE INQUIRY/REPORT
02 = MILEAGE TRANSACTION MAINT.
                         99 = RETURN TO PREVIOUS MENU
ENTER MENU OPTION-[
                          ]
                              ***
                                                                       ***
Last Selection: TM-01-02
                                    EMPLOYEE MASTERFILE MAINTENANCE
Computer Systems Design, Inc.
Figure 4 - TimeCard II Mileage Menu
```

```
To select a task from one of the sub-menus, type the number that precedes the task, and press —]. When you do, the instructions for the task appear.
```

```
Other Ways to Use<br/>MenusTo see a higher (previous) menu, you can enter <br/>Image: at the ENTER MENU<br/>OPTION prompt and the higher level menu will appear. If you want to quickly go<br/>to the System Main Menu you can type: <br/>MMC and you will be taken to your<br/>System Main Menu.
```

#### Section 1.4.3 – Passwords

Each item on the TimeCard System menu can be protected to control access by passwords to keep unauthorized persons from using the options. If your company wants to use passwords, an authorized person or "administrator" can assign them. Chapter  $\underline{3}$  (pg.  $\underline{15}$ ) discusses how to do this, but the password section may have been removed from that chapter to keep the password procedures secure.

Not all of the options have passwords. For example, you might want to protect only the Maintenance and Reports option. Thus anyone who runs the TimeCard II System could use the other main menu options. However, a few special options, such as Employee Maintenance, may have passwords even if none of the main menu options do.

Any time you select an option from a protected menu, you are asked to "Enter

If you forget the password, see the TimeCard II system administrator.

#### Section 1.4.4 – Printer

Everyone using the TimeCard II System should have a printer where their reports are to print. This printer indicates the printer to be used and the print style.

When you see:

WHICH PRINTER?-[ ]

Figure 5 - Printer Selection

enter the number for the printer you want to use. Press it to use the default printer assigned to you. You will be asked to confirm the printer number to be used:

ARE YOU SURE? (Y/N)-[ ]

Figure 6 - Printer Selection Confirmation

Type  $\square$  if your choice was correct, otherwise type  $\square$  and you will be taken back to the <u>*Which Printer*</u> option.

. .

. .

If the an incorrect default printer number comes up for you, contact Systems Design and talk with a support person about changing your default printer number.

#### Section 1.5 – Glossary

|              | This section defines some of the terminology used in this guide.                                                                    |
|--------------|----------------------------------------------------------------------------------------------------|
| ALPHANUMERIC | A character set that contains numbers, letters, and special symbols, such as *,+.                                                   |
| CURSOR       | A small square or dash that appears on the screen, marking your place.                                                              |
| DATA         | Information that you enter into the computer.                                                                                       |
| DELETE       | The process used to erase data.                                                                                                    |
| FIELD        | One piece of information within a record, such as an employee number, the total hours worked in a period, or a Budget Account Code. |

| FILE    | A collection of information about a specific subject, such as personnel information or invoices.                                                                                                    |
|---------|----------------------------------------------------------------------------------------------------|
| FORMAT  | A specific arrangement of data.                                                                                                    |
| KEY     | A key is used by the computer to access a specific record. It is the name or<br>number by which a record is referenced when stored in a file, such as a budget<br>account code or employee number.                                                                |
| NUMERIC | A character set that contains only numbers.                                                                                                    |
| RECORD  | A unit of information within a file, or a collection of fields within a file that<br>uniquely describes a single item, such as Sam Smith's Employee Record or Invoice<br>#302. Every record has a corresponding record number and is also referenced by a<br>KEY. |

### <u>Chapter 2 – Setting up the TimeCard System</u>

#### <u>Section 2.1 – Overview</u>

This chapter contains information about setting up the Systems Design TimeCard II System. This chapter contains the options for setting the TimeCard options. Use these options to control how the system operates.

The tasks discussed in this chapter are:

- Overview of the setup and conversion process.
- Maintain TimeCard Parameters -- to create, modify, and delete the TimeCard System parameters.
- Password Files -- to password the system so only authorized persons can use it.

#### Section 2.2 – TimeCard Parameter Maintenance

This chapter instructs you on how to set up the parameters files for the TimeCard II System. Please read this chapter carefully before setting up or changing any of the parameters.

The parameters are setup in the System Parameter File. To access this you will enter SM for System Maintenance at any Enter Menu Option prompt. The following screen will appear.

```
MAY 19, 2003
                                     TimeCard II
                                                       CRT506 (XX=FS) MEN301--24
                          DEMO
                          SYSTEM MAINTENANCE
01 = SCREEN / JCL / MESSAGE MAINT.
                                         13 = ITX PRINTER EVFU PROGRAMMER
02 = MENU CONTROL/PASSWORD OPTIONS
03 = PRINT MENU DATA
04 = SYSTEMS LOG OPTIONS
                                         17 = JCL'S & PROGRAMS BACKUP
08 = SYSTEM PARAMETER FILE MAINT
                                         20 = UNIX COMMANDS MENU
09 = PRINT SYSTEM PARAMETER FILE
10 = HOLIDAY CALENDER MAINTENANCE
                                         22 = DISPLAY PROCESS STATUSES
                                         23 = ABORT PROCESSES
12 = CREATE CRT CONTROL STRINGS
                                         24 = UNLOCK A TERMINAL
                        99 = RETURN TO PREVIOUS MENU
ENTER MENU OPTION-[
                         ]
Computer Systems Design, Inc.
Figure 7 - System Maintenance Menu
```

From this screen you will select System Parameter File Maint by entering at the Enter Menu Option prompt. The following screen will appear.

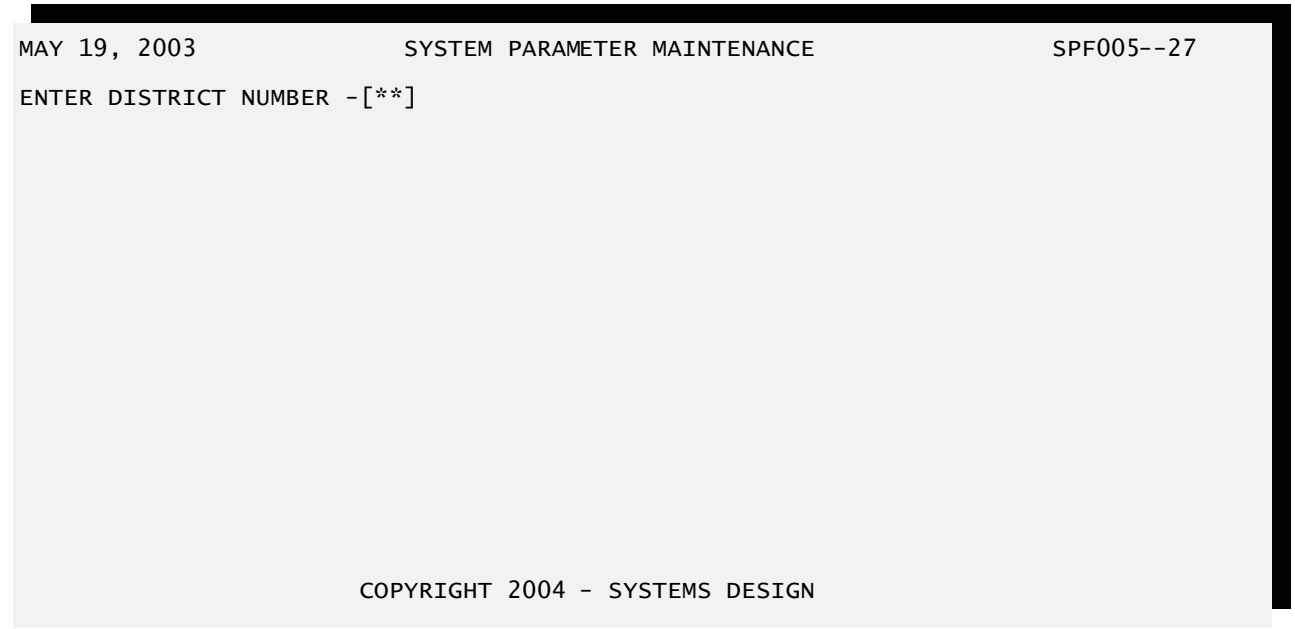

Figure 8 - TimeCard System Parameter Maintenance District Selection

You will enter the District Number you are working with. If you only work with one district, then you will usually use 1 as the district number. Press after entering the district number. When a valid district number is entered a selection screen such as the following will display.

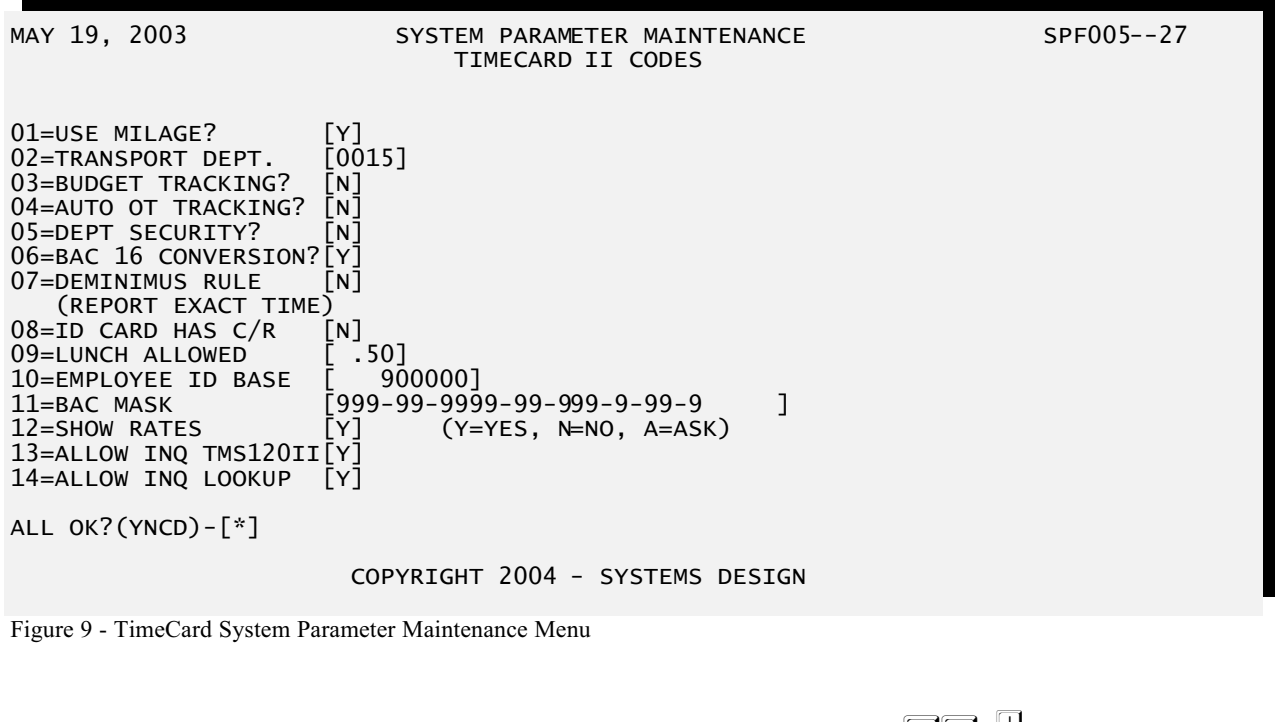

You will then select TimeCard II Codes by entering 16. If the TimeCard II Codes record does not exist you will be as ked:

DO YOU WISH TO ADD TIMECARD II CODES (Y/N)? \*

Figure 10 - TimeCard System Parameter Maintenance, TimeCard II Codes Addition Confirmation

Enter  $\heartsuit$  to setup the codes. If you do not want to setup the codes at this time then enter  $\heartsuit$ .

If you are upgrading from an earlier version of TimeCard some values will already be filled in. You will have the option to change these values.

If the codes exist or you selected to create the codes the following screen will display.

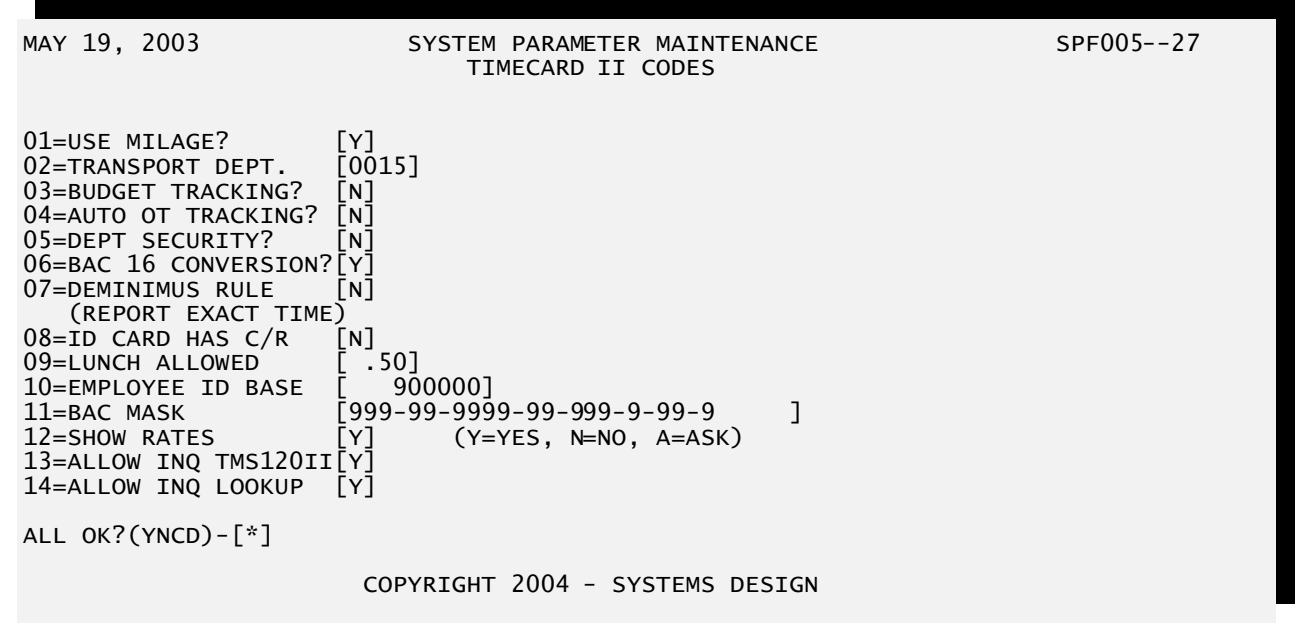

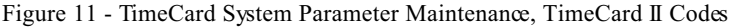

The options control the way the TimeCard II System behaves. Be sure you have a through understanding of the effects of changing an option before you change its value.

| FIELD                 | FORMAT        | EXPLANATION                                                                                                    |
|-----------------------|---------------|----------------------------------------------------------------------------------------------------|
| 01=USE MILAGE         | 1 character.  | This option control whether the interface with the mileage tracking system is activated.                                                   |
| 02=TRANSPORT<br>DEPT. | 4 characters. | This is the Department Number associated with<br>transportation employees who record their vehicle's<br>mileage when they clock in or out. |
| 03=BUDGET<br>TRACKING | 1 character.  | This option controls whether Budget Accounting Codes are used for categorizing employee time.                                              |

|                                             |                                                                    | Y                                                              | indicates that the interface is active and will require Budget Accounting Codes.                                                                                                    |
|---------------------------------------------|--------------------------------------------------------------------|----------------------------------------------------------------|----------------------------------------------------------------------------------------------------|
|                                             |                                                                    | N                                                              | indicates that the interface is not active and will<br>not use or accept Budget Accounting Codes.                                                                                                    |
| 04=AUTO OT<br>TRACKING                      | 1 character.                                                       | This op<br>Account<br>Mainten<br>not the<br>Account<br>Report. | tions controls whether the Default Overtime<br>ts will be included in Budget Account Code File<br>nance. Additionally this will control whether or<br>Default Overtime Accounts from the Budget<br>tt Code File are reported on the TimeCard Audit         |
| 05=DEPT SECURIT                             | YI character.                                                      | This op<br>Departi<br>system<br>specifie                       | tion controls whether security is implemented at a<br>nental Level. Enabling this option causes the<br>to limit access only to the Department that is<br>d in the operator's password record.                                                              |
|                                             |                                                                    | Y                                                              | indicates Department Security will be used throughout the system.                                                                                                    |
|                                             |                                                                    | N                                                              | indicates that department level security is not active for the system.                                                                                                    |
| 06=BAC 16<br>CONVERSION                     | 1 character.                                                       | This op<br>convert<br>Rates.                                   | tion indicates if the employee file has been<br>ed to support the 16 Budget Accounts and Hourly                                                                                                    |
|                                             |                                                                    | Y                                                              | indicates the conversion has been performed.                                                                                                    |
|                                             |                                                                    | Ν                                                              | indicates the conversion process has not been<br>performed. When an operator enters a program<br>this flag will be checked and if it does not contain<br>a Y then the operator will be informed that the<br>necessary conversion routine has not been ran. |
| ***                                         | Use extreme caution wh<br>a second time will corru<br>this option. | en chang<br>pt the Ei                                          | ging this switch. Running the conversion process mployee Master file! There is not an "UNDO" for                                                                                                    |
| 07=DEMINIMUS<br>RULE (REPORT<br>EXACT TIME) | 1 character.                                                       | This op<br>or if it s                                          | tion indicates if the time is to be reported exactly should be rounded.                                                                                                    |
|                                             |                                                                    | If time<br>quarter<br>is round                                 | is to be rounded it will be rounded to the nearest<br>of an hour on a daily basis. i.e. 7 minutes or less<br>ded down and 8 minutes or more are rounded up.                                                                                                |
|                                             |                                                                    | Y                                                              | indicates that exact time will be reported.                                                                                                    |
|                                             |                                                                    | Ν                                                              | indicates that the time will be rounded.                                                                                                    |

| 08=ID CARD HAS<br>C/R  | 1 character.   | This op<br>carriage<br>number          | otion indicates if the employee ID card has a<br>e return programmed as part of the employee                                                                                                    |
|------------------------|----------------|----------------------------------------|----------------------------------------------------------------------------------------------------|
|                        |                | Y                                      | indicates the ID card contains a carriage return.                                                                                                    |
|                        |                | Ν                                      | indicates the ID card does not contain a carriage return.                                                                                                    |
| 09=LUNCH ALLOWE        | DJ.2 numeric.  | This is allowed (see page $34$         | the system default amount of time an employee is<br>d for lunch. This is used when Lunch Flag<br>ge $\underline{33}$ is set to N and Lunch Allowed (see<br>d) is set to zero.                       |
| 10=EMPLOYEE ID<br>BASE | 9.0 numeric.   | This varecords $4.22$ (p               | lue will be added to the Employee Number of the imported from the EDP systems. See Section g. $\frac{78}{10}$ for further information.                                                              |
|                        |                | Exampl<br>the valu<br>Employ<br>907056 | le: The EDP system employee number is 7056 and<br>the of the EMPLOYEE ID BASE is 900000, the<br>yee Number in the TimeCard system will be<br>6 (7056 + 900000).                                     |
| 11=BAC MASK            | 30 characters. | This is by the I $26$ ).               | the format for the Budget Account Number used Budgetary Account Codes (see Section $4.2$ (pg.                                                                                                    |
|                        |                | When t<br>appear<br>followin           | his field is selected for editing a window will<br>along the valid codes. The field is input using the<br>ng characters:                                                                            |
|                        |                | 9                                      | a digit (0 - 9)                                                                                                    |
|                        |                | А                                      | a letter (A - Z)                                                                                                    |
|                        |                | D                                      | will be replaced by one character of the<br>Department ID for the employee (Department<br>IDs are 4 characters so you should insert DDDD<br>to indicate all four positions of the Department<br>ID) |
|                        |                | С                                      | will be replaced by one character of the Campus<br>ID where the employee clocked in (Campus Ids<br>are 3 characters so you should insert CCC to<br>indicate all three positions of the Campus ID)   |
|                        |                | -                                      | (hyphen) a hyphen or dash will be inserted at this<br>point in the Budget Account Number. This is<br>used for formatting.                                                                           |
|                        |                |                                        | (period/decimal) a period or decimal will be<br>inserted at this point in the Budget Account<br>Number. This is used for formatting.                                                                |
|                        |                | (space)                                | a space will be inserted at this point in the<br>Budget Account Number. This is used for<br>formatting.                                                                                             |
|                        |                |                                        |                                                                                                    |

| 12=SHOW RATES            | 1 character. | This option indicates if the employee pay rates should be displayed on selected reports.                                            |  |  |  |
|--------------------------|--------------|----------------------------------------------------------------------------------------------------|--|--|--|
|                          |              | Y indicates the rates are always to be printed                                                                                      |  |  |  |
|                          |              | N indicates the rates are never to be printed                                                                                       |  |  |  |
|                          |              | A indicates the operator should be asked if the rates are to be printed                                                             |  |  |  |
| 13=ALLOW INQ<br>TMS120II | 1 character. | This option indicates if inquiry is allowed by the employee in the TimeCard Input (see Section $5.2$ , pg. $81$ )                   |  |  |  |
|                          |              | Y indicates that inquiry is allowed                                                                                                 |  |  |  |
|                          |              | N indicates that inquiry is not allowed                                                                                             |  |  |  |
| 14=ALLOW INQ<br>LOOKUP   | 1 character. | This option indicates if employee lookup is allowed by the employee in the TimeCard Input (see Section <u>5.2</u> , pg. <u>81</u> ) |  |  |  |
|                          |              | Y indicates that employee lookup is allowed                                                                                         |  |  |  |
|                          |              | N indicates that employee lookup is not allowed                                                                                     |  |  |  |

# <u>Chapter 3 – Passwords</u>

#### <u>Section 3.1 – Overview</u>

This chapter contains the options for maintaining the Password controls used by the TimeCard II System. Use these options to control access to maintenance routines as well as reports.

The tasks discussed in this chapter are:

- Maintain Password Records to create, modify, and delete password controls records for the TimeCard System
- Inquire Password Records to display the passwords on file for the TimeCard System.
- Print Password Records to produce a report of the passwords on file for the TimeCard System.

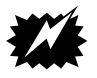

#### **SECURITY ALERT!**

THIS SECTION SHOULD BE REMOVED AND PLACED IN A SECURE LOCATION TO PREVENT UNAUTHORIZED USERS FROM HAVING ACCESS TO THESE INSTRUCTIONS.

For security purposes, it is recommended that you DO NOT WRITE PASSWORDS or SECURITY CODES IN THIS DOCUMENT.

| Section 3. | 2 - Ad | justment | Password | Maintenance |  |
|------------|--------|----------|----------|-------------|--|
|            |        |          |          |             |  |

**Purpose:** To maintain passwords for control of the system.

Menu Selection: From the TimeCard System Main Menu,

- TM-01-141.Type Ito choose <u>TimeCard Maintenance Menu.</u>
  - 2. Type 14 to choose <u>Adjustment Password</u> <u>Maintenance</u>.
  - 3. You will be prompted for which printer to output the report:

WHICH PRINTER?-[ ]

Press i and your default printer number will be displayed and used, otherwise enter the number of the printer to receive the report.

|                             | This function has the option of printing reports. Even though you may not plan to print the reports, it is necessary for you to enter the printer number. Be sure to select a printer in a secure location so unauthorized people do not have access to the report. |                                                                                                    |  |  |  |
|-----------------------------|----------------------------------------------------------------------------------------------------|----------------------------------------------------------------------------------------------------|--|--|--|
|                             | 4.                                                                                                    | You will be asked to confirm the printer number to be used:                                                                                                    |  |  |  |
|                             |                                                                                                    | ARE YOU SURE? (Y/N)-[ ]                                                                                                    |  |  |  |
|                             | 5.                                                                                                    | Type $\boxed{\mathbb{Y}}$ if your choice was correct, otherwise type $\boxed{\mathbb{N}}$ and you will be taken back to the <u><i>Which Printer</i></u> option.<br>You will be prompted to enter your password: |  |  |  |
|                             |                                                                                                    |                                                                                                    |  |  |  |
| Figure 12 - Adjustment Pas  | sword Ma                                                                                                    | ENTER PASSWORD                                                                                                    |  |  |  |
| rigure 12 riejustitent rus  | Sword Ivia                                                                                                    |                                                                                                    |  |  |  |
|                             |                                                                                                    | Enter the password provided to you and press .                                                                                                    |  |  |  |
|                             |                                                                                                    | Entering an invalid password will terminate this task.                                                                                                    |  |  |  |
|                             | 6.                                                                                                    | You will be prompted to enter your Security Access Code:                                                                                                    |  |  |  |
|                             |                                                                                                    | Enter Security Access Code                                                                                                    |  |  |  |
| Figure 13 - Adjustment Pas  | sword Ma                                                                                                    | intenance, Enter Security Access Code                                                                                                    |  |  |  |
|                             |                                                                                                    | Enter the Security Access Code provided to you and press $\overleftarrow{\leftarrow}$ .                                                                                                    |  |  |  |
|                             |                                                                                                    | Entering an invalid Security Access Code will report:                                                                                                    |  |  |  |
|                             |                                                                                                    | Security Access Error_                                                                                                    |  |  |  |
| Figure 14 - Adjustment Pass | sword Ma                                                                                                    | intenance, Security Access Error                                                                                                    |  |  |  |
|                             | -                                                                                                    | If you received this error, press I to clear the error and you will be prompted to reenter your Security Access Code.                                                                                           |  |  |  |
|                             | /.                                                                                                    | presented with the Security Password Maintenance menu:                                                                                                    |  |  |  |

| SEC                              | URITY                                            | PASSWORD                                                          | MAINTENANCE                     |
|----------------------------------|--------------------------------------------------|-------------------------------------------------------------------|---------------------------------|
| 1.<br>2.<br>3.<br>4.<br>5.<br>9. | ADD N<br>CHANG<br>DELET<br>DISPL<br>PRINT<br>END | EW PASSWOR<br>E EXISTING<br>E EXISTING<br>AY PASSWOR<br>PASSWORDS | D<br>PASSWORD<br>PASSWORD<br>DS |

ENTER CODE

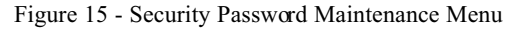

8. Enter the Number for the function you want to perform.

Enter 9 to exit this menu.

After entry of the information one of several things will occur depending which function you select. Go to the appropriate step as noted:

- Add Go to Section <u>3.3</u> (pg. <u>17</u>).
- Change Go to Section <u>3.4</u> (pg. <u>19</u>).
- Delete Go to Section <u>3.5</u> (pg. <u>20</u>).
- Display Go to Section <u>3.6</u> (pg. <u>21</u>).
- Print Go to Section <u>3.7</u> (pg. <u>22</u>).

#### Section 3.3 - Adjustment Password Maintenance, Add

| Purpose:                    | To a                        | To add passwords for control of the system.                                                                                                    |  |  |  |  |
|-----------------------------|-----------------------------|----------------------------------------------------------------------------------------------------|--|--|--|--|
| Menu Selectio<br>TM-01-14-1 | on: Fron<br>1.<br>2.        | <ul> <li>rom the Security Password Maintenance Menu (TM-01-14),</li> <li>Type 1 to choose <u>Add New Password</u>.</li> <li>The screen displays:</li> </ul> |  |  |  |  |
| PASSWORD                    | OPERATOR<br>INITIALS<br>(1) | SECURITY PASSWORD MAINTENANCE<br>SECURITY LEVELS<br>DEPARTMENT INQUIRY MAINTENANCE REPORTS<br>(2) (3) (4) (5)                                               |  |  |  |  |

Figure 16 - Adjustment Password Maintenance, Add Screen

3. Enter the password that you want to add.

If you press is without entering a password, the task will terminate and return you to the Security Password Maintenance Menu.

\*\*ALREADY ON FILE, PRESS <ENTER>

Press i to clear the message and you will be allowed to enter another password.

- 4. Enter the operator initials associated with this password.
- 5. Enter the Department to be as sociated with this operator. If the operator is authorized to work in all Departments enter 9999.
- 6. Enter  $\Upsilon$  if the operator is authorized to perform Inquiries, otherwise enter  $\mathbb{N}$ .
- 7. Enter  $\Upsilon$  if the operator is authorized to perform Maintenance, otherwise enter  $\mathbb{N}$ .
- 8. Enter  $\square$  if the operator is authorized to perform Reports, otherwise enter  $\square$ .
- 9. After entry of the above fields an ANY CHANGES ? (Y OR N) prompt displays.

If the entries are correct, press  $\mathbf{Y}$ .

If you want to change any of the fields, press  $\mathbb{N}$  and you will be prompted for the field number to change.

| Field      | Format        | Purpose                                                                                                    |  |  |  |
|------------|---------------|----------------------------------------------------------------------------------------------------|--|--|--|
| Password   | 6 characters. | Unique password for a user. Case insensitive.                                                                                                    |  |  |  |
| Initials   | 3 characters. | Initials of the operator this password is assigned to. Constitution Insensitive. This ID will be stored in the system log as the author of any changes authorized with this password. These should be unique so it will be clear who performed changes in your system. |  |  |  |
| Department | 4 characters. | This is the Department ID this password user is authorized to work with. <i>Enter 9999 to authorize a user for ALL departments</i> .                                                                                                    |  |  |  |
| Inquiry    | 1 character.  | This field indicates if the user is authorized to perform inquiries for the Department.                                                                                                    |  |  |  |
|            |               | • Y User can perform inquiries.                                                                                                    |  |  |  |
|            |               | • N User is not allowed to perform inquiries.                                                                                                    |  |  |  |

| Maintenance           | 1 character.                                            | This field<br>maintena   | l indica<br>nce for  | tes if the Dep       | e user is authorized to perform partment.   |
|-----------------------|---------------------------------------------------------|--------------------------|----------------------|----------------------|---------------------------------------------|
|                       |                                                         | •                        |                      | Y                    | User can per form maintenance.              |
|                       |                                                         | •                        |                      | N                    | User is not allowed to perform maintenance. |
| Reports               | 1 character.                                            | This field<br>reports fo | l indica<br>or the I | tes if th<br>Departm | e user is authorized to perform<br>ent.     |
|                       |                                                         | •                        |                      | Y                    | User can perform reports.                   |
|                       |                                                         | •                        |                      | Ν                    | User is not allowed to perform reports.     |
| Section 3.4 – Adjustm | ent Password Maintena                                   | nce, Chan                | ge                   |                      |                                             |
| Purpose:              | To change information                                   | related to a             | a passw              | vord for             | control of the system.                      |
| Menu Selection:       | From the Security Password Maintenance Menu (TM-01-14), |                          |                      |                      |                                             |
| TM-01-14-2            | 1. Type 2 to cho                                        | oose <u>Chan</u>         | nge E                | xisti                | ng Password.                                |
|                       | 2. The screen disp                                      | olays:                   |                      |                      |                                             |
|                       | SECURITY PASS                                           | WORD MA                  | INTENA               | ANCE                 |                                             |

|          | OPERATOR |            |         | SECURITY LEVELS | 5       |
|----------|----------|------------|---------|-----------------|---------|
| PASSWORD | INITIALS | DEPARTMENT | INQUIRY | MAINTENANCE     | REPORTS |
|          | (1)      | (2)        | (3)     | (4)             | (5)     |

Figure 17 - Adjustment Password Maintenance, Change Screen

3. Enter the password that you want to change related information for.

If you press is without entering a password, the task will terminate and return you to the Security Password Maintenance Menu.

If the password is not on file, the message displays:

\*\*PASSWORD NOT ON FILE, PRESS <ENTER>

Press  $\leftarrow$  to clear the message and you will be allowed to enter another password, otherwise the record will display:

|                 |                             | SECURITY PAS                 | SSWORD MAI             | NTENANCE                            |                     |         |      |
|-----------------|-----------------------------|------------------------------|------------------------|-------------------------------------|---------------------|---------|------|
| PASSWORD        | OPERATOR<br>INITIALS<br>(1) | DEPARTMENT<br>(2)            | S<br>INQUIRY<br>(3)    | ECURITY LEVEL<br>MAINTENANCE<br>(4) | S<br>REPORTS<br>(5) |         |      |
| ENCAJE          | RKM                         | 9999                         | Y                      | Ν                                   | Y                   |         |      |
| ANY CHANGE      | ? (Y OR N)                  | _                            |                        |                                     |                     |         |      |
| Figure 18 - Adj | ustment Password            | Maintenance, Chang           | e Screen Sampl         | e                                   |                     |         |      |
|                 |                             |                              |                        |                                     |                     |         |      |
|                 |                             | See page <u>18</u> 1         | for explanation        | ons about the fiel                  | ds.                 |         |      |
|                 | 4.                          | After the reco<br>OR N) prom | ord is display<br>npt. | ed you will be at                   | the ANY CI          | 1ANGE 🗄 | ? (Y |

If the entries are correct or no changes need to be made, press  $\mathbb{N}$ .

If you want to change any of the fields, press  $\square$  and you will be prompted for the number of the field you wish to change. Enter the number of the field and press  $\square$ . You will be positioned at the field where you may enter the new value and press  $\square$  to return you to the ANY CHANGE ? (Y OR N) prompt.

#### Section 3.5 – Adjustment Password Maintenance, Delete

| Purpose:        | To delete a pass word from control of the system.       |                                                    |  |
|-----------------|---------------------------------------------------------|----------------------------------------------------|--|
| Menu Selection: | From the Security Password Maintenance Menu (TM-01-14), |                                                    |  |
| TM-01-14-3      | 1.                                                      | Type 3 to choose <u>Delete Existing Password</u> . |  |
|                 | 2.                                                      | The screen displays:                               |  |

|          |                             | SECURITY PAS      | SSWORD MA      | INTENANCE                             |                |  |
|----------|-----------------------------|-------------------|----------------|---------------------------------------|----------------|--|
| PASSWORD | OPERATOR<br>INITIALS<br>(1) | DEPARTMENT<br>(2) | INQUIRY<br>(3) | SECURITY LEVELS<br>MAINTENANCE<br>(4) | REPORTS<br>(5) |  |

Figure 19 - Adjustment Password Maintenance, Delete Screen

3. Enter the password that you want to delete.

If you press is without entering a password, the task will terminate and return you to the Security Password Maintenance Menu.

If the password is not on file, the message displays:

\*\*PASSWORD NOT ON FILE, PRESS <ENTER>

Press  $\stackrel{\frown}{\leftarrow}$  to clear the message and you will be allowed to enter another password, otherwise the record will display:

|            |                             | SECURITY PAS      | SSWORD MA      | INTENANCE                             |                |
|------------|-----------------------------|-------------------|----------------|---------------------------------------|----------------|
| PASSWORD   | OPERATOR<br>INITIALS<br>(1) | DEPARTMENT<br>(2) | INQUIRY<br>(3) | SECURITY LEVELS<br>MAINTENANCE<br>(4) | REPORTS<br>(5) |
| ENCAJE     | RKM                         | 9999              | Y              | Ν                                     | Y              |
|            |                             |                   |                |                                       |                |
|            |                             |                   |                |                                       |                |
|            |                             |                   |                |                                       |                |
|            |                             |                   |                |                                       |                |
|            | - / >                       |                   |                |                                       |                |
| OK TO DELE | TE ? (Y OR N)               | _                 |                |                                       |                |

Figure 20 - Adjustment Password Maintenance, Delete Screen Sample

See page 18 for explanations about the fields.

After the record is displayed you will be at the OK TO DELETE ? (Y OR N) prompt.

If you do not want to delete this record, press  $\boxed{\mathbb{N}}$  and you will be allowed to enter another password.

If you want to delete this record, press  $\square$  and the record will be deleted.

| Section 3.6 – Adjustment Password Maintenance, Displa | ay |
|-------------------------------------------------------|----|
|-------------------------------------------------------|----|

| Purpose:        | To display the pass words on file for the TimeC ard System. |                                                   |  |
|-----------------|-------------------------------------------------------------|---------------------------------------------------|--|
| Menu Selection: | From tl                                                     | he Security Password Maintenance Menu (TM-01-14), |  |
| TM-01-14-4      | 1.                                                          | Type 4 to choose <u>Display Passwords</u> .       |  |
|                 | 2.                                                          | The screen displays the records:                  |  |

| PASSWORD | OPERATOR<br>INITIALS |      | INQUIRY | SECURITY LEVELS | REPORTS |
|----------|----------------------|------|---------|-----------------|---------|
|          |                      | (2)  | (3)     | (4)             | (3)     |
| ENCAJE   | RKM                  | 0016 | Y       | N               | Y       |
| FECHE    | GJG                  | 0025 | Ý       | N               | Ŷ       |
| KANT     | JSD                  | 9999 | Y       | Y               | Y       |
| TADS     | TWH                  | 0087 | Y       | Ν               | Y       |
| EMERAL   | KB                   | 0023 | Y       | Ν               | Y       |
| SUGAR    | NPH                  | 0025 | Y       | Ν               | Y       |
| MEI      | JVO                  | 0036 | Y       | Ν               | Y       |
| РНЈР     | PH                   | 0058 | Y       | Ν               | Y       |
| LOKK     | VEE                  | 0089 | Y       | Ν               | Y       |
| JULI     | EEN                  | 0032 | Y       | N               | Y       |
| SALT     | DLH                  | 0017 | Y       | N               | Y       |
| MONDE    | FRA                  | 0079 | Y       | N               | Y       |
| GENES    | DS                   | 0053 | Y       | N               | Y       |

Figure 21 - Adjustment Password Maintenance, Display Passwords Sample

3. If there are more password entries than can display on the screen, you will be prompted <ENTER> FOR NEXT PAGE OR <E> TO END.

Press 🗐 and the next page of entries will display.

Press E and you will return to the Security Password Maintenance Menu.

If there are no more password entries to display, you will be prompted **<ENTER> TO END**.

Press i and you will return to the Security Password Maintenance Menu.

#### Section 3.7 – Adjustment Password Maintenance, Print

| Purpose:        | To li | To list the passwords on file for the TimeCard System.                                                    |  |  |
|-----------------|-------|----------------------------------------------------------------------------------------------------|--|--|
| Menu Selection: | From  | n the Sœurity Password Maintenanœ Menu (TM-01-14),                                                        |  |  |
| TM-01-14-5      | 1.    | Type <b>5</b> to choose <u>Print Passwords</u> .                                                          |  |  |
|                 | 2.    | The report will print on the specified printer and will return to the Security Password Maintenance Menu. |  |  |

|          | OPERATOR |            |         | SECURITY LEVELS | 5       |
|----------|----------|------------|---------|-----------------|---------|
| PASSWORD | INITIALS | DEPARTMENT | INQUIRY | MAINTENANCE     | REPORTS |
|          | (1)      | (2)        | (3)     | (4)             | (5)     |
| ENCAJE   | RKM      | 0016       | Y       | Ν               | Y       |
| FECHE    | GJG      | 0025       | Y       | Ν               | Y       |
| KANT     | JSD      | 9999       | Y       | Y               | Y       |
| TADS     | TWH      | 0087       | Y       | Ν               | Y       |
| EMERAL   | KB       | 0023       | Y       | Ν               | Y       |
| SUGAR    | NPH      | 0025       | Y       | Ν               | Y       |
| MEI      | JVO      | 0036       | Y       | Ν               | Y       |
| PHJP     | PH       | 0058       | Y       | Ν               | Y       |
| LOKK     | VEE      | 0089       | Y       | Ν               | Y       |
| JULI     | EEN      | 0032       | Y       | Ν               | Y       |
| SALT     | DLH      | 0017       | Y       | Ν               | Y       |
| MONDE    | FRA      | 0079       | Y       | Ν               | Y       |
| GENES    | DS       | 0053       | Y       | Ν               | Y       |
| KANT1    | GS       | 0059       | Y       | Ν               | Y       |
| DENTEL   | JJJ      | 9999       | Y       | Y               | Y       |
| IVORY    | LMH      | 0034       | Y       | Ν               | Y       |

Figure 22 - Adjustment Password Maintenance, Print, Sample Report

# <u>Chapter 4 – File Maintenance</u>

#### <u>Section 4.1 – Overview</u>

This chapter contains the options for maintaining the TimeCard II System files and records. Use these options to define Budget Accounting Codes, maintain employee records and edit TimeCard transactions, among others.

The tasks discussed in this chapter are:

- Maintain Budget Accounting Code Records to create, modify, and delete records in the Budget Accounting Code file.
- Maintain Employee Masterfile Records to create, modify, and delete records in the Employee Masterfile.
- Maintain Employee TimeCard Transactions to create, modify and delete TimeCard transactions.
- Maintain Employee Exception TimeCard Transactions to create, modify and delete Exception TimeCard transactions (Jury Duty, Holiday, Leave, etc).
- Print Employee Master (Short) to produce a report listing basic employee information.
- Print Employee Master (Long) to produce a report listing all information for employees.
- Mass Set Trans Bud By Dept to set the Employee Master file Budget Accounting Code to records with the missing BAC in the Transaction file based on Date Range and Department.
- Mass Set Pay Rate By Dept to set Pay Rates, Budget Accounting Code and Employee Type in the Employee Masterfile based on Department.
- Budget Code Masterfile Print To print the Budget Account Codes and related information.
- Adjustment Password Maintenance to password the Employee TimeCard Maintenance so only authorized persons can use it.
- Exception Time Posting to create Exception TimeCard transactions by Campus or Specific Employees.
- Mass Delete Exception Time to delete Exception TimeCard transactions by Campus, Transaction Date and Exception Code.
- Extract OE Codes from EDP P/R to extract EDP Other Earnings Codes and create corresponding Budget Accounting Codes.
- Merge EDP Employees to TimeCard to extract EDP Personnel Masters and create corresponding Employee Masters.

<u>Section 4.2 – Budget Code Master Maintenance</u>

| Purpose                        | To add, change or delete account information in the Budget Code Master File.                                                                                                    |  |  |
|--------------------------------|----------------------------------------------------------------------------------------------------|--|--|
| ()<br>B                        | These records are only used to validate the entry of codes in various sections of the TimeCard II system. The information DOES NOT feed back into the EDP system.                                                                                                    |  |  |
|                                | These records should be imported directly from the EDP Personnel System. This will be the quickest as well as most accurate way of setting up the accounts. See Section $4.21$ (pg. $77$ ) for further information.                                                                                                    |  |  |
| Menu Selection:                | From the TimeCard System Main Menu,                                                                                                    |  |  |
| TM-01-01                       | 1. Type <b>1</b> to choose <u>TimeCard Maintenance Menu</u> .                                                                                                    |  |  |
|                                | 2. Type O1 to choose <u>Budget Code Master Maintenance</u> .                                                                                                    |  |  |
|                                | 3. The screen displays:                                                                                                    |  |  |
| MAY 19, 2003<br>BUDGET ACCOUNT | BUDGET ACCOUNT CODE MAINTENANCE     TMS004II-22       CODE-[]     PRESS <enter> TO QUIT</enter>                                                                                                    |  |  |
| Figure 23 - Budget Account     | Code Maintenance, Account Code Entry Screen                                                                                                    |  |  |
|                                | <ul> <li>4. Enter the Budget Account Code and  for the record you want to create, edit, or delete. The Budget Account Code identifies a record in the file.</li> <li>Entering  without entering a Budget Account Code will exit you from this task.</li> <li>Entering  will bring up a window with a list of Budget Account Codes. You may use the  and  keys to move the cursor up and down in the list. To select the highlighted code press  . To exit the lookup and not select a record press any other key.</li> <li>If you see a screen similar to:</li> </ul> |  |  |
| Figure 24 - Budget Account     | ++<br>** RECORD IN USE **<br>FILE NAME: BA005MST<br>PROCESS ID: 0022344<br>USER ID: rkmtms<br>Press <enter> To Retry<br/>Press <ctrl c=""> To Abort<br/>++<br/>Code Maintenance, Record In Use Screen</ctrl></enter>                                                                                                    |  |  |
This means you requested a record being edited by someone else. Only one person can edit a record at a time. The person who has the record locked is identified by USER ID which is their login ID. Press 🗐 to retry retrieving the record. You may break out of the record lock screen by pressing Ctr C. You will then have the option to logout out of the system by press X or press C to return you to a menu. If no records exists for the code you entered, you will be prompted with: DO YOU WANT TO ADD NEW ACCOUNT? - \* Figure 25 - Budget Account Code Maintenance, New Account Confirmation Enter  $\mathbf{Y}$  to create a record for this code, otherwise enter  $\mathbf{N}$  to enter a different Budget Account Code. If you choose to create a new record, a blank screen will be presented for you to fill in the information for each field.

If the record exists, it will be displayed as shown below and you can edit, or delete it, as described below.

MAY 19, 2003 BUDGET ACCOUNT CODE MAINTENANCE TMS004II-22 BUDGET ACCOUNT CODE-[A01] 01=ACCT DESCRIPTION-[AIDE SALARY ] 02=BUDGET ACCT NUM -[199-11-6129-00-110-3-11-A ٦ 03=ACCOUNT ACTIVE - [M] 05=EXTRA PAY ACCT -[ -[M] -[] ] 06=ACCOUNT TYPE 07=ACCESS ALL OK?(YNC)-[\*] COPYRIGHT 2004 - SYSTEMS DESIGN Figure 26 - Budget Account Code Maintenance, Edit Screen

5. To edit the record:

At the ALL OK? (YNC) prompt type  $\mathbb{N}$  and you will be prompted for the number of the field you wish to change. Enter the number of the field and press  $\mathbb{C}$ . You will be positioned at the field where you may enter the new value and press  $\mathbb{C}$  to return you to the field number prompt. Press  $\mathbb{C}$  at the field number prompt when you have completed your changes. You will then be returned to the All OK prompt where you may type  $\mathbb{Y}$  to keep the changes.

6. To delete the record, type D. You will be asked to confirm your decision to delete the record. At the ALL OK? (YN) prompt type N to keep the record. If you are sure you want to delete the record you can enter Y.

# CAUTION: Be sure you want to delete the record. There is NO way to bring it back.

| Field                       | Format         | Purpose                                                                                                    |  |  |  |  |  |  |  |
|-----------------------------|----------------|----------------------------------------------------------------------------------------------------|--|--|--|--|--|--|--|
| Budget Account Code         | 3 characters.  | Uniquely identifies a single record                                                                                                    |  |  |  |  |  |  |  |
| Account Description         | 12 characters. | Describes the purpose of the account. Reference Only                                                                                                    |  |  |  |  |  |  |  |
| Budget Account<br>Number    | 18 characters. | This is the Budget Account number associated with this account. <i>Reference Only</i>                                                                                                    |  |  |  |  |  |  |  |
| Account Active              | 1 character.   | This field indicates if this record is active for use.                                                                                                    |  |  |  |  |  |  |  |
|                             |                | • Y indicates the Budget Account<br>Code is available for use.                                                                                                    |  |  |  |  |  |  |  |
|                             |                | • N indicates the Budget Account Code is not available for use.                                                                                                    |  |  |  |  |  |  |  |
| Default Overtime<br>Account | 3 characters.  | This field indicates a different account code to be used for overtime hours.                                                                                                    |  |  |  |  |  |  |  |
| (F                          |                | This field is only available if the Auto OT Tracking option is turned on. See Auto OT Tracking in Section $2.2$ (pg. 12).                                                                                                    |  |  |  |  |  |  |  |
| Extra Pay Account           | 3 characters.  | This field indicates a different account code to be used for extra hours. Extra hours are hours worked in excess of the scheduled or allowed hours but less than the Overtime Threshhold (See Allowable Hours, pg. <u>34</u> , Scheduled Hours, pg. <u>36</u> , OT Threshold, pg. <u>34</u> ). |  |  |  |  |  |  |  |
| Account Type                | 1 character.   | This field is informational only. Reference Only                                                                                                    |  |  |  |  |  |  |  |

| Access               | 1 character.                                                               | This field is informational only. Reference Only                                                                                                    |  |  |  |  |  |  |
|----------------------|----------------------------------------------------------------------------|----------------------------------------------------------------------------------------------------|--|--|--|--|--|--|
| Section 4.3 – Employ | <u>ee Master Maintenance</u>                                               | <u>e</u>                                                                                                    |  |  |  |  |  |  |
| Purpose:             | To add, change or dele                                                     | et e employee information in the Employee Master File.                                                                                                    |  |  |  |  |  |  |
| (B)                  | These records are only<br>TimeCard II system.                              | v used to validate the entry of codes in various sections of the<br>The information DOES NOT feed back into the EDP                                                                                                 |  |  |  |  |  |  |
|                      | These records should be will be the quickest as Section $4.22$ (pg. $78$ ) | These records should be imported directly from the EDP Personnel System. This will be the quickest as well as most accurate way of setting up the accounts. See Section $4.22$ (pg. $78$ ) for further information. |  |  |  |  |  |  |
| Menu Selection:      | From the TimeCard S <sup>-</sup>                                           | ystem Main Menu,                                                                                                    |  |  |  |  |  |  |
| TM-01-02             | 1. Type 01 -                                                               | <b>to choose</b> <u>TimeCard Maintenance Menu</u> .                                                                                                    |  |  |  |  |  |  |
|                      | 2. Type 02 -                                                               | J to choose <u>Employee Master Maintenance</u> .                                                                                                    |  |  |  |  |  |  |
|                      | 3. The screen dis                                                          | splays:                                                                                                    |  |  |  |  |  |  |
| MAY 19, 2003         | EMPLOYEE MASTE                                                             | RFILE MAINTENANCE TMS005II-22                                                                                                    |  |  |  |  |  |  |

Figure 27 - Employee Master Maintenance, Employee Number Entry Screen

- 4. Enter the Employee Number and if for the record you want to create, edit, or delete. The Employee Number identifies a record in the file.
  - Pressing is without entering an Employee Number will exit you from this task.
  - Entering ? I will bring up an employee search window. You will be prompted to enter Last Name:. Press I without entering part of an employee name will exit you from the lookup. After entering the last name information, you will be prompted for the First Name:. You may enter none, all, or part of a first name to refine your search. Press I when you have entered the first name and the list of employees will display. You may use the 1 and 1 keys to move the cursor up and down in the list. To select the highlighted employee press I. To exit the lookup and not select a record press any other key.
    - If you see a screen similar to:

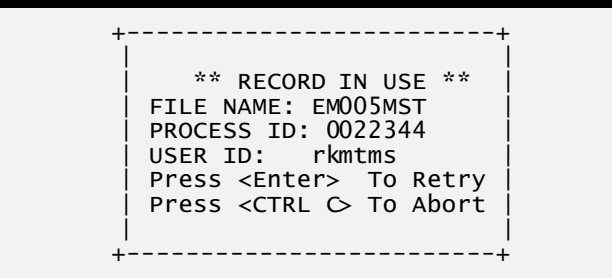

Figure 28 - Employee Master Maintenance, Record In Use Screen

This means you requested a record being edited by someone else. Only one person can edit a record at a time. The person who has the record locked is identified by USER ID which is their login ID.

Press lo retry retrieving the record.

You may break out of the record lock screen by pressing Ctrl C. You will then have the option to logout out of the system by press  $\Box$  or press  $\Box$  to return you to a menu.

If no records exists for the employee number you entered, you will be prompted with:

DO YOU WANT TO ADD NEW EMPLOYEE?- \*

Figure 29 - Employee Master Maintenance, New Employee Confirmation

Enter  $\square$  to create a record for this employee, otherwise enter  $\square$  to enter a different Employee Number.

If you choose to create a new record, a blank screen will be presented for you to fill in the information for each field.

If the record exists, it will be displayed as shown below and you can edit, or delete it, as described below.

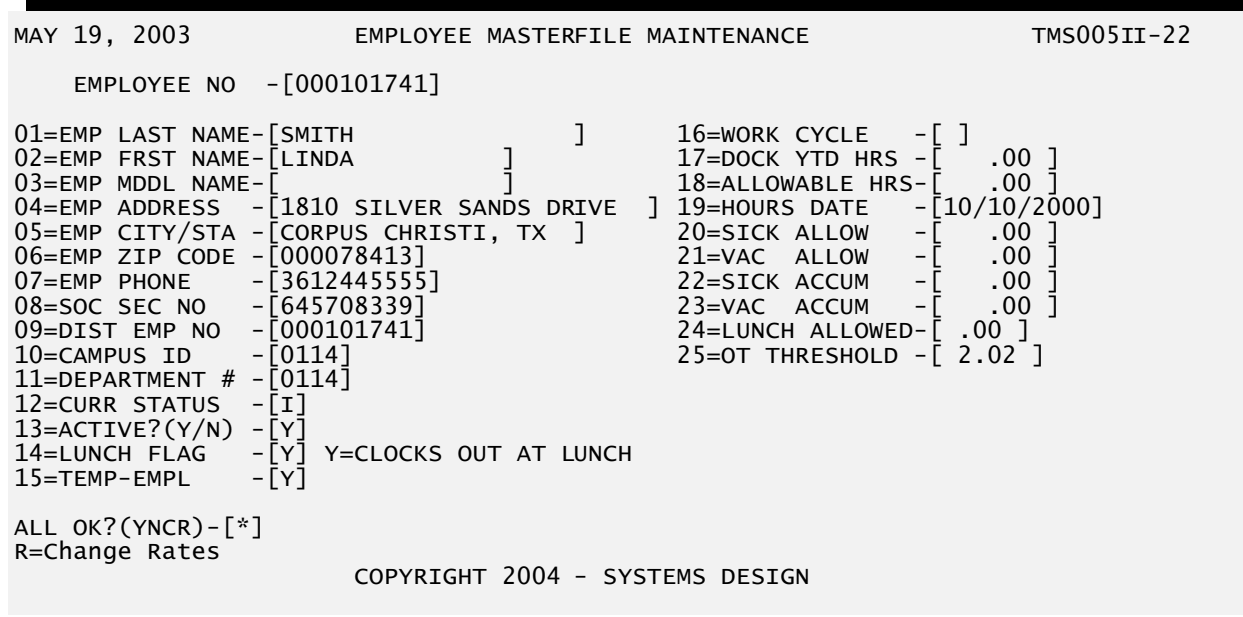

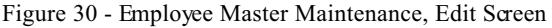

5. To edit the record:

At the ALL OK? (YNCR) prompt type  $\mathbb{N}$  and you will be prompted for the number of the field you wish to change. Enter the number of the field and press  $\mathbb{A}$ . You will be positioned at the field where you may enter the new value and press  $\mathbb{A}$  to return you to the field number prompt. Press  $\mathbb{A}$  at the field number prompt when you have completed your changes. You will then be returned to the All OK prompt where you may type  $\mathbb{Y}$  to keep the changes.

6. To Review or Edit the Employee's rates, type R and a secondary window will display with the Employee's Rates, Dates, Budget Account Codes and Scheduled Hours.

| MAY 19, | 2003-  | +<br>   |               | EN      | IPLOYEE<br>RATE | RATE | ES & BU<br>BUDG | DGE <sup>.</sup><br>ET | T CODES        |      | +<br>  |
|---------|--------|---------|---------------|---------|-----------------|------|-----------------|------------------------|----------------|------|--------|
| EMF     | LOYEE  | i       | HOURLY        |         | CHANG           | E    | ACC             | T                      |                | SCHE |        |
|         |        | i       | RATE          |         | DATE            | _    | COD             | Ē                      |                | HOL  | JRS    |
| 01=EMP  | LAST   | İ01=Γ   | 7.5000        | 02=[1   | 1/12/2          | 0031 | 03=[A0          | 11                     | [AIDE SALARY ] | 04=Γ | .001   |
| 02=EMP  | FRST   | 05=Ē    | 8.7500        | 06=[1   | L1/12/2         | 003] | 07=[в0          | 2]                     | [SUMMER SCH ]  | ]=80 | .00] į |
| 03=EMP  | MDDL   | 09=Ē    | 10.5000       | 10=[(   | )1/10/2         | 000] | 11=[A0          | 3]                     | [BUS DUTY-REG] | 12=Ē | .00]   |
| 04=EMP  | ADDRE  | 13=[    | 7.0000        | 14=[0   | )1/01/2         | 003] | 15=[A9          | 8]                     | [STAFF MEETG.] | 16=[ | .00]   |
| 05=EMP  | CITY/  | 17=[    | 8.1000        | 18=[0   | )2/20/2         | 003] | 19=[В8          | 9]                     | [HS VOE DRIVE] | 20=[ | .00]   |
| 06=EMP  | ZIP C  | 21=[    | 0.0000        | 22=[(   | )0/00/0         | 000] | 23=[            | ]                      | [ ]            | 24=[ | .00]   |
| 07=EMP  | PHONE  | 25=[    | 0.0000        | 26=[0   | 0/00/0          | 000] | 27=[            | ]                      | [ ]            | 28=[ | .00]   |
| 08=SOC  | SEC N  | 29=[    | 0.0000        | 30=[0   | )0/00/0         | 000] | 31=[            | ]                      | [ ]            | 32=[ | .00]   |
| 09=DIST | EMP    | 33=[    | 0.0000        | 34=[0   | 0/00/0          | 000] | 35=[            | ]                      | [ ]            | 36=[ | .00]   |
| 10=CAMF | PUS ID | 37=L    | 0.0000        | 38=[(   | )0/00/0         | 000] | 39=L            | Ţ                      | Į į            | 40=L | .00]   |
| 11=DEPA | RTMEN  | 41=L    | 0.0000        | 42=[(   | )0/00/0         | 0001 | 43=L            | Ţ                      | ļ j            | 44=L | .00]   |
| 12=CURF | STAT   | 45=L    | 0.0000        | 46=[(   | )0/00/0         | 0001 | 4/=L            | Į                      | Ļ į            | 48=L | .00] [ |
| 13=ACI  | VE?(Y  | 49=L    | 0.0000        | 50 = 10 | JU/UU/U         |      | 2T=[            | Ę                      | Ļ ļ            | 52=L | .00]   |
| 14=LUNC | H FLA  |         | 0.0000        |         | JU/UU/U         |      | 55=L            | Ę                      | Ļ ļ            | 50=L |        |
| T2=1EWH | -EMPL  |         | 0.0000        |         | JU/ UU/U        |      | 29=L            | ł                      | Ļļ             | 60=L |        |
|         |        |         | 0.0000 -      | 02=[(   | 0/00/0          | 0001 | 02=L            | Т                      | L J            | 04=L | .00]   |
| ALL UK: |        |         | <b>-</b> Γ**1 |         |                 |      |                 |                        |                |      |        |
| K=Chang | je kal |         | ) = []        |         |                 |      |                 |                        |                |      |        |
|         | -      | <b></b> |               |         |                 |      |                 |                        |                |      |        |

Figure 31 - Employee Master Maintenance, Rates & Budget Codes

To edit the Rates, Dates, Budget Codes or Scheduled Hours:

At the FIELD prompt you are prompted for the number of the field you wish to change. Enter the number of the field and press . You will be positioned at the field where you may enter the new value and press . You will return to the field number prompt.

To exit this screen Press  $\stackrel{\frown}{\leftarrow}$  at the field number prompt when you have completed your changes or viewing.

7. To delete the record, type D. You will be asked to confirm your decision to delete the record. At the ALL OK? (YN) prompt type N to keep the record. If you are sure you want to delete the record you can enter Y.

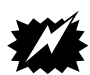

CAUTION: Be sure you want to delete the record. There is NO way to bring it back.

| Field         | Format         | Purpose / Notes                                        |
|---------------|----------------|--------------------------------------------------------|
| Employæ No    | 9 characters.  | Uniquely identifies an employee's record.              |
| Emp Last Name | 20 characters. | Employæ's Last Name. Required - non-blank.             |
| Emp Frst Name | 15 characters. | Employæ's First Name or Initial. Required - non-blank. |
| Emp Mddl Name | 15 characters. | Employæ's Middle Name or Initial. Optional.            |

| Emp Address  | 25 characters. | Employee's A                                                      | Employee's Address. Reference Only.                       |                                                                                                    |  |  |  |  |  |
|--------------|----------------|-------------------------------------------------------------------|-----------------------------------------------------------|----------------------------------------------------------------------------------------------------|--|--|--|--|--|
| Emp City/Sta | 20 characters. | Employæ's (                                                       | Employæ's City, State. Reference Only.                    |                                                                                                    |  |  |  |  |  |
| Emp Zip Code | 9 digits.      | Employæ's Z                                                       | Employæ's Zip Code. Reference Only.                       |                                                                                                    |  |  |  |  |  |
| Emp Phone    | 10 digits.     | Employæ's                                                         | Employæ's Telephone Number. Reference Only.               |                                                                                                    |  |  |  |  |  |
| Soc Sec No   | 9 digits.      | Employæ's S                                                       | Sœial Se                                                  | curity Number. Reference Only.                                                                                                    |  |  |  |  |  |
| Dist Emp No  | 9 digits.      | Employee's I<br>used when in                                      | District E<br>terfacing                                   | mployee Number. This number is to other payroll systems.                                                                                                    |  |  |  |  |  |
| Campus ID    | 4 characters.  | Employæ's I<br>employees.                                         | Employæ's Primary Campus ID. Used for ordering employees. |                                                                                                    |  |  |  |  |  |
| Department # | 4 characters.  | Employæ's Primary Department Number. Used for ordering employees. |                                                           |                                                                                                    |  |  |  |  |  |
| Curr Status  | 1 character.   | Employee's (                                                      | Current T                                                 | imeCard Status.                                                                                                    |  |  |  |  |  |
|              |                | •                                                                 | Ι                                                         | indicates the employee is currently clocked in.                                                                                                    |  |  |  |  |  |
|              |                | •                                                                 | 0                                                         | indicates the employee is currently clocked out.                                                                                                    |  |  |  |  |  |
| Active?(Y/N) | 1 character.   | Employee's 7                                                      | ГimeCarc                                                  | l Access Status.                                                                                                    |  |  |  |  |  |
|              |                | •                                                                 | Y                                                         | indicates the employee is<br>allowed to use the TimeCard<br>System.                                                                                                    |  |  |  |  |  |
|              |                | •                                                                 | Ν                                                         | indicates the employee is not<br>allowed to use the TimeCard<br>System.                                                                                                    |  |  |  |  |  |
| Lunch Flag   | 1 character.   | Employee's I                                                      | Lunch Clo                                                 | ock Out flag.                                                                                                    |  |  |  |  |  |
|              |                | •                                                                 | Y                                                         | indicates the employee clocks out during lunch.                                                                                                    |  |  |  |  |  |
|              |                | •                                                                 | Ν                                                         | indicates the employee does not<br>clock out during lunch. The time<br>specified in Lunch Allowed<br>will be automatically deducted<br>from this employee's daily<br>hours. |  |  |  |  |  |
| Temp-Emp     | 1 character.   | Employee's                                                        | Temporar                                                  | ry Status. <i>Reference Only</i> .                                                                                                    |  |  |  |  |  |
|              |                | •                                                                 | Y                                                         | indicates the employee is a temporary employee.                                                                                                    |  |  |  |  |  |

|               |               | •                                                                                      | ]                                                       | N                                                | indicates the employee is not a temporary employee.                                                                             |  |  |
|---------------|---------------|----------------------------------------------------------------------------------------|---------------------------------------------------------|--------------------------------------------------|----------------------------------------------------------------------------------------------------|--|--|
| Work Cycle    | 1 character.  | Employee'                                                                              | s Wor                                                   | ·k Cycle                                         |                                                                                                    |  |  |
|               |               | •                                                                                      | ]                                                       | D                                                | indicates the employee works a daily schedule.                                                                                  |  |  |
|               |               | •                                                                                      |                                                         | W                                                | indicates the employee works a weekly schedule.                                                                                 |  |  |
| Dock YTD Hrs  | 3.2- numeric. | Number of                                                                              | fhours                                                  | s has be                                         | en Docked YTD. Not Editable.                                                                                                    |  |  |
| Allowable Hrs | 3.2- numeric. | Number of                                                                              | f Hour                                                  | s is sch                                         | eduled to work.                                                                                                    |  |  |
|               |               | •                                                                                      | ]                                                       | Hours a<br>Excess<br>posted t<br>specifie        | above this limit will be reported as<br>Hours on the Audit report and<br>to the EXTRA PAY ACCT<br>d in the Budget Account Code. |  |  |
|               |               | •                                                                                      | 1                                                       | When e<br>the defa                               | xception time is entered, this is ult number of hours.                                                                          |  |  |
|               |               | •                                                                                      | 1                                                       | This fie<br>SCHED<br>UNDEI<br>the Sch<br>purpose | ld does not cause the<br>DULED HOURS OVER AND<br>R to print on the timecard. Use<br>eduled Hours field for that                 |  |  |
| ()<br>B       |               | This field o<br>OVER AN<br>Scheduled                                                   | does n<br>ID UN<br>Hours                                | ot cause<br>IDER to<br>s field (j                | the SCHEDULED HOURS oprint on the timecard. Use the og. $\underline{36}$ for that purpose.                                      |  |  |
|               |               | This field i<br>are specific                                                           | is not t<br>ed for                                      | used if A<br>the emp                             | <b>ANY</b> Scheduled Hours (pg. <u>36</u> )<br>bloyee.                                                                          |  |  |
|               |               |                                                                                        |                                                         |                                                  |                                                                                                    |  |  |
| (B)           |               | This field i<br>(e.g. holida<br><u>4.17</u> (pg. <u>6</u><br><u>4.18</u> (pg. <u>7</u> | is used<br>ays), so<br><u>69</u> ), E:<br>7 <u>1</u> ). | l for aut<br>ee Exce<br>xceptio                  | omatic posting of exception time<br>ption Time by Campus - Section<br>n Time by Individuals - Section                           |  |  |
| Hours Date    | 6 digits.     | Date the A                                                                             | llow                                                    | able/                                            | Hours field was last changed.                                                                                                   |  |  |
| Sick Allow    | 3.2- numeric. | Number of sick hours allowed per work period. <i>Reference Only</i> .                  |                                                         |                                                  |                                                                                                    |  |  |
| Vac Allow     | 3.2- numeric. | Number of vacation hours allowed per work period. <i>Reference Only</i> .              |                                                         |                                                  |                                                                                                    |  |  |
| Sick Accum    | 3.2- numeric. | Number of                                                                              | fsickl                                                  | hours av                                         | vailable for use. Reference Only.                                                                                               |  |  |
| Vac Accum     | 3.2- numeric. | Number of                                                                              | fvacat                                                  | tion hou                                         | rs available for use. Reference                                                                                                 |  |  |

|               |                                                  | Only.                                                                                                    |                        |                                                                                                    |  |  |  |
|---------------|--------------------------------------------------|----------------------------------------------------------------------------------------------------|------------------------|----------------------------------------------------------------------------------------------------|--|--|--|
| Lunch Allowed | 1.2- numeric.                                    | Number of hours an employee is allowed for lunch. This is used when Lunch Flag is set to N. If the amount is set to zero, then the amount specified in the TimeCard System Parameter File (see LUNCH ALLOWED on page 13) will be used. |                        |                                                                                                    |  |  |  |
| OT Threshold  | 3.2- numeric.                                    | Number of hours an employee can work before being raised to overtime.                                                                                                    |                        |                                                                                                    |  |  |  |
| Employee Type | 1 character.                                     | Indicator of how an employee's hours are calculated.                                                                                                    |                        |                                                                                                    |  |  |  |
|               |                                                  | •                                                                                                    | Р                      | Prescheduled Hours - Indicates<br>the employee's regular hours are<br>not to be reported. This may<br>indicate a para-professional<br>employee or someone who is<br>salaried. |  |  |  |
|               |                                                  | •                                                                                                    | D                      | Dual Rate - Indicates an<br>employee has multiple rates,<br>otherwise all time is based on the<br>primary (first) pay rate.                                                   |  |  |  |
|               |                                                  | •                                                                                                    | S                      | Salaried - Indicates an<br>employee's Allowable hours<br>aren't to be reported to the<br>payr oll inter face.                                                                 |  |  |  |
|               | e.g. An employee is con<br>money. The employee r | tracted to work a master is set up w                                                                                                    | 30 hours<br>with the f | a week for a fixed amount of following fields:                                                                                                    |  |  |  |

| work Cycle      | W     |
|-----------------|-------|
| Allowable Hours | 30.00 |
| OT Threshold    | 40.00 |
| Employee Type   | S     |
|                 |       |

Scenario 1: The employee works 28.00 hours.

No time will be reported to the payroll system since he worked less hours than his salary requires. The payroll system will pay the base salary.

Scenario 2: The employee works 35.00 hours.

5 hours of Excess time will be reported to the payroll system since he worked 5.00 more hours than his salary requires. The

|                  |                 | payroll<br>hours w<br>the Buc<br>will be a                                  | system will pay the base salary plus 5 hours. The extra<br>vill be associated with the Extra Pay Account specified in<br>lget Account Master. If no code is specified, the hours<br>associated with the Budget Account Code. |  |  |  |
|------------------|-----------------|-----------------------------------------------------------------------------|----------------------------------------------------------------------------------------------------|--|--|--|
|                  |                 |                                                                             |                                                                                                    |  |  |  |
|                  | Scenario 3: The | employ                                                                      | ee works 45.00 hours.                                                                                                    |  |  |  |
|                  |                 | 10 hour<br>to the p<br>requires                                             | rs of Excess time and 5 hours of overtime will be reported<br>ayroll system since he worked more hours than his salary<br>s.                                                                                                 |  |  |  |
|                  |                 | 45 total hours worked - 40 hours (OT Threshold) = 5 hours overtime.         |                                                                                                    |  |  |  |
|                  |                 | 40 regular hours worked - 30 hours (Allow Hours) = 10 hours<br>Excess time. |                                                                                                    |  |  |  |
|                  |                 | The pay<br>plus 10                                                          | roll system will pay his base salary plus 5 hours overtime excess hours at the hourly rate.                                                                                                    |  |  |  |
| Hourly Rate      | 3.4- numeric.   |                                                                             | The hourly rate for this employee for time associated with<br>the Budget Account Code.                                                                                                    |  |  |  |
| (J)              |                 |                                                                             | The first rate (Field 01) is the default rate. If an Hourly<br>Rate is not specified for a Budget Accounting Code, then<br>the first rate will be used for all calculations.                                                 |  |  |  |
| Rate Change Date | 6 digits.       |                                                                             | Date the Hourly Rate field was last changed.                                                                                                    |  |  |  |
| Budget Acct Code | 3 characters.   |                                                                             | A Budget Account Code authorized for this employee.                                                                                                    |  |  |  |
| Scheduled Hours  | 2.2 numeric.    |                                                                             | The number of hours the employee is scheduled to work<br>for the Budget Acct Code.                                                                                                    |  |  |  |
|                  |                 |                                                                             | This field causes the SCHEDULED HOURS OVER<br>AND UNDER to print on the timecard.                                                                                                    |  |  |  |
|                  |                 |                                                                             | This field OVERRIDES the Allowable Hours (pg. $34$ ) for the employee.                                                                                                    |  |  |  |

| <u>Section 4.4 – T</u> | ransaction File Maintenance, Inquiry                                                                                                    |
|------------------------|----------------------------------------------------------------------------------------------------|
| Purpose:               | To add, change, delete or inquire TimeCard transactions in the Transaction File.                                                         |
|                        | Exception time transactions are not accessed with this program. See Section $4.9$ (pg. $50$ ) for further information on Exception Time. |

| (B)                          | Add, Change, and Delete functions are covered in sections $4.6$ (pg. $44$ ), $4.7$ (pg. $48$ ), and $4.8$ (pg. $49$ ) respectively. An overview of these functions are described in Section $4.5$ (pg. $42$ ) |                                            |                                                                             |                                                                             |  |  |  |  |
|------------------------------|----------------------------------------------------------------------------------------------------|--------------------------------------------|-----------------------------------------------------------------------------|-----------------------------------------------------------------------------|--|--|--|--|
| Menu Selection:              | From t                                                                                                    | he TimeCar                                 | d System Main Menu,                                                         |                                                                             |  |  |  |  |
| TM-01-03                     | 1.                                                                                                    | Type 0                                     | to choose <u>TimeCa</u>                                                     | rd Maintenance Menu.                                                        |  |  |  |  |
|                              | 2.                                                                                                    | Type 03                                    | to choose <u>Transa</u>                                                     | ection File Maintenance.                                                    |  |  |  |  |
|                              | 3.                                                                                                    | The screen                                 | displays:                                                                   |                                                                             |  |  |  |  |
| MAY 19, 2003                 | EM                                                                                                    | PLOYEE TI                                  | IECARD TRANS MAINT                                                          | TMS010II-21                                                                 |  |  |  |  |
| Figure 32 - Transaction File | A=ADD<br>FUNCTION-[*] C=CHANGE<br>D=DELETE<br>I=INQUIRY<br>E=RETURN TO DISTRICT OPTION                                                                                                    |                                            |                                                                             |                                                                             |  |  |  |  |
| rigure 52 mansaetton rik     | , munitor                                                                                                    | unee, menu 3                               |                                                                             |                                                                             |  |  |  |  |
|                              | 4.                                                                                                    | From this                                  | nenu you select which fu                                                    | nction you wish to perform.                                                 |  |  |  |  |
|                              |                                                                                                    | • A                                        | Add TimeCard entr                                                           | ies to the transaction file.                                                |  |  |  |  |
|                              |                                                                                                    | • C                                        | Change TimeCard                                                             | entries in the transaction file.                                            |  |  |  |  |
|                              |                                                                                                    | • D                                        | Delete TimeCard er                                                          | ntries from the transaction file.                                           |  |  |  |  |
|                              |                                                                                                    | • I                                        | Inquir e TimeCard e                                                         | entries in the transaction file.                                            |  |  |  |  |
|                              |                                                                                                    | • E                                        | Exit from Transact                                                          | ion File Maintenance                                                        |  |  |  |  |
|                              | To help<br>Inquiry<br>for the                                                                                                    | o facilitate u<br>option sinc<br>Add/Chang | nderstanding TimeCard 7<br>e it will show some conce<br>e/Delete functions. | Fransactions will first look at the opts that it is necessary to understand |  |  |  |  |
|                              | 5.                                                                                                    | Type 🔲 a                                   | nd the TimeCard Inquiry                                                     | screen will display:                                                        |  |  |  |  |

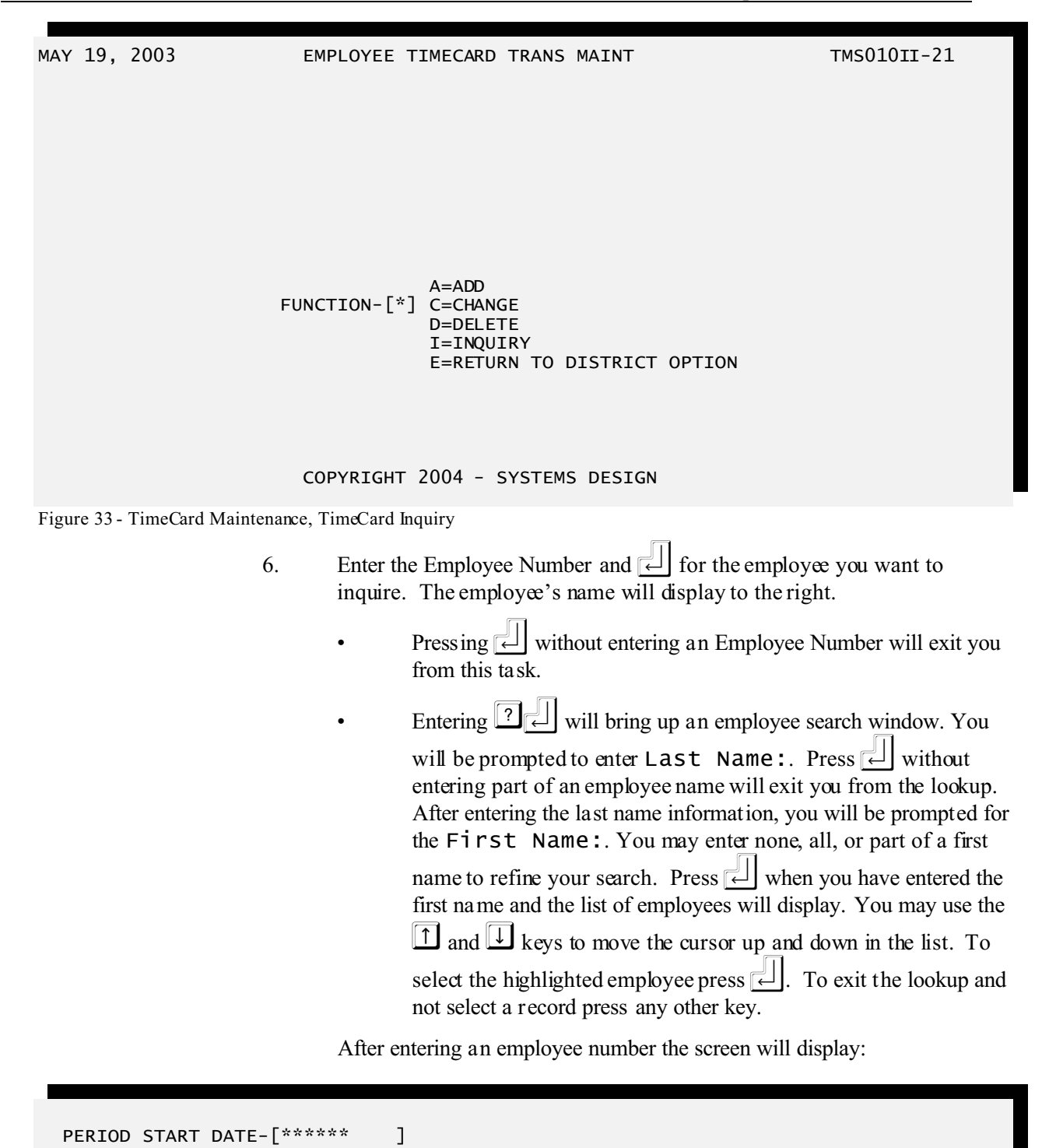

Figure 34 - TimeCard Maintenance, TimeCard Inquiry, Period Start Date

7. Enter the Start Date (MMDDYY) of the period you want to inquire. Transactions before this date will not display.

After entering the Period Start Date the screen will display:

PERIOD STOP DATE--[\*\*\*\*\*\* ]

Figure 35 - TimeCard Maintenance, TimeCard Inquiry, Period Stop Date

8. Enter the Stop Date (MMDDYY) of the period you want to inquire. Transactions after this date will not display.

After entry of the information you will be asked to confirm your entries.

MAY 19, 2003

TIMECARD INQUIRY

TMS301II-21

ENTER EMPLOYEE ID-[ 559437] LOGAN, OCTAVIA PERIOD START DATE-[03/01/2003] PERIOD STOP DATE--[03/07/2003]

ALL OK?(YNC)-[\*]

## COPYRIGHT 2004 - SYSTEMS DESIGN

Figure 36 - TimeCard Maintenance, TimeCard Inquiry, Confirmation

9. If your want to change your choices enter N and the entry will restart at the employee number. Enter Y and the inquiry will display.

| MAY 19, 20<br>REPORTING<br>DEPT: 0010 | 003<br>PERIOD: 03<br>5 EMPL#     | 3-01-2003 то<br>559437 LOG         | TIMECARD<br>03-07-200<br>AN, OCTAVI | INQUIRY<br>3<br>4 |     |    |     | TMS | 5301II-21 |
|---------------------------------------|----------------------------------|------------------------------------|-------------------------------------|-------------------|-----|----|-----|-----|-----------|
| DATE<br>03-03-03                      | SEQ IN<br>010 05:56<br>030 13:19 | SEQ OUT<br>020 12:50<br>040 14:19  | TIME                                | DATE              | SEQ | IN | SEQ | OUT | TIME      |
| 03-04-03                              | 010 05:57<br>030 13:16           | 020 12:47<br>040 14:20             | 8.00                                |                   |     |    |     |     |           |
| 03-05-03                              | 010 05:56<br>030 13:16           | 020 12:47<br>040 14:15             | 7.75                                |                   |     |    |     |     |           |
| 03-06-03<br>03-07-03                  | (0041)<br>010 05:57<br>030 13:16 | SICK PAY<br>020 12:49<br>040 14:25 | 8.00                                |                   |     |    |     |     |           |
|                                       |                                  |                                    | 8.00                                |                   |     |    |     |     |           |
| ** TOTAL I<br>'ENTER' TO              | DIST-ID#<br>D CONTINUE           | 654321                             | 39.75 **                            |                   |     |    |     |     |           |
|                                       | COPYRIGHT 2004 - SYSTEMS DESIGN  |                                    |                                     |                   |     |    |     |     |           |

Figure 37 - TimeCard Inquiry, Sample Inquiry without Budgetary Accounting I/F

MAY 19, 2003 TIMECARD INQUIRY TMS301II-21 REPORTING PERIOD: 03-01-2003 TO 03-07-2003 DEPT: 0016 EMPL# 559437 LOGAN, OCTAVIA DATE SEQ IN SEQ IN SEQ OUT TIME SEQ OUT TTMF DATE 010 05:56 020 12:50 03-06-03 03-03-03 (0041)--- SICK PAY 8.00 BUDGET: A39=REG RATE PAY 03-07-03 010 05:57 020 12:49 030 13:19 040 14:19 BUDGET: A39=REG RATE PAY 030 13:16 040 14:25 BUDGET: A39=REG RATE PAY 8.00 BUDGET: A39=REG RATE PAY 03-04-03 010 05:57 020 12:47 8.00 BUDGET: A39=REG RATE PAY 030 13:16 040 14:20 \*\* TOTAL DIST-ID# 654321 39.75 \*\* BUDGET: A39=REG RATE PAY 'ENTER' TO CONTINUE 8.00 03-05-03 010 05:56 020 12:47 BUDGET: A39=REG RATE PAY 030 13:16 040 14:15 BUDGET: A39=REG RATE PAY 7.75

COPYRIGHT 2004 - SYSTEMS DESIGN

Figure 38 - TimeCard Inquiry, Sample Inquiry with Budgetary Accounting I/F

## FIELD EXPLANATION

**REPORTING PERIOD**The range of dates requested for this inquiry.

| DEPT | Primary Department ID | for this employee. |
|------|-----------------------|--------------------|
|      |                       |                    |

- EMPL# Employee Number and name.
- DATE Date the employee worked.

| SEQ      | The sequence number of the Clock In transaction.                                                                                                    |
|----------|----------------------------------------------------------------------------------------------------|
| IN       | The time the employee Clocked-In.                                                                                                    |
| SEQ      | The sequence number of the Clock Out transaction.                                                                                                    |
| Ουτ      | The time the employee Clocked-Out.                                                                                                    |
| TIME     | The amount of time an employee worked.                                                                                                    |
| DIST-ID# | The District (other payroll system) ID.                                                                                                    |
| TIME     | The total amount of time the employee worked.                                                                                                    |
|          | Note that the sequence numbers are assigned automatically in increments of 10 (i.e. 10, 20, 30,) so as to allow room for insertion of additional clock in and clock out transactions. The transactions are processed in sequence number order.                                                                                                    |
|          | It is easiest to insert a missing transaction before any subsequent transactions (clock in/out) are created (i.e. fix it now, before the next clock in/out for this employee occurs). It is easiest to continue the same sequence number and increment for missing transactions (i.e. if only a clock in transaction exists with sequence number 010 it is easy to use the subsequent sequence numbers to keep things orderly (020, 030,). |
|          | If the missing transaction(s) must be placed between two existing transactions it is<br>necessary to select sequence numbers that would place the transactions into the<br>proper order. e.g. An employee clocks in and out as usual, but didn't clock out for<br>a medical visit but does clock out when their work day is complete.                                                                                                    |
|          | Assuming we are using the transactions example for $03/04/03$ shown on page <u>40</u> . Let's assume the employee left at 9:15 and returned at 10:00. We would need to insert two transactions (a clock out at 9:15 and a clock in at 10:00). We pick two numbers between 010 and 020. Let make the clock out at 9:15 transaction # 13 and the clock in transaction # 16. After the corrections the screen would show:                     |

| MAY 19, 20<br>REPORTING<br>DEPT: 0016 | 003<br>PERIOD: 03<br>5 EMPL#        | -01-2003 то<br>559437 LOG/          | TIMECARD INQUIRY<br>03-07-2003<br>N, OCTAVIA | TMS301II-21 |
|---------------------------------------|-------------------------------------|-------------------------------------|----------------------------------------------|-------------|
| DATE<br>03-03-03                      | SEQ IN<br>010 05:56<br>030 13:19    | SEQ OUT<br>020 12:50<br>040 14:19   | TIME DATE SEQ IN SI                          | EQ OUT TIME |
| 03-04-03<br>+>                        | 010 05:57<br>016 10:00<br>030 13:16 | 013 09:15<br>020 12:47<br>040 14:20 | Inserted Clock Out                           | transaction |
| 03-05-03                              | 010 05:56<br>030 13:16              | 020 12:47<br>040 14:15              | 7 75                                         | ansaction   |
| 03-06-03<br>03-07-03                  | (0041)<br>010 05:57<br>030 13:16    | SICK PAY<br>020 12:49<br>040 14:25  | 8.00                                         |             |
| ** TOTAL E<br>'ENTER' T(              | DIST-ID#<br>D CONTINUE              | 654321                              | 39.00 **                                     |             |

COPYRIGHT 2004 - SYSTEMS DESIGN

Figure 39 - TimeCard Inquiry, Sample Updated Inquiry without Budgetary Accounting Interface

MAY 19, 2003 TIMECARD INQUIRY TMS301II-21 REPORTING PERIOD: 03-01-2003 TO 03-07-2003 DEPT: 0016 EMPL# 559437 LOGAN, OCTAVIA SEQ IN SEQ OUT 010 05:56 020 12:50 TIME DATE SEQ IN SEQ OUT TIME DATE (0041)--- SICK PAY 03-03-03 03-06-03 8.00 010 05:57 020 12:49 BUDGET: A39=REG RATE PAY 03-07-03 030 13:19 040 14:19 BUDGET: A39=REG RATE PAY BUDGET: A39=REG RATE PAY 030 13:16 040 14:25 8.00 BUDGET: A39=REG RATE PAY 03-04-03 010 05:57 013 09:15 <-------Inserted Clock Out Transaction 8.00 BUDGET: A39=REG RATE PAY ----> 016 10:00 020 12:47 \*\* TOTAL DIST-ID# 39.00 \*\* 654321 BUDGET: A39=REG RATE PAY 'ENTER' TO CONTINUE 030 13:16 040 14:20 BUDGET: A39=REG RATE PAY -7.25----Inserted Clock In Transaction 03-05-03 010 05:56 020 12:47 BUDGET: A39=REG RATE PAY 030 13:16 040 14:15 BUDGET: A39=REG RATE PAY 7.75 COPYRIGHT 2004 - SYSTEMS DESIGN

Figure 40 - TimeCard Inquiry, Sample Updated Inquiry with Budgetary Accounting Interface

## Section 4.5 – Transaction File Maintenance, Add, Change, Delete

| Purpose: | To add, change, delete or inquire TimeCard transaction in the Transaction File.                                                                                                    |
|----------|----------------------------------------------------------------------------------------------------|
| (J)      | Exception time transactions are not accessed with this program. See Sections <u>4.9</u> (pg. <u>50</u> ), <u>4.17</u> (pg. <u>69</u> ) and <u>4.18</u> (pg. <u>71</u> ) for further information on Exception Time. |
| (F       | The inquiry feature is explained in Section $4.4$ (pg. $36$ ).                                                                                                    |

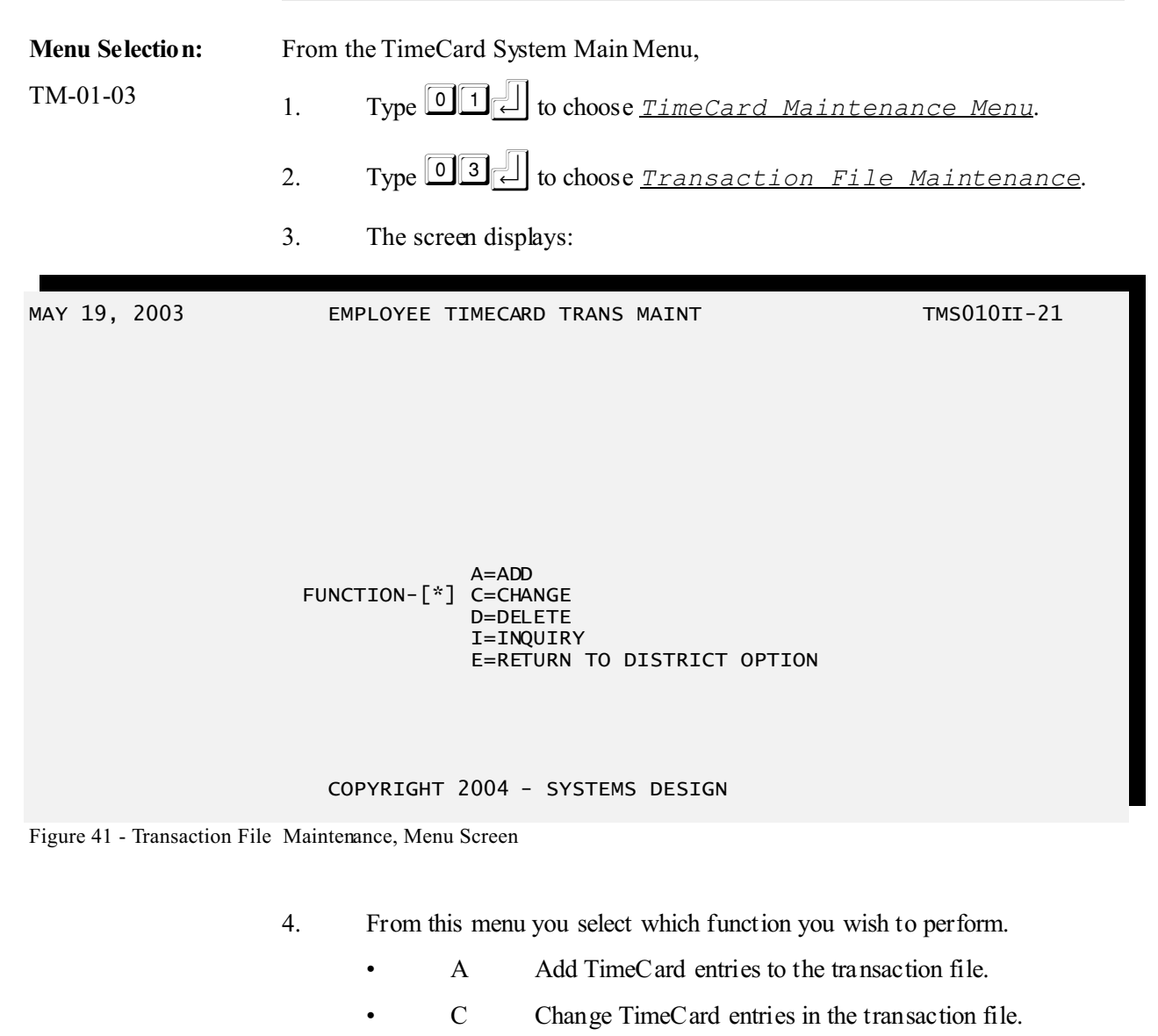

- D Delete TimeCard entries from the transaction file.
- I Inquire TimeCard entries in the transaction file.
- E Exit from Transaction File Maintenance

(P

To help facilitate understanding TimeCard Transactions you should first look at the Inquiry option since it will show some concepts that are necessary to understand for the Add/Change/Delete functions. See Section 4.4 (pg. 36).

5. Type A, C, or D and the TimeCard Maintenance screen will display:

|     |                         |                            | ,                         |             |          |       |       |                            |                                   |
|-----|-------------------------|----------------------------|---------------------------|-------------|----------|-------|-------|----------------------------|-----------------------------------|
| MAY | 19, 2                   | 003                        |                           | EMPLOYEE    | TIMECARD | TRANS | MAINT |                            | TMS010II-21                       |
|     | EMPLO<br>TRANS<br>SEQ N | YEE NO<br>5 DATE<br>IUMBER | - [ * * * :<br>- [<br>- [ | *****]<br>] |          |       |       | <br>+ Function<br>(ADD, CH | will show here<br>ARGE OR DELETE) |

#### COPYRIGHT 2004 - SYSTEMS DESIGN

Figure 42 - TimeCard Maintenance, TimeCard Transaction Maintenance

- 6. Enter the Employee Number and if for the employee you want to add, change, or delete transactions. The employee's name will display to the right.
  - Pressing without entering an Employee Number will exit you from this task.
- 7. Enter the Transaction Date (MMDDYY) for the transaction you want to maintenance.
- 8. Enter the Sequence Number of the transaction you want to maintenance.

After entry of the information one of several things will occur depending which function you selected in step 4. Go to the appropriate step as noted:

- Add continue with Section 4.6 (pg. 44).
- Change Go to Step 4.7 (pg. 48).
- Delete Go to Step 4.8 (pg. 49).

### Section 4.6 – Transaction File Maintenance, Add

1. If a transaction exists which matches the parameters you entered, a message will display:

#### \* ERROR 04 TRANSACTION ALREADY ON FILE

Figure 43 - TimeCard Maintenance, Transaction already on file

and you will be taken back to Employee Number.

otherwise the entry screen will display:

2. The entry screen will display for you to enter the information for the new trans action:

MAY 19, 2003 EMPLOYEE TIMECARD TRANS MAINT ADD TMS010II-21 EMPLOYEE NO -[000559437] TRANS DATE -[03/03/2003] SEQ NUMBER -[050] OCTAVIA LOGAN 01=HOUR (00-23) - [\*\*] 02=MINUTES 03=TYPE -[] 04=LOCATION CODE-[0041] O=OUT I=IN BERTA CABAZA JUNIOR HIGH 05=LUNCH FLAG 06=BUDGET CODE -[Y] -[A03] BUS DUTY-REG 07=RATE -[ 6.5000 ]

COPYRIGHT 2004 - SYSTEMS DESIGN

Figure 44 - TimeCard Maintenance, New Transaction Entry

| FIELD           | FORMAT                                                                                                    | EXPL                                      | ANAT               | ION                 |                     |                      |          |          |       |
|-----------------|----------------------------------------------------------------------------------------------------|-------------------------------------------|--------------------|---------------------|---------------------|----------------------|----------|----------|-------|
| 01=HOUR (00-23) | <i>2 digits.</i> The hour of the current transaction. This is stored in 24-hour format. Hours after 12:00 noon have 12 added to them. Note the hour for Midnight is 0. |                                           |                    |                     |                     | in 24-<br>xd to      |          |          |       |
|                 |                                                                                                    | Time                                      | Hour               | Time                | Hour                | Time                 | Hour     | Time     | Hour  |
|                 |                                                                                                    | 1 pm                                      | 13                 | 4 pm                | 16                  | 7 pm                 | 19       | 10 pm    | 22    |
|                 |                                                                                                    | 2 pm                                      | 14                 | 5 pm                | 17                  | 8 pm                 | 20       | 11 pm    | 23    |
|                 |                                                                                                    | 3 pm                                      | 15                 | 6 pm                | 18                  | 9 pm                 | 21       | 12 pm    | 00    |
| 02=minutes      | 2 digits.                                                                                                    | The mi<br>the ran                         | nutes o<br>ge of 0 | f the cu<br>to 59.  | irrent tr           | ansacti              | on. Th   | is must  | be in |
| 03=type         | 1 character.                                                                                                    | The type identifies the transaction type. |                    |                     |                     |                      |          |          |       |
|                 |                                                                                                    | •                                         | Ι                  | Indic               | ates a              | Clock I              | n transa | action.  |       |
|                 |                                                                                                    | •                                         | 0                  | Indic               | ates a              | Clock (              | Out tran | saction. |       |
| 04=LOCATION COD | 日 characters.                                                                                                    | The can<br>campus                         | npus c<br>s will b | ode for<br>e displa | this tra<br>y to th | insactic<br>e right. | on. The  | name of  | f the |

| 05=LUNCH FLAG  | 1 character.  | This flag is retrieved automatically from the Employee Master. This indicates if the employee clocks out for lunch or if a lunch period is automatically deducted from the employee's time. See LUNCH FLAG on page $\underline{33}$ for further explanation. |
|----------------|---------------|----------------------------------------------------------------------------------------------------|
| 06=BUDGET CODE | 3 characters. | The Budget Accounting Code associated with this transaction.                                                                                                    |
| 07=rate        | 3.4- numeric. | The Pay Rate associated with this transaction. This field<br>is retrieved from the Employee Master when the Budget<br>Accounting Code is selected. <i>Reference only</i> .                                                                                   |

After entry of the above fields an ALL OK (YNC) prompt display.

If the entries are correct, press  $\boxed{Y}$ . Continue with Step 3.

If you want to change any of the fields, press  $\boxed{\mathbb{N}}$  and you will be prompted for the field number to change.

If you want to abandon this entry, press C.

| MAY                                                  | 19, 2003                                                                                                    | EMPLOYEE TIMECARD TRANS MAINT                                                                                                    | ADD                                                                                                    | TMS010II-21                                                                                                    |
|------------------------------------------------------|----------------------------------------------------------------------------------------------------|----------------------------------------------------------------------------------------------------|----------------------------------------------------------------------------------------------------|----------------------------------------------------------------------------------------------------|
| 01=F<br>02=M<br>03=T<br>04=L<br>05=L<br>06=E<br>07=F | EMPLOYEE NO<br>TRANS DATE<br>SEQ NUMBER<br>OUR (00-23)<br>INUTES<br>YPE<br>OCATION CODE<br>UNCH FLAG<br>UDGET CODE<br>ATE | -[000559437] OCTAVIA LOGAN<br>-[03/03/2003]<br>-[050]<br>-[16]<br>-[00]<br>-[1] O=OUT I=IN<br>E-[0041] BERTA CABAZA JUNIOR HIGH<br>-[Y]<br>-[A03] BUS DUTY-REG<br>-[ 6.5000 ] | +BUDGE<br> <br>  A03<br>  A07<br>  A57<br>  A72<br>  A77<br>  AA6<br>  B02<br>  B05<br>  B08<br>  B10<br>  A39<br> <br>+ | ET CODE CHOICES-+<br> <br>BUS DUTY-REG  <br>LIB. SETUP  <br>EXTRA DAYS  <br>TECHNOLOGY  <br>BUS MONITOR  <br>PEIMS CLERK  <br>SUMMER SCH  <br>SP ED DRIVER  <br>9TH SP. ED.  <br>REG RATE PAY |
|                                                      |                                                                                                    | COPYRIGHT 2004 - SYSTEMS DESIGN                                                                                                    |                                                                                                    |                                                                                                    |

Figure 45 - TimeCard Maintenance, Budget Code Selection

If a different Budget Code is selected you will be prompted with a message:

SHOULD I UPDATE THE RATE?(Y/N) [\*]

Figure 46 - TimeCard Maintenance, Update Transaction Rate

The prompt lets you know the rate for this Budget C ode may be different than the primary rate. Enter  $\mathbb{N}$  if the rate is correct and you don't want to change it. Enter  $\mathbb{Y}$  if the rate is incorrect and you want it to be updated accordingly.

MAY 19, 2003 EMPLOYEE TIMECARD TRANS MAINT TMS010II-21 ADD EMPLOYEE NO -[000559437] OCTAVIA LOGAN -[03/03/2003] TRANS DATE SEQ NUMBER -[050] 01=HOUR (00-23) -[16] 02=MINUTES [00] 03=TYPE O=OUT I=IN Гт٦ 04=LOCATION CODE-[0041] BERTA CABAZA JUNIOR HIGH 05=LUNCH FLAG [Y] 06=BUDGET CODE [A39] REG RATE PAY 07=RATE 7.0000 ] ALL OK?(YNC)-[\*] COPYRIGHT 2004 - SYSTEMS DESIGN Figure 47 - TimeCard Maintenance, Completed New Transaction Entry

3. After storing the transaction you will be prompted with a message:

CURRENT STATUS IS CLOCKED IN CHANGE THIS STATUS?  $(Y/N) - \frac{1}{2}$ 

Figure 48 - TimeCard Maintenance, Update Clock In/Out Status

The prompt lets you know the current actual Clock In/Out status for this employee from their Employee Master record and gives you the option of updating it. If the employee is gone for lunch or the day then it should indicate they are clocked out. If they are on duty then it should indicate they are clocked in. Enter  $\mathbb{N}$  if the status is correct and you don't want to change it. Enter  $\mathbb{Y}$  if the status is incorrect and you want it to be updated accordingly.

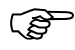

You will only be asked this question once if you are entering a series of transactions for an employee. To update the flag manually use Employee Master Maintenance - Current Status on page 33.

## Section 4.7 – Transaction File Maintenance, Change

1. If a transaction does not exist which matches the parameters you entered, a message will display:

\* ERROR 05 TRANSACTION NOT ON FILE

Figure 49 - TimeCard Maintenance, Transaction not on file

and you will be taken back to Employee Number, otherwise the Transaction Maintenance screen will display:

| MAY 19, 2003                                                                                               | EMPLOYEE TIMECARD TRANS MAINT                                                                                        | CHANGE | TMS010II-21 |
|----------------------------------------------------------------------------------------------------|----------------------------------------------------------------------------------------------------|--------|-------------|
| EMPLOYEE NO<br>TRANS DATE<br>SEQ NUMBER                                                                    | -[000559437] OCTAVIA LOGAN<br>-[03/03/2003]<br>-[010]                                                                |        |             |
| 01=HOUR (00-23)<br>02=MINUTES<br>03=TYPE<br>04=LOCATION CODE<br>05=LUNCH FLAG<br>06=BUDGET CODE<br>07=RATE | -[05]<br>-[56]<br>-[1] O=OUT I=IN<br>E-[0041] BERTA CABAZA JUNIOR HIGH<br>-[Y]<br>-[A39] REG RATE PAY<br>-[ 7.0000 ] |        |             |
| ALL OK?(YNC)-[*]                                                                                           |                                                                                                    |        |             |
|                                                                                                    | COPYRIGHT 2004 - SYSTEMS DESIGN                                                                                      |        |             |

Figure 50 - TimeCard Maintenance, Edit Transaction Screen

See page 45 for explanations about the fields.

2. After the record is displayed you will be at the ALL OK (YNC) prompt.

If the entries are correct or no changes need to be made, press  $\boxed{\Upsilon}$ .

If you want to abandon the changes, press C for cancel.

If you want to change any of the fields, press  $\mathbb{N}$  and you will be prompted for the number of the field you wish to change. Enter the number of the field and press  $\mathbb{C}$ . You will be positioned at the field where you may enter the new value and press  $\mathbb{C}$  to return you to the field number prompt. Press  $\mathbb{C}$  at the field number prompt when you have completed your changes. You will then be returned to the All OK prompt where you may type  $\mathbb{Y}$  to keep the changes. 3. After storing the transaction you will be prompted with a message:

CURRENT STATUS IS CLOCKED IN CHANGE THIS STATUS? (Y/N) - \*

Figure 51 - TimeCard Maintenance, Update Clock In/Out Status

The prompt lets you know the current actual Clock In/Out status for this employee from their Employee Master record and gives you the option of updating it. If the employee is gone for lunch or the day then it should indicate they are clocked out. If they are on duty then it should indicate they are clocked in. Enter  $\mathbb{N}$  if the status is correct and you don't want to change it. Enter  $\mathbb{Y}$  if the status is incorrect and you want it to be updated accordingly.

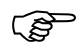

You will only be asked this question once while working with a series of transactions for an employee. To update the flag manually use Employee Master Maintenance - Current Status on page 33.

4. After storing the transaction you will be prompted if you would like to work with the next transaction for this employee:

DO YOU WANT TO ACCESS THE NEXT TRANSACTION? (Y/N) - \*

Figure 52 - TimeCard Maintenance, Next Transaction

Enter  $\square$  to access the next transaction for this employee; otherwise enter  $\square$  and you'll be taken back to the Employee Number prompt.

## Section 4.8 – Transaction File Maintenance, Delete

1. If a transaction does not exist which matches the parameters you entered, a message will display:

\* ERROR 05 TRANSACTION NOT ON FILE

Figure 53 - TimeCard Maintenance, Transaction not on file

and you will be taken back to Employee Number.

otherwise the Transaction Maintenance screen will display:

| MAY                                                  | 19, 2003                                                                              | EMPLOY                                                              | YEE TIMECARD                               | TRANS MAINT    | DELETE | TMS010II-21 |
|------------------------------------------------------|---------------------------------------------------------------------------------------|---------------------------------------------------------------------|--------------------------------------------|----------------|--------|-------------|
|                                                      | EMPLOYEE NO<br>TRANS DATE<br>SEQ NUMBER                                               | -[000559437]<br>-[03/03/2003<br>-[050]                              | OCTAVIA LO                                 | DGAN           |        |             |
| 01=H<br>02=M<br>03=7<br>04=L<br>05=L<br>06=E<br>07=F | HOUR (00-23)<br>MINUTES<br>TYPE<br>LOCATION CODI<br>LUNCH FLAG<br>BUDGET CODE<br>RATE | -[16]<br>-[00]<br>-[I]<br>E-[0041]<br>-[Y]<br>-[A39]<br>-[ 7.0000 ] | O=OUT I=IN<br>BERTA CABAZA<br>REG RATE PAN | A JUNIOR HIGH  |        |             |
| ALL                                                  | ок?(YNC)-[*]                                                                          | ]                                                                   |                                            |                |        |             |
|                                                      |                                                                                       | COPYRI                                                              | сант 2004 - 9                              | SYSTEMS DESIGN |        |             |
| Figur                                                | e 54 - TimeCard I                                                                     | Maintenance, Delete                                                 | Transaction Scree                          | en             |        |             |

After the record is displayed you will be at the ALL OK (YNC) prompt.

If you do not want to delete the record, enter  $\boxed{\mathbb{N}}$  and you will be taken back to the Employee Number prompt.

If you want to abandon deleting the transaction, press  $\Box$  for cancel. You will be prompted to confirm your decision to cancel deleting this transaction. Enter  $\Upsilon$  and you will be taken back to the Employee Number prompt; otherwise enter  $\mathbb{N}$  and you will be taken back to the ALL OK (YNC) prompt.

If you are sure you want to delete this record, press  $\square$  and you will be asked to confirm your decision to delete this record:

ALL OK?(YNC)-[Y] ARE YOU SU

ARE YOU SURE?(YN)-[\*]

Figure 55 - TimeCard Maintenance, Delete Transaction confirmation

If you are sure you want to delete this record, press  $\forall$ ; otherwise enter  $\mathbb{N}$  and you will be taken back to the ALL OK (YNC) prompt.

## Section 4.9 – Employee Exception Time Maintenance

**Purpose:** 

To add, change, and delete Exception TimeCard Transactions to the Transaction File.

|                                                                     | See Sections <u>4.16</u> (pg. <u>68</u> ), <u>4.17</u> (pg. <u>69</u> ), <u>4.18</u> (pg. <u>71</u> ), <u>4.19</u> (pg. <u>75</u> ), and <u>4.20</u> (pg. <u>75</u> ) for further information on Exception Time.                          |  |  |  |  |
|---------------------------------------------------------------------|----------------------------------------------------------------------------------------------------|--|--|--|--|
| ()<br>B                                                             | TimeCard transactions are covered in Sections <u>4.4</u> (pg. <u>36</u> ), <u>4.5</u> (pg. <u>42</u> ), <u>4.6</u> (pg. <u>44</u> ), <u>4.7</u> (pg. <u>48</u> ), and <u>4.8</u> (pg. <u>49</u> ).                                        |  |  |  |  |
| Menu Selection:<br>TM-01-04                                         | <ul> <li>From the TimeCard System Main Menu,</li> <li>1. Type O1 to choose <u>TimeCard Maintenance Menu</u>.</li> <li>2. Type O4 to choose <u>Employee Exception Time</u> <u>Maintenance</u>.</li> <li>3. The screen displays:</li> </ul> |  |  |  |  |
| MAY 19, 2003<br>EMPLOYEE NO<br>TRANS DATE<br>TRANS CODE<br>LOCATION | TIMECARD EXCEPTION TIME MAINT TMS020W-20<br>$ \begin{array}{c} - \left[ \\ \\ \\ \\ \\ \\ \\ \\ \end{array} \right] $                                                                                                    |  |  |  |  |
| Eigung 56 Exponetion Time                                           | COPYRIGHT 2004 - SYSTEMS DESIGN                                                                                                    |  |  |  |  |
| Figure 56 - Exception Time                                          | 4 Enter the Employee Number and press  for this Exception                                                                                                    |  |  |  |  |

Enter the Employee Number and press [] for this Exception Transaction. The employee's name will display to the right.

- Pressing  $\leftarrow$  without entering an Employee Number will exit you from this task.
- Entering ? will bring up an employee search window. You will be prompted to enter Last Name:. Press without entering part of an employee name will exit you from the lookup. After entering the last name information, you will be prompted for the First Name:. You may enter none, all, or part of a first

name to refine your search. Press  $\stackrel{[]}{\leftarrow}$  when you have entered the first name and the list of employees will display. You may use the

 $\square$  and  $\square$  keys to move the cursor up and down in the list. To select the highlighted employee press 止. To exit the lookup and not select a record press any other key.

- Entering  $\square$   $\swarrow$  will bring up the TimeCard Inquiry screen. See Section <u>4.4</u> (pg. <u>36</u>) for instructions on how to use the Inquiry feature.
- 5. Enter the Date (MMDDYY) for this Exception Transaction.
- 6. Enter the Transaction Code for this entry.

| CODE | EXPLANATION       |
|------|-------------------|
| J    | Jury Duty         |
| Н    | Holiday           |
| S    | Sick Pay          |
| V    | Vacation Pay      |
| D    | Dock Pay          |
| R    | Retroactive Pay   |
| N    | Non-Worked Hours  |
| L    | Leave Without Pay |
| С    | Comp Time         |
| В    | Bereavement       |
| Р    | Personal Leave    |

Figure 57 - Exception Transaction Codes

7. Enter the Campus ID for this transaction.

This would usually be the primary campus for this employee. See Campus ID in Employee File Maintenance on page  $\underline{33}$  for further information.

If a record doesn't exist matching the fields you entered (Employee Number, Transaction Date, Transaction Code, and Campus ID), you will be given the option to create a new record:

DO YOU WISH TO ADD NEW RECORD-Y/N

Figure 58 - Exception Time Maintenance, Addition Confirmation

Enter if you wish to create a new transaction and you will be given a screen with fields to create the transaction. If you do not wish to create a

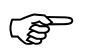

new transaction enter  $\mathbb{N}$ .

If a record exists matching the fields you entered it will be displayed and you will be taken to edit mode:

MAY 19, 2003 TIMECARD EXCEPTION TIME MAINT TMS020W-20 -[000559437] -[03/21/2003] -[J] -[0041] EMPLOYEE NO OCTAVIA LOGAN TRANS DATE TRANS CODE JURY DUTY LOCATION BERTA CABAZA JUNIOR HIGH -[ 8.00 ] -[ 7.0000 ] -[07/08/2003] -[COURT RECEIPT 01=TIME 02=PAY RATE 03=EFF DATE 04=REASON ] 05=BUDGET ACCOUNT CODE -[A03] BUS DUTY-REG

ALL OK?(YNC)-[\*]

COPYRIGHT 2004 - SYSTEMS DESIGN

Figure 59 - Exception Time Maintenance, Edit Screen

| FIELD                     | EXPLANATION                                                                                                    |                                                                                                    |  |  |
|---------------------------|----------------------------------------------------------------------------------------------------|----------------------------------------------------------------------------------------------------|--|--|
| 01=TIME                   | The number of hours the employee is to be compensated.                                                                        |                                                                                                    |  |  |
| 02=PAY RATE               | The hourly rate for the employee. Copied from Employee Master.                                                                |                                                                                                    |  |  |
| 03=EFF DATE               | The effective date of the transaction. <i>This is usually the date the transaction was entered</i> .                          |                                                                                                    |  |  |
| 04=REASON                 | A description about the purpose or supporting documentation or other note about this transaction. <i>Reference use only</i> . |                                                                                                    |  |  |
| 05=BUDGET<br>ACCOUNT CODE | The Budget Accounting Code associated with this transaction.                                                                  |                                                                                                    |  |  |
|                           | 8.                                                                                                    | After the record is displayed you will be at the ALL OK (YNC) prompt.                                                                             |  |  |
|                           |                                                                                                    | If the entries are correct or no changes need to be made, press $\boxed{Y}$ .                                                                     |  |  |
|                           |                                                                                                    | If you want to abandon the changes, press C for cancel.                                                                                           |  |  |
|                           |                                                                                                    | If you want to change any of the fields, press $\mathbb{N}$ and you will be<br>prompted for the number of the field you wish to change. Enter the |  |  |
|                           |                                                                                                    | number of the field and press $[-]$ . You will be positioned at the field                                                                         |  |  |

where you may enter the new value and press it to return you to the field number prompt. Press if at the field number prompt when you have completed your changes. You will then be returned to the All OK prompt where you may type it to keep the changes.

9. To delete the record, type D. You will be asked to confirm your decision to delete the record. At the ALL OK? (YN) prompt type N to keep the record. If you are sure you want to delete the record you can enter Y.

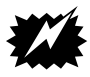

CAUTION: Be sure you want to delete the record. There is NO way to bring it back.

## Section 4.10 – Print Employee Master (Short)

| Purpose:                                               | To print a report listing basic employee information.           |                                                                                                    |             |  |  |  |  |
|--------------------------------------------------------|-----------------------------------------------------------------|----------------------------------------------------------------------------------------------------|-------------|--|--|--|--|
| Menu Selection:                                        | From the TimeCard System Main Menu,                             |                                                                                                    |             |  |  |  |  |
| TM-01-06                                               | 1. Type <b>1</b> , to choose <u>TimeCard Maintenance Menu</u> . |                                                                                                    |             |  |  |  |  |
|                                                        | 2. Type 06 to choose <u>Print Employee Master (Short)</u> .     |                                                                                                    |             |  |  |  |  |
|                                                        | 3. You will be prompted for which printer to output the report: |                                                                                                    |             |  |  |  |  |
|                                                        |                                                                 | WHICH PRINTER?-[ ]                                                                                                    |             |  |  |  |  |
|                                                        |                                                                 | Press and your default printer number will be displayed a otherwise enter the number of the printer to receive the report    | and used,   |  |  |  |  |
|                                                        | 4.                                                              | You will be asked to confirm the printer number to be used:                                                                  |             |  |  |  |  |
|                                                        | ARE YOU SURE? (Y/N)-[ ]                                         |                                                                                                    |             |  |  |  |  |
|                                                        |                                                                 | Type $\boxed{Y}$ if your choice was correct, otherwise type $\boxed{N}$ and y taken back to the <u>Which Printer</u> option. | 70u will be |  |  |  |  |
|                                                        | 5.                                                              | You will be asked which School's (Campus's) employees to list:                                                               |             |  |  |  |  |
| MAY 19, 2003                                           |                                                                 | EMPLOYEE TIME KEY BUILD TMS9                                                                                                 | 05-20       |  |  |  |  |
| ENTER SCHOOL TO PRINT: ****<br>(Press 'Enter' for All) |                                                                 |                                                                                                    |             |  |  |  |  |

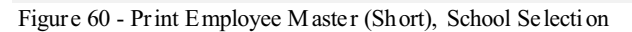

You may enter a specific School ID to select only those employees assigned to the specific school or type  $\leftarrow$  to list employees for all schools.

6. You will be asked which Department's employees to list:

```
ENTER DEPT-NO TO PRINT: ****
(Press 'Enter' for All)
```

Figure 61 - Print Employee Master (Short), Department Selection

You may enter a specific Department ID to select only those employees assigned to the specific department or type  $\leftarrow$  to list employees for all departments.

7. You will be asked the order the employees are to be sorted:

ENTER SORT SEQUENCE: \*\* (S=BY SCHOOL, D=BY DEPARTMENT) SD=BY SCHOOL/DEPT, DS=BY DEPT/SCHOOL)

Figure 62 - Print Employee Master (Short), Sort Selection

- Entering S is will sort the employees by School by Employee Name (Last, First). *Each School will start on a new page*.
- Entering Dell will sort the employees by Department by Employee Name (Last, First). *Each Department will start on a new page*.
- Entering SD will sort the employees by School by Department by Employee Name (Last, First). *Each School/Department will start on a new page*.
- Entering DS will sort the employees by Department by School by Employee Name (Last, First). *Each Department/School will start on a new page*.
- 8. You will be asked if all your selections are correct:

ALL OK?(YNC)-[\*]

Figure 63 - Print Employee Master (Short), Selection Confirmation

- Entering  $\mathbf{Y}$  will proceed to the next option.
- Entering N will take you back to the School Selection option (Step 5).
- Entering C will cancel the report. You will be prompted to confirm your decision to cancel the report. Enter Y to confirm the cancellation, otherwise enter N and you will return to the

ALL OK? (YNC) prompt.

9. You will be prompted for the Run Date:

]

ENTER RUN DATE--[\*\*\*\*\*

Figure 64 - Print Employee Master (Short), Run Date

Enter the date (MMDDYY) for the report. Used for report headings only.

- Pressing  $\swarrow$  without entering a Run Date will use the current system date.
- 10. You will be asked if all your selections are correct:

ALL OK?(YNC)-[\*]

Figure 65 - Print Employee Master (Short), Selection Confirmation

- Entering  $\square$  will cause the report to be produced.
- Entering N will take you back to the Run Date option (Step 9).
- Entering  $\bigcirc$  will cancel the report. You will be prompted to confirm your decision to cancel the report. Enter  $\heartsuit$  to confirm the cancellation, otherwise enter  $\square$  and you will return to the <u>ALL OK? (YNC)</u> prompt.

| D E M O TIMECARD M. | TimeCard II<br>ASTERFILE AT 05-19-2003 |             |          |      |      |     |    |                 | MAY 19, | PAGE 1<br>TMS500II-21<br>2003 06:31-PM |
|---------------------|----------------------------------------|-------------|----------|------|------|-----|----|-----------------|---------|----------------------------------------|
| EMPLOYEE#           | EMPLOYEE NAME                          | SOC-SEC-NUM | DIST#    | CAMP | DEPT | ACT | ST | DEF BUDGET CODE | ALLOW   |                                        |
|                     |                                        |             |          |      |      |     |    |                 |         |                                        |
| 99282               | BAKER, EMILY D                         | 125-68-9765 | 00098468 | 0041 | 0016 | Y   | I  |                 | 40.00   |                                        |
| 96389               | HOUSER, PAULA                          | 654-89-7456 | 00032646 | 0041 | 0016 | Y   | I  |                 | 20.00   |                                        |
| 96373               | KERR, AMELIA                           | 563-21-8699 | 00321564 | 0041 | 0016 | Y   | I  |                 | 32.00   |                                        |
| 559437              | LOGAN, OCTAVIA                         | 258-15-5817 | 00654321 | 0041 | 0016 | Y   | 0  |                 | 40.00   |                                        |
| 99501               | MIRELEZ, MELVA                         | 123-56-4987 | 08364345 | 0041 | 0016 | Y   | I  |                 | 24.00   |                                        |
| 99504               | MUNOZ, RONA                            | 231-87-9324 | 00324896 | 0041 | 0016 | Y   | 0  |                 | 16.00   |                                        |
| 99506               | RATLIFF, CYNTHIA                       | 987-93-5437 | 00235467 | 0041 | 0016 | Y   | I  |                 | 24.00   |                                        |
| 99500               | SMITH, IRMA                            | 215-64-8358 | 00085648 | 0041 | 0016 | Y   | 0  |                 | 24.00   |                                        |
| 99510               | TRUJILLO, HILDE                        | 893-12-6889 | 00893152 | 0041 | 0016 | Y   | I  |                 | 24.00   |                                        |

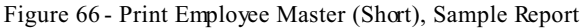

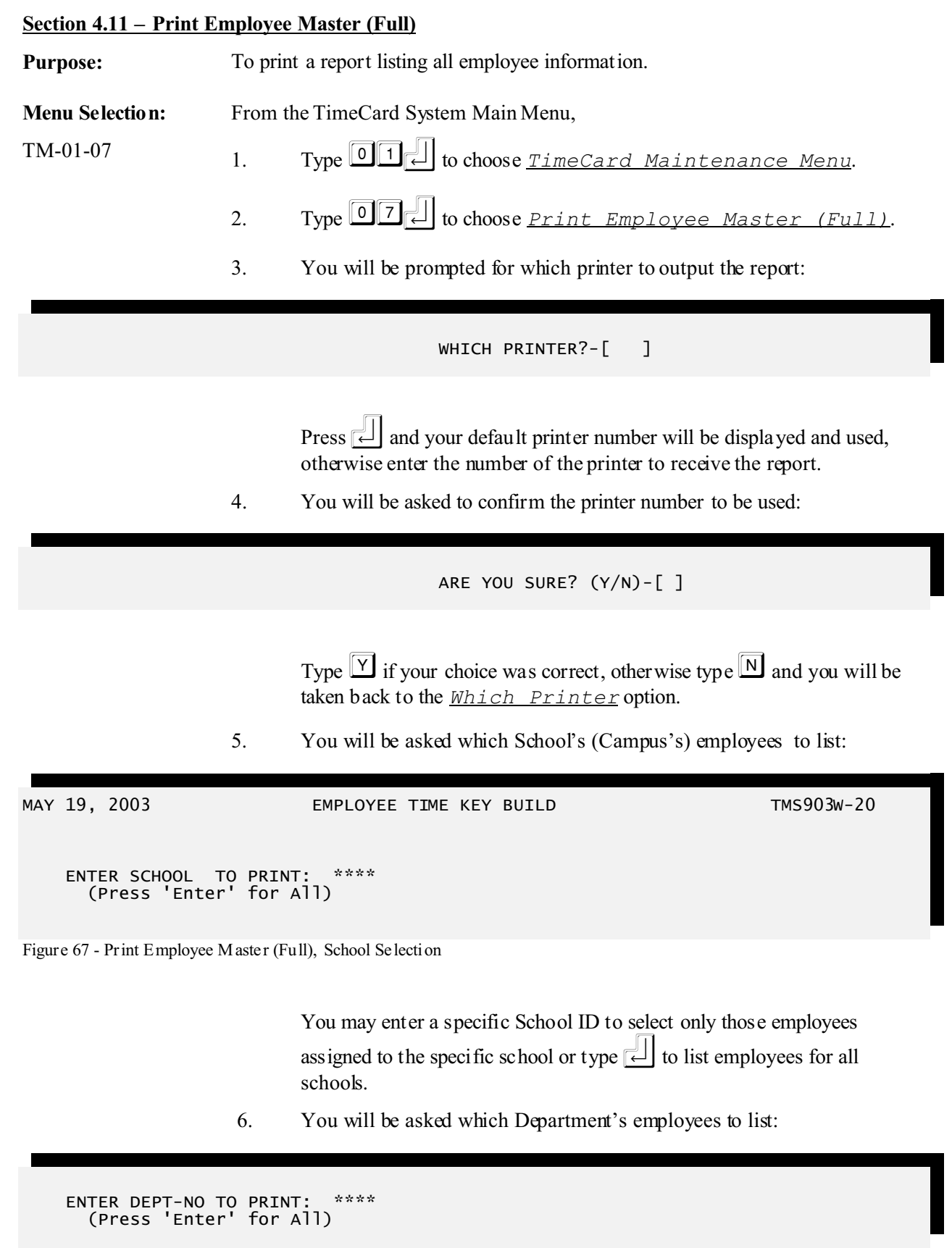

Figure 68 - Print Employee Master (Full), Department Selection

You may enter a specific Department ID to select only those employees assigned to the specific department or type  $\leftarrow$  to list employees for all departments.

7. You will be asked the order the employees are to be sorted:

ENTER SORT SEQUENCE: \*\* (S=BY SCHOOL, D=BY DEPARTMENT) SD=BY SCHOOL/DEPT, DS=BY DEPT/SCHOOL)

Figure 69 - Print Employee Master (Full), Sort Selection

- Entering S will sort the employees by School by Employee Name (Last, First). *Each School will start on a new page*.
- Entering D is will sort the employees by Department by Employee Name (Last, First). *Each Department will start on a new page*.
- Entering SD will sort the employees by School by Department by Employee Name (Last, First). *Each School/Department will start on a new page*.
- Entering DS will sort the employees by Department by School by Employee Name (Last, First). *Each Department/School will start on a new page*.
- 8. You will be asked if all your selections are correct:

## ALL OK?(YNC)-[\*]

Figure 70 - Print Employee Master (Full), Selection Confirmation

- Entering  $\begin{tabular}{ll} \begin{tabular}{ll} \begin{tabula$
- Entering N will take you back to the School Selection option (Step 5).
- Entering  $\square$  will cancel the report. You will be prompted to confirm your decision to cancel the report. Enter  $\square$  to confirm the cancellation, otherwise enter  $\square$  and you will return to the <u>ALL OK? (YNC)</u> prompt.
- 9. You will be prompted for the Run Date:

ENTER RUN DATE--[\*\*\*\*\*\*

Figure 71 - Print Employee Master (Full), Run Date

]

Enter the date (MMDDYY) for the report. Used for report headings only.

- Pressing  $\square$  without entering a Run Date will use the current system date.
- 10. You will be asked if all your selections are correct:

ALL OK?(YNC)-[\*]

Figure 72 - Print Employee Master (Full), Selection Confirmation

- Entering  $\square$  will cause the report to be produced.
  - Entering N will take you back to the Run Date option (Step 9).
- Entering C will cancel the report. You will be prompted to confirm your decision to cancel the report. Enter Y to confirm the cancellation, otherwise enter N and you will return to the <u>ALL OK? (YNC)</u> prompt.

| D E M O TimeCard II             |    |                             |                |                               |               | PAGE 1       |
|---------------------------------|----|-----------------------------|----------------|-------------------------------|---------------|--------------|
| TIMECARD MASTERFILE AT 05-19-20 | 03 |                             |                |                               |               | TMS501II-22  |
|                                 |    |                             |                |                               | MAY 19, 2     | 003 06:37-PM |
|                                 |    |                             |                |                               |               |              |
|                                 |    |                             |                | RATE                          | BUDGET        |              |
| EMPLOYEE NO -[ 99282]           |    |                             | HOURLY         | CHANGE                        | ACCT          |              |
|                                 |    |                             | RATE           | DATE                          | CODE          |              |
| 01=EMP LAST NAME-[BAKER         | 1  | 16=WORK CYCLE -[W]          | 01=[ 0.0000 ]  | 02=[00/00/0000]               | 03=[][        | 1            |
| 02=EMP FRST NAME-[EMILY         | 1  | 17=DOCK YTD HRS -[ .00 ]    | 05=[ 0.0000 ]  | 0 6 = [ 0 0 / 0 0 / 0 0 0 0 ] | 07=[][        | 1            |
| 03=EMP MDDL NAME-[DIANE         | 1  | 18=ALLOWABLE HRS-[40.00 ]   | 09=[ 3.0000 ]  | 10=[07/16/2003]               | 11=[ ] [      | 1            |
| 04=EMP ADDRESS -[               | ]  | 19=HOURS DATE -[08/15/2002] | 13=[ 4.0000 ]  | 14=[07/16/2003]               | 15=[][        | 1            |
| 05=EMP CITY/STA -[              | 1  | 20=SICK ALLOW -[ .00 ]      | 17=[ 5.0000 ]  | 18=[07/16/2003]               | 19=[][        | 1            |
| 06=EMP ZIP CODE -[000000000]    |    | 21=VAC ALLOW -[ .00 ]       | 21=[ 6.0000 ]  | 22=[07/16/2003]               | 23=[][        | 1            |
| 07=EMP PHONE - [000000000]      |    | 22=SICK ACCUM -[ .00 ]      | 25=[ 7.0000 ]  | 26=[07/16/2003]               | 27=[][        | 1            |
| 08=SOC SEC NO -[125689765]      |    | 23=VAC ACCUM -[ .00 ]       | 29=[ 8.0000 ]  | 30=[07/16/2003]               | 31=[]][       | 1            |
| 09=DIST EMP NO -[000098468]     |    | 24=LUNCH ALLOWED-[ .00 ]    | 33=[ 9.0000 ]  | 34=[07/16/2003]               | 35=[]][       | 1            |
| 10=CAMPUS ID -[0041]            |    | 25=OT THRESHOLD -[40.00 ]   | 37=[ 10.0000 ] | 38=[07/16/2003]               | 39=[ ] [      | 1            |
| 11=DEPARTMENT # -[0016]         |    | 26=EMPLOYEE TYPE-[ ]        | 41=[ 11 0000 1 | 42 = [07/16/2003]             | 43=[ ] [      | 1            |
| 12-CURP STATUS _ [1]            |    |                             | 45-012.00000   | 46-[07/16/2003]               | 47-010        | 1            |
| 13-ACTIVE2 (V/N) = [V]          |    |                             | 49-[ 13,0000 ] | 50-[07/16/2003]               | 51-1 1        | 1            |
| 14-TUNCH FLAG - [Y]             |    |                             | 43-[ 13.0000 ] | 54-[07/16/2003]               | 55-0 10       | 1            |
| 15-TEMD-EMDI -[ ]               |    |                             | 55-[ 15.0000 ] | 54-[07/16/2003]               | 59-[ ] [      | 1            |
| IJ-IEMF-EMFL -[]                |    |                             | 57-[ 15.0000 ] | 58-[07/16/2003]               | 53-[ ] [      | 1            |
|                                 |    |                             | 61=[ 16.0000 ] | 02=[07/10/2005]               | 65=[ ] [      | 1            |
|                                 |    |                             | ====== S C H   |                               | H U U R S === |              |
|                                 |    |                             | 04=[20.20] 20  | =[20.20] 36=[.                | 20.20] 52=    | 20.20]       |
|                                 |    |                             | 08=[20.20] 24  | = [20.20] 40= [2              | 20.20] 56=    | 20.20]       |
|                                 |    |                             | 12=[20.20] 28  | = [20.20] 44=[3               | 20.20] 60=    | 20.20]       |
|                                 |    |                             | 16=[20.20] 32  | = [20.20] 48= [3              | 20.20] 64=    | 20.20]       |
|                                 |    |                             |                |                               |               |              |
|                                 |    |                             |                | RATE                          | BUDGET        |              |
| EMPLOYEE NO -[ 96389]           |    |                             | HOURLY         | CHANGE                        | ACCT          |              |
|                                 |    |                             | RATE           | DATE                          | CODE          |              |
| 01=EMP LAST NAME-[HOUSER        | ]  | 16=WORK CYCLE -[W]          | 01=[ 0.0000 ]  | 02=[00/00/0000]               | 03=[][        | ]            |
| 02=EMP FRST NAME-[PAULA         | 1  | 17=DOCK YTD HRS -[ .00 ]    | 05=[ 0.0000]   | 0 6 = [ 0 0 / 0 0 / 0 0 00 ]  | 07=[][        | 1            |
| 03=EMP MDDL NAME-[              | 1  | 18=ALLOWABLE HRS-[20.00]    | 09=[ 0.0000]   | 10=[00/00/0000]               | 11=[ ] [      | 1            |
| 04=EMP ADDRESS -[               | 1  | 19=HOURS DATE -[08/15/2002] | 13=[ 0.0000 ]  | 14=[00/00/0000]               | 15=[][        | 1            |
| 05=EMP CITY/STA -[              | ]  | 20=SICK ALLOW -[ .00 ]      | 17=[ 0.0000 ]  | 18=[00/00/0000]               | 19=[][        | 1            |
| 06=EMP ZIP CODE -[00000000]     |    | 21=VAC ALLOW -[ .00 ]       | 21=[ 0.0000 ]  | 22=[00/00/0000]               | 23=[][        | 1            |
| 07=EMP PHONE -[000000000]       |    | 22=SICK ACCUM -[ .00 ]      | 25=[ 0.0000]   | 26=[00/00/0000]               | 27=[][        | 1            |
| 08=SOC SEC NO -[654897456]      |    | 23=VAC ACCUM -[ .00 ]       | 29=[ 0.0000 ]  | 30=[00/00/0000]               | 31=[][        | 1            |
| 09=DIST EMP NO -[000032646]     |    | 24=LUNCH ALLOWED-[ .00 ]    | 33=[ 0.0000 ]  | 34=[00/00/0000]               | 35=[][        | 1            |
| 10=CAMPUS ID -[0041]            |    | 25=OT THRESHOLD -[40.00 ]   | 37=[ 0.0000 ]  | 38=[00/00/0000]               | 39=[][        | 1            |
| 11=DEPARTMENT # -[0016]         |    | 26=EMPLOYEE TYPE-[ ]        | 41=[ 0.0000 ]  | 42=[00/00/0000]               | 43=[][        | 1            |
| 12=CURR STATUS -[I]             |    |                             | 45=[ 0.0000]   | 46=[00/00/0000]               | 47=[][        | 1            |
| 13=ACTIVE?(Y/N) - [Y]           |    |                             | 49=[ 0.0000 ]  | 50=[00/00/0000]               | 51=[][        | 1            |
| 14=LUNCH FLAG -[Y]              |    |                             | 53=[ 0.0000 ]  | 54=[00/00/0000]               | 55=[][        | 1            |
| 15=TEMP-EMPL -[]                |    |                             | 57=[ 0.0000 ]  | 58=[00/00/0000]               | 59=[][        | 1            |
|                                 |    |                             | 61=[ 0.0000 ]  | 62=[00/00/0000]               | 63=[][        | 1            |
|                                 |    |                             | ====== S C H   | LEDULED                       | H O U R S === |              |
|                                 |    |                             | 04=[20,201 20  | =[20.20] 36=[                 | 20.201 52=    | [20.20]      |
|                                 |    |                             | 08=[20.20] 24  | =[20,20] 40=[                 | 20.201 56=    | [20.20]      |
|                                 |    |                             | 12=[20.20] 24  | = [20, 20] 4/- [              | 20.201 60-    | [20.20]      |
|                                 |    |                             | 16=[20,20] 32  | =[20 20] 49-1                 | 20 201 64-    | [20 20]      |
|                                 |    |                             |                | 10-1                          |               | • • • • 1    |

Figure 73 - Print Employee Master (Full), Sample Report

# Section 4.12 – Mass Set Transactions Budget By Department

| Purpose:        | To set t<br>specifie<br>be upda<br>Code in | et the Budget Code in TimeCard Transactions. Only transactions with t<br>fied Department and in the Date Range that do not have a Budget Code<br>idated. The Budget Code placed in the records comes from the first Bud<br>in the Employee Master. |  |  |  |  |
|-----------------|--------------------------------------------|----------------------------------------------------------------------------------------------------|--|--|--|--|
| Menu Selection: | From the TimeCard System Main Menu,        |                                                                                                    |  |  |  |  |
| TM-01-11        | 1.                                         | Type OIL to choose <u>TimeCard Maintenance Menu</u> .                                                                                                    |  |  |  |  |
|                 | 2.                                         | Type 11, to choose <u>Mass Set Tranx Bud By Dept</u> .                                                                                                    |  |  |  |  |
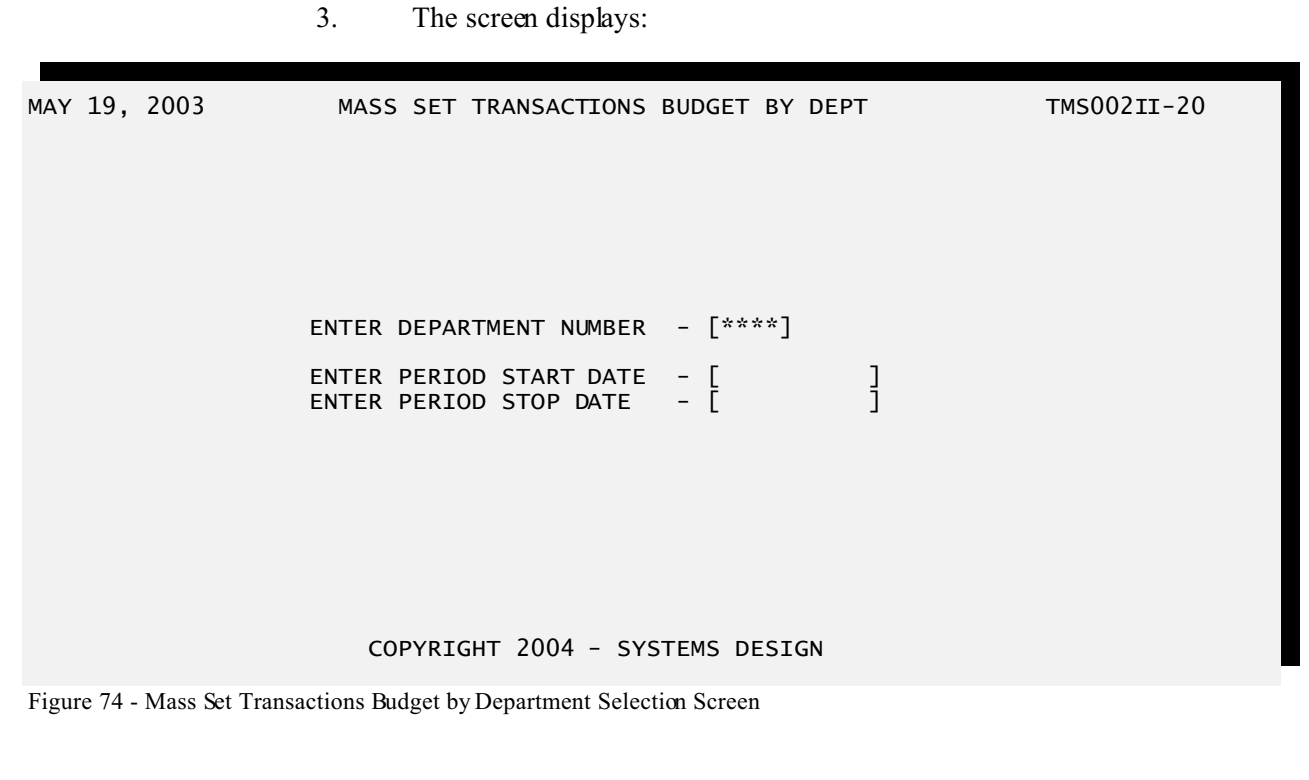

| 4. | Enter the Department number for the employees you want to update.                                    |
|----|----------------------------------------------------------------------------------------------------|
|    | If you want to update all Departments, it will be necessary to process each Department individually. |
| 5. | Enter the Starting Date of the transactions you want to update.                                      |
| 6. | Enter the Ending Date of the transactions you want to update.                                        |
| 7. | You will be asked if all your selections are correct:                                                |

ALL OK?(YNC)-[\*]

Figure 75 - Mass Set Transaction Budget by Department, Selection Confirmation

- Entering  $\mathbf{Y}$  will proceed to update the transactions.
- Entering N will take you back to the Department Number selection (Step 4).
- Entering C will cancel the update and exit this routine. You will be prompted to confirm your decision to cancel the update. Enter
   Y to confirm the cancellation, otherwise enter N and you will return to the <u>ALL OK? (YNC)</u> prompt.

Section 4.13 – Mass Set Pay Rate By Department

| Purpose:                    | To set Pay Rate(1), Budget Code(1) and Employæ Type in Employæ Masters.<br>Only Employee Masters with the specified Department will be updated.                                                     |                    |  |  |  |
|-----------------------------|----------------------------------------------------------------------------------------------------|--------------------|--|--|--|
|                             | Pay Rate(1) is the Hourly Rate (Field 01) in the Employee Master Rates. Budget Code(1) is the Budget Code (Field 03) in the Employee Master Rates. See Section $4.3$ (pg. 29) for more information. |                    |  |  |  |
| ***                         | Use extreme caution when using this option. Running this will update ALL Employee Masters for the specified Department! There is not an "UNDO" for this option.                                     |                    |  |  |  |
| Menu Selection:             | From the TimeCard System Main Menu,                                                                                                    |                    |  |  |  |
| TM-01-12                    | 1. Type <b>1</b> to choose <u>TimeCard Maintena</u>                                                                                                    | <u>ance Menu</u> . |  |  |  |
|                             | 2. Type 12 to choose <u>Mass Set Pay Rate</u>                                                                                                    | <u>e By Dept</u> . |  |  |  |
|                             | 3. The screen displays:                                                                                                    |                    |  |  |  |
| MAY 19, 2003                | EMPLOYEE PAY RATE SET BY DEPT                                                                                                    | тмѕ00720           |  |  |  |
|                             | ENTER DEPARTMENT NUMBER - [****]<br>ENTER PAY RATE (1) - [ ]<br>ENTER BUDGET CODE (1) - [ ]                                                                                                    |                    |  |  |  |
|                             | ENTER EMPLOYEE TYPE - [ ]                                                                                                    |                    |  |  |  |
|                             | COPYRIGHT 2004 - SYSTEMS DESIGN                                                                                                    |                    |  |  |  |
| Figure 76 - Mass Set Pay R. | ate by Department Selection Screen                                                                                                    |                    |  |  |  |
|                             | 4. Enter the Department number for the employees you                                                                                                    | want to update.    |  |  |  |

If you want to update all Departments, it will be necessary to process each Department individually.

- 5. Enter the Pay Rate(1) to be set in the Employee Master. If no amount is entered, then the Rate will not be updated in the selected Employee Masters.
- 6. Enter the Budget Code(1) to be set in the Employee Master. If no code is

entered, then the Budget Code will not be updated in the selected Employee Masters.

- 7. Enter the Employee Type to be set in the Employee Master. If no code is entered, then the Employee Type will not be updated in the selected Employee Masters.
- 8. You will be asked if all your selections are correct:

ALL OK?(YNC)-[\*]

Figure 77 - Mass Set Pay Rate by Department, Selection Confirmation

- Entering  $\mathbf{Y}$  will proceed to update the Employee Masters.
- Entering N will take you back to the Department Number selection (Step 4).
  - Entering  $\bigcirc$  will cancel the update and exit this routine. You will be prompted to confirm your decision to cancel the update. Enter  $\bigcirc$  to confirm the cancellation, otherwise enter  $\bigcirc$  and you will return to the <u>ALL OK? (YNC)</u> prompt.

#### <u>Section 4.14 – Budget Code Masterfile Print</u>

| Purpose:        | To list | t the Budget Code Masters.                                      |
|-----------------|---------|-----------------------------------------------------------------|
| Menu Selection: | From    | the TimeCard System Main Menu,                                  |
| TM-01-13        | 1.      | Type <b>1</b> to choose <u>TimeCard Maintenance Menu</u> .      |
|                 | 2.      | Type <b>1</b> 3 to choose <u>Budget Code Masterfile Print</u> . |
|                 | 3.      | You will be prompted for which printer to output the report:    |
|                 |         | WHICH PRINTER?-[ ]                                              |

Press i and your default printer number will be displayed and used, otherwise enter the number of the printer to receive the report.

4. You will be asked to confirm the printer number to be used:

ARE YOU SURE? (Y/N)-[]

Type  $\square$  if your choice was correct, otherwise type  $\square$  and you will be taken back to the <u>*Which Printer*</u> option.

5. The screen displays:

| MAY 19, 2003                              | BUDGET CODES MASTERFILE PRINT                                                                                                    | TMS494II-22                                                                |
|-------------------------------------------|----------------------------------------------------------------------------------------------------|----------------------------------------------------------------------------|
| ENTER DISTRICT NUMBER-[01]                | DEMO TimeCard II                                                                                                    |                                                                            |
| ENTER RUN DATE[*****                      | ]                                                                                                    |                                                                            |
|                                           |                                                                                                    |                                                                            |
|                                           |                                                                                                    |                                                                            |
|                                           |                                                                                                    |                                                                            |
|                                           |                                                                                                    |                                                                            |
|                                           |                                                                                                    |                                                                            |
|                                           |                                                                                                    |                                                                            |
| COF                                       | PYRIGHT 2004 - SYSTEMS DESIGN                                                                                                    |                                                                            |
| Figure 78 - Budget Code Masterfile Print, | Entry Screen                                                                                                    |                                                                            |
| 6. Er                                     | ter the Run Date:                                                                                                    |                                                                            |
| Er                                        | nter the date (MMDDYY) for the report. Used                                                                                                    | for report headings only.                                                  |
| •                                         | Pressing                                                                                                    | te will use the current                                                    |
| 7. Ye                                     | ou will be asked if all your selections are corre                                                                                                    | ect:                                                                       |
|                                           | Entering $\boxed{\mathbf{Y}}$ will cause the report to be                                                                                                    | produced.                                                                  |
|                                           | Entering 🕅 will take you back to the R                                                                                                    | un Date option (Step 8).                                                   |
| ٠                                         | Entering $\bigcirc$ will cancel the report. You confirm your decision to cancel the report the cancellation, otherwise enter $\boxed{\mathbb{N}}$ and <u>ALL_OK? (YNC)</u> prompt. | will be prompted to<br>ort. Enter Y to confirm<br>I you will return to the |

| D E M O TimeCard II        |         |            |              |     |        |       |                                             | PAGE 1                              |
|----------------------------|---------|------------|--------------|-----|--------|-------|---------------------------------------------|-------------------------------------|
| BUDGET CODES MASTERFILE AT | 05-19-2 | 003        | DIST:        | 01  |        |       |                                             | TMS494II-22<br>MAY 19 2003 11-12-AM |
|                            |         |            |              |     |        |       |                                             | 19, 2003 11112                      |
|                            |         |            |              |     |        |       |                                             |                                     |
| ACCT NO                    | ΤΥΡ     | OEC        | DESC         | ACC | AC T   | OTC   | OT DSC                                      |                                     |
|                            |         |            |              |     |        |       |                                             |                                     |
| 199-11-6112-00-042-3-11-A  | М       | 046        | SUB TEACHER  |     | М      |       |                                             |                                     |
| 199-11-6112-00-041-3-11-A  | М       | 068        | SUB TEACHER  |     | М      |       |                                             |                                     |
| 199-41-6117-00-727-3-99-A  | М       | 727        | HUMAN RESOUR |     | М      |       |                                             |                                     |
| 199-11-6129-00-110-3-11-A  | М       | A01        | AIDE SALARY  |     | М      | WB7   | OVERTIME PAY                                |                                     |
| 199-11-6129-00-101-3-23-A  | М       | A03        | BUS DUTY-REG |     | М      | W84   | OVERTIME PAY                                |                                     |
| 199-34-6129-00-933-3-23-A  | М       | A04        | BUS DUTY-REG |     | М      | B15   | OT SP E DRIV                                |                                     |
| 211-21-6129-00-803-3-24-A  | F       | A05        | EX.EARNING'S |     | F      |       |                                             |                                     |
| 199-32-6129-00-950-3-24-A  | М       | A06        | AIDE SALARY  |     | Μ      | WC4   | OVERTIME PAY                                |                                     |
| 199-12-6129-00-041-3-11-A  | М       | A07        | LIB. SETUP   |     | М      | W03   | LIB. SETUP                                  |                                     |
| 199-32-6129-00-950-3-99-A  | М       | A08        | REG RATE OT  |     | М      | W88   | OVERTIME PAY                                |                                     |
| 211-61-6129-00-950-3-24-A  | F       | A09        | REG RATE PAY |     | F      |       |                                             |                                     |
| 199-11-6129-00-109-3-25-A  | М       | A11        | REG RATE PAY |     | М      |       |                                             |                                     |
| 280-21-6129-00-809-3-24-A  | F       | A12        | EXTRA EARN.  |     | F      |       |                                             |                                     |
| 199-11-6129-00-114-3-11-A  | М       | A13        | AIDE SALARY  |     | М      |       |                                             |                                     |
| 199-11-6129-00-042-3-11-A  | М       | A14        | AIDE SALARY  |     | М      | SU1   | UIL                                         |                                     |
| 199-11-6129-00-001-3-24-A  | М       | A15        | REG RATE PAY |     | М      | I28   | TUTORIAL                                    |                                     |
| 199-11-6129-27-001-3-22-A  | М       | A16        | AIDE SALARY  |     | М      | W83   | OVERTIME PAY                                |                                     |
| 199-23-6129-00-042-3-99-A  | М       | A17        | AIDE SALARY  |     | М      | W06   | O/T EARNINGS                                |                                     |
| 199-11-6129-00-102-1-23-A  | М       | A18        | AIDE SALARY  |     | М      | W40   | O. T. SP ED                                 |                                     |
| 199-23-6129-00-041-3-99-A  | М       | A19        | REG EX EARN  |     | М      | W05   | O/T EARNINGS                                |                                     |
| 199-11-6129-00-102-1-23-A  | М       | A20        | AIDE SALARY  |     | М      | W40   | O. T. SP ED                                 |                                     |
| 224-11-6129-00-042-3-23-A  | F       | A21        | AIDE SALARY  |     | F      |       |                                             |                                     |
| 199-23-6129-00-109-3-99-A  | М       | A22        | AIDE SALARY  |     | М      | W13   | OVERTIME PAY                                |                                     |
| 199-11-6129-00-112-3-24-A  | М       | A23        | AIDE SALARY  |     | М      | WJ1   | OVERTIME PAY                                |                                     |
| 199-11-6129-00-108-3-24-A  | М       | A24        | AIDE SALARY  |     | М      | WE9   | OVERTIME PAY                                |                                     |
| 199-11-6129-00-103-3-11-A  | М       | A25        | AIDE SALARY  |     | М      | WC5   | OVERTIME PAY                                |                                     |
| 199-11-6129-00-042-3-24-A  | М       | A26        | AIDE SALARY  |     | М      | WG5   | OVERTIME PAY                                |                                     |
| 199-12-6129-00-041-3-24-I  | М       | A27        | LIBRARY-REG. |     | М      | W87   | LIBRARY O.T.                                |                                     |
| 212-11-6129-00-001-1-24-A  | F       | A28        | AIDE SALARY  |     | F      |       |                                             |                                     |
| 211-12-6129-00-042-1-24-A  | F       | A29        | AIDE SALARY  |     | F      |       |                                             |                                     |
| 199-41-6129-00-801-3-99-A  | М       | A30        | REG RATE PAY |     | M      | W 6 8 | OT - CURRIC.                                |                                     |
| 199-41-6129-00-716-3-99-A  | M       | A31        | REG RATE PAY |     | M      | W 5 8 | OVERTIME                                    |                                     |
| 199-31-6129-00-042-3-24-A  | M       | A 3 2      | ALDE SALARY  |     | M      | W57   | OVERTIME PAY                                |                                     |
| 211-11-6129-00-042-2-24-A  | F.      | A33        | ALDE SALARY  |     | F.     |       |                                             |                                     |
| 212-11-6129-56-042-3-24-A  | F.      | A34        | AIDE SALARY  |     | F.     |       | 0 (T. T. T. T. T. T. T. T. T. T. T. T. T. T |                                     |
| 199-23-6129-00-042-3-99-A  | M       | A35        | REG EX EARN  |     | M      | W06   | O/T EARNINGS                                |                                     |
| 199-21-6129-00-001-3-24-A  | M       | A36        | REG RATE OT  |     | M      | W/9   | OVERTIME PAY                                |                                     |
| 199-21-6129-27-001-3-22-A  | M       | A 3 /      | EX REG RATE  |     | M      | E36   | EXTRA DAYS                                  |                                     |
| 199-11-6129-00-103-3-24-A  | M       | A38        | AIDE SALARY  |     | M      | W 2 9 | OVERTIME PAY                                |                                     |
| 219-01-0129-00-990-1-29-A  | т       | A35        | EV ENDNINCE  |     | T      | 1122  | OVERTIME DAY                                |                                     |
| 756-41-6129-00-999-5-99-A  | L       | A40        | EA. EARNINGS |     | Г      | WZZ   | OVERIIME FAI                                |                                     |
| 211-12-6129-00-109-1-24-A  | r       | A41<br>742 | STAFF MEEIG. |     | r<br>M | 1112  | OVERTIME DAY                                |                                     |
| 199-11-6129-00-041-3-11-3  | M       | 243        | ATDE SALARI  |     | M      | MES   | OVERTIME PAV                                |                                     |
| 199-31-6129-00-041-3-11-A  | M       | A43        | ALDE SALARI  |     | M      | WES   | OVERTIME DAY                                |                                     |
| 211-11-6129-00-042-1-24-3  | F       | 245        | ATDE SALARI  |     | F      | NC0   | OVERTINE INT                                |                                     |
| 212-11-6129-56-001-3-24-A  | F       | 246        | EXTRA PAV    |     | F      |       |                                             |                                     |
| 404-11-6129-00-106-3-24-A  | 5       | A47        | REG RATE PAV |     | 5      |       |                                             |                                     |
| 199-11-6129-00-108-3-11-A  | м       | A48        | AIDE SALARY  |     | м      | ST8   | OVERTIME PAY                                |                                     |
| 199-23-6129-00-103-3-99-A  | м       | A50        | REG RATE PAV |     | м      | WN9   | OVERTIME PAY                                |                                     |
|                            | 14      |            | IAI          |     | 11     |       |                                             |                                     |

Figure 79 - Budget Code Masterfile Print, Sample Report

# Section 4.15 – Adjustment Password Maintenance

| Purpose:        | To mai  | ntain passwords for control of the system.           |
|-----------------|---------|------------------------------------------------------|
| Menu Selection: | From th | ne TimeCard System Main Menu,                        |
| TM-01-14        | 1.      | Type 01 to choose <u>TimeCard Maintenance Menu</u> . |
|                 | 2.      | Type 14 to choose <u>Adjustment Password</u>         |

<u>Maintenance</u>.

3. The instructions for these routines has been moved and placed in Chapter 3 (pg. <u>15</u>) for security purposes.

#### <u>Section 4.16 – Exception Time Posting</u>

| Purpose:                | To add Exception TimeCard Transactions to the Transaction File on a group basis.                                                                   |                        |  |  |  |  |
|-------------------------|----------------------------------------------------------------------------------------------------|------------------------|--|--|--|--|
| Menu Selection:         | From the TimeCard System Main Menu,                                                                                                    |                        |  |  |  |  |
| TM-01-16                | 1. Type <b>1</b> to choose <u>TimeCard Mai</u>                                                                                                    | <u>ntenance Menu</u> . |  |  |  |  |
|                         | 2. Type $16$ to choose <u>Exception Ti</u>                                                                                                    | <u>me Posting</u> .    |  |  |  |  |
|                         | 3. A sub-menu displays:                                                                                                    |                        |  |  |  |  |
| MAY 19, 2003            | TIMECARD EXCEPTION TIME POSTING                                                                                                    | TMS13022               |  |  |  |  |
| ENTER DISTRICT N        | IUMBER-[01] DEMO TimeCard II<br>1. CREATE EXCEPTION TIME BY CAMPUS<br>2. CREATE EXCEPTION TIME BY INDIVIDUALS<br>99. END<br>ENTER SELECTION - [**] |                        |  |  |  |  |
| Figure 80 - Exception T | COPYRIGHT 2004 - SYSTEMS DESIGN<br>Time Posting Sub-Menu                                                                                           |                        |  |  |  |  |

- 4. Type  $\boxed{01}$  to Create Exception Time by Campus and continue with Section  $\underline{4.17}$  (pg.  $\underline{69}$ ).
  - Type 02 to Create Exception Time by Individuals and continue with Section <u>4.18</u> (pg. <u>71</u>).

Type 99 to exit this task.

| Section 4.1 | l7 – Creat | e Excep | tion 1 | Гime ł | by Cam | pus |
|-------------|------------|---------|--------|--------|--------|-----|
|             |            |         |        |        |        |     |

| Purpose:                    | To add Exception TimeCard Transactions to the Transaction File for all employees based on their Campus. |                                                                                                    |  |  |
|-----------------------------|----------------------------------------------------------------------------------------------------|----------------------------------------------------------------------------------------------------|--|--|
| Menu Selection:             | From t                                                                                                  | he TimeCard System Main Menu,                                                                                                    |  |  |
| TM-01-16-01                 | 1.                                                                                                    | Type O1, to choose <u>TimeCard Maintenance Menu</u> .                                                                                                    |  |  |
|                             | 2.                                                                                                    | Type 16 to choose <u>Exception Time Posting</u> .                                                                                                    |  |  |
|                             | 3.                                                                                                    | Type 1 to choose <u>Create Exception Time by Campus</u> .                                                                                                    |  |  |
|                             | 4.                                                                                                    | You will be asked to confirm your selection by an ALL OK? (YNC) prompt. Type $\square$ to continue with your selection, otherwise type $\square$ to exit this task.          |  |  |
|                             | 5.                                                                                                    | The screen displays:                                                                                                    |  |  |
| MAY 19, 2003                | TI                                                                                                    | MECARD EXCEPTION TIME POSTING TMS13022<br>CAMPUS TO PROCESS - [ALL ]<br>PYRIGHT 2004 - SYSTEMS DESIGN                                                                        |  |  |
| Figure 81 - Create Exceptio | n Time by                                                                                               | Camp us, Ca mpus S elect ion                                                                                                    |  |  |
|                             | 6.                                                                                                    | Type 📕 to select employees for ALL Campuses, otherwise enter the Campus ID and press 📕 to select a specific Campus.                                                          |  |  |
|                             | 7.                                                                                                    | You will be asked to confirm your Campus selection by an ALL OK? (YNC) prompt. Type $\Upsilon$ to verify your selection, otherwise type $\mathbb{N}$ to re-enter the Campus. |  |  |
|                             | 8.                                                                                                    | The screen displays:                                                                                                    |  |  |

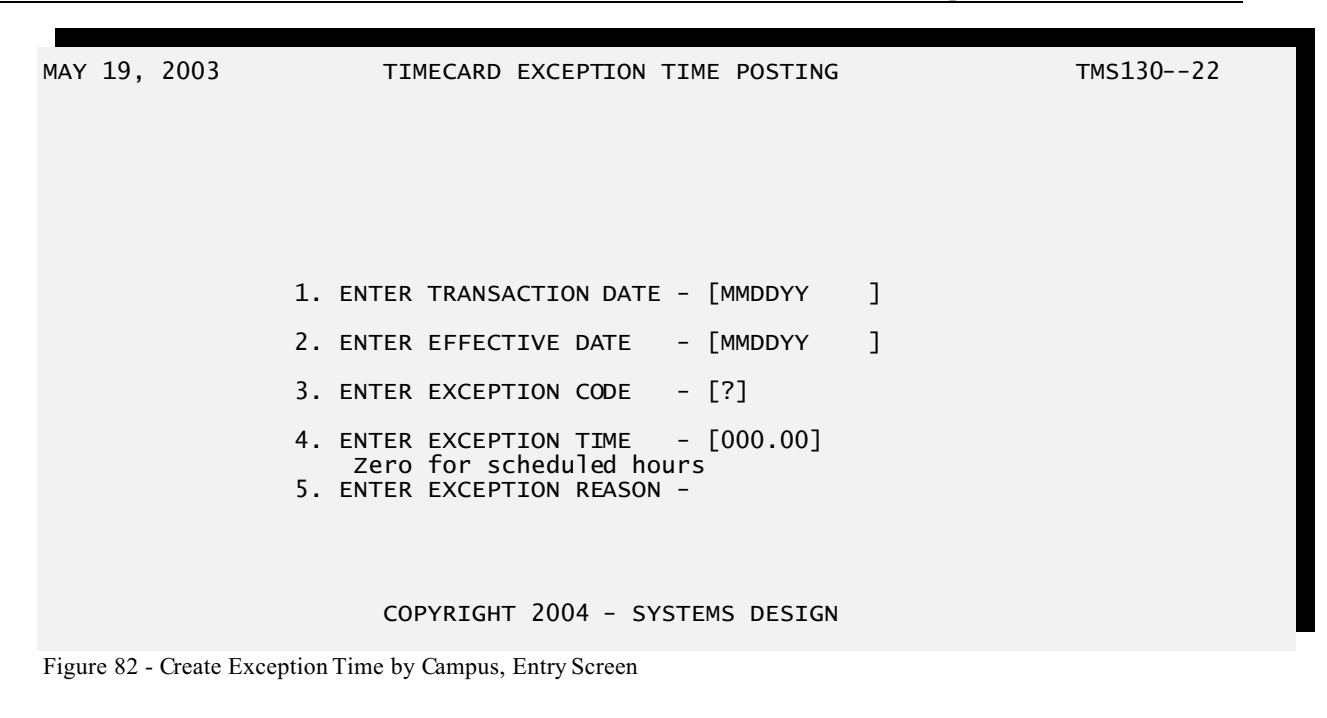

- 9. Enter the Transaction Date (MMDDYY) for these Transactions. *This is the date the employees are being paid for.*
- 10. Enter the Effective Date (MMDDYY) for these Transactions. *This is usually the date the transaction was entered.*
- 11. Enter the Exception Code for these Transactions. *See Exception Transaction Codes on page* <u>52</u>.

Press i or ? and a list of the current Exception Transactions Codes will display on the right side of the screen.

- 12. Enter the number of hours the employees are to be paid. *Enter zero and the employees will be paid the number of hours in the Allowable Hours in their Employee Master. See page <u>34</u>.*
- 13. Enter the exception reason. This is a description about the purpose or supporting documentation or other note about this transaction. *Reference use only*.
- 14. After entry of the above fields an ALL OK? (YNC) prompt displays.

If the entries are correct, press  $\boxed{Y}$  and the program will create the transactions.

If you want to change any of the fields, press  $\boxed{\mathbb{N}}$  and you will be prompted for the field number to change.

If you want to abort the task, press i and you will be returned to the menu.

If you see a message such as the following, this indicates that a transaction already exists for this employee with the same date, exception code and campus. A

duplicate transaction will NOT be created. Press 🗐 and processing will continue with the next employee.

\* ERROR 08 RECORD NOT UPDATED PRESS <ENTER> TO CONTINUE

### Section 4.18 – Create Exception Time by Individuals

5

| Purpose:        | To add Exception TimeCard Transactions to the Transaction File for specific employees.      |                                                                                                    |                       |  |  |  |
|-----------------|---------------------------------------------------------------------------------------------|----------------------------------------------------------------------------------------------------|-----------------------|--|--|--|
| Menu Selection: | From the T                                                                                  | From the TimeCard System Main Menu,                                                                                                    |                       |  |  |  |
| TM-01-16-02     | 1. Ty                                                                                       | rpe <b>O</b> 1  to choose <u>TimeCard M</u>                                                                                                    | laintenance Menu.     |  |  |  |
|                 | 2. Ty                                                                                       | rpe 16 to choose <i>Exception</i>                                                                                                    | <u>Time Posting</u> . |  |  |  |
|                 | 3. Ty<br>                                                                                   | pe 02 to choose <u>Create Excep</u><br>ndividuals.                                                                                                    | tion Time by          |  |  |  |
|                 | 4. Ye<br>pr<br>ex                                                                           | 4. You will be asked to confirm your selection by an ALL OK? (YNC) prompt. Type Y to continue with your selection, otherwise type N to exit this task.                               |                       |  |  |  |
|                 | 5. Tl                                                                                       | ne screen displays:                                                                                                    |                       |  |  |  |
|                 |                                                                                             |                                                                                                    |                       |  |  |  |
| MAY 19, 2003    | TIMEO<br>1. ENTER TR<br>2. ENTER ER<br>3. ENTER EX<br>4. ENTER EX<br>Zero fo<br>5. ENTER EX | CARD EXCEPTION TIME POSTING<br>CANSACTION DATE - [MMDDYY ]<br>FECTIVE DATE - [MMDDYY ]<br>CCEPTION CODE - [?]<br>CCEPTION TIME - [000.00]<br>OF scheduled hours<br>CCEPTION REASON - | TMS13022              |  |  |  |

Figure 83 - Create Exception Time by Campus, Entry Screen

- 6. Enter the Transaction Date (MMDDYY) for these Transactions. *This is the date the employees are being paid for.*
- 7. Enter the Effective Date (MMDDYY) for these Transactions. *This is usually the date the transaction was entered.*
- 8. Enter the Exception Code for these Transactions. *See Exception Transaction Codes on page* <u>52</u>.

Press i or i and a list of the current Exception Transactions Codes will display on the right side of the screen.

- 9. Enter the number of hours the employees are to be paid. *Enter zero and the employees will be paid the number of hours in the Allowable Hours in their Employee Master. See page <u>34</u>.*
- 10. Enter the exception reason. This is a description about the purpose or supporting documentation or other note about this transaction. *Reference use only*.
- 11. You will be asked to confirm your selection by an ALL OK? (YNC) prompt. Type  $\Upsilon$  to accept your entries, otherwise type  $\mathbb{N}$  to exit this task.
- 12. After entry of the above fields an ALL OK? (YNC) prompt displays.

If the entries are correct, press  $\boxed{Y}$  and proceed to the next step.

If you want to change any of the fields, press  $\mathbb{N}$  and you will be prompted for the field number to change.

If you want to abort the task, press 🖸 and you will be returned to the menu.

If you see a message such as the following, this indicates that a transaction already exists for this employee with the same date, exception code and campus. A

duplicate transaction will NOT be created. Press duplicate transaction will continue with the next employee.

\* ERROR 08 RECORD NOT UPDATED PRESS <ENTER> TO CONTINUE

13. The screen displays:

MAY 19, 2003

TIMECARD EXCEPTION TIME POSTING ENTER LIST OF EMPLOYEES TO POST тмs130--22

Employee No: [\*\*\*\*\*\*\*\*]

COPYRIGHT 2004 - SYSTEMS DESIGN

Figure 84 - Create Exception Time by Individuals, Employee Entry Screen

14. Enter the employee number to be paid exception time.

Press when you are finished entering employees. Continue with Step 15.

If you enter an invalid employee number, you will be repositioned to enter the employee number again.

If the employee number is valid, the counter will increment and position on a new line for the entry of the next employee number.

You may enter a maximum of 90 employee numbers in a batch.

15. After entry of the employee numbers an ALL OK? (YNC) prompt displays:

(g

| MAY 19, 2003                                                                                                    | TIMECARD EXCEPTION TIME POSTING<br>ENTER LIST OF EMPLOYEES TO POST | тмs13022     |
|----------------------------------------------------------------------------------------------------|--------------------------------------------------------------------|--------------|
| 01 000100341<br>02 000100885<br>03 000101136<br>04 000101741<br>05 000102592<br>06 000152709<br>07 000559437<br>08 000644199 |                                                                    |              |
| Employee No: [0000000                                                                                                    | 0]                                                                 |              |
| ALL OK?(YNC)-[*]                                                                                                    |                                                                    |              |
|                                                                                                    | COPYRIGHT 2004 - SYSTEMS DESIGN                                    |              |
| Figure 85 - Create Exception Tim                                                                                             | ne by Individuals, Employee Entry Screen, Sample                   |              |
|                                                                                                    | If the entries are correct, press $\square$ and the program wil    | l create the |

transactions, then return you to the TimeCard System menu.

If you want to change any of the employees in the list, press  $\mathbb{N}$  and you will be prompted for the field number to change. Enter the line number of the employee you want to change or remove. When prompted for the

Employee Number enter the correct Employee Number or press  $\dashv$  to remove the employee from the list.

If you want to continue entering a list, press  $\mathbb{N}$  and you will be prompted for the field number to change. Enter a number greater than the last line shown and you will be taken back to list entry mode.

If you want to abort the task, press C and you will be returned to the menu.

If you see a message similar to the following, this indicates that a transaction already exists for this employee with the same date, exception code and campus. A duplicate transaction will NOT be created. Press in and processing will continue with the next employee. The employee number is shown in parenthesis.

\*DUPLICATE RECORD NOT WRITTEN (000100341) PRESS <ENTER> TO CONTINUE

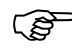

### Section 4.19 - Mass Delete Exception Time

| Purpose:                    | To delete Exception TimeCard Transactions from the Transaction File on a group basis. |  |  |  |  |  |
|-----------------------------|---------------------------------------------------------------------------------------|--|--|--|--|--|
| Menu Selection:             | From the TimeCard System Main Menu,                                                   |  |  |  |  |  |
| TM-01-17                    | 1. Type <b>1</b> to choose <u>TimeCard Maintenance Menu</u> .                         |  |  |  |  |  |
|                             | 2. Type 17 to choose <u>Mass Delete Exception Time</u> .                              |  |  |  |  |  |
|                             | 3. A sub-menu displays:                                                               |  |  |  |  |  |
| MAY 19, 2003                | TIMECARD EXCEPTION TIME DELETE TMS13122                                               |  |  |  |  |  |
| ENTER DISTRICT NUMB         | ER-[01] D E M O TimeCard II                                                           |  |  |  |  |  |
|                             |                                                                                       |  |  |  |  |  |
|                             | 1. DELETE EXCEPTION TIME BY CAMPUS                                                    |  |  |  |  |  |
|                             | 99. END                                                                               |  |  |  |  |  |
|                             | ENTER SELECTION - [**]                                                                |  |  |  |  |  |
|                             |                                                                                       |  |  |  |  |  |
|                             | COPYRIGHT 2004 - SYSTEMS DESIGN                                                       |  |  |  |  |  |
| Figure 86 - Mass Delete Exc | peption Time Sub-Menu                                                                 |  |  |  |  |  |

4. Type 01 to Delete Exception Time by Campus and continue with Section <u>4.20</u> (pg. <u>75</u>).

Type 99 to exit this task.

| Section 4.20 – Delete | Exception Time by Campus           |
|-----------------------|------------------------------------|
| Durmaga               | To Delate Execution TimeCard Trans |

| Purpose:                       | To Delete Exception TimeCard Transactions to the Transaction File for all employees based on their Campus. |                                                        |
|--------------------------------|----------------------------------------------------------------------------------------------------|--------------------------------------------------------|
| Menu Selection:<br>TM-01-17-01 | From th                                                                                                    | Type O1 to choose <u>TimeCard Maintenance Menu</u> .   |
|                                | 2.                                                                                                    | Type 17, to choose <u>Mass Delete Exception Time</u> . |

- 3. Type 01 to choose <u>Delete Exception Time by Campus</u>.
- 4. You will be asked to confirm your selection by an ALL OK? (YNC) prompt. Type Y to continue with your selection, otherwise type N to exit this task.
- 5. The screen displays:

MAY 19, 2003

TIMECARD EXCEPTION TIME DELETE

тмs131--22

ENTER CAMPUS TO PROCESS - [ALL ]

COPYRIGHT 2004 - SYSTEMS DESIGN

Figure 87 - Delete Exception Time by Campus, Campus Selection

- 6. Type I to select employees for ALL Campuses, otherwise enter the Campus ID and press I to select a specific Campus.
- You will be asked to confirm your Campus selection by an ALL
  OK?(YNC) prompt. Type Y to verify your selection, otherwise type
  N to re-enter the Campus.
- 8. The screen displays:

| MAY 19, 2003                     | TIMECARD EXCEPTION TIME DELETE                                                  | TMS13122                                   |
|----------------------------------|---------------------------------------------------------------------------------|--------------------------------------------|
|                                  |                                                                                 |                                            |
|                                  |                                                                                 |                                            |
|                                  |                                                                                 |                                            |
| 1. EN                            | ITER TRANSACTION DATE - [MMDDYY ]                                               |                                            |
|                                  |                                                                                 |                                            |
| 3. EN                            | ITER EXCEPTION CODE - [?]                                                       |                                            |
|                                  |                                                                                 |                                            |
|                                  |                                                                                 |                                            |
|                                  |                                                                                 |                                            |
|                                  | COPYRIGHT 2004 - SYSTEMS DESIGN                                                 |                                            |
| Figure 88 - Delete Exception Tin | ne by Campus, Entry Screen                                                      |                                            |
| â                                |                                                                                 |                                            |
| 9.                               | Enter the Transaction Date (MMDDYY)<br>the date the employees are being paid fo | for these Transactions. <i>This is r</i> . |
| 10                               | Enter the Exception Code for these Trans<br>Transaction Codes on page 52        | actions. See Exception                     |
|                                  |                                                                                 |                                            |

Press i or i and a list of the current Exception Transactions Codes will display on the right side of the screen.

11. After entry of the above fields an ALL OK? (YNC) prompt displays.

If the entries are correct, press  $\square$  and the program will delete the specified transactions.

If you want to change any of the fields, press  $\boxed{N}$  and you will be prompted for the field number to change.

If you want to abort the task, press C and you will be returned to the menu.

### Section 4.21 – Extract OE Codes From EDP P/R

| Purpose:        | To buil<br>the ED | d Budget Accounting Codes by extracting the Other Earning Codes from P P/R system. |
|-----------------|-------------------|------------------------------------------------------------------------------------|
| Menu Selection: | From t            | he TimeCard System Main Menu,                                                      |
| TM-01-20        | 1.                | Type <b>I</b> to choose <u>TimeCard Maintenance Menu</u> .                         |
|                 | 2.                | Type 20 to choose Extract OE Codes from EDP P/R.                                   |

| MAY 19, 2003                | BUDGETARY CODE EXTRACTION PROG                                                                                        | TMSBACEX-20             |
|-----------------------------|----------------------------------------------------------------------------------------------------|-------------------------|
| ENTER DISTRICT NUM          | BER-[01] D E M O TimeCard II                                                                                          |                         |
|                             |                                                                                                    |                         |
|                             | ARE YOU READY TO PROCESS?(YN)-[*]                                                                                     |                         |
|                             |                                                                                                    |                         |
|                             |                                                                                                    |                         |
|                             |                                                                                                    |                         |
|                             |                                                                                                    |                         |
|                             | COPYRIGHT 2004 - SYSTEMS DESIGN                                                                                       |                         |
| Figure 89 - Extract OE Earn | nings Code from EDP P/R, Entry Screen                                                                                 |                         |
|                             | 4. You will be asked if you are ready to proceed:                                                                     |                         |
|                             | • Entering Y will begin processing the OE Budget Accounting Code records.                                             | codes and building the  |
|                             | • Entering $\boxed{\mathbb{N}}$ will exit from this program.                                                          |                         |
|                             |                                                                                                    |                         |
| Section 4.22 – Merge        | EDP Employees to TimeCard                                                                                             |                         |
| Purpose:                    | To build Employee Masters by extracting records from the                                                              | e EDP Personnel system. |
|                             | These records can be edited after importation. See Emplo Maintenance in Section $4.3$ (pg. 29) for further informatio | yee Masterfile<br>m.    |
|                             |                                                                                                    |                         |
| Menu Selection:             | From the TimeCard System Main Menu,                                                                                   |                         |
| TM-01-23                    | 1. Type <b>1</b> to choose <u>TimeCard Mainte</u>                                                                     | enance Menu.            |
|                             | 2. Type 23 to choose <u>Merge EDP Emplo</u><br><u>TimeCard</u> .                                                      | <u>yees to</u>          |
|                             | 3. The screen displays:                                                                                               |                         |

3. The screen displays:

```
MAY 19, 2003 MERGE EDP PERSONNEL MASTERS TO TIMECARD TMS222--23
ENTER DISTRICT NUMBER-[01] D E M O TimeCard II
ADD PERSONNEL RECORDS TO TIMECARD
EMPLOYEE ID BASE [ 900000]
ARE YOU READY TO PROCESS?(YN)-[*]
```

COPYRIGHT 2004 - SYSTEMS DESIGN

Figure 90 - Merge EDP Employees to TimeCard, Entry Screen

Note the EMPLOYEE ID BASE which will be added to the Employee Number of the records imported from the EDP systems. See EMPLOYEE ID BASE (pg. 13) for further information or to change this value.

- 4. You will be asked if you are ready to proceed:
  - Entering Y will begin processing the Personnel records and building the Employee Master records.
  - Entering N will exit from this program.

# <u>Chapter 5 – TimeCard Input</u>

#### <u>Section 5.1 – Overview</u>

This chapter contains the instructions for clocking in and out of the TimeCard II System.

The tasks discussed in this chapter are:

- How to enter and exit from TimeCard Input.
- How to Clock In and Clock Out of the system.

#### Section 5.2 – TimeCard Input

Purpose To Clock In and Clock Out of the TimeCard II System.

Menu Selection: From the TimeCard System Main Menu,

TM-02 1. Type D2 to choose <u>TimeCard Input</u>.

2. The screen displays:

| MAY 19, 2003                        | TIMECARD            | II INPUT         | TMS120II-25 |
|-------------------------------------|---------------------|------------------|-------------|
| ENTER DISTRICT NUMBER-[0]           | .] DЕМО Т           | imeCard II       |             |
| ENTER WORK LOCATION-[               | .]                  |                  |             |
|                                     |                     |                  |             |
|                                     |                     |                  |             |
|                                     |                     |                  |             |
|                                     |                     |                  |             |
|                                     |                     |                  |             |
|                                     |                     |                  |             |
|                                     |                     |                  |             |
|                                     |                     |                  |             |
|                                     | COPYRIGHT 2004      | - SYSTEMS DESIGN |             |
| Figure 91 - TimeCard Input, Work Lo | cation Entry Screen |                  |             |
|                                     |                     |                  |             |

3. Enter the Work Location (Campus ID) for the location you are going to enter TimeCard Transactions and press . The Campus Description will display to the right for verification.

If an invalid Work Location is entered the message \* CAMPUS NOT

ON FILE \* displays.

Campus IDs are set up in the Food Service System (FS-01-03).

4. After entry of the Work Location an ALL OK (YNC) prompt displays.

If the Work Location is correct, press  $\square$ . Continue with Step 5.

If you want to change the Work Location, press n and you will be taken back to the Work Location field.

If you want to abandon entering TimeCard entries, press C.

5. The screen displays:

| MAY 19, 2003 11:35 | TIMECARD II INPUT              | TMS120II-25 |
|--------------------|--------------------------------|-------------|
| EMPLOYEE ID        | -[*******]                     |             |
| 01=CAMPUS ID       | -[0001] SAN BENITO HIGH SCHOOL |             |

#### COPYRIGHT 2004 - SYSTEMS DESIGN

Figure 92 - TimeCard Input, Entry Screen

6. Enter the Employee ID to begin clocking the employee in or out.

You may enter  $\square$  and perform an Inquiry at this screen if this is allowed by the TimeCard System Parameter File (see Section <u>2</u> ALLOW INQ TMS120II, pg. <u>14</u>.)

You may enter ? I to perform employee lookup by name if this is allowed by the TimeCard System Parameter File (see Section <u>14</u> ALLOW INQ LOOKUP, pg. <u>14</u>.)

- 7. Enter the Employee Number and in for the employee you want to clock in or out. The Employee Number identifies a record in the file.
  - Pressing 💭 without entering an Employee Number will exit you

(g

from this task.

- Entering ? I will bring up an employee search window. You will be prompted to enter Last Name:. Press I without entering part of an employee name will exit you from the lookup. After entering the last name information, you will be prompted for the First Name:. You may enter none, all, or part of a first name to refine your search. Press I when you have entered the first name and the list of employees will display. You may use the 1 and 1 keys to move the cursor up and down in the list. To select the highlighted employee press I. To exit the lookup and not select a record press any other key.
- Entering  $\square$  will bring up an employee inquiry window. You will be prompted to enter an Employee ID. Press  $\square$  without entering an Employee ID will exit you from the inquiry.
- 8. After entering the employee number, the screen displays:

| MAY 19, 2003 05:36                | TIMECARD II INPUT               | TMS120II-25 |
|-----------------------------------|---------------------------------|-------------|
| EMPLOYEE ID                       | -[ 559437] OCTAVIA LOGAN        |             |
| 01=CAMPUS ID                      | -[0001] SAN BENITO HIGH SCHOOL  |             |
| DATE                              | -[MAY 19, 2003]                 |             |
| TIME                              | -[05:36-AM]                     |             |
| 02=STATUS                         | -[I] CLOCK IN                   |             |
| 03=BUDGET ACCOUNT CODE            | -[A03] BUS DUTY-REG             |             |
|                                   |                                 |             |
|                                   |                                 |             |
|                                   |                                 |             |
| ALL OK?(YNC)-[*]                  | CODVATCHT 2004 - SYSTEMS DESTON |             |
|                                   |                                 |             |
| Figure 93 - TimeCard Input, Entry | y Sample Screen                 |             |
|                                   |                                 |             |

9. The system prompts ALL OK (YNC) if the TimeCard Entry is correct.

If the entry is correct, press  $\square$ . The entry is recorded and the system prepares for the next employee to clock in/out (Step 6).

If you want to change the Campus ID, Status, or Budget Account Code, press  $\boxed{\mathbb{N}}$  and you will be prompted for the field number to change.

If you want to abandon this entry, press C.

*The system will automatically abandon this entry if a response isn't made in 30 seconds.* 

| FIELD                     | FORMAT        | EXPLANATION                                                    |                                                                          |                                                                                                    |
|---------------------------|---------------|----------------------------------------------------------------|--------------------------------------------------------------------------|----------------------------------------------------------------------------------------------------|
| 01=Campus ID              | 4 characters. | This is the identifier assigned to the Campus (Work Location). |                                                                          |                                                                                                    |
|                           |               | Campu<br>01-03)                                                | us IDs a<br>).                                                           | re set up in the Food Service System (FS-                                                                                                    |
| 02=Status                 | 1 character.  | This is                                                        | an indi                                                                  | cator of the type of entry.                                                                                                    |
|                           |               | •                                                              | Ι                                                                        | Indicates this is a clock in entry.                                                                                                    |
|                           |               | •                                                              | 0                                                                        | Indicates this is a clock out entry.                                                                                                    |
|                           |               |                                                                | This e<br>the Cu<br>Maste<br>appea<br>forgot<br>throug<br>again          | entry is automatically determined based on<br>urr Status field in the Employee<br>r, see page <u>33</u> . If an incorrect status<br>rs, this usually indicates an employee<br>t to clock in or out. Check the transaction<br>gh an inquiry and compare the last entry<br>st the Employee Master. |
| 03=Budget<br>Account Code |               | This control this time<br>Maintee<br><i>entries</i>            | ode con<br>ne entry<br>enance.                                           | trols how the expense is to be allocated with<br>. See $\underline{4.2}$ (pg. $\underline{26}$ ) - Budget Code Master<br><i>This field is only shown for Clock In</i>                                                                                                    |
|                           |               | If the f<br>Accou<br>display<br>code m<br>or dow<br>Budget     | Field is s<br>inting Co<br>yed on the<br>nay be s<br>wn throu<br>t Code. | elected to edit, a list of the Budget<br>odes from the Employee's Master will be<br>he right. See Figure <u>94</u> . The appropriate<br>elected by using the arrow keys to move up<br>gh the list. Press $\square$ to select the desired                                                         |
|                           |               | This fi<br>See Bu                                              | eld is or<br><i>udget Tr</i>                                             | nly available if Budget Tracking is enabled.<br><i>Cacking in Section</i> <u>2.2</u> (pg. <u>11</u> ).                                                                                                    |

| MAY 19, 2003 05:36                          | TIMECARD II INPUT                                                                            | TMS120II-25                                                                                                    |
|---------------------------------------------|----------------------------------------------------------------------------------------------|----------------------------------------------------------------------------------------------------|
| EMPLOYEE ID<br>01=CAMPUS ID<br>DATE<br>TIME | -[ 559437] OCTAVIA LOGAN<br>-[0001] SAN BENITO HIGH SCHOOL<br>-[MAY 19, 2003]<br>-[05:36-AM] | +BUDGET CODE CHOICES-+<br> <br>  A03 BUS DUTY-REG  <br>  A07 LIB. SETUP  <br>  A57 EXTRA DAYS  <br>  A72 TECHNOLOGY              |
| 02=STATUS<br>03=BUDGET ACCOUNT CODE         | -[I] CLOCK IN                                                                                | A77 BUS MONITOR<br>AA6 PEIMS CLERK<br>B02 SUMMER SCH<br>B05 SP ED DRIVER<br>B08 9TH SP. ED.<br>B10 HS SP ED.<br>A39 REG RATE PAY |
| ALL OK?(YNC)-[N]                            | FIELD-[03]<br>COPYRIGHT 2004 - SYSTEMS DESI                                                  | ++<br>GN                                                                                                    |

Figure 94 - TimeCard Input, Sample Budget Account Code field change

# <u>Chapter 6 – Employee TimeCard Inquiry</u>

#### Section 6.1 – Overview

This chapter contains the instructions for performing an inquiry on employee's hours using the TimeCard II System.

The tasks discussed in this chapter are:

• How to perform an inquiry for an employee.

#### Section 6.2 – TimeCard Inquiry

Purpose To inquire an employee's time in the TimeC ard II System.

Menu Selection: From the TimeCard System Main Menu,

TM-031.Type I I is to choose Employee TimeCard Inquiry.

2. The screen displays:

| MAY 19, 2003                                           | TIMECARD INQUIRY               | TMS300II-20 |
|--------------------------------------------------------|--------------------------------|-------------|
| ENTER DISTRICT NUMBER-[01]<br>ENTER EMPLOYEE ID-[***** | DEMO TimeCard II<br>****]      |             |
|                                                        |                                |             |
|                                                        |                                |             |
|                                                        |                                |             |
| cc                                                     | DPYRIGHT 2004 - SYSTEMS DESIGN |             |
| Figure 95 - Employee TimeCard Inquiry                  | r, Entry Screen                |             |

- 3. Enter the Employee Number and  $\stackrel{[]}{\leftarrow}$  for the employæ you want to inquire. The employæ's name will display to the right.
  - Pressing without entering an Employee Number will exit you from this task.

|                                    | • Entering ?, will bring up an employee search window. You                                                                                                    |
|------------------------------------|----------------------------------------------------------------------------------------------------|
|                                    | will be prompted to enter Last Name:. Press without<br>entering part of an employee name will exit you from the lookup.<br>After entering the last name information, you will be prompted for<br>the First Name:. You may enter none, all, or part of a first |
|                                    | name to refine your search. Press $\square$ when you have entered the first name and the list of employees will display. You may use the                                                                                                    |
|                                    | $\square$ and $\square$ keys to move the cursor up and down in the list. To select the highlighted employee press $\square$ . To exit the lookup and not select a record press any other key.                                                                 |
| 4.                                 | After entering the Employee Number the screen will prompts for the Employee's Password:                                                                                                    |
| ENTER EMPLOYEE TD-                 | 559437] ENTER EMPLOYEE PASSWORD-[****]                                                                                                    |
| Figure 96 - Employee TimeCard Inc  | uiry Employee Password                                                                                                    |
| rigare yo Employee rimeculu mq     |                                                                                                    |
|                                    | The Employee's Password is the last four digits of their Social Security Number.                                                                                                    |
|                                    | • Entering an invalid password will cause the system to return to the Enter Employee ID prompt.                                                                                                    |
| 5.                                 | Next the system displays:                                                                                                    |
|                                    |                                                                                                    |
| PERIOD START DATE-[***             | *** ]                                                                                                    |
| Figure 97 - Employee TimeCard Inqu | uiry, Period Start Date                                                                                                    |
| 6.                                 | Enter the Start Date (MMDDYY) of the period you want to inquire.<br>Transactions before this date will not display.                                                                                                    |
|                                    | After entering the Period Start Date the screen displays:                                                                                                    |
|                                    |                                                                                                    |
| PERIOD STOP DATE[**                | **** ]                                                                                                    |
| Figure 98 - Employee TimeCard Inqu | uiry, Period Stop Date                                                                                                    |
|                                    |                                                                                                    |
| 7.                                 | Enter the Stop Date (MMDDYY) of the period you want to inquire.<br>Transactions after this date will not display.                                                                                                    |

After entry of the information you will be asked to confirm your entries.

| MAY 19, 2003                                                                                  | TIMECARD                                                        | INQUIRY                      | TMS300II-20     |
|-----------------------------------------------------------------------------------------------|-----------------------------------------------------------------|------------------------------|-----------------|
| ENTER DISTRICT NUMBER-<br>ENTER EMPLOYEE ID-[<br>PERIOD START DATE-[0]<br>PERIOD STOP DATE[0] | [01] DЕМО Т <sup>-</sup><br>559437]<br>8/01/2003]<br>8/07/2003] | imeCard II<br>ENTER EMPLOYEE | PASSWORD-[****] |
| ALL OK?(YNC)-[*]                                                                              | COPYRIGHT 2004 -                                                | - SYSTEMS DESIGN             |                 |

Figure 99 - Employee TimeCard Inquiry, Confirmation

8. If your want to change your choices enter  $\mathbb{N}$  and the entry will restart at the employee number. Enter  $\mathbb{Y}$  and the inquiry will display.

| MAY 19, 20<br>REPORTING<br>DEPT: 0016 | 003<br>PERIOD: 0<br>5 EMPL#      | 3-01-20<br>55943         | 003 TO<br>37 LOGA     | TIMECARD<br>03-07-200<br>N, OCTAVI | ENQUIRY<br>3<br>A |       |     |     | TMS | 5300II-20 |
|---------------------------------------|----------------------------------|--------------------------|-----------------------|------------------------------------|-------------------|-------|-----|-----|-----|-----------|
| DATE<br>03-03-03                      | SEQ IN<br>010 05:56<br>030 13:19 | SEQ<br>020 1<br>040 1    | OUT<br>12:50<br>14:19 | TIME                               | DATE              | SEQ   | IN  | SEQ | OUT | TIME      |
| 03-04-03                              | 010 05:57<br>030 13:16           | 020 1<br>040 1           | 12:47<br>14:20        | 8.00                               |                   |       |     |     |     |           |
| 03-05-03                              | 010 05:56<br>030 13:16           | 020 1<br>040 1           | 12:47<br>14:15        | 7.75                               |                   |       |     |     |     |           |
| 03-06-03<br>03-07-03                  | (0041)<br>010 05:57<br>030 13:16 | SICK F<br>020 1<br>040 1 | PAY<br>12:49<br>14:25 | 8.00                               |                   |       |     |     |     |           |
|                                       |                                  |                          |                       | 8.00                               |                   |       |     |     |     |           |
| ** TOTAL E<br>'ENTER' TO              | DIST-ID#<br>D CONTINUE           | 65432                    | 21                    | 39.75                              |                   |       |     |     |     |           |
|                                       |                                  | C                        | COPYRIG               | нт 2004 -                          | SYSTEMS           | 5 DES | IGN |     |     |           |

Figure 100 - Employee TimeCard Inquiry, Sample Inquiry without Budgetary Accounting I/F

| MAY 19, 20       | )03<br>DEBIOD: 02 01 2002 T                                   | TIMECARD INQUIRY                           | TN                                                       | 4S300II-20   |
|------------------|---------------------------------------------------------------|--------------------------------------------|----------------------------------------------------------|--------------|
| DEPT: 0016       | 5 EMPL# 559437 LOC                                            | GAN, OCTAVIA                               |                                                          |              |
| DATE<br>03-03-03 | SEQ IN SEQ OUT<br>010 05:56 020 12:50<br>BUDGET: A39=REG      | TIME DATE<br>03-06-03<br>RATE PAY 03-07-03 | SEQ IN SEQ OUT<br>(0041) SICK PAY<br>010 05:57 020 12:49 | TIME<br>8.00 |
|                  | 030 13:19 040 14:19<br>BUDGET: A39=REG                        | RATE PAY                                   | BUDGET: A39=REG<br>030 13:16 040 14:25                   | RATE PAY     |
| 03-04-03         | 010 05:57 020 12:47<br>BUDGET: A39=REG                        | 8.00<br>RATE PAY                           | BUDGET: A39=REG                                          | 8.00         |
|                  | 030 13:16 040 14:20<br>BUDGET: A39=REG                        | ** TOTAL<br>RATE PAY 'ENTER' 1<br>8.00     | DIST-ID# 654321<br>FO CONTINUE                           | 39.75        |
| 03-05-03         | 010 05:56 020 12:47<br>BUDGET: A39=REG<br>030 13:16 040 14:15 | RATE PAY                                   |                                                          |              |
|                  | BUDGET: A39=REG                                               | RATE PAY<br>7.75                           |                                                          |              |
|                  |                                                               |                                            |                                                          |              |

COPYRIGHT 2004 - SYSTEMS DESIGN

Figure 101 - Employee TimeCard Inquiry, Sample Inquiry with Budgetary Accounting I/F

For an explanation of the fields, see the Field Explanation table on page 40.

(B)

# **Chapter 7 – TimeCard Reports**

#### <u>Section 7.1 – Overview</u>

This chapter contains the options for producing reports from the TimeCard II System. These reports are designed to be tools for your managers in allocating the resources of their personnel.

The tasks discussed in this chapter are:

- TimeCard Audit Reports with and without Budget Account Codes.
- TimeCard Input Report Summary
- TimeCard Print by Employee, Department, or Campus or by Campus and Department
- Rated TimeCard
- Exception Time Report
- Employee ID Card Print
- TimeCard Expense Report
- TimeCard Error Report
- Campus Worked Summary Report
- TimeCard interface to EDP P/R
- Employee Status Report

### Section 7.2 – TimeCard Audit Reports

| Purpose:        | To pro<br>period | oduce Audit Reports from the TimeCard Transaction File for a specific time l. |
|-----------------|------------------|-------------------------------------------------------------------------------|
| Menu Selection: | From             | the TimeCard System Main Menu,                                                |
| TM-04-01        | 1.               | Type <b>1</b> 4 to choose <u>TimeCard Reports Menu</u> .                      |
|                 | 2.               | Type <b>1</b> , to choose <u>TimeCard Audit Reports Menu</u> .                |
|                 | 3.               | A sub-menu displays:                                                          |

```
MAY 19, 2003
                                    TimeCard II
                                                      CRT506 (XX=FS)
                                                                      MEN301--24
                          DEMO
                      TIME CARD AUDIT REPORTS MENU
01 = TIMECARD AUDIT WITHOUT BUDGET
02 = TIMECARD AUDIT WITH BUDGET
                        99 = RETURN TO PREVIOUS MENU
ENTER MENU OPTION-[
                         ]
Last Selection: TM-03
                             ***
                                  EMPLOYEE TIME CARD INQUIRY
                                                              ***
Computer Systems Design, Inc.
```

Figure 102 - TimeCard Audit Reports Sub-Menu

4. Type 1 to produce an Audit Report without Budget Account Codes and continue with Section 7.3 (pg. 92).

Type  $\boxed{02}$  to produce an Audit Report with Budget Account Codes and continue with Section <u>7.4</u> (pg. <u>96</u>).

Type 99 to exit this task.

### Section 7.3 - TimeCard Audit Report without Budget

| Purpose:        | To produce Audit Reports from the TimeCard Transaction File for a specific time period without Budget Account Codes. |                                                                |  |  |  |  |
|-----------------|----------------------------------------------------------------------------------------------------|----------------------------------------------------------------|--|--|--|--|
| Menu Selection: | From the TimeCard System Main Menu,                                                                                  |                                                                |  |  |  |  |
| TM-04-01-01     | 1.                                                                                                    | Type 04, to choose <u>TimeCard Reports Menu</u> .              |  |  |  |  |
|                 | 2.                                                                                                    | Type <b>1</b> , to choose <u>TimeCard Audit Reports Menu</u> . |  |  |  |  |
|                 | 3.                                                                                                    | Type 1 to choose <u>TimeCard Audit without Budget</u> .        |  |  |  |  |
|                 | 4.                                                                                                    | You will be prompted for which printer to output the report:   |  |  |  |  |

### WHICH PRINTER?-[ ]

Press  $\overset{[]}{\leftarrow}$  and your default printer number will display and be used to print the report, otherwise enter the number of the printer to receive the

report.

5. You will be asked to confirm the printer number to be used:

|                              |                     | ARE YOU SURE? (Y/N)-[]                                                                                                    |                                                                                                    |
|------------------------------|---------------------|----------------------------------------------------------------------------------------------------|----------------------------------------------------------------------------------------------------|
|                              | 6.                  | Type $\square$ if your choice was correct, otherwise<br>taken back to the <u>Which Printer</u> option.<br>After entry of the printer number, you will be<br>range of employees to list. The screen display | e type N and you will be<br>asked which Department<br>ys:                                                               |
| MAY 19, 2003                 |                     | EMPLOYEE TIME KEY BUILD                                                                                                    | TMS900w-20                                                                                                    |
| ENTER DEPT-NO TO<br>(Press ' | PRINT -<br>Enter' f | FROM: ****<br>For All)                                                                                                    |                                                                                                    |
|                              |                     |                                                                                                    |                                                                                                    |
|                              | c                   | COPYRIGHT 2004 - SYSTEMS DESIGN                                                                                                    |                                                                                                    |
| Figure 103 - TimeCard        | Audit Repor         | t without Budget, Entry Screen                                                                                                    |                                                                                                    |
|                              | 7.                  | Press is to select employees for ALL Depart<br>desired starting Department ID. You will the<br>Department ID. To print only the employees<br>is, otherwise enter the ending Department ID<br>be printed.   | tments, otherwise enter the<br>n be prompted for the ending<br>in one Department, press<br>D of the Department range to |
| Ê                            |                     | See Department # in Employee File Mai                                                                                                    | intenance on page $33$ .                                                                                                |
|                              | 8.                  | You will be asked to confirm your Department<br>OK? (YNC) prompt. Type $\boxed{Y}$ to verify your<br>$\boxed{N}$ to re-enter the Department ID.                                                            | nt selection by an ALL<br>r selection, otherwise type                                                                   |

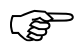

If you see a screen like the following it indicates that no employees were found for

the Department ID you entered. Press  $\leftarrow$  and the program will terminate. Verify the Department ID you entered has employees assigned to it.

| MAY 19, 2003                      | EMPLOYEE TIMECARD AUDIT REPORT                         | TMS400w-25 |
|-----------------------------------|--------------------------------------------------------|------------|
| ENTER DISTRICT NUMBER-[0          | 1] DEMO TimeCard II                                    |            |
|                                   |                                                        |            |
|                                   |                                                        |            |
|                                   |                                                        |            |
|                                   | NO DATA EXTRACTED                                      |            |
|                                   |                                                        |            |
|                                   |                                                        |            |
|                                   |                                                        |            |
|                                   |                                                        |            |
|                                   | COPYRIGHT 2004 - SYSTEMS DESIGN                        |            |
| Figure 104 - TimeCard Audit Repor | t without Budget, No Employees in specified Department |            |
|                                   |                                                        |            |
| 9.                                | You will be prompted for the Run Date:                 |            |

ENTER RUN DATE--[\*\*\*\*\*

Figure 105 - TimeCard Audit Report without Budget, Run Date Entry

]

Enter the Run Date (MMDDYY) for the report. Used for report headings only.

Pressing is without entering a Run Date will use the current system date.

10. You will next be prompted for the Period Start Date:

PERIOD START DATE-[\*\*\*\*\*\* ]

Figure 106 - TimeCard Audit Report without Budget, Period Start Date Entry

Enter the Start Date (MMDDYY) of the period you want to report. Transactions before this date will not display.

After entering the Period Start Date the screen displays:

```
PERIOD STOP DATE--[****** ]
```

Figure 107 - TimeCard Audit Report without Budget, Period Stop Date

11. Enter the Stop Date (MMDDYY) of the period you want to inquire. Transactions after this date will not display.

After entry of the information you will be asked to confirm your entries.

| MAY 19,          | 2003                               | EMPLOYEE TIME        | CARD AUDIT REPORT  | TMS400w-25 |
|------------------|------------------------------------|----------------------|--------------------|------------|
| ENTER DI         | STRICT NUMBER-[0]                  | L] DEMO              | TimeCard II        |            |
| ENTER            | RUN DATE[05-19-                    | -2003]               |                    |            |
| PERIOD<br>PERIOD | START DATE-[03/0<br>STOP DATE[03/0 | 01/2003]<br>07/2003] |                    |            |
|                  |                                    |                      |                    |            |
|                  |                                    |                      |                    |            |
|                  |                                    |                      |                    |            |
| ALL OK?(         | [YNC)-[*]                          |                      |                    |            |
|                  |                                    | COPYRIGHT 200        | 4 - SYSTEMS DESIGN |            |

Figure 108 - TimeCard Audit Report without Budget, Confirmation

12. If your want to change your choices enter  $\mathbb{N}$  and the selection will restart at Enter Run Date. Enter  $\mathbb{Y}$  and the report will be produced.

#### D E M O TimeCard II TIMECARD AUDIT REPORT AT 05-19-2003 REPORTING PERIOD: 03-01-2003 TO 03-07-2003

| EMP ID# EMPLOYEE NAME   | DEPT   | DATE       | SEQ  | IN     | SEQ   | OUT   | TIME  | SCHED | EXCESS | ALLOW | ОТ   | EXCP |
|-------------------------|--------|------------|------|--------|-------|-------|-------|-------|--------|-------|------|------|
|                         |        |            |      |        |       |       |       |       |        |       |      |      |
| 100387 GALLEGOS, DIANE  | 0 01 6 | 03-03-2003 | 010  | 10:18  | 020   | 12:37 |       |       |        | 40.00 |      |      |
|                         |        |            | 030  | 13:03  | 040   | 13:46 | 3.00  | 3.00  |        |       |      |      |
|                         |        | 03-04-2003 | 010  | 10:19  | 020   | 12:35 |       |       |        |       |      |      |
|                         |        |            | 030  | 13:02  | 040   | 13:43 | 3.00  | 3.00  |        |       |      |      |
|                         |        | 03-05-2003 | 010  | 10:18  | 020   | 12:34 | 3 0 0 | 3 00  |        |       |      |      |
|                         |        | 03-06-2003 | 010  | 10:19  | 040   | 12:37 | 5.00  | 5.00  |        |       |      |      |
|                         |        |            | 030  | 13:02  | 040   | 13:31 | 2.75  | 2.75  |        |       |      |      |
|                         |        | 03-07-2003 | 010  | 10:16  | 020   | 12:42 |       |       |        |       |      |      |
|                         |        |            | 030  | 13:04  | 040   | 13:42 | 3.00  | 3.00  |        |       |      |      |
|                         |        | ** TOTAL   | DIST | - ID # | 10038 | 7     | 14.75 | 14.75 | 0.00   |       | 0.00 | 0.00 |
| 302762 GARCIA, DENISE   | 0 01 6 | 03-03-2003 | 010  | 10:14  | 020   | 12:17 |       |       |        | 40.00 |      |      |
|                         |        |            | 030  | 12:40  | 040   | 13:47 | 3.25  | 3.25  |        |       |      |      |
|                         |        | 03-04-2003 | 010  | 10:11  | 020   | 12:13 |       |       |        |       |      |      |
|                         |        |            | 030  | 12:40  | 040   | 13:40 | 3.00  | 3.00  |        |       |      |      |
|                         |        | 03-05-2003 | 010  | 10:20  | 020   | 12:31 |       |       |        |       |      |      |
|                         |        |            | 030  | 12:41  | 040   | 13:53 | 3.50  | 3.50  |        |       |      |      |
|                         |        | 03-06-2003 | 010  | 10:10  | 020   | 12:14 | 2.05  | 2.05  |        |       |      |      |
|                         |        | 03-07-2003 | 010  | 10.14  | 040   | 12.14 | 3.25  | 3.25  |        |       |      |      |
|                         |        | 00 0, 2000 | 030  | 12:33  | 040   | 13:40 | 3.00  | 3.00  |        |       |      |      |
|                         |        | ** TOTAL   | DIST |        | 30276 | 2     | 16.00 | 16.00 | 0.00   |       | 0.00 | 0.00 |
| 100526 CONTRIES WONNE   | 0.01.6 | 02-02-2002 | 010  | 10.10  | 020   | 12.27 |       |       |        | 40.00 |      |      |
| 100550 GONZALEZ, IVONNE | 0 01 0 | 05-05-2005 | 030  | 12:56  | 040   | 13:42 | 3.00  | 3.00  |        | 40.00 |      |      |
|                         |        | 03-04-2003 | 010  | 10:19  | 020   | 12:34 |       |       |        |       |      |      |
|                         |        |            | 030  | 12:56  | 040   | 13:43 | 3.00  | 3.00  |        |       |      |      |
|                         |        | 03-05-2003 | 010  | 10:18  | 020   | 12:34 |       |       |        |       |      |      |
|                         |        |            | 030  | 12:57  | 040   | 13:42 | 3.00  | 3.00  |        |       |      |      |
|                         |        | 03-06-2003 | 010  | 10:19  | 020   | 12:33 |       |       |        |       |      |      |
|                         |        |            | 030  | 12:55  | 040   | 13:31 | 2.75  | 2.75  |        |       |      |      |
|                         |        | 03-07-2003 | 010  | 10:16  | 020   | 12:33 | 3.00  | 3.00  |        |       |      |      |
|                         |        |            |      |        |       |       |       |       |        |       |      |      |
|                         |        | ** TOTAL   | DIST | - 1D # | 10053 | 56    | 14.75 | 14.75 | 0.00   |       | 0.00 | 0.00 |
| 207351 HARRIS, CINDY    | 0016   | 03-03-2003 | 010  | 07:27  | 020   | 11:01 |       |       |        | 40.00 |      |      |
|                         |        |            | 030  | 12:03  | 040   | 16:30 | 8.00  | 8.00  |        |       |      |      |
|                         |        | 03-04-2003 | 010  | 07:28  | 020   | 11:00 |       |       |        |       |      |      |
|                         |        | 02 05 2002 | 030  | 12:02  | 040   | 16:30 | 8.00  | 8.00  |        |       |      |      |
|                         |        | 03-05-2003 | 010  | 12.01  | 0.4.0 | 16.30 | 8 0.0 | 8 0.0 |        |       |      |      |
|                         |        | 03-06-2003 | 010  | 07:29  | 020   | 11:00 | 0.00  | 0.00  |        |       |      |      |
|                         |        |            | 030  | 12:00  | 040   | 16:30 | 8.00  | 8.00  |        |       |      |      |
|                         |        | 03-07-2003 | 010  | 07:27  | 020   | 11:00 |       |       |        |       |      |      |
|                         |        |            | 030  | 12:01  | 040   | 16:30 | 8.00  | 8.00  |        |       |      |      |
|                         |        | ** TOTAL   | DIST | - ID # | 20735 | 51    | 40.00 | 40.00 | 0.00   |       | 0.00 | 0.00 |
|                         |        |            |      |        |       |       |       |       |        |       |      |      |

Figure 109 - TimeCard Audit Report without Budget, Sample Report

# Section 7.4 – TimeCard Audit Report with Budget

| Purpose:                       | To prod<br>period v | oroduce Audit Reports from the TimeCard Transaction File for a specific time od with Budget Account Codes. |  |  |  |  |  |  |
|--------------------------------|---------------------|----------------------------------------------------------------------------------------------------|--|--|--|--|--|--|
| Menu Selection:<br>TM-04-01-02 | From th             | ne TimeCard System Main Menu,<br>Type 14 – to choose <u>TimeCard Reports Menu</u> .                        |  |  |  |  |  |  |
|                                | 2.                  | Type OIL to choose <u>TimeCard Audit Reports Menu</u> .                                                    |  |  |  |  |  |  |

- 3. Type **0**<sup>2</sup> to choose <u>TimeCard Audit with Budget</u>.
- 4. You will be prompted for which printer to output the report:

WHICH PRINTER?-[ ]

Press i and your default printer number will display and be used to print the report, otherwise enter the number of the printer to receive the report.

5. You will be asked to confirm the printer number to be used:

ARE YOU SURE? (Y/N)-[ ]

Type  $\square$  if your choice was correct, otherwise type  $\square$  and you will be taken back to the <u>*Which Printer*</u> option.

6. After entry of the printer number, you will be asked which Department's employees to list. The screen displays:

MAY 19, 2003 EMPLOYEE TIME KEY BUILD TMS900w-20 ENTER DEPT-NO TO PRINT: \*\*\*\* (Press 'Enter' for All) COPYRIGHT 2004 - SYSTEMS DESIGN Figure 110 - TimeCard Audit Report with Budget, Entry Screen

7. Type I to select employees for ALL Departments, otherwise enter the desired Department ID and press I to limit the report to only those employees assigned to that specific Department.

(B

You will be asked to confirm your Department selection by an ALL
 OK? (YNC) prompt. Type Y to verify your selection, otherwise type
 N to re-enter the Department ID.

If you see a screen like the following it indicates that no employees were found for the Department ID you entered. Press and the program will terminate. *Verify* the Department ID you entered has employees assigned to it.

MAY 19, 2003 EMPLOYEE TIMECARD AUDIT REPORT TMS400II-26 ENTER DISTRICT NUMBER-[01] D E M O TimeCard II NO DATA EXTRACTED

#### COPYRIGHT 2004 - SYSTEMS DESIGN

Figure 111 - TimeCard Audit Report with Budget, No Employees in specified Department

]

9. You will be prompted for the Run Date:

ENTER RUN DATE--[\*\*\*\*\*

Figure 112 - TimeCard Audit Report with Budget, Run Date Entry

Enter the Run Date (MMDDYY) for the report. Used for report headings only.

Pressing  $\leftarrow$  without entering a Run Date will use the current system date.

10. You will next be asked for the start and end dates of the weeks to print for the TimeCard Audit Report. The screen displays:
```
MAY 19, 2003 EMPLOYEE TIMECARD AUDIT REPORT TMS400II-26
ENTER DISTRICT NUMBER-[01] D E M O TIMECARD II
ENTER RUN DATE--[05/19/2003]
WEEK 1 START DATE-[***** ]
COPYRIGHT 2004 - SYSTEMS DESIGN
```

Figure 113 - TimeCard Audit Report with Budget, Period Start Date Entry

The following two fields can be repeated up to 8 times.

| 11. | Enter the Start Date (MMDDYY) of the week to be printed on the |
|-----|----------------------------------------------------------------|
|     | TimeCard Audit Report.                                         |

Press  $\stackrel{[]}{\leftarrow}$  when you have entered all the week dates to print on the report.

12. You will next be prompted for the End Date (MMDDYY) of the week.

These two fields (Start Date and End Date) will be repeated allowing you to the enter the week date ranges to be reported on.

Press  $\leftarrow$  and the date 6 days after the Start Date will automatically be used. (i.e. press  $\leftarrow$  after entering a Start Date of 03/01/03 will give an End Date of 03/07/03.)

If you need to correct a previous date field, you may enter **99**, and you will be taken back to the previous field. This may be repeated as many times as needed.

13. After entering the date ranges to be printed on the report, you may be prompted whether the rates are to be printed on the report by a PRINT RATES? (YN) prompt. Type Y to have the rates printed on the report, otherwise type N to not print the rates.

The option to print the rates is controlled by the SHOW RATES option in the TimeCard System Parameter file. See SHOW RATES (pg. 14.)

14. Next you will be prompted whether you want Daily Totals to be printed by a PRINT DAILY TOTALS ?(YN) prompt. Type Y to have the

. S

٢æ

(S

daily totals printed on the report, otherwise type **N** to not print them.

- 15. Next you will be prompted whether you want Budget Account Totals to be printed by a PRINT BUDGET ACCOUNT TOTALS ?(YN) prompt. Type Y to have the budget account totals printed on the report, otherwise type N to not print them.
- 16. Next if you answered Yes to the previous question (PRINT BUDGET ACCOUNT TOTALS), you will be prompted whether you want Weekly Budget Account Totals to be printed by a PRINT WEEKLY BUDGET ACCOUNT TOTALS ?(YN) prompt. Type Y to have the weekly budget account totals printed on the report, otherwise type N to not print them.

After entry of the information you will be asked to confirm your entries.

```
MAY 19, 2003 EMPLOYEE TIMECARD AUDIT REPORT TMS400II-26
ENTER DISTRICT NUMBER-[01] D E M O TIMECARD II
ENTER RUN DATE--[05/19/2003]
WEEK 1 START DATE-[03/01/2003] WEEK 1 STOP DATE--[03/07/2003]
WEEK 2 START DATE-[***** ]
PRINT RATES?(YN)-[Y]
PRINT DAILY TOTALS?(YN)-[Y]
PRINT BUDGET ACCOUNT TOTALS?(YN)-[Y]
ALL OK?(YNC)-[*]
COPYRIGHT 2004 - SYSTEMS DESIGN
```

Figure 114 - TimeCard Audit Report with Budget, Confirmation

17. If your want to change your choices enter  $\mathbb{N}$  and the selection will restart at Enter Run Date. Enter  $\mathbb{Y}$  and the report will be produced.

#### D E M O TimeCard II TIMECARD AUDIT REPORT AT 05-19-2003 REPORTING PERIOD: 03-01-2003 TO 03-07-2003

| -ID# EMPL<br>DATE | OYEE<br>SEQ | NAME<br>IN | SEQ   | OUT    | ACTUAL<br>TIME | BAC   | RATE | ALLOWED | LUNCH | SCHEDULED | -WORKED-<br>EXCESS | OVERTIME BA | r<br>C excp | BALANCE | EXCESS- | UNDER |
|-------------------|-------------|------------|-------|--------|----------------|-------|------|---------|-------|-----------|--------------------|-------------|-------------|---------|---------|-------|
|                   | ====:       |            |       |        |                |       |      |         |       |           |                    |             |             |         |         |       |
| 03-03-2003        | 010         | 10:18      | 020   | 12:37  | 2.32           | A39   | 0.00 | 40.00   |       | 2.32      |                    |             |             |         |         |       |
|                   | 030         | 13:03      | 040   | 13:46  | 0.72           | A 3 9 | 0.00 |         |       | 0.72      |                    |             |             |         |         |       |
| DAILY TOT         | ALS         |            |       |        | 3.00           |       |      | 40.00   | 0.00  | 3.00      | 0.00               | 0.00        | 0.00        | 0.00    |         |       |
| 03-04-2003        |             | 10.19      | 020   | 12.35  |                |       |      |         |       | 2 27      |                    |             |             |         |         |       |
| 03-04-2003        | 030         | 13:02      | 040   | 13:43  | 0.68           | A39   | 0.00 |         |       | 0.68      |                    |             |             |         |         |       |
| DAILY TOT         | ALS         |            |       |        | 3.00           |       |      | 0.00    | 0.00  | 3.00      | 0.00               | 0.00        | 0.00        | 0.00    |         |       |
| 03-05-2003        | 010         | 10:18      | 020   | 12:34  | 2.27           | A 3 9 | 0.00 |         |       | 2.27      |                    |             |             |         |         |       |
|                   | 030         | 13:03      | 040   | 13:42  | 0.65           | A39   | 0.00 |         |       | 0.65      |                    |             |             |         |         |       |
| DAILY TOT         | ALS         |            |       |        | 3.00           |       |      | 0.00    | 0.00  | 3.00      | 0.00               | 0.00        | 0.00        | 0.00    |         |       |
| 03-06-2003        | 010         | 10.19      | 020   | 12.37  | 2 30           |       | 0 00 |         |       | 2 30      |                    |             |             |         |         |       |
| 05 00 2005        | 030         | 13:02      | 040   | 13:31  | 0.48           | A39   | 0.00 |         |       | 0.48      |                    |             |             |         |         |       |
| DAILY TOT         | ALS         |            |       |        | 2.75           |       |      | 0.00    | 0.00  | 2.75      | 0.00               | 0.00        | 0.00        | 0.00    |         |       |
| 03-07-2003        | 010         | 10.16      | 020   | 12.42  | 2 /3           |       |      |         |       | 2 43      |                    |             |             |         |         |       |
| 05 07 2005        | 030         | 13:04      | 040   | 13:42  | 0.63           | A39   | 0.00 |         |       | 0.63      |                    |             |             |         |         |       |
| DAILY TOT         | ALS         |            |       |        | 3.00           |       |      | 0.00    | 0.00  | 3.00      | 0.00               | 0.00        | 0.00        | 0.00    |         |       |
| A39-REG F         | ATE         |            |       |        | 14.75          |       |      |         |       | 14.75     | 0.00               | 0.00        | 0.00        | 0.00    | 0.00    | 0.00  |
|                   | TALS        |            |       |        | 14.75          |       |      | 40.00   | 0.00  | 14.75     | 0.00               | 0.00        | 0.00        | 0.00    |         |       |
|                   | :====       | ======     |       |        | 1.4.75         |       |      |         |       | 14 75     | 0.00               | 0.00        |             | 0.00    |         |       |
|                   |             |            |       |        |                |       |      |         |       |           |                    |             |             |         |         |       |
| · · IOTAL         | =           |            | ===== | ====== | 14.75          |       |      | 40.00   | ===== | 14.75     |                    |             | =====       |         |         |       |
| 302762 GARC       | IA,         | DENISE     |       | 10 17  | 0.05           |       |      |         |       | 0.05      |                    |             |             |         |         |       |
| 03-03-2003        | 030         | 12:40      | 040   | 12:17  | 1.12           |       |      | 40.00   |       | 1.12      |                    |             |             |         |         |       |
| DAILY TO          | ALS         |            |       |        | 3.25           |       |      | 40.00   | 0.00  | 3.25      | 0.00               | 0.00        | 0.00        | 0.00    |         |       |
| 03-04-2003        | 010         | 10:11      | 020   | 12:13  | 2.03           |       |      |         |       | 2.03      |                    |             |             |         |         |       |
|                   | 030         | 12:40      | 040   | 13:40  | 1.00           |       |      |         |       | 1.00      |                    |             |             |         |         |       |
| DAILY TO:         | ALS         |            |       |        | 3.00           |       |      | 0.00    | 0.00  | 3.00      | 0.00               | 0.00        | 0.00        | 0.00    |         |       |
| 03-05-2003        | 010         | 10:20      | 020   | 12:31  | 2.18           |       |      |         |       | 2.18      |                    |             |             |         |         |       |
|                   | 030         | 12:41      | 040   | 13:53  | 1.20           |       |      |         |       | 1.20      |                    |             |             |         |         |       |
| DAILY TO:         | TALS        |            |       |        | 3.50           |       |      | 0.00    | 0.00  | 3.50      | 0.00               | 0.00        | 0.00        | 0.00    |         |       |
| 03-06-2003        | 010         | 10:10      | 020   | 12:14  | 2.07           |       |      |         |       | 2.07      |                    |             |             |         |         |       |
|                   | 030         | 12:39      | 040   | 13:44  | 1.08           |       |      |         |       | 1.08      |                    |             |             |         |         |       |
| DAILY TO:         | TALS        |            |       |        | 3.25           |       |      | 0.00    | 0.00  | 3.25      | 0.00               | 0.00        | 0.00        | 0.00    |         |       |
| 03-07-2003        | 010         | 10:14      | 020   | 12:14  | 2.00           |       |      |         |       | 2.00      |                    |             |             |         |         |       |
|                   | 030         | 12:33      | 040   | 13:40  | 1.12           |       |      |         |       | 1.12      |                    |             |             |         |         |       |
| DAILY TO          | TALS        |            |       |        | 3.00           |       |      | 0.00    | 0.00  | 3.00      | 0.00               | 0.00        | 0.00        | 0.00    |         |       |
| WEEK-1 T          | DTALS       |            |       |        | 15.85          |       |      | 40.00   | 0.00  | 16.00     | 0.00               | 0.00        | 0.00        | 0.00    |         |       |
| ** TOTAL          | DIST        |            | 3027  | 762    | 15.85          |       |      | 40.00   | 0.00  | 16.00     | 0.00               | 0.00        | 0.00        | 0.00    |         |       |
|                   |             |            |       |        |                |       |      |         |       |           |                    |             |             |         |         |       |

Figure 115 - TimeCard Audit Report with Budget, Sample Report

### Section 7.5 – TimeCard Print

To produce timecards from the TimeCard Transaction File. **Purpose:** Menu Selection: From the TimeCard System Main Menu, TM-04-04 Type **1**4 to choose <u>TimeCard Reports Menu</u>. 1. Type 04 to choose <u>TimeCard Print</u>. 2. You will be prompted for which printer to output the timecards: 3. WHICH PRINTER?-[ ] Press i and your default printer number will display and be used to print the report, otherwise enter the number of the printer to receive the report. 4. You will be asked to confirm the printer number to be used: ARE YOU SURE? (Y/N)-[] Type  $\square$  if your choice was correct, otherwise type  $\square$  and you will be taken back to the Which Printer option. 5. After entry of the printer number, you will be asked if you want to print timecards for select individuals. The screen displays: MAY 19, 2003 тмѕ904-20 EMPLOYEE TIME KEY BUILD ENTER DISTRICT NUMBER-[01] DEMO TimeCard II SELECT INDIVIDUALS TO PRINT?(YN)-[\*] COPYRIGHT 2004 - SYSTEMS DESIGN Figure 116 - TimeCard Print, Entry Screen

- 6. Type Y if you want to print timecards for specific individuals, otherwise type N and you will be able to select by School and Department.
- 7. If you selected not to print individual timecards, you will be prompted for the School to print timecards. The screen displays:

ENTER SCHOOL TO PRINT: \*\*\*\* (Press 'Enter' for All)

Figure 117 - TimeCard Print, School Selection

Type  $\leftarrow$  to select employees for ALL Schools, otherwise enter the desired School ID and press  $\leftarrow$  to limit the report to only those employees assigned to that specific School.

8. If you selected not to print individual timecards, you will be prompted for the Department to print timecards. The screen displays:

ENTER DEPT-NO TO PRINT - FROM: \*\*\*\* (Press 'Enter' for All)

Figure 118 - TimeCard Print, Department Selection

Press is to select employees for ALL Departments, otherwise enter the desired starting Department ID. You will then be prompted for the ending Department ID. To print only the employees in one Department, press

, otherwise enter the ending Department ID of the Department range to be printed.

9. You will be asked the order the employees are to be sorted:

ENTER SORT SEQUENCE: \*\* (ENTER=ALPHA ONLY, S=BY SCHOOL, D=BY DEPT, SD=BY SCHOOL/DEPT, DS=BY DEPT/SCHOOL)

Figure 119 - TimeCard Print, Sort Selection

- Entering  $\overset{\frown}{\leftarrow}$  will sort the employees by Employee Name (Last, First).
- Entering S will sort the employees by School by Employee Name (Last, First). *Each School will start on a new page*.
- Entering D i will sort the employees by Department by Employee Name (Last, First). *Each Department will start on a new page*.

|                            |                                | <ul> <li>Entering<br/>by Emp<br/>start on</li> <li>Entering<br/>by Emp<br/>start on</li> </ul> | <ul> <li>s D will sort the e loyee Name (Last, Fir a new page.</li> <li>g D S will sort the e loyee Name (Last, Fir a new page.</li> </ul> | employees by School<br>rst). <i>Each School/D</i><br>employees by Departi<br>rst). Each Departmen | by Department<br>epartment will<br>nent by School<br>t/School will |
|----------------------------|--------------------------------|------------------------------------------------------------------------------------------------|----------------------------------------------------------------------------------------------------|---------------------------------------------------------------------------------------------------|--------------------------------------------------------------------|
|                            | 10. J                          | You will be aske<br>prompt. Type                                                               | ed to confirm your selected to verify your selected $\overrightarrow{P}$                                                                   | ections by an ALL C<br>ctions, otherwise type                                                     | DK? (YNC)<br>to re-enter                                           |
| _                          | If vou se                      | e a screen like t                                                                              | he following it indicat                                                                                                    | es that no employees                                                                              | were found                                                         |
|                            | matching<br>Verify th<br>them. | g the options you<br>ne School and D                                                           | a specified. Press e<br>epartment IDs you en                                                                                               | and the program wi<br>tered has employees                                                         | Il terminate.<br>assigned to                                       |
| MAY 19, 2003               |                                | EMPLOYEE TI                                                                                    | MECARD PRINT                                                                                                    | TMS4                                                                                              | 1411-20                                                            |
| ENTER DISTRICT NUME        | BER-[01]                       | DEMO                                                                                           | TimeCard II                                                                                                    |                                                                                                   |                                                                    |
|                            | C                              | NO DATA EX                                                                                     | TRACTED                                                                                                    | Ι                                                                                                 | *                                                                  |
| Figure 120 TimeCard Prin   | t by Schoo                     | 1 by Department N                                                                              | Lo Employees in specified                                                                                                    | School/Department                                                                                 |                                                                    |
| Figure 120 - TimeCard Prin | 11.                            | If you selected to<br>enter the Employ                                                         | o print timecards for i<br>yee No:                                                                                                    | ndividuals, you will 1                                                                            | be prompted to                                                     |
| EMPLOYEE NO: [             | ]                              |                                                                                                |                                                                                                    |                                                                                                   |                                                                    |
| Figure 121 - TimeCard Prin | t, Employee                    | No. Entry Screen                                                                               |                                                                                                    |                                                                                                   |                                                                    |
|                            | ļ                              | After entering th<br>for verification.<br>display EMPLO                                        | e Employee Number<br>If you enter an invali<br>YEE NOT ON FIL                                                                              | the name will display<br>d Employee Number<br>.E.                                                 | on the screen will                                                 |

Continue entering the Employee Numbers that you want to print

timecards. When you are finished press

12. You will be asked for the start and end dates of the weeks to print for the timecards. The screen displays:

| MAY 19, 2003             |                                                                                             | EMPLOYEE TIMECARD PRINT                                                                                                    | TMS416II-24                                       |  |  |  |  |  |
|--------------------------|---------------------------------------------------------------------------------------------|----------------------------------------------------------------------------------------------------|---------------------------------------------------|--|--|--|--|--|
| ENTER DISTRICT NU        | MBER-[01]                                                                                   | DEMO TimeCard II                                                                                                    |                                                   |  |  |  |  |  |
|                          |                                                                                             |                                                                                                    |                                                   |  |  |  |  |  |
| WEEK 1 START DA          | TE-[****                                                                                    | ** ]                                                                                                    |                                                   |  |  |  |  |  |
| -                        | L                                                                                           | -                                                                                                    |                                                   |  |  |  |  |  |
|                          |                                                                                             |                                                                                                    |                                                   |  |  |  |  |  |
|                          |                                                                                             |                                                                                                    |                                                   |  |  |  |  |  |
|                          |                                                                                             |                                                                                                    |                                                   |  |  |  |  |  |
|                          |                                                                                             |                                                                                                    |                                                   |  |  |  |  |  |
|                          |                                                                                             |                                                                                                    |                                                   |  |  |  |  |  |
|                          | (                                                                                           | COPYRIGHT 2004 - SYSTEMS DESIGN                                                                                                    |                                                   |  |  |  |  |  |
| Figure 122 - TimeCard Pr | int, Week Da                                                                                | ates Entry Screen                                                                                                    |                                                   |  |  |  |  |  |
|                          |                                                                                             |                                                                                                    |                                                   |  |  |  |  |  |
|                          |                                                                                             | The following two fields can be repeated up to                                                                                                    | o 8 times.                                        |  |  |  |  |  |
|                          | 13. Enter the Start Date (MMDDYY) of the week to be printed on the timeards for the report. |                                                                                                    |                                                   |  |  |  |  |  |
|                          |                                                                                             | Press is when you have entered all the week timecards.                                                                                                    | dates to print on the                             |  |  |  |  |  |
|                          | 14.                                                                                         | You will next be prompted for the End Date (M                                                                                                    | MMDDYY) of the week.                              |  |  |  |  |  |
|                          |                                                                                             | These two fields (Start Date and End Date) wi<br>to the enter the week date ranges for the period                                                                                                    | ll be repeated allowing you<br>to be reported on. |  |  |  |  |  |
|                          |                                                                                             | Press and the date 6 days after the Start D                                                                                                    | Date will automatically be                        |  |  |  |  |  |
|                          |                                                                                             | used. (i.e. press —) after entering a Start Dat<br>End Date of 03/07/03.)                                                                                                    | te of $03/01/03$ will give an                     |  |  |  |  |  |
|                          |                                                                                             | If you need to correct a Start Date and you are                                                                                                    | e at the End Date field, you                      |  |  |  |  |  |
|                          |                                                                                             | may enter 99, and you will be taken ba                                                                                                    | ck to the Start Date field.                       |  |  |  |  |  |
|                          | 15                                                                                          | A Gran and a size of the state of the state | (h., (')),,                                       |  |  |  |  |  |
|                          | 15.                                                                                         | After entering the date ranges to be printed on<br>prompted whether you want Daily Totals to be                                                                                                    | e printed by a PRINT                              |  |  |  |  |  |
|                          |                                                                                             | DAILY TOTALS ?(YN) prompt. Type                                                                                                    | to have the daily totals                          |  |  |  |  |  |
|                          |                                                                                             | printed on the timecards, otherwise type $\boxed{\mathbb{N}}$ to                                                                                                    | not print them.                                   |  |  |  |  |  |
|                          | 16.                                                                                         | Next you will be prompted whether you want                                                                                                    | Budget Account Totals to                          |  |  |  |  |  |
|                          |                                                                                             |                                                                                                    |                                                   |  |  |  |  |  |

be printed by a PRINT BUDGET ACCOUNT TOTALS ?(YN) prompt. Type  $\Upsilon$  to have the budget account totals printed on the timecards, otherwise type  $\mathbb{N}$  to not print them.

17. Next if you ans wered Yes to the previous question (PRINT BUDGET ACCOUNT TOTALS), you will be prompted whether you want Weekly Budget Account Totals to be printed by a PRINT WEEKLY BUDGET ACCOUNT TOTALS ?(YN) prompt. Type Y to have the weekly budget account totals printed on the timecards, otherwise type N to not print them.

After entry of the information you will be asked to confirm your entries.

| MAY 19, 2003                                                                                          | EMPLOYEE TIMECARD PRINT                                                                                                    | TMS416II-24 |  |  |  |  |  |  |  |  |  |
|----------------------------------------------------------------------------------------------------|----------------------------------------------------------------------------------------------------|-------------|--|--|--|--|--|--|--|--|--|
| ENTER DISTRICT NUME                                                                                   | 3ER-[01] D E M O TimeCard II                                                                                                    |             |  |  |  |  |  |  |  |  |  |
| WEEK 1 START DATE<br>WEEK 2 START DATE<br>WEEK 3 START DATE<br>WEEK 4 START DATE<br>WEEK 5 START DATE | E-[03/01/2003] WEEK 1 STOP DATE[03/07/2003]<br>E-[03/08/2003] WEEK 2 STOP DATE[03/14/2003]<br>E-[03/15/2003] WEEK 3 STOP DATE[03/21/2003]<br>E-[03/22/2003] WEEK 4 STOP DATE[03/28/2003]<br>E-[***** ] |             |  |  |  |  |  |  |  |  |  |
| PRINT DAILY TOTALS?<br>PRINT BUDGET ACCOUN<br>PRINT WEEKLY BUDGET<br>ALL OK?(YNC)-[*]                 | PRINT DAILY TOTALS?(YN)-[Y]<br>PRINT BUDGET ACCOUNT TOTALS?(YN)-[Y]<br>PRINT WEEKLY BUDGET ACCOUNT TOTALS?(YN)-[Y]<br>ALL OK?(YNC)-[*]                                                                 |             |  |  |  |  |  |  |  |  |  |
|                                                                                                    |                                                                                                    |             |  |  |  |  |  |  |  |  |  |

Figure 123 - TimeCard Print, Confirmation

 If your want to change your choices enter N and the selection will restart at WEEK 1 START DATE. Enter Y and the timecards will be produced.

| EMPLOY<br>EMPLOY   | ZEE NO:<br>ZEE NAM | 5<br>E: LC | 59437<br>GAN, O | CTAVI | ΓA      |         |        |        |        | SCHO<br>SSN#<br>DEPT | OL: 0041<br>258-<br>: 0016 | 15-5817 | 7       |               |      |           |          |
|--------------------|--------------------|------------|-----------------|-------|---------|---------|--------|--------|--------|----------------------|----------------------------|---------|---------|---------------|------|-----------|----------|
| PAYROI             | LL PERI            | OD: (      | 03 - 0 1 - 2    | 003 1 | TO 03-2 | 28-2003 |        |        |        | DIST                 | NO:                        | 654321  |         |               |      |           |          |
|                    |                    | =====      | ======          | CL00  | ======= |         |        |        |        | WORKED               |                            | EXCP    | EXCESS  |               |      |           |          |
| DATE               | CAMPUS             | SEQ        | TIME            | SEQ   | TIME    | TIME    | ALLOW  | LUNCH  | SCHED. | EXCESS               | O/TIME                     | HOURS   | BALANCE | BUDGET CODE   | C    | VERTIME B | JDGET    |
| 03-03-2003         | <br>3 0041         | 010        | 05:56           | 020   | 12:50   | 7.00    | 40.00  |        | 7.00   |                      |                            |         |         | A39-REG RATE  | PAY  |           |          |
|                    | 0041               | 030        | 13:19           | 040   | 14:19   | 1.00    |        |        | 1.00   |                      |                            |         |         | A39-REG RATE  | PAY  |           |          |
| DAII               | LY TOTA            | LS         |                 |       |         | 8.00    | 40.00  | 0.00   | 8.00   | 0.00                 | 0.00                       | 0.00    | 0.00    |               |      |           |          |
| 03-04-2003         | 3 0041             | 010        | 05:57           | 020   | 12:47   | 6.75    |        |        | 6.75   |                      |                            |         |         | A39-REG RATE  | PAY  |           |          |
|                    | 0041               | 030        | 13:16           | 040   | 14:20   | 1.25    |        |        | 1.25   |                      |                            |         |         | A39-REG RATE  | PAY  |           |          |
| DAII               | LY TOTA            | LS         |                 |       |         | 8.00    | 0.00   | 0.00   | 8.00   | 0.00                 | 0.00                       | 0.00    | 0.00    |               |      |           |          |
| 03-05-200          | 3 0041             | 010        | 05.56           | 020   | 12.47   | 6 75    |        |        | 6 75   |                      |                            |         |         | A39-REG RATE  | PAV  |           |          |
| 05 05 200.         | 0041               | 010        | 13.16           | 040   | 14.15   | 1 00    |        |        | 1 00   |                      |                            |         |         | A39-REG RATE  | PAV  |           |          |
| DAII               | LY TOTA            | LS         | 10.10           | 0.10  | 1       | 7.75    | 0.00   | 0.00   | 7.75   | 0.00                 | 0.00                       | 0.00    | 0.00    | 100 100 10110 |      |           |          |
| 02-06-200          | 2 0 0 4 1          | ст.        | v               |       |         |         |        |        |        | STON OUT             | TD                         | 0 0 0   |         | 320-DEC DAME  | DAV  |           |          |
| 03-00-200.<br>D&TI | 5 0041<br>LV TOTA  | LS         | , R             |       |         | 0 00    | 0 00   | 0 00   | 0 0 0  | 0 00                 | 0 00                       | 8 00    | 0 0 0   | AJU-REG RAIE  | FAI  |           |          |
|                    |                    |            |                 |       |         |         |        |        |        |                      |                            |         |         |               |      |           |          |
| 03-07-2003         | 3 0041             | 010        | 05:57           | 020   | 12:49   | 6.75    |        |        | 6.75   |                      |                            |         |         | A39-REG RATE  | PAY  |           |          |
|                    | 0041               | 030        | 13:16           | 040   | 14:25   | 1.25    |        |        | 1.25   |                      |                            |         |         | A39-REG RATE  | PAY  |           |          |
| DAI                | LY TOTA            | LS         |                 |       |         | 8.00    | 0.00   | 0.00   | 8.00   | 0.00                 | 0.00                       | 0.00    | 0.00    |               |      |           |          |
| A 3 0 - R E G      | RATE P             | AY         |                 |       |         | 0.00    |        |        | 0.00   | 0.00                 | 0.00                       | 8.00    | 0.00    | SCHD OVER     | 0.00 | SCHD UNDE | R 0.00   |
| A 3 9 - R E G      | RATE P             | ΑY         |                 |       |         | 31.75   |        |        | 31.75  | 0.00                 | 0.00                       | 0.00    | 0.00    | SCHD OVER     | 0.00 | SCHD UNDE | R 0.00   |
| WEEL               | K-1 TOT            | ALS        |                 |       |         | 31.75   | 40.00  | 0.00   | 31.75  | 0.00                 | 0.00                       | 8.00    | 0.00    |               |      |           |          |
|                    |                    |            |                 |       |         |         |        |        |        |                      |                            |         |         |               |      |           |          |
| 03-10-2003         | 3 0041             | 010        | 05:57           | 020   | 12:57   | 7.00    |        |        | 7.00   |                      |                            |         |         | A39-REG RATE  | PAY  |           |          |
|                    | 0041               | 030        | 13:23           | 040   | 14:21   | 1.00    |        |        | 1.00   |                      |                            |         |         | A39-REG RATE  | PAY  |           |          |
| DAI                | LY TOTA            | LS         |                 |       |         | 8.00    | 0.00   | 0.00   | 8.00   | 0.00                 | 0.00                       | 0.00    | 0.00    |               |      |           |          |
| 03-11-200          | 3 0041             | 010        | 05:56           | 020   | 12:46   | 6.75    |        |        | 6.75   |                      |                            |         |         | A39-REG RATE  | PAY  |           |          |
|                    | 0041               | 030        | 13:08           | 040   | 15:03   | 2.00    |        |        | 2.00   |                      |                            |         |         | A39-REG RATE  | PAY  |           |          |
| DAI                | LY TOTA            | LS         |                 |       |         | 8.75    | 0.00   | 0.00   | 8.75   | 0.00                 | 0.00                       | 0.00    | 0.00    |               |      |           |          |
| 03-12-200          | 3 0041             | 010        | 05:56           | 020   | 12:48   | 6.75    |        |        | 6.75   |                      |                            |         |         | A39-REG RATE  | PAY  |           |          |
|                    | 0041               | 030        | 13:18           | 040   | 14:33   | 1.25    |        |        | 1.25   |                      |                            |         |         | A39-REG RATE  | PAY  |           |          |
| DAI                | LY TOTA            | LS         |                 |       |         | 8.00    | 0.00   | 0.00   | 8.00   | 0.00                 | 0.00                       | 0.00    | 0.00    |               |      |           |          |
| 03-13-200          | 3 0041             | 010        | 05.57           | 020   | 12.46   | 6 75    |        |        | 6 7 5  |                      |                            |         |         | A39-REG RATE  | PAY  |           |          |
| 05 15 200          | 0041               | 030        | 13:10           | 040   | 14:17   | 1.25    |        |        | 1.25   |                      |                            |         |         | A39-REG RATE  | PAY  |           |          |
| DAI                | LY TOTA            | LS         |                 |       |         | 8.00    | 0.00   | 0.00   | 8.00   | 0.00                 | 0.00                       | 0.00    | 0.00    |               |      |           |          |
| 02 14 200          | 2 0041             | 010        | 05.50           | 0.2.0 | 10.44   | 6 75    |        |        | 6 75   |                      |                            |         |         | 320 DEC D300  | DAV  |           |          |
| 03-14-200          | 0041               | 030        | 13.12           | 0.4.0 | 14.16   | 1 00    |        |        | 0.75   |                      | 0 50                       |         |         | A39-REG RAIE  | DAV  | 139-PFC   | DATE DAV |
| DAI                | LY TOTA            | LS         | 19.12           | 040   | 14.10   | 7.75    | 0.00   | 0.00   | 7.25   | 0.00                 | 0.50                       | 0.00    | 0.00    | AJJ KEG KATI  |      | AJJ KEG   | NALL IAI |
|                    |                    |            |                 |       |         |         |        |        |        |                      |                            |         |         |               |      |           |          |
| A39-REG            | RATE F             | PAY A.     | 39 - REG        | RATE  | PA      | 40.50   | 0 00   | 0 00   | 40.00  | 0.00                 | 0.50                       | 0.00    | 0.00    | SCHD OVER     | 0.00 | SCHD UNDE | R 0.00   |
| WEE                | n−2 TOT            | ALS        |                 |       |         | 40.50   | 0.00   | 0.00   | 40.00  | 0.00                 | 0.50                       | 0.00    | 0.00    |               |      |           |          |
|                    |                    |            |                 |       |         |         |        |        |        |                      |                            |         |         |               |      |           |          |
| 03-17-200          | 3 0001             | 010        | 05:55           | 020   | 12:00   | 6.00    |        |        | 6.00   |                      |                            |         |         | A39-REG RATE  | PAY  |           |          |
| DAT                | 0001               | 030        | 12:30           | 040   | 16:25   | 4.00    | 0 00   | 0.00   | 4.00   | 0 00                 | 0 00                       | 0.00    | 0.00    | A39-REG RATE  | PAY  |           |          |
| Eigure 1           | ол т               | imal       | Cord 1          | Drint | Sam     |         | imaCar | d Doco | 1      | 0.00                 | 0.00                       | 0.00    | 5.00    |               |      |           |          |
| гigure I           | ∠4 - I             | ime        | Jara I          | rint  | , sam   | ipie I  | imeCar | u rage | 1      |                      |                            |         |         |               |      |           |          |

|              |        |             |        |        |              |       | DE    | МО     | TimeCard | II       |         |         |                  | F            | AGE 2  |
|--------------|--------|-------------|--------|--------|--------------|-------|-------|--------|----------|----------|---------|---------|------------------|--------------|--------|
|              |        |             |        |        |              |       |       | TIME   | CARD     |          |         |         |                  | TMS41        | 6II-24 |
|              |        |             |        |        |              |       |       |        |          |          |         |         | MAY              | 19, 2003 05  | :07-PM |
| EMPLOYEE     | NO:    | 559437      |        |        |              |       |       |        | SCHO     | OL: 0041 |         |         |                  |              |        |
| EMPLOYEE     | NAME   | : LOGAN, C  | CTAVI  | A      |              |       |       |        | S S N #  | 258-     | 15-5817 | 1       |                  |              |        |
| DAVDATT      |        | D 00 01 0   |        |        |              |       |       |        | DEPT     | : 0016   |         |         |                  |              |        |
| PAYROLL      | PERIO  | D: 03-01-2  | 2003 1 | 0 03-2 | 28-2003      |       |       |        | DIST     | NO:      | 654321  |         |                  |              |        |
|              |        |             |        |        |              |       |       |        |          |          |         |         |                  |              |        |
|              |        | CLOCK-IN    | CLOC   | K-OUT  |              |       |       |        | WORKED   |          | EXCP    | EXCESS  |                  |              |        |
| DATE CA      | MPUS   | SEQ TIME    | SEQ    | TIME   | TIME         | ALLOW | LUNCH | SCHED. | EXCESS   | O/TIME   | HOURS   | BALANCE | BUDGET CODE      | OVERTIME BUD | GET    |
|              |        |             |        |        |              |       |       |        |          |          |         |         |                  |              | =====  |
| 03-18-2003 0 | 001    | 010 05:54   | 020    | 12:00  | 6.00         |       |       | 6.00   |          |          |         |         | A39-REG RATE PAY |              |        |
| 0            | 001    | 030 12:30   | 040    | 16:24  | 4.00         |       |       | 4.00   |          |          |         |         | A39-REG RATE PAY |              |        |
| DAILY        | TOTAL  | S           |        |        | 10.00        | 0.00  | 0.00  | 10.00  | 0.00     | 0.00     | 0.00    | 0.00    |                  |              |        |
|              |        |             |        |        |              |       |       |        |          |          |         |         |                  |              |        |
| 03-19-2003 0 | 001    | 010 05:56   | 020    | 12:00  | 6.00         |       |       | 6.00   |          |          |         |         | A39-REG RATE PAY |              |        |
| 0            | 001    | 030 12:30   | 040    | 16:34  | 4.25         |       |       | 4.25   |          |          |         |         | A39-REG RATE PAY |              |        |
| DAILY        | TOTAL  | S           |        |        | 10.25        | 0.00  | 0.00  | 10.25  | 0.00     | 0.00     | 0.00    | 0.00    |                  |              |        |
| 03-20-2003 0 | 0.01   | 010 05.54   | 020    | 12.00  | 6 00         |       |       | 6.00   |          |          |         |         | A30-DEC DATE DAS |              |        |
| 05 20 2005 0 | 001    | 030 12:30   | 040    | 16:25  | 4.00         |       |       | 3.75   |          | 0.25     |         |         | A39-REG RATE PAY | A39-REG RA   | TE PAY |
| DAILY        | TOTAL  | S 12.50     | 010    | 10.20  | 10.00        | 0.00  | 0.00  | 9.75   | 0.00     | 0.25     | 0.00    | 0.00    |                  |              |        |
|              |        |             |        |        |              |       |       |        |          |          |         |         |                  |              |        |
| 03-21-2003 0 | 041 J  | URY         |        |        |              |       |       |        | COURT RE | CEIPT    | 8.00    |         | A30-REG RATE PAY |              |        |
| DAILY        | TOTAL  | S           |        |        | 0.00         | 0.00  | 0.00  | 0.00   | 0.00     | 0.00     | 8.00    | 0.00    |                  |              |        |
|              |        |             |        |        |              |       |       |        |          |          |         |         |                  |              |        |
| A30-REG RA   | TE PA  | Y.Y         |        |        | 0.00         |       |       | 0.00   | 0.00     | 0.00     | 8.00    | 0.00    | SCHD OVER 0.00   | SCHD UNDER   | 0.00   |
| A39-REG RA   | TE PA  | Y A39-REG   | RATE   | PA     | 40.25        |       |       | 40.00  | 0.00     | 0.25     | 0.00    | 0.00    | SCHD OVER 0.00   | SCHD UNDER   | 0.00   |
| WEEK-3       | TOTA   | LS          |        |        | 40.25        | 0.00  | 0.00  | 40.00  | 0.00     | 0.25     | 8.00    | 0.00    |                  |              |        |
|              |        |             |        |        |              |       |       |        |          |          |         |         |                  |              |        |
| 02 24 2002 0 | 0.4.1  | 010 05 . 57 | 0.2.0  | 11.40  | 5 75         |       |       | 5 7 5  |          |          |         |         | 320 DEC D300 D33 |              |        |
| 03-24-2005 0 | 041    | 010 03.37   | 020    | 13.31  | 1 25         |       |       | 1 25   |          |          |         |         | ASS-REG RATE PAS |              |        |
| DATLY        | TOTAL  | .s          | 040    | 10.01  | 7 00         | 0 00  | 0 00  | 7 00   | 0 00     | 0 00     | 0 00    | 0 00    | ADD NEG NATE IN  |              |        |
| 5111 51      | 101111 |             |        |        | ,            | 0.00  | 0.00  | 1.00   | 0.00     | 0.00     | 0.00    | 0.00    |                  |              |        |
| 03-25-2003 0 | 041    | 010 05:57   | 020    | 12:46  | 6.75         |       |       | 6.75   |          |          |         |         | A39-REG RATE PAY |              |        |
| 0            | 041    | 030 13:14   | 040    | 14:13  | 1.00         |       |       | 1.00   |          |          |         |         | A39-REG RATE PAY | ſ            |        |
| DAILY        | TOTAL  | s           |        |        | 7.75         | 0.00  | 0.00  | 7.75   | 0.00     | 0.00     | 0.00    | 0.00    |                  |              |        |
|              |        |             |        |        |              |       |       |        |          |          |         |         |                  |              |        |
| 03-26-2003 0 | 041    | 010 05:56   | 020    | 12:48  | 6.75         |       |       | 6.75   |          |          |         |         | A39-REG RATE PAY | <u>r</u>     |        |
| 0            | 004    | 030 13:14   | 040    | 14:21  | 1.25         |       |       | 1.25   |          |          |         |         | A39-REG RATE PAY |              |        |
| DAILY        | TOTAL  | S           |        |        | 8.00         | 0.00  | 0.00  | 8.00   | 0.00     | 0.00     | 0.00    | 0.00    |                  |              |        |
|              |        |             |        |        |              |       |       | -      |          |          |         |         |                  |              |        |
| 03-27-2003 0 | 041    | 010 05:56   | 020    | 12:50  | 7.00         |       |       | 7.00   |          |          |         |         | A39-REG RATE PAY | (<br>-       |        |
| DATTY        | TOTAT  | c 13:18     | 040    | 14:16  | U./5<br>7 75 | 0.00  | 0.00  | 0.75   | 0 00     | 0 00     | 0 00    | 0.00    | AS9-REG RATE PAY |              |        |
| DAILI        | TOTAL  | 10          |        |        | 1.15         | 0.00  | 0.00  | 1.15   | 0.00     | 0.00     | 0.00    | 0.00    |                  |              |        |
| 03-28-2003 0 | 041 V  | ACATI       | ION    |        |              |       |       |        | SCHEDULE | D        | 8.00    |         | A31-REG RATE PAY | 2            |        |
| DAILY        | TOTAL  | S           |        |        | 0.00         | 0.00  | 0.00  | 0.00   | 0.00     | 0.00     | 8.00    | 0.00    |                  |              |        |
|              |        |             |        |        |              |       |       |        |          |          |         |         |                  |              |        |

| EMPLOYEE'S SIGNATURE | SUPERVISOR'S SIGNATURE |
|----------------------|------------------------|

\_\_\_\_\_

Figure 125 - TimeCard Print, Sample TimeCard Page 2

#### Section 7.6 – Exception Time Report by Department

| Purpose:        | To produce a report of Exception Time from the TimeCard Transaction File for a specific or all departments. |
|-----------------|----------------------------------------------------------------------------------------------------|
| Menu Selection: | From the TimeCard System Main Menu,                                                                         |

 A31-REG RATE PAY
 0.00
 0.00
 0.00
 0.00
 8.00
 0.00
 SCHD OVER
 0.00
 SCHD UNDER
 0.00

 A39-REG RATE PAY
 30.50
 30.50
 0.00
 0.00
 0.00
 0.00
 SCHD OVER
 0.00
 SCHD UNDER
 0.00

 WEEK-4 TOTALS
 30.50
 0.00
 30.50
 0.00
 0.00
 8.00
 0.00

 A30-REG RATE PAY
 0.00
 0.00
 0.00
 0.00
 16.00
 0.00
 SCHD OVER
 0.00
 SCHD UNDER
 0.00

 A31-REG RATE PAY
 0.00
 0.00
 0.00
 0.00
 8.00
 0.00
 SCHD OVER
 0.00
 SCHD UNDER
 0.00

 A31-REG RATE PAY
 0.00
 0.00
 0.00
 0.00
 8.00
 0.00
 SCHD OVER
 0.00
 SCHD UNDER
 0.00

 A39-REG RATE PAY A39-REG RATE PA
 143.00
 142.25
 0.00
 0.75
 0.00
 SCHD OVER
 0.00
 SCHD UNDER
 0.00

 PERIOD TOTALS
 143.00
 40.00
 0.00
 142.25
 0.00
 0.75
 24.00
 0.00

| TM-04-05               | 1.                       | Type <b>1</b> 4, to choose <u>TimeCard Reports Menu</u> .                                                                                                |
|------------------------|--------------------------|----------------------------------------------------------------------------------------------------|
|                        | 2.                       | Type <b>15</b> , to choose <u>Exception Time Report by Dept</u> .                                                                                        |
|                        | 3.                       | You will be prompted for which printer to output the report:                                                                                             |
|                        |                          | WHICH PRINTER?-[ ]                                                                                                    |
|                        |                          | Press and your default printer number will display and be used to print the report, otherwise enter the number of the printer to receive the report.     |
|                        | 4.                       | You will be asked to confirm the printer number to be used:                                                                                              |
|                        |                          | ARE YOU SURE? (Y/N)-[ ]                                                                                                    |
|                        |                          | Type $\boxed{\mathbb{Y}}$ if your choice was correct, otherwise type $\boxed{\mathbb{N}}$ and you will be taken back to the <u>Which Printer</u> option. |
|                        | 5.                       | You will be asked which Department's employees to list. The screen displays:                                                                             |
| MAY 19, 2003           |                          | EMPLOYEE TIME KEY BUILD TMS900w-20                                                                                                    |
| ENTER DEPT<br>(Press ' | -NO TO PRI<br>Enter' for | NT: ****<br>All)                                                                                                    |
|                        |                          |                                                                                                    |
|                        |                          |                                                                                                    |
|                        |                          |                                                                                                    |
|                        |                          |                                                                                                    |
|                        | с                        | OPYRIGHT 2004 - SYSTEMS DESIGN                                                                                                    |
| Figure 126 - Exceptio  | on Time Report           | by Department, Entry Screen                                                                                                    |
|                        | 6.                       | Type I to select employees for ALL Departments, otherwise enter the                                                                                      |
|                        |                          | desired Department ID and press [] to limit the report to only those<br>employees assigned to that specific Department.                                  |

ເສີ

You will be asked to confirm your Department selection by an ALL
 OK?(YNC) prompt. Type Y to verify your selection, otherwise type
 N to re-enter the Department ID.

If you see a message like the following it indicates that no employees were found for the Department ID you entered. Press and the program will terminate. *Verify the Department ID you entered has employees assigned to it.* 

#### NO DATA EXTRACTED

Figure 127 - Exception Time Report by Department, No Employees in specified Department

1

8. You will be prompted for the Run Date:

ENTER RUN DATE--[\*\*\*\*\*

Figure 128 - Exception Time Report by Department, Run Date Entry

Enter the Run Date (MMDDYY) for the report. *Used for report headings only.* 

Pressing  $\overset{[]}{\leftarrow}$  without entering a Run Date will use the current system date.

9. You will next be prompted for the Period Start Date:

```
PERIOD START DATE-[****** ]
```

Figure 129 - Exception Time Report by Department, Period Start Date Entry

Enter the Start Date (MMDDYY) of the period you want to report. Transactions before this date will not display.

After entering the Period Start Date the screen displays:

```
PERIOD STOP DATE--[****** ]
```

Figure 130 - Exception Time Report by Department, Period Stop Date

10. Enter the Stop Date (MMDDYY) of the period you want to inquire.

\*

Transactions after this date will not display.

After entry of the information you will be asked to confirm your entries.

| MAY 19. 2003                          | EMPLOYEE TIM                   | CARD AUDIT REPORT | TMS41522 |
|---------------------------------------|--------------------------------|-------------------|----------|
| ENTER DICTRICT NUM                    |                                | TimeCond TT       |          |
| ENTER DISTRICT NUMI                   | SEK-[OI] DEMO                  | limeCard II       |          |
| ENTER RUN DATE                        | [05/19/2003]                   |                   |          |
| PERIOD START DATH<br>PERIOD STOP DATE | E-[03/01/2003]<br>[03/28/2003] |                   |          |
|                                       |                                |                   |          |
|                                       |                                |                   |          |
|                                       |                                |                   |          |
|                                       |                                |                   |          |

ALL OK?(YNC)-[\*]

#### COPYRIGHT 2004 - SYSTEMS DESIGN

Figure 131 - Exception Time Report by Department, Confirmation

# 11. If your want to change your choices enter $\mathbb{N}$ and the selection will restart at Enter Run Date. Enter $\mathbb{Y}$ and the report will be produced.

| D E M O<br>EXCEPTION | TimeCard II RUN DA<br>TIME REPORT PERIOD: 03-01-20 | TE 05-:<br>03 TO | 19-2003<br>03-28-2                                   | 2003                                                                                                    |                                               |                                                      |                                                                            | PAGE 1<br>TMS41522<br>MAY 19, 2003 05:12-PM              |
|----------------------|----------------------------------------------------|------------------|------------------------------------------------------|----------------------------------------------------------------------------------------------------|-----------------------------------------------|------------------------------------------------------|----------------------------------------------------------------------------|----------------------------------------------------------|
| EMPL. NO.            | NAME                                               | DEPT             | CAMPUS                                               | DATE                                                                                                    | TYPE                                          | TIME                                                 | REASON                                                                     | BUDGET CODE                                              |
| 100387               | GALLEGOS, DIANE                                    | 0016             | 0115<br>0115<br>0115<br>0115<br>0115<br>0115<br>0115 | 0 3 - 1 4 - 20 0 3<br>0 3 - 1 7 - 20 0 3<br>0 3 - 1 8 - 20 0 3<br>0 3 - 1 9 - 20 0 3<br>0 3 - 2 0 - 20 0 3<br>0 3 - 2 1 - 20 0 3 | VAC<br>VAC<br>VAC<br>VAC<br>VAC<br>VAC<br>VAC | 3.00<br>3.00<br>3.00<br>3.00<br>3.00<br>3.00<br>3.00 | SCHEDULED<br>SCHEDULED<br>SCHEDULED<br>SCHEDULED<br>SCHEDULED<br>SCHEDULED |                                                          |
| 559437               | LOGAN, OCTAVIA                                     | 0016             | 0041<br>0041<br>0041                                 | 03-06-2003<br>03-21-2003<br>03-28-2003                                                                                           | SCK<br>JUR<br>VAC                             | 8.00<br>8.00<br>8.00                                 | SICK CHILD<br>COURT RECEIPT<br>SCHEDULED                                   | A30-REG RATE PAY<br>A30-REG RATE PAY<br>A31-REG RATE PAY |

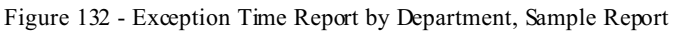

## Section 7.7 – TimeCard Expense Reports

| Purpose:        | To p<br>speci | roduce Weekly Expense Reports from the TimeCard Transaction File for a fic time period. |
|-----------------|---------------|-----------------------------------------------------------------------------------------|
| Menu Selection: | From          | 1 the TimeCard System Main Menu,                                                        |
| TM-04-01        | 1.            | Type <b>I</b> to choose <u>TimeCard Reports Menu</u> .                                  |
|                 | 2.            | Type OP, to choose <u>TimeCard Expense Reports Menu</u> .                               |

MAY 19, 2003 D E M O TimeCard II CRT506 (XX=FS) MEN301--24 TIMECARD EXPENSE REPORTS MENU 01 = EXPENSE REPORT WITHOUT SUBTOTS 02 = EXPENSE REPORT WITH SUBTOTALS 99 = RETURN TO PREVIOUS MENU ENTER MENU OPTION-[] Computer Systems Design, Inc. Figure 133 - TimeCard Weekly Expense Reports Sub-Menu

4. Type 1 to produce a Weekly Expense Report without Subtotals and continue with Section 7.8 (pg. <u>112</u>).

Type  $\bigcirc$  2 to produce a Weekly Expense Report with Subtotals and continue with Section <u>7.9</u> (pg. <u>116</u>).

Type 99 to exit this task.

## <u>Section 7.8 – Weekly Expense Report without Subtotals</u>

 Purpose:
 To produce a Weekly Expense Report from the TimeCard Transaction File for a specific time period without Subtotals.

 Menu Selection:
 From the TimeCard System Main Menu,

 TM-04-09-01
 1.
 Type II to choose TimeCard Reports Menu.

 2.
 Type III to choose TimeCard Expense Reports Menu.

 3.
 Type II to choose Expense Report without Subtotals.

 4.
 You will be prompted for which printer to output the report:

## WHICH PRINTER?-[ ]

Press i and your default printer number will display and be used to print the report, otherwise enter the number of the printer to receive the report.

5. You will be asked to confirm the printer number to be used:

|                               |                   | ARE YOU SURE? (Y/N)-[ ]                                                                                                    |                                             |
|-------------------------------|-------------------|----------------------------------------------------------------------------------------------------|---------------------------------------------|
|                               | 6.                | Type Y if your choice was correct, other wise typ<br>taken back to the <u>Which Printer</u> option.<br>After entry of the printer number, you will be aske<br>employees to list. The screen displays: | e N and you will be<br>d which Department's |
| MAY 19, 2003                  |                   | EMPLOYEE TIME KEY BUILD                                                                                                    | TMS900w-20                                  |
| ENTER DEPT-NO<br>(Press 'Ente | TO PRIN<br>r' for | T: ****<br>All)                                                                                                    |                                             |
|                               |                   |                                                                                                    |                                             |
|                               |                   |                                                                                                    |                                             |
|                               |                   |                                                                                                    |                                             |
|                               | C0                | PYRIGHT 2004 - SYSTEMS DESIGN                                                                                                    |                                             |
| Figure 134 - TimeCard We      | ekly Exper        | se Report without Subtotals, Entry Screen                                                                                                    |                                             |
|                               | 7.                | Type I to select employees for ALL Department<br>desired Department ID and press I to limit the r<br>employees assigned to that specific Department.                                                  | ts, otherwise enter the eport to only those |
|                               |                   | See Department # in Employee File Maintena                                                                                                    | ance on page $33$ .                         |
|                               | 8.                | You will be asked to confirm your Department sele<br>OK? (YNC) prompt. Type $\boxed{Y}$ to verify your sele<br>$\boxed{N}$ to re-enter the Department ID.                                             | ection by an ALL<br>ection, otherwise type  |

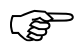

If you see a screen like the following it indicates that no employees were found for the Department ID you entered. Press and the program will terminate. *Verify* 

the Department ID you entered. Press [] and the program will terminate. Verify the Department ID you entered has employees assigned to it.

| MAY 19. 2003                     | EMPLOYEE TIMECARD EXPENSE REPORT                     | TMS405II-22     |
|----------------------------------|------------------------------------------------------|-----------------|
| ENTER DISTRICT NUMBER-[0         | DI DEMO TimeCard II                                  |                 |
|                                  |                                                      |                 |
|                                  |                                                      |                 |
|                                  |                                                      |                 |
|                                  |                                                      |                 |
|                                  | NO DATA EXTRACTED                                    |                 |
|                                  |                                                      |                 |
|                                  |                                                      |                 |
|                                  |                                                      |                 |
|                                  |                                                      |                 |
|                                  | COPYRIGHT 2004 - SYSTEMS DESIGN                      |                 |
| Figure 135 - TimeCard Weekly Exp | ense Report without Subtotals, No Employees in speci | fied Department |
|                                  |                                                      |                 |
| 9.                               | You will be prompted for the Run Date:               |                 |
|                                  |                                                      |                 |
| ENTER RUN DATE[*****             | ** ]                                                 |                 |

Figure 136 - TimeCard WeeklyExpense Report without Subtotals, Run Date Entry

Enter the Run Date (MMDDYY) for the report. Used for report headings only.

Pressing is without entering a Run Date will use the current system date.

10. You will next be prompted for the Period Start Date:

PERIOD START DATE-[\*\*\*\*\*\* ]

Figure 137 - TimeCard Weekly Expense Report without Subtotals, Period Start Date Entry

Enter the Start Date (MMDDYY) of the period you want to report. Transactions before this date will not display.

After entering the Period Start Date the screen displays:

```
PERIOD STOP DATE--[****** ]
```

Figure 138 - TimeCard Weekly Expense Report without Subtotals, Period Stop Date

11. Enter the Stop Date (MMDDYY) of the period you want to inquire. Transactions after this date will not display.

After entry of the information you will be asked to confirm your entries.

| MAY 19, 2003                                 | EMPLOYEE TIMECARD EXPENSE REPORT | TMS405II-22 |
|----------------------------------------------|----------------------------------|-------------|
| ENTER DISTRICT NUMBER-                       | [01] DEMO TimeCard II            |             |
| ENTER RUN DATE[05/1                          | L9/2003]                         |             |
| PERIOD START DATE-[03<br>PERIOD STOP DATE[03 | 3/01/2003]<br>3/07/2003]         |             |
|                                              |                                  |             |
|                                              |                                  |             |
|                                              |                                  |             |
| ALL OK?(YNC)-[*]                             |                                  |             |
|                                              | COPYRIGHT 2004 - SYSTEMS DESIGN  |             |

Figure 139 - TimeCard Weekly Expense Report without Subtotals, Confirmation

12. If your want to change your choices enter  $\mathbb{N}$  and the selection will restart at Enter Run Date. Enter  $\mathbb{Y}$  and the report will be produced.

| D E M O<br>PAYROLL EX<br>REPORTING | TimeCard II<br>KPENSE REPORT AT 05-19-2003<br>PERIOD: 03-01-2003 TO 03-07-2003 | DEPT: 0016                             | MAY  | TM<br>19, 2003 | PAGE 1<br>S405II-22<br>05:28-PM |
|------------------------------------|--------------------------------------------------------------------------------|----------------------------------------|------|----------------|---------------------------------|
| F/S-ID#                            | EMPLOYEE NAME                                                                  | ====================================== | 0 T  | RATE           | EXPENSE                         |
| 100387                             | GALLEGOS, DIANE                                                                | 14.75                                  | 0.00 | 6.50           | 95.87                           |
| 302762                             | GARCIA, DENISE                                                                 | 16.00                                  | 0.00 | 6.50           | 104.00                          |
| 100536                             | GONZALEZ, YVONNE                                                               | 14.75                                  | 0.00 | 6.75           | 99.56                           |
| 207351                             | HARRIS, CINDY                                                                  | 40.00                                  | 0.00 | 10.16          | 406.40                          |
| 559437                             | LOGAN, OCTAVIA                                                                 | 39.75                                  | 0.00 | 6.50           | 258.37                          |
| 101376                             | LOYA, MONICA M                                                                 | 15.25                                  | 0.00 | 6.50           | 99.12                           |
| 101537                             | MIRANDA, SULEMA                                                                | 18.75                                  | 0.00 | 6.75           | 126.56                          |
| 101532                             | MONTGOMERY, GERALD                                                             | 8.75                                   | 0.00 | 6.60           | 57.75                           |
| 101384                             | MONTOYA, YOLANDA Z                                                             | 20.50                                  | 0.00 | 7.50           | 153.75                          |
| 228419                             | MOTE, LOLLY                                                                    | 40.00                                  | 0.00 | 9.61           | 384.40                          |
| 101388                             | ORTIZ, JESSICA                                                                 | 11.50                                  | 0.00 | 6.75           | 77.62                           |
| 101495                             | PINEDA, VICTOR                                                                 | 12.00                                  | 0.00 | 6.50           | 78.00                           |
| 628113                             | RAMIREZ, ARNOLDO J                                                             | 40.00                                  | 0.00 | 6.50           | 260.00                          |
| 294184                             | SONNY, VALERIE A                                                               | 40.00                                  | 0.00 | 11.29          | 451.60                          |
|                                    | << TOTALS >>                                                                   | 332.00                                 | 0.00 | :              | 2653.00                         |

Figure 140 - TimeCard Weekly Expense Report without Subtotals, Sample Report

## Section 7.9 – Weekly Expense Report with Subtotals

| Purpose:        | To proc<br>specific | luce a Weekly Expense Report from the TimeCard Transaction File for a time period with Subtotals. |
|-----------------|---------------------|---------------------------------------------------------------------------------------------------|
| Menu Selection: | From th             | ne TimeCard System Main Menu,                                                                     |
| TM-04-09-02     | 1.                  | Type 04 to choose <u>TimeCard Reports Menu</u> .                                                  |
|                 | 2.                  | Type O9, to choose <u>TimeCard Expense Reports Menu</u> .                                         |
|                 | 3.                  | Type <b>1</b> to choose <u>Expense Report with Subtotals</u> .                                    |
|                 | 4.                  | You will be prompted for which printer to output the report:                                      |

WHICH PRINTER?-[ ]

Press i and your default printer number will display and be used to print the report, otherwise enter the number of the printer to receive the

report.

5. You will be asked to confirm the printer number to be used:

|                                        | ARE YOU SURE? (Y/N)-[ ]                                                                                                    |
|----------------------------------------|----------------------------------------------------------------------------------------------------|
| 6.                                     | Type $\square$ if your choice was correct, otherwise type $\square$ and you will be taken back to the <u>Which Printer</u> option.<br>After entry of the printer number, you will be asked which School's employees to list. The screen displays: |
| MAY 19, 2003                           | EMPLOYEE TIME KEY BUILD TMS903W-20                                                                                                    |
| ENTER SCHOOL T<br>(Press 'Enter        | O PRINT: ****<br>' for All)                                                                                                    |
|                                        |                                                                                                    |
|                                        |                                                                                                    |
|                                        |                                                                                                    |
|                                        | CODVDICUT 2004 - SYSTEMS DESIGN                                                                                                    |
| Figure 141 - TimeCard Weekly F         | Expense Report with Subtotals, Entry Screen                                                                                                    |
| 7.                                     | Type $\stackrel{\frown}{\leftarrow}$ to select employees for ALL Schools, otherwise enter the desired School ID and press $\stackrel{\frown}{\leftarrow}$ to limit the report to only those employees assigned to that specific School.           |
| (F                                     | See Campus ID in Employee File Maintenance on page $33$ .                                                                                                    |
| 8.                                     | Next you will be asked which Department's employees to list. The screen displays:                                                                                                    |
| ENTER DEPT-NO TO F<br>(Press 'Enter' f | PRINT: ****<br>For All)                                                                                                    |
| 9.                                     | Type 🗐 to select employees for ALL Departments, otherwise enter the                                                                                                    |

|                                              | desired Department ID and press 🛃 to limit the report to only those employees assigned to that specific Department.                                                                                                    |
|----------------------------------------------|----------------------------------------------------------------------------------------------------|
|                                              | See Department # in Employee File Maintenance on page $33$ .                                                                                                    |
|                                              | The combination of School with Department allows you to specify that you only want the employees in a certain Department who are assigned to a certain school.                                                                                        |
|                                              | 10. You will be asked to confirm your selections by an ALL OK? (YNC) prompt. Type Y to verify your selection, otherwise type N to re-enter the School and Department IDs.                                                                             |
|                                              | If you see a screen like the following it indicates that no employees were found matching the options you specified. Press in and the program will terminate. <i>Verify the School and Department IDs you entered has employees assigned to them.</i> |
| MAY 19 2003                                  | EMPLOYEE TIME CARD EXPENSE REPORT TMS409TT-23                                                                                                    |
| ENTER DISTRICT NUME                          | $RER-[01]  D \in M  O  TimeCard  T$                                                                                                    |
|                                              | NO DATA EXTRACTED                                                                                                    |
|                                              | COPYRIGHT 2004 - SYSTEMS DESIGN                                                                                                    |
| Figure 142 - TimeCard Wee                    | kly Expense Report with Subtotals, No Employees in specified School/Department                                                                                                    |
|                                              | 11. You will be prompted for the Run Date:                                                                                                    |
| ENTER RUN DATE[<br>Figure 143 - TimeCard Wee | ***** ]<br>klyExpense Report with Subtotals, Run Date Entry                                                                                                    |
|                                              | Enter the Run Date (MMDDYY) for the report. Used for report headings only.                                                                                                    |
|                                              | Pressing $\stackrel{\frown}{\leftarrow}$ without entering a Run Date will use the current system                                                                                                    |

date.

12. You will next be prompted for the Period Start Date:

PERIOD START DATE-[\*\*\*\*\*\* ]

Figure 144 - TimeCard Weekly Expense Report with Subtotals, Period Start Date Entry

Enter the Start Date (MMDDYY) of the period you want to report. Transactions before this date will not display.

After entering the Period Start Date the screen displays:

```
PERIOD STOP DATE--[****** ]
```

Figure 145 - TimeCard Weekly Expense Report with Subtotals, Period Stop Date

13. Enter the Stop Date (MMDDYY) of the period you want to inquire. Transactions after this date will not display.

After entry of the information you will be asked to confirm your entries.

```
MAY 19, 2003 EMPLOYEE TIME CARD EXPENSE REPORT TMS409II-23
ENTER DISTRICT NUMBER-[01] D E M O TimeCard II
ENTER RUN DATE--[05/19/2003]
PERIOD START DATE-[03/01/2003]
PERIOD STOP DATE--[03/07/2003]
```

```
COPYRIGHT 2004 - SYSTEMS DESIGN
```

Figure 146 - TimeCard Weekly Expense Report with Subtotals, Confirmation

14. If your want to change your choices enter  $\mathbb{N}$  and the selection will restart at Enter Run Date. Enter  $\mathbb{Y}$  and the report will be produced.

| F/S-ID#                                                                                                    | EMPLOYEE NAME                                                                                                    | TIME                                                                                              | 0 T                                                                              | RATE                                                  | EXPENSE                                                                             |                                                      |
|----------------------------------------------------------------------------------------------------|----------------------------------------------------------------------------------------------------|---------------------------------------------------------------------------------------------------|----------------------------------------------------------------------------------|-------------------------------------------------------|-------------------------------------------------------------------------------------|------------------------------------------------------|
|                                                                                                    |                                                                                                    |                                                                                                   |                                                                                  |                                                       |                                                                                     |                                                      |
|                                                                                                    |                                                                                                    |                                                                                                   |                                                                                  |                                                       |                                                                                     |                                                      |
| 302762                                                                                                    | GARCIA, DENISE                                                                                                    | 16.00                                                                                             | 0.00                                                                             | 6.50                                                  | 104.00                                                                              |                                                      |
|                                                                                                    |                                                                                                    |                                                                                                   |                                                                                  |                                                       |                                                                                     |                                                      |
| 100536                                                                                                    | GONZALEZ WONNE                                                                                                    | 14 75                                                                                             | 0 00                                                                             | 6 7 5                                                 | 99 56                                                                               |                                                      |
| 1000000                                                                                                    | continue, round                                                                                                    | 11.75                                                                                             | 0.00                                                                             | 0.75                                                  | 55.00                                                                               |                                                      |
|                                                                                                    |                                                                                                    |                                                                                                   |                                                                                  |                                                       |                                                                                     |                                                      |
| 207351                                                                                                    | HARRIS, CINDY                                                                                                    | 40.00                                                                                             | 0.00                                                                             | 10.16                                                 | 406.40                                                                              |                                                      |
|                                                                                                    |                                                                                                    |                                                                                                   |                                                                                  |                                                       |                                                                                     |                                                      |
| 101376                                                                                                    | LOYA, MONICA M                                                                                                    | 15.25                                                                                             | 0.00                                                                             | 6.50                                                  | 99.12                                                                               |                                                      |
|                                                                                                    |                                                                                                    |                                                                                                   |                                                                                  |                                                       |                                                                                     |                                                      |
| 101527                                                                                                    | MIDANDA CITEMA                                                                                                    | 10 75                                                                                             | 0 00                                                                             | 6 75                                                  | 126 56                                                                              |                                                      |
| 101337                                                                                                    | MIRANDA, SOLEMA                                                                                                    | 10.75                                                                                             | 0.00                                                                             | 0.75                                                  | 120.00                                                                              |                                                      |
|                                                                                                    |                                                                                                    |                                                                                                   |                                                                                  |                                                       |                                                                                     |                                                      |
| 101532                                                                                                    | MONTGOMERY, GERALD                                                                                                    | 8.75                                                                                              | 0.00                                                                             | 6.60                                                  | 57.75                                                                               |                                                      |
|                                                                                                    |                                                                                                    |                                                                                                   |                                                                                  |                                                       |                                                                                     |                                                      |
| 101384                                                                                                    | MONTOYA, YOLANDA Z                                                                                                    | 20.50                                                                                             | 0.00                                                                             | 7.50                                                  | 153.75                                                                              |                                                      |
| 101001                                                                                                    | nonroin, ionnon 2                                                                                                    | 20.00                                                                                             | 0.00                                                                             |                                                       | 100.70                                                                              |                                                      |
|                                                                                                    |                                                                                                    |                                                                                                   |                                                                                  |                                                       |                                                                                     |                                                      |
| 228419                                                                                                    | MOTE, LOLLY                                                                                                    | 40.00                                                                                             | 0.00                                                                             | 9.61                                                  | 384.40                                                                              |                                                      |
|                                                                                                    |                                                                                                    |                                                                                                   |                                                                                  |                                                       |                                                                                     |                                                      |
| 101388                                                                                                    | ORTIZ, JESSICA                                                                                                    | 11.50                                                                                             | 0.00                                                                             | 6.75                                                  | 77.62                                                                               |                                                      |
|                                                                                                    |                                                                                                    |                                                                                                   |                                                                                  |                                                       |                                                                                     |                                                      |
| 101405                                                                                                    |                                                                                                    | 10.00                                                                                             | 0 00                                                                             | 6 50                                                  | 70.00                                                                               |                                                      |
| 101495                                                                                                    | PINEDA, VICTOR                                                                                                    | 12.00                                                                                             | 0.00                                                                             | 6.50                                                  | /8.00                                                                               |                                                      |
|                                                                                                    |                                                                                                    |                                                                                                   |                                                                                  |                                                       |                                                                                     |                                                      |
| 628113                                                                                                    | RAMIREZ, ARNOLDO J                                                                                                    | 40.00                                                                                             | 0.00                                                                             | 6.50                                                  | 260.00                                                                              |                                                      |
|                                                                                                    |                                                                                                    |                                                                                                   |                                                                                  |                                                       |                                                                                     |                                                      |
| 204104                                                                                                    | CONNY VALEDIE A                                                                                                    | 40.00                                                                                             | 0 00                                                                             | 11 20                                                 | 451 60                                                                              |                                                      |
| 2 5 4 1 0 4                                                                                                    | SONNI, VALERIE A                                                                                                    | 40.00                                                                                             | 0.00                                                                             | 11.29                                                 | 431.00                                                                              |                                                      |
|                                                                                                    |                                                                                                    |                                                                                                   |                                                                                  |                                                       |                                                                                     |                                                      |
|                                                                                                    | << SUBTOTALS >>                                                                                                    | 277.50                                                                                            | 0.00                                                                             |                                                       | 2298.76                                                                             |                                                      |
| /\/\/\/                                                                                                    | \/\/\/\/\/\/\/\/                                                                                                    | \/\/\/\/\/\/\/                                                                                    | /\/\ PAGE                                                                        | BREAK                                                 | /\/\/\/\/                                                                           | \/\/\/\/\/\/\/\/\/\/\/\/                             |
| DEMO                                                                                                    | m: 0 1 TT                                                                                                    |                                                                                                   |                                                                                  |                                                       |                                                                                     |                                                      |
|                                                                                                    | Timecard II                                                                                                    |                                                                                                   |                                                                                  |                                                       |                                                                                     | PAGE 2                                               |
| DAVDOTT P                                                                                                    | TIMECARG II                                                                                                    | CAMPUS, 0041                                                                                      | DE DE .                                                                          | 0.01.6                                                |                                                                                     | PAGE 2                                               |
| PAYROLL E                                                                                                    | TIMECARG II<br>XPENSE REPORT AT 05-19-2003                                                                                                    | CAMPUS: 0041                                                                                      | DEPT:                                                                            | 0016                                                  |                                                                                     | PAGE 2<br>TMS 4 09 I I - 2 3                         |
| PAYROLL E                                                                                                    | TIMECARA II<br>XPENSE REPORT AT 05-19-2003<br>PERIOD: 03-01-2003 TO 03-07-2003                                                                                                    | CAMPUS: 0041                                                                                      | DEPT:                                                                            | 0016                                                  |                                                                                     | PAGE 2<br>TMS409II-23<br>MAY 19, 2003 05:33-PM       |
| PAYROLL E                                                                                                    | TIMECARA II<br>XPENSE REPORT AT 05-19-2003<br>PERIOD: 03-01-2003 TO 03-07-2003                                                                                                    | CAMPUS: 0041                                                                                      | DEPT:                                                                            | 0016                                                  |                                                                                     | PAGE 2<br>TMS409II-23<br>MAY 19, 2003 05:33-PM       |
| PAYROLL E                                                                                                    | TIMECARA II<br>XPENSE REPORT AT 05-19-2003<br>PERIOD: 03-01-2003 TO 03-07-2003                                                                                                    | CAMPUS: 0041                                                                                      | DEPT:                                                                            | 0016                                                  |                                                                                     | PAGE 2<br>TMS409II-23<br>MAY 19, 2003 05:33-PM       |
| PAYROLL E<br>REPORTING<br>====================================                                                 | Timecard 11<br>XPENSE REPORT AT 05-19-2003<br>PERIOD: 03-01-2003 TO 03-07-2003<br>EMPLOYEE NAME                                                                                                    | CAMPUS: 0041                                                                                      | DEPT:                                                                            | 0016<br>                                              | EXPENSE                                                                             | PAGE 2<br>TMS409II-23<br>MAY 19, 2003 05:33-PM       |
| PAYROLL E.<br>REPORTING<br>                                                                                    | TIMECATA II<br>XPENSE REPORT AT 05-19-2003<br>PERIOD: 03-01-2003 TO 03-07-2003<br>EMPLOYEE NAME                                                                                                    | CAMPUS: 0041<br>TIME                                                                              | DEPT:                                                                            | 0016<br>                                              | EXPENSE                                                                             | PAGE 2<br>TMS409II-23<br>MAY 19, 2003 05:33-PM       |
| PAYROLL E<br>REPORTING<br><br>F/S-ID#                                                                          | TIMECATA II<br>XPENSE REPORT AT 05-19-2003<br>PERIOD: 03-01-2003 TO 03-07-2003<br>EMPLOYEE NAME                                                                                                    | CAMPUS: 0041<br>TIME                                                                              | DEPT:                                                                            | 0016<br>RATE                                          | EXPENSE                                                                             | PAGE 2<br>TMS409II-23<br>MAY 19, 2003 05:33-PM       |
| PAYROLL E.<br>REPORTING<br><br>F/S-ID#                                                                         | TIMECARA II<br>XPENSE REPORT AT 05-19-2003<br>PERIOD: 03-01-2003 TO 03-07-2003<br>EMPLOYEE NAME                                                                                                    | CAMPUS: 0041<br>TIME                                                                              | DEPT:<br>0 T                                                                     | 0016<br>RATE                                          | EXPENSE                                                                             | PAGE 2<br>TMS 409II-23<br>MAY 19, 2003 05:33-PM      |
| PAYROLL E<br>REPORTING<br><br>F/S-ID#<br>559437                                                                | TIMECATA II<br>XPENSE REPORT AT 05-19-2003<br>PERIOD: 03-01-2003 TO 03-07-2003<br>EMPLOYEE NAME<br>LOGAN, OCTAVIA                                                                                                    | CAMPUS: 0041<br>TIME<br>39.75                                                                     | DE PT :<br>0 T<br>0.00                                                           | 0016<br>RATE<br>6.50                                  | EXPENSE                                                                             | PAGE 2<br>TMS409II-23<br>MAY 19, 2003 05:33-PM       |
| PAYROLL E.<br>REPORTING<br><br>F/S-ID#<br>559437                                                               | TIMECATA II<br>XPENSE REPORT AT 05-19-2003<br>PERIOD: 03-01-2003 TO 03-07-2003<br>EMPLOYEE NAME                                                                                                    | CAMPUS: 0041<br>TIME<br>39.75                                                                     | DE PT :<br>O T<br>0.00                                                           | 0016<br>RATE<br>6.50                                  | EXPENSE<br>258.37                                                                   | PAGE 2<br>TMS409II-23<br>MAY 19, 2003 05:33-PM       |
| PAYROLL E<br>REPORTING<br>                                                                                     | TIMECARA II<br>XPENSE REPORT AT 05-19-2003<br>PERIOD: 03-01-2003 TO 03-07-2003<br>EMPLOYEE NAME<br>LOGAN, OCTAVIA<br><<< SUBTOTAIS >>                                                                                                    | CAMPUS: 0041<br>TIME<br>39.75<br>39.75                                                            | DEFT:                                                                            | 0016<br>RATE<br>6.50                                  | EXPENSE<br>258.37<br>258.37                                                         | PAGE 2<br>TMS 409II-23<br>MAY 19, 2003 05:33-PM      |
| PAYROLL E.<br>REPORTING<br>F/S-ID#<br>559437                                                                   | TIMECARA II<br>XPENSE REPORT AT 05-19-2003<br>PERIOD: 03-01-2003 TO 03-07-2003<br>EMPLOYEE NAME<br>LOGAN, OCTAVIA<br><< SUBTOTALS >>                                                                                                    | CAMPUS: 0041<br>TIME<br>39.75<br>39.75                                                            | DEPT:<br>0 T<br>0.00<br>0.00<br>() () PCT                                        | 0016<br>RATE<br>6.50                                  | EXPENSE<br>258.37<br>258.37                                                         | PAGE 2<br>TMS 409II-23<br>MAY 19, 2003 05:33-PM      |
| PAYROLL E<br>REPORTING<br>F/S-ID#<br>559437                                                                    | TIMECATA II<br>XPENSE REPORT AT 05-19-2003<br>PERIOD: 03-01-2003 TO 03-07-2003<br>EMPLOYEE NAME<br>LOGAN, OCTAVIA<br><< SUBTOTALS >><br>\//\/\/\/\/\/\/\/\/\/\/\/\/\/\/\/\/\////                                                                                                    | CAMPUS: 0041<br>TIME<br>39.75<br>39.75                                                            | DEPT:<br>0 T<br>0.00<br>0.00<br>./// PAGE                                        | 0016<br>RATE<br>6.50<br>BREAK                         | EXPENSE<br>258.37<br>258.37<br>/\/\/\/\/\/\/\//                                     | PAGE 2<br>TMS409II-23<br>MAY 19, 2003 05:33-PM       |
| PAYROLL E<br>REPORTING<br>F/S-ID#<br>559437<br>/\/\/\//<br>D E M O                                             | TIMECATA II<br>XPENSE REPORT AT 05-19-2003<br>PERIOD: 03-01-2003 TO 03-07-2003<br>EMPLOYEE NAME<br>LOGAN, OCTAVIA<br><< SUBTOTALS >><br>\/\/\/\/\/\/\/\/\/\/\/\/\/\/\/\/\/\/<br>TimeCard II                                                                                                    | CAMPUS: 0041<br>TIME<br>39.75<br>39.75                                                            | DEPT:<br>0 T<br>0.00<br>0.00<br>/\/\ PAGE                                        | 0016<br>RATE<br>6.50<br>BREAK                         | EXPENSE<br>258.37<br>258.37<br>/\/\/\/\/////////////////////////////                | PAGE 2<br>TMS 409 II - 23<br>MAY 19, 2003 05:33 - PM |
| PAYROLL E<br>REPORTING<br>F/S-ID#<br>559437<br>/\/\/\//<br>D E M O<br>PAYROLL E                                | TIMECATA II<br>XPENSE REPORT AT 05-19-2003<br>PERIOD: 03-01-2003 TO 03-07-2003<br>EMPLOYEE NAME<br>LOGAN, OCTAVIA<br><< SUBTOTALS >><br>\//\/\/\/\/\/\/\/\/\/\/\/\/\//<br>TimeCard II<br>XPENSE REPORT AT 05-19-2003                                                                           | CAMPUS: 0041<br>TIME<br>39.75<br>39.75<br>\/\/\/\/\/\/\/                                          | DEPT:<br>0 T<br>0.00<br>0.00<br>/\/\ PAGE<br>DEPT:                               | 0016<br>RATE<br>6.50<br>BREAK<br>0016                 | EXPENSE<br>258.37<br>258.37<br>/\//\//\//////                                       | PAGE 2<br>TMS 409II-23<br>MAY 19, 2003 05:33-PM      |
| PAYROLL E<br>REPORTING<br><br>F/S-ID#<br><br>559437<br>/\/\/\/\/<br>D E M O<br>PAYROLL E<br>REPORTING          | TIMECARA II<br>XPENSE REPORT AT 05-19-2003<br>PERIOD: 03-01-2003 TO 03-07-2003<br>EMPLOYEE NAME<br>                                                                                                    | CAMPUS: 0041<br>TIME<br>39.75<br>39.75<br>(////////////////////////////////////                   | DEPT:<br>0 T<br>0.00<br>0.00<br>//// PAGE                                        | 0016<br>RATE<br>6.50<br>BREAK<br>0016                 | EXPENSE<br>258.37<br>258.37<br>/\/\/\/\/\/\////                                     | PAGE 2<br>TMS 409II-23<br>MAY 19, 2003 05:33-PM      |
| PAYROLL E<br>REPORTING<br>F/S-ID#<br>559437<br>///////<br>D E M O<br>PAYROLL E<br>REPORTING                    | TIMECATA II<br>XPENSE REPORT AT 05-19-2003<br>PERIOD: 03-01-2003 TO 03-07-2003<br>EMPLOYEE NAME<br>LOGAN, OCTAVIA<br><< SUBTOTALS >><br>\/\/\/\/\/\/\/\/\/\/\/\/\/\/\/\/\/<br>TimeCard II<br>XPENSE REPORT AT 05-19-2003<br>PERIOD: 03-01-2003 TO 03-07-2003                                   | CAMPUS: 0041<br>TIME<br>39.75<br>39.75<br>\/\/\/\/\/\/<br>CAMPUS: 0115                            | 0 T<br>0.00<br>0.00<br>///\ PAGE<br>DEPT:                                        | 0016<br>RATE<br>6.50<br>BREAK<br>0016                 | EXPENSE<br>258.37<br>258.37<br>/\/\//\//////////////////////////////                | PAGE 2<br>TMS 409II-23<br>MAY 19, 2003 05:33-PM      |
| PAYROLL E<br>REPORTING<br><br>559437<br>/\/\/\//<br>D E M O<br>PAYROLL E<br>REPORTING                          | TIMECATA II<br>XPENSE REPORT AT 05-19-2003<br>PERIOD: 03-01-2003 TO 03-07-2003<br>EMPLOYEE NAME<br>LOGAN, OCTAVIA<br><< SUBTOTALS >><br>\/\/\//\/\/\/\/\/\/\/\/\/\/\/\/\/<br>TimeCard II<br>XPENSE REPORT AT 05-19-2003<br>PERIOD: 03-01-2003 TO 03-07-2003                                    | CAMPUS: 0041<br>TIME<br>39.75<br>39.75<br>\/\/\/\/\/\/\/<br>CAMPUS: 0115                          | DEPT:<br>0.00<br>0.00<br>/\/\ PAGE                                               | 0016<br>RATE<br>6.50<br>BREAK<br>0016                 | EXPENSE<br>258.37<br>258.37<br>/\//\/\/\/\/\/                                       | PAGE 2<br>TMS 409II-23<br>MAY 19, 2003 05:33-PM      |
| PAYROLL E<br>REPORTING<br>                                                                                     | TIMECARA II<br>XPENSE REPORT AT 05-19-2003<br>PERIOD: 03-01-2003 TO 03-07-2003<br>EMPLOYEE NAME<br>LOGAN, OCTAVIA<br><< SUBTOTALS >><br>///////////////////////////////////                                                                                                    | CAMPUS: 0041<br>TIME<br>39.75<br>39.75<br>(////////////////////////////////////                   | DEPT:<br>0.00<br>0.00<br>//// PAGE<br>DEPT:                                      | 0016<br>RATE<br>6.50<br>BREAK<br>0016                 | EXPENSE<br>258.37<br>258.37<br>/\///////////////////////////////////                | PAGE 2<br>TMS 409II-23<br>NAY 19, 2003 05:33-PM      |
| PAYROLL E<br>REPORTING<br>F/S-ID#<br>559437<br>/\/\/\/\/<br>D E M O<br>PAYROLL E<br>REPORTING<br>              | TIMECATA II<br>XPENSE REPORT AT 05-19-2003<br>PERIOD: 03-01-2003 TO 03-07-2003<br>EMPLOYEE NAME<br>                                                                                                    | CAMPUS: 0041<br>TIME<br>39.75<br>39.75<br>\/\/\/\/\/\/<br>CAMPUS: 0115<br>TIME                    | DEPT:<br>0 T<br>0.00<br>///\ PAGE<br>DEPT:<br>0 T                                | 0016<br>RATE<br>6.50<br>BREAK<br>0016<br>RATE         | EXPENSE<br>258.37<br>258.37<br>/\/\/\/\/\/\//                                       | PAGE 2<br>TMS 409II-23<br>NAY 19, 2003 05:33-PM      |
| PAYROLL E<br>REPORTING<br>                                                                                     | TIMECATA II<br>XPENSE REPORT AT 05-19-2003<br>PERIOD: 03-01-2003 TO 03-07-2003<br>EMPLOYEE NAME<br>LOGAN, OCTAVIA<br><< SUBTOTALS >><br>\/\/\/\/\/\/\/\/\/\/\/\/\/\/\/\/<br>TimeCard II<br>XPENSE REPORT AT 05-19-2003<br>PERIOD: 03-01-2003 TO 03-07-2003<br>EMPLOYEE NAME                    | CAMPUS: 0041<br>TIME<br>39.75<br>39.75<br>(/////////<br>CAMPUS: 0115<br>TIME                      | DEPT:<br>0.00<br>0.00<br>/\/\ PAGE<br>DEPT:<br>0 T                               | 0016<br>RATE<br>6.50<br>BREAK<br>0016<br>RATE         | EXPENSE<br>258.37<br>258.37<br>/\//\/\/\///                                         | PAGE 2<br>TMS 409II-23<br>MAY 19, 2003 05:33-PM      |
| PAYROLL E<br>REPORTING<br>                                                                                     | TIMECARA II<br>XPENSE REPORT AT 05-19-2003<br>PERIOD: 03-01-2003 TO 03-07-2003<br>EMPLOYEE NAME<br>                                                                                                    | CAMPUS: 0041<br>TIME<br>39.75<br>39.75<br>\/\/\/\/\/\/\/\/<br>CAMPUS: 0115<br>TIME                | DEPT:<br>0.00<br>0.00<br>/\/\ PAGE<br>DEPT:<br>0 T                               | 0016<br>RATE<br>6.50<br>BREAK<br>0016<br>RATE         | EXPENSE<br>258.37<br>258.37<br>/\///////////<br>EXPENSE                             | PAGE 2<br>TMS 409II-23<br>MAY 19, 2003 05:33-PM      |
| PAYROLL E<br>REPORTING<br><br>559437<br>/\/\/\/\/<br>D E M O<br>PAYROLL E<br>REPORTING<br>                     | TIMECATO II<br>XPENSE REPORT AT 05-19-2003<br>PERIOD: 03-01-2003 TO 03-07-2003<br>EMPLOYEE NAME<br>                                                                                                    | CAMPUS: 0041<br>TIME<br>39.75<br>39.75<br>\/\/\/\/\/\/\/<br>CAMPUS: 0115<br>TIME<br>14.75         | DEPT:<br>0.00<br>0.00<br>///\ PAGE<br>DEPT:<br>0.00                              | 0016<br>RATE<br>6.50<br>BREAK<br>0016<br>RATE<br>6.50 | EXPENSE<br>258.37<br>258.37<br>/\/\/\/\/\/\/<br>EXPENSE<br>95.87                    | PAGE 2<br>TMS 409II-23<br>MAY 19, 2003 05:33-PM      |
| PAYROLL E<br>REPORTING<br>559437<br>///////<br>D E M O<br>PAYROLL E<br>REPORTING<br>                           | TIMECARG II<br>XPENSE REPORT AT 05-19-2003<br>PERIOD: 03-01-2003 TO 03-07-2003<br>EMPLOYEE NAME<br>LOGAN, OCTAVIA<br><< SUBTOTALS >><br>\/\/\/\/\/\/\/\/\/\/\/\/\/\/\/\/<br>TimeCard II<br>XPENSE REPORT AT 05-19-2003<br>PERIOD: 03-01-2003 TO 03-07-2003<br>EMPLOYEE NAME<br>GALLEGOS, DIANE | CAMPUS: 0041<br>TIME<br>39.75<br>39.75<br>(////////////////////////////////////                   | DEPT:<br>0.00<br>0.00<br>///\ PAGE<br>0.00<br>0.00                               | 0016<br>RATE<br>6.50<br>BREAK<br>0016<br>RATE<br>6.50 | EXPENSE<br>258.37<br>258.37<br>/\/\/////////////////////////////////                | PAGE 2<br>TMS409II-23<br>MAY 19, 2003 05:33-PM       |
| PAYROLL E<br>REPORTING<br><br>559437<br>/\/\/\/\<br>D E M O<br>PAYROLL E<br>REPORTING<br><br>F/S-ID#<br>100387 | TIMECARG II<br>XPENSE REPORT AT 05-19-2003<br>PERIOD: 03-01-2003 TO 03-07-2003<br>EMPLOYEE NAME<br>COGAN, OCTAVIA<br><< SUBTOTALS >><br>V/\/\/\/\/\/\/\/\/\/\/\/\/\/\/\/<br>TimeCard II<br>XPENSE REPORT AT 05-19-2003<br>PERIOD: 03-01-2003 TO 03-07-2003<br>EMPLOYEE NAME<br>GALLEGOS, DIANE | CAMPUS: 0041<br>TIME<br>39.75<br>39.75<br>(////////////////////////////////////                   | DEPT:<br>0.00<br>0.00<br>//// PAGE<br>DEPT:<br>0.00                              | 0016<br>RATE<br>6.50<br>BREAK<br>0016<br>RATE<br>6.50 | EXPENSE<br>258.37<br>258.37<br>/\///////////////////////////////////                | PAGE 2<br>TMS 409II-23<br>MAY 19, 2003 05:33-PM      |
| PAYROLL E<br>REPORTING<br>                                                                                     | TIMECATO II<br>XPENSE REPORT AT 05-19-2003<br>PERIOD: 03-01-2003 TO 03-07-2003<br>EMPLOYEE NAME<br>                                                                                                    | CAMPUS: 0041<br>TIME<br>39.75<br>39.75<br>(////////////<br>CAMPUS: 0115<br>TIME<br>14.75<br>14.75 | DEPT:<br>0.00<br>0.00<br>/// PAGE<br>DEPT:<br>0.00<br>0.00<br>0.00               | 0016<br>RATE<br>6.50<br>BREAK<br>0016<br>RATE<br>6.50 | EXPENSE<br>258.37<br>258.37<br>/\//////////////<br>EXPENSE<br>95.87<br>95.87        | PAGE 2<br>TMS409II-23<br>NAY 19, 2003 05:33-PM       |
| PAYROLL E<br>REPORTING<br>559437<br>///////<br>D E M O<br>PAYROLL E<br>REPORTING<br>F/S-ID#<br>100387          | TIMECATA II<br>XPENSE REPORT AT 05-19-2003<br>PERIOD: 03-01-2003 TO 03-07-2003<br>EMPLOYEE NAME<br>                                                                                                    | CAMPUS: 0041<br>TIME<br>39.75<br>39.75<br>(////////////////////////////////////                   | DEPT:<br>0 T<br>0.00<br>0.00<br>///\ PAGE<br>0 T<br>0.00<br>0.00<br>0.00<br>0.00 | 0016<br>RATE<br>6.50<br>BREAK<br>0016<br>RATE<br>6.50 | EXPENSE<br>258.37<br>258.37<br>/\/\//\/////<br>EXPENSE<br>95.87<br>95.87<br>2653.00 | PAGE 2<br>TMS 409II-23<br>NAY 19, 2003 05:33-PM      |

Figure 147 - TimeCard Weekly Expense Report with Subtotals, Sample Report

## Section 7.10 – Rated TimeCard Print

| Purpose:        | To prod<br>all depa | uce Rated timecards from the TimeCard Transaction File for a specific or rtments. |
|-----------------|---------------------|-----------------------------------------------------------------------------------|
| Menu Selection: | From th             | e TimeCard System Main Menu,                                                      |
| TM-04-12        | 1.                  | Type 04 to choose <u>TimeCard Reports Menu</u> .                                  |
|                 | 2.                  | Type 12 to choose <u>Rated TimeCard</u> .                                         |

3. You will be prompted for which printer to output the timecards:

```
WHICH PRINTER?-[
                                                                       ٦
                               Press i and your default printer number will display and be used to
                                print the timecards, otherwise enter the number of the printer to receive
                                the report.
                        4.
                                You will be asked to confirm the printer number to be used:
                                                ARE YOU SURE? (Y/N)-[]
                               Type \Upsilon if your choice was correct, otherwise type \mathbb{N} and you will be
                                taken back to the Which Printer option.
                        5.
                                After entry of the printer number, you will be asked which Department's
                                employees to print timecards for. The screen displays:
MAY 19, 2003
                                                                                      TMS900w-20
                                 EMPLOYEE TIME KEY BUILD
     ENTER DEPT-NO TO PRINT: ****
       (Press 'Enter' for All)
                            COPYRIGHT 2004 - SYSTEMS DESIGN
Figure 148 - Rated TimeCard Print
                               Type \stackrel{[]}{\leftarrow} to select employees for ALL Departments, otherwise enter the
                        6.
                               desired Department ID and press 🗐 to limit the timecards to only those
                                employees assigned to that specific Department.
                                See Department # in Employee File Maintenance on page 33.
(ð
```

|                             | 7.              | You will be asked to confirm your Department selection b              | y an ALL                |
|-----------------------------|-----------------|-----------------------------------------------------------------------|-------------------------|
|                             |                 | OK? (YNC) prompt. Type Y to verify your selection, of                 | therwise type           |
|                             |                 | N to re-enter the Department ID.                                      |                         |
|                             | - 0             |                                                                       |                         |
| (P)                         | If you          | see a message like the following it indicates that no employ          | ees were found          |
|                             | for the         | Department ID you entered. Press $\leftarrow$ and the program w       | ill terminate.          |
|                             | verijy          | the Department 1D you entered has employees assigned to               | μ.                      |
|                             |                 |                                                                       |                         |
|                             |                 | NO DATA EXTRACTED                                                     | *                       |
| Figure 149 - Rated TimeCar  | rd Print, N     | lo Employees in specified Department                                  |                         |
|                             |                 |                                                                       |                         |
|                             | 8.              | You will be asked if you want to include detail for the tim           | ecards. The             |
|                             |                 | screen displays:                                                      |                         |
|                             |                 |                                                                       |                         |
| MAY 19, 2003                |                 | EMPLOYEE TIME CARD PRINT TMS                                          | 413IIR-21               |
| ENTER DISTRICT NUME         | 3ER-[01         | ] DEMO TimeCard II                                                    |                         |
| INCLUDE DETAIL(Y/N)         | )?-[*]          |                                                                       |                         |
|                             |                 |                                                                       |                         |
|                             |                 |                                                                       |                         |
|                             |                 |                                                                       |                         |
|                             |                 |                                                                       |                         |
|                             |                 |                                                                       |                         |
|                             |                 |                                                                       |                         |
|                             |                 |                                                                       |                         |
|                             |                 |                                                                       |                         |
|                             |                 | CODVETCHT 2004 - EVETEME DESTCH                                       |                         |
|                             |                 | COPTRIGHT 2004 - STSTEMS DESIGN                                       |                         |
| Figure 150 - Rated TimeCar  | rd Print, E     | Entry Screen                                                          |                         |
|                             |                 |                                                                       |                         |
|                             |                 | Enter $\mathbf{Y}$ to include detail for these timecards, otherwise e | enter <b>N</b> to print |
|                             |                 | Summary timecards.                                                    |                         |
|                             |                 |                                                                       |                         |
|                             | 9.              | You will be asked for the start and end dates of the weeks            | to print for the        |
|                             |                 | timecards. The screen displays:                                       | •                       |
|                             |                 |                                                                       |                         |
| WEEK 1 START DATE           | Ξ-[****         | ** ]                                                                  |                         |
| Figure 151 - Rated TimeCa   | -<br>rd Print S | Start Date Entry                                                      |                         |
| rigure 151 - Rateu FilleCal | i iiit, C       | Sale Diff y                                                           |                         |
|                             |                 |                                                                       |                         |

The following two fields can be repeated up to 8 times.

10. Enter the Start Date (MMDDYY) of the week to be printed on the timecards.

Press  $\overset{[]}{\leftarrow}$  when you have entered all the week dates to print on the timecards.

11. You will next be prompted for the End Date (MMDDYY) of the week.

These two fields (Start Date and End Date) will be repeated allowing you to the enter the week date ranges for the period to be reported on.

Press  $\stackrel{\checkmark}{\leftarrow}$  and the date 6 days after the Start Date will automatically be used. (i.e. press  $\stackrel{\checkmark}{\leftarrow}$  after entering a Start Date of 03/01/03 will give an End Date of 03/07/03.)

If you need to correct a Start Date and you are at the End Date field, you may enter 99, and you will be taken back to the Start Date field.

12. After entering the date ranges to be printed on the timecards, you will be asked to confirm your date entries by an ALL OK? (YNC) prompt. Type Y to verify your selection and the timecards will print, otherwise type N to re-enter the Department ID. Enter C to cancel this process of printing timecards.

ŝ

#### D E M O TimeCard II T I M E C A R D S Y S T E M

| EMPLOYEE | NO:   | 64419  | 9     |   |
|----------|-------|--------|-------|---|
| EMPLOYEE | NAME: | REYNA, | MARIA | J |
|          |       |        |       |   |

PAYROLL PERIOD: 09-01-2003 TO 09-28-2003

CAMPUS: 0905 SSN# 463-29-4132 DEPT: 1905 F/S NO: 644199

| DATE            | CLOCK-IN | CLOCK-OUT   | HOURS WKD   | OTH HRS | SCHL     | BUDGET CODE      | EXCP REASO | N       |  |
|-----------------|----------|-------------|-------------|---------|----------|------------------|------------|---------|--|
|                 |          |             |             |         |          |                  |            |         |  |
| 09-01-2003      | HOI      | LIDAY       |             | 8.00    | 0905     | TRD-ROUTE DRIVE  | LABOR DAY  | HOLIDAY |  |
| 09-02-2003      | 04:57    | 08:03       | 3.00        |         | 0905     | TRD-ROUTE DRIVE  |            |         |  |
|                 | 14:45    | 18:03       | 3.50        |         | 0905     | TRD-ROUTE DRIVE  |            |         |  |
|                 | 18:03    | 20:16       | 2.00        |         | 0905     | MCU-MT CUSTODIAL |            |         |  |
|                 |          |             | 8.50 *      | *       |          |                  |            |         |  |
| 09-03-2003      | 05:00    | 08:10       | 3.25        |         | 0905     | TRD-ROUTE DRIVE  |            |         |  |
|                 | 14:35    | 18:05       | 3.50        |         | 0905     | TRD-ROUTE DRIVE  |            |         |  |
|                 | 18:06    | 19:54       | 1.75        |         | 0905     | MCU-MT CUSTODIAL |            |         |  |
|                 |          |             | 8.50 *      | *       |          |                  |            |         |  |
| 09-04-2003      | 04:54    | 08:05       | 3.25        |         | 0905     | TRD-ROUTE DRIVE  |            |         |  |
|                 | 14:41    | 18:03       | 3.25        |         | 0905     | TRD-ROUTE DRIVE  |            |         |  |
|                 | 18:03    | 20:08       | 2.25        |         | 0905     | MCU-MT CUSTODIAL |            |         |  |
|                 |          |             | 8.75 *      | *       |          |                  |            |         |  |
| 09-05-2003      | 04:55    | 08:13       | 3.25        |         | 0905     | TRD-ROUTE DRIVE  |            |         |  |
|                 | 14:34    | 18:09       | 3.75        |         | 0905     | TRD-ROUTE DRIVE  |            |         |  |
|                 |          |             | 7.00 *      | *       |          |                  |            |         |  |
| 09-06-2003      | 08:05    | 10:11       | 2.00        |         | 0905     | TRD-ROUTE DRIVE  |            |         |  |
|                 |          |             | 2.00 *      | *       |          |                  |            |         |  |
|                 |          |             |             |         |          |                  |            |         |  |
|                 | WEEK-1   | TOTALS      | 34.75 **    | 8.00 ** | TOTAL HO | URS: 42.75 **    |            |         |  |
| G DESCRIPTION   | RATE     | WRK HRS WRK | EXT NON HRS |         | REG HRS  | REG PAY OT HRS   | OT PAY     | TOT PAY |  |
| RD-ROUTE DRIVE  | 12.00    | 28.75 34    | 5.00 8.00   |         | 36.75    | 441.00 0.00      | 0.00       | 441.00  |  |
| CU-MT CUSTODIAL | 8.25     | 6.00 4      | 9.50 0.00   |         | 6.00     | 49.50 0.00       | 0.00       | 49.50   |  |
|                 |          |             |             | -       |          |                  |            |         |  |
| **              |          | 34.75 39    | 4.50 8.00   |         | 42.75    | 490.50 0.00      | 0.00       | 490.50  |  |
|                 |          |             |             |         |          |                  |            |         |  |
| 09-08-2003      | 04:58    | 08:20       | 3.25        |         | 0905     | TRD-ROUTE DRIVE  |            |         |  |
|                 | 14:31    | 18:01       | 3.50        |         | 0905     | TRD-ROUTE DRIVE  |            |         |  |
|                 | 18:00    | 20:00       | 2.00        |         | 0905     | TOF-MECH/OFFICE  |            |         |  |
|                 | 20:00    | 20:30       | 0.50        |         | 0905     | MCU-MT CUSTODIAL |            |         |  |
|                 |          |             | 9.25 *      | *       |          |                  |            |         |  |
| 09-09-2003      | 04:52    | 08:05       | 3.25        |         | 0905     | TRD-ROUTE DRIVE  |            |         |  |
|                 | 14:39    | 18:05       | 3.50        |         | 0905     | TRD-ROUTE DRIVE  |            |         |  |
|                 | 18:06    | 20:29       | 2.25        |         | 0905     | MCU-MT CUSTODIAL |            |         |  |
|                 |          |             | 9 00 *      | *       |          |                  |            |         |  |
| 09-10-2003      | 04:58    | 08:05       | 3.00        |         | 0905     | TRD-ROUTE DRIVE  |            |         |  |
| 10 10 2000      | 14.39    | 18.38       | 4 00        |         | 0905     | TRD-BOUTE DRIVE  |            |         |  |
|                 | 18.39    | 19.58       | 1 50        |         | 0905     | MCU-ME CUSTODIAL |            |         |  |
|                 | 10.35    | 19.00       | 1.50        |         | 0505     | MCU-MI CUSIODIAL |            |         |  |
| 00 11 2002      | 04.50    | 0.0 - 0.5   | 8.50 *      |         | 0.0.0.5  | MDD DOUME DETTIE |            |         |  |
| 09-11-2003      | 04:56    | 08:05       | 3.25        |         | 0905     | TRD-ROUTE DRIVE  |            |         |  |
|                 | 14:43    | 18:04       | 3.25        |         | 0905     | TRD-ROUTE DRIVE  |            |         |  |
|                 | 18:04    | 20:20       | 2.25        |         | 0905     | MCU-MI CUSTODIAL |            |         |  |
|                 |          |             | 8.75 *      | *       |          |                  |            |         |  |

Figure 152 - Rated TimeCard Print, Sample Detailed TimeCard, Page 1

|   |   | D | Е | М | 0 |   | Τi | me | e C a | arc | 1 1 | ΙI |   |  |
|---|---|---|---|---|---|---|----|----|-------|-----|-----|----|---|--|
| Ε | М | Е | С | A | R | D |    | S  | Y     | S   | Т   | Е  | М |  |

| EMPLOYEE  | NO:     | 644199   |         |            |  | CAMP | vus: | 090 | 5        |
|-----------|---------|----------|---------|------------|--|------|------|-----|----------|
| EMPLOYEE  | NAME:   | REYNA, M | 4ARIA J |            |  | SSN# |      | 463 | -29-4132 |
|           |         |          |         |            |  | DEPT | :    | 190 | 5        |
| PAYROLL 1 | PERIOD: | 09-01-2  | 2003 TO | 09-28-2003 |  | F/S  | NO:  |     | 644199   |

Т

| DATE             | CLOCK-IN | CLOCK-OU | r hour  | S WKD    | OTH HRS | SCHL     | BUDGET     | CODE      | EXCP REASON |         |
|------------------|----------|----------|---------|----------|---------|----------|------------|-----------|-------------|---------|
|                  |          |          |         |          |         |          |            |           |             |         |
|                  | 0.4.55   |          |         | 2 00     |         | 0005     |            |           |             |         |
| 09-12-2003       | 04:56    | 08:03    |         | 3.00     |         | 0905     | TRD-ROU!   | PE DRIVE  |             |         |
|                  | 14:38    | 18:09    |         | 3.75     |         | 0905     | TRD-ROU!   | PE DRIVE  |             |         |
|                  |          |          |         | 6.75 *   | ×       |          |            |           |             |         |
| 09-13-2003       | 10:14    | 14:26    |         | 4.25     |         | 0905     | MCU-MI (   | CUSTODIAL |             |         |
|                  |          |          |         | 4.25 *   | ·       |          |            |           |             |         |
|                  | WEEK-2   | TOTALS   |         | 46.50 ** | 0.00 ** | TOTAL HO | URS: 46.5  | ) **      |             |         |
| DG DESCRIPTION   | RATE     | WRK HRS  | WRK EXT | NON HRS  |         | REG HRS  | REG PAY    | OT HRS    | OT PAY      | TOT PAY |
| RD-ROUTE DRIVE   | 12.00    | 33.75    | 405.00  | 0.00     |         | 33.75    | 405.00     | 0.00      | 0.00        | 405.00  |
| OF-MECH/OFFICE   | 7.50     | 2.00     | 15.00   | 0.00     |         | 2.00     | 15.00      | 0.00      | 0.00        | 15.00   |
| ICU-MT CUSTODIAL | 8.25     | 10.75    | 88.69   | 0.00     |         | 10.75    | 88.69      | 0.00      | 0.00        | 88.69   |
|                  |          |          |         |          | -       |          |            |           |             |         |
| * *              |          | 46.50    | 508.69  | 0.00     |         | 46.50    | 508.69     | 0.00      | 0.00        | 508.69  |
| 09-15-2003       | 04:59    | 08:11    |         | 3.25     |         | 0905     | TRD-ROU'   | TE DRIVE  |             |         |
|                  | 14:37    | 18:07    |         | 3.50     |         | 0905     | TRD-ROU'   | TE DRIVE  |             |         |
|                  | 18:08    | 19:01    |         | 0.75     |         | 0905     | MCU-MT     | CUSTODIAL |             |         |
|                  |          |          |         | 7.50 *   | *       |          |            |           |             |         |
| 09-16-2003       | 04:51    | 08:04    |         | 3.25     |         | 0905     | TRD-ROU    | TE DRIVE  |             |         |
|                  | 14:29    | 17:57    |         | 3.50     |         | 0905     | TRD-ROU    | TE DRIVE  |             |         |
|                  | 17:58    | 19:33    |         | 1.50     |         | 0905     | MCU-MT     | CUSTODIAL |             |         |
|                  |          |          |         | 8.25 *   | *       |          |            |           |             |         |
| 09-17-2003       | 04:57    | 08:04    |         | 3.00     |         | 0905     | TRD-ROU    | TE DRIVE  |             |         |
|                  | 14:39    | 18:10    |         | 3.75     |         | 0905     | TRD-ROU    | TE DRIVE  |             |         |
|                  | 18:10    | 20:30    |         | 2.25     |         | 0905     | MCU-MT     | CUSTODIAL |             |         |
|                  |          |          |         | 9.00 *   | *       |          |            |           |             |         |
| 09-18-2003       | 04:57    | 08:04    |         | 3.00     |         | 0905     | TRD-ROU    | TE DRIVE  |             |         |
|                  | 14:32    | 18:03    |         | 3.75     |         | 0905     | TRD-ROU    | TE DRIVE  |             |         |
|                  | 18:03    | 19:50    |         | 1.75     |         | 0905     | MCU-MT     | CUSTODIAL |             |         |
|                  |          |          |         | 8.50 *   | *       |          |            |           |             |         |
| 09-19-2003       | 04:54    | 08:06    |         | 3.25     |         | 0905     | TRD-ROU    | TE DRIVE  |             |         |
|                  | 14:35    | 17:58    |         | 3.25     |         | 0905     | TRD-ROU    | TE DRIVE  |             |         |
|                  |          |          |         | 6.50 *   | *       |          |            |           |             |         |
| 09-20-2003       | 09:20    | 10:45    |         | 1.50     |         | 0905     | MCU-MT     | CUSTODIAL |             |         |
|                  |          |          |         | 1.50 *   | *       |          |            |           |             |         |
|                  |          |          |         |          |         |          |            |           |             |         |
|                  | WEEK-3   | TOTALS   |         | 41.25 ** | 0.00 ** | TOTAL HO | OURS: 41.2 | 5 **      |             |         |
| BDG DESCRIPTION  | RATE     | WRK HRS  | WRK EXT | NON HRS  |         | REG HRS  | REG PAY    | OT HRS    | OT PAY      | TOT PAY |
| FRD-ROUTE DRIVE  | 12.00    | 33.50    | 402.00  | 0.00     |         | 33.50    | 402.00     | 0.00      | 0.00        | 402.00  |
| MCU-MT CUSTODIAL | 8.25     | 7.75     | 63.94   | 0.00     |         | 7.75     | 63.94      | 0.00      | 0.00        | 63.94   |
| **               |          | 41.25    | 465.94  | 0.00     | -       | 41.25    | 465.94     | 0.00      | 0.00        | 465.94  |
|                  |          |          |         | 0.00     |         |          | 100.04     | 0.00      | 0.00        | 100.01  |

Figure 153 - Rated TimeCard Print, Sample Detailed TimeCard, Page 2

#### D E M O TimeCard II T I M E C A R D S Y S T E M

| EMPLOYEE NO:   | 644199                   | CAMPUS: | 0905        |
|----------------|--------------------------|---------|-------------|
| EMPLOYEE NAME: | REYNA, MARIA J           | SSN#    | 463-29-4132 |
|                |                          | DEPT:   | 1905        |
| PAYROLL PERIOD | 09-01-2003 TO 09-28-2003 | F/S NO: | 644199      |

|                                                                                         | CLOCK-IN                                                 | CLOCK-OU1                                                              | HOUR                                                          | S WKD                                                        | OTH HRS       | SCHL                                                            | BUDGET                                                                   | CODE                                                   | EXCP REAS                                      | on<br>====================================               |
|-----------------------------------------------------------------------------------------|----------------------------------------------------------|------------------------------------------------------------------------|---------------------------------------------------------------|--------------------------------------------------------------|---------------|-----------------------------------------------------------------|--------------------------------------------------------------------------|--------------------------------------------------------|------------------------------------------------|----------------------------------------------------------|
|                                                                                         |                                                          |                                                                        |                                                               |                                                              |               |                                                                 |                                                                          |                                                        |                                                |                                                          |
| 09-22-2003                                                                              | 04:58                                                    | 08:02                                                                  |                                                               | 3.00                                                         |               | 0905                                                            | TRD-ROUT                                                                 | E DRIVE                                                |                                                |                                                          |
|                                                                                         | 14:32                                                    | 17:58                                                                  |                                                               | 3.50                                                         |               | 0905                                                            | TRD-ROUT                                                                 | E DRIVE                                                |                                                |                                                          |
|                                                                                         | 17.50                                                    | 20.10                                                                  |                                                               | 2.25                                                         | *             | 0505                                                            | MCO-MI C                                                                 | USIODIAL                                               |                                                |                                                          |
| 09-23-2003                                                                              | 04:58                                                    | 08:03                                                                  |                                                               | 3.00                                                         |               | 0905                                                            | TRD-ROUT                                                                 | E DRIVE                                                |                                                |                                                          |
|                                                                                         | 14:34                                                    | 18:10                                                                  |                                                               | 3.75                                                         |               | 0905                                                            | TRD-ROUT                                                                 | E DRIVE                                                |                                                |                                                          |
|                                                                                         | 18:10                                                    | 20:25                                                                  |                                                               | 2.25                                                         |               | 0905                                                            | MCU-MT C                                                                 | USTODIAL                                               |                                                |                                                          |
|                                                                                         |                                                          |                                                                        |                                                               | 9.00 *                                                       | *             |                                                                 |                                                                          |                                                        |                                                |                                                          |
| 09-24-2003                                                                              | 04:57                                                    | 08:10                                                                  |                                                               | 3.25                                                         |               | 0905                                                            | TRD-ROUT                                                                 | E DRIVE                                                |                                                |                                                          |
|                                                                                         | 18:15                                                    | 20:27                                                                  |                                                               | 2.25                                                         |               | 0905                                                            | TRD-ROUT                                                                 | E DRIVE                                                |                                                |                                                          |
|                                                                                         |                                                          |                                                                        |                                                               | 5.50 *                                                       | *             |                                                                 |                                                                          |                                                        |                                                |                                                          |
| 09-24-2003                                                                              | SI                                                       | CK PAY                                                                 |                                                               |                                                              | 3.00          | 0905                                                            | TRD-ROUT                                                                 | E DRIVE                                                | USED LC -                                      | GRANCHILD TO DR                                          |
| 09-25-2003                                                                              | 05:02                                                    | 08:11                                                                  |                                                               | 3.25                                                         |               | 0905                                                            | TRD-ROUT                                                                 | E DRIVE                                                |                                                |                                                          |
|                                                                                         | 14:35                                                    | 18:06                                                                  |                                                               | 3.50                                                         |               | 0905                                                            | TRD-ROUT                                                                 | E DRIVE                                                |                                                |                                                          |
|                                                                                         | 18:06                                                    | 19:43                                                                  |                                                               | 1.50                                                         |               | 0905                                                            | MCU-MT C                                                                 | USTODIAL                                               |                                                |                                                          |
|                                                                                         |                                                          |                                                                        |                                                               | 8.25 *                                                       | *             |                                                                 |                                                                          |                                                        |                                                |                                                          |
| 09-26-2003                                                                              | 05:00                                                    | 08:07                                                                  |                                                               | 3.00                                                         |               | 0905                                                            | TRD-ROUI                                                                 | E DRIVE                                                |                                                |                                                          |
|                                                                                         | 14:40                                                    | 17:58                                                                  |                                                               | 3.50                                                         |               | 0905                                                            | TRD-ROUI                                                                 | E DRIVE                                                |                                                |                                                          |
|                                                                                         |                                                          |                                                                        |                                                               | 6.50 *                                                       | *             |                                                                 |                                                                          |                                                        |                                                |                                                          |
| 09-27-2003                                                                              | 17:36                                                    | 19:35                                                                  |                                                               | 2.00                                                         |               | 0905                                                            | MCU-MT C                                                                 | USTODIAL                                               |                                                |                                                          |
| _                                                                                       |                                                          |                                                                        |                                                               | 2.00 *                                                       | *             |                                                                 |                                                                          |                                                        |                                                |                                                          |
|                                                                                         | WEEK-4                                                   | TOTALS                                                                 |                                                               | 40.00 **                                                     | 3.00 **       | TOTAL HO                                                        | URS: 43.00                                                               | **                                                     |                                                |                                                          |
| G DESCRIPTION                                                                           | RATE                                                     | WRK HRS                                                                | WRK EXT                                                       | NON HRS                                                      |               | REG HRS                                                         | REG PAY                                                                  | OT HRS                                                 | OT PAY                                         | TOT PAY                                                  |
|                                                                                         |                                                          |                                                                        | 384.00                                                        | 3.00                                                         |               | 35.00                                                           | 420.00                                                                   | 0.00                                                   | 0.00                                           | 420.00                                                   |
| D-ROUTE DRIVE                                                                           | 12.00                                                    | 32.00                                                                  |                                                               |                                                              |               |                                                                 |                                                                          |                                                        |                                                |                                                          |
| D-ROUTE DRIVE<br>U-MT CUSTODIAL                                                         | 12.00<br>8.25                                            | 32.00<br>8.00                                                          | 66.00                                                         | 0.00                                                         | _             | 8.00                                                            | 66.00                                                                    | 0.00                                                   | 0.00                                           | 66.00                                                    |
| D-ROUTE DRIVE<br>U-MT CUSTODIAL                                                         | 12.00<br>8.25                                            | 32.00<br>8.00<br>40.00                                                 | 66.00                                                         | 0.00                                                         | -             | 8.00<br><br>43.00                                               | 66.00<br><br>486.00                                                      | 0.00                                                   | 0.00                                           | 66.00<br><br>486.00                                      |
| D-ROUTE DRIVE<br>U-MT CUSTODIAL<br>*                                                    | 12.00<br>8.25<br>PERIOD                                  | 32.00<br>8.00<br>40.00<br>TOTALS                                       | 66.00<br>450.00<br>1                                          | 0.00<br>3.00<br>62.50 **                                     | -<br>11.00 ** | 8.00<br><br>43.00<br>TOTAL HC                                   | 66.00<br>486.00<br>DURS: 173.50                                          | 0.00                                                   | 0.00                                           | 66.00<br><br>486.00                                      |
| D-ROUTE DRIVE<br>U-MT CUSTODIAL<br>*<br>G DESCRIPTION                                   | 12.00<br>8.25<br>PERIOD<br>RATE                          | 32.00<br>8.00<br>40.00<br>TOTALS<br>WRK HRS                            | 66.00<br>450.00<br>1<br>WRK EXT                               | 0.00<br>3.00<br>62.50 **<br>NON HRS                          | -<br>11.00 ** | 8.00<br>43.00<br>TOTAL HC<br>REG HRS                            | 66.00<br>486.00<br>DURS: 173.50<br>REG PAY                               | 0.00<br>0.00<br>0 **<br>OT HRS                         | 0.00<br>0.00<br>OT PAY                         | 66.00<br>486.00<br>TOT PAY                               |
| D-ROUTE DRIVE<br>U-MT CUSTODIAL<br>*<br>G DESCRIPTION<br>D-ROUTE DRIVE                  | 12.00<br>8.25<br>PERIOD<br>RATE<br>12.00                 | 32.00<br>8.00<br>40.00<br>TOTALS<br>WRK HRS<br>128.00                  | 66.00<br>450.00<br>1<br>WRK EXT<br>1536.00                    | 0.00<br>3.00<br>62.50 **<br>NON HRS<br>11.00                 | -<br>11.00 ** | 8.00<br><br>43.00<br>TOTAL HC<br>REG HRS<br>139.00              | 66.00<br>486.00<br>DURS: 173.50<br>REG PAY<br>1668.00                    | 0.00<br>0.00<br>) **<br>OT HRS<br>0.00                 | 0.00<br>0.00<br>OT PAY<br>0.00                 | 66.00<br>486.00<br>TOT PAY<br>1668.00                    |
| D-ROUTE DRIVE<br>U-MT CUSTODIAL<br>*<br>G DESCRIPTION<br>D-ROUTE DRIVE<br>F-MECH/OFFICE | 12.00<br>8.25<br>PERIOD<br>RATE<br>12.00<br>7.50         | 32.00<br>8.00<br>40.00<br>TOTALS<br>WRK HRS<br>128.00<br>2.00          | 66.00<br>450.00<br>1<br>WRK EXT<br>1536.00<br>15.00           | 0.00<br>3.00<br>62.50 **<br>NON HRS<br>11.00<br>0.00         | -<br>11.00 ** | 8.00<br>43.00<br>TOTAL HC<br>REG HRS<br>139.00<br>2.00          | 66.00<br>486.00<br>DURS: 173.50<br>REG PAY<br>1668.00<br>15.00           | 0.00<br>0.00<br>0 **<br>OT HRS<br>0.00<br>0.00         | 0.00<br>0.00<br>OT PAY<br>0.00<br>0.00         | 66.00<br><br>486.00<br>TOT PAY<br>1668.00<br>15.00       |
| -ROUTE DRIVE<br>J-MT CUSTODIAL<br>                                                      | 12.00<br>8.25<br>PERIOD<br>RATE<br>12.00<br>7.50<br>8.25 | 32.00<br>8.00<br>40.00<br>TOTALS<br>WRK HRS<br>128.00<br>2.00<br>32.50 | 66.00<br>450.00<br>1<br>WRK EXT<br>1536.00<br>15.00<br>268.13 | 0.00<br>3.00<br>62.50 **<br>NON HRS<br>11.00<br>0.00<br>0.00 | -<br>11.00 ** | 8.00<br>43.00<br>TOTAL HC<br>REG HRS<br>139.00<br>2.00<br>32.50 | 66.00<br>486.00<br>DURS: 173.50<br>REG PAY<br>1668.00<br>15.00<br>268.13 | 0.00<br>0.00<br>0 **<br>0T HRS<br>0.00<br>0.00<br>0.00 | 0.00<br>0.00<br>0T PAY<br>0.00<br>0.00<br>0.00 | 66.00<br>486.00<br>TOT PAY<br>1668.00<br>15.00<br>268.13 |

Figure 154 - Rated TimeCard Print, Sample Detailed TimeCard, Page 3

|   |   |   | D | Е | М | 0 |   | Time | e C a | arc | 1 1 | II |   |
|---|---|---|---|---|---|---|---|------|-------|-----|-----|----|---|
| Т | I | М | Е | С | A | R | D | S    | Y     | S   | Т   | Е  | М |

| EMPLOYEE  | NO:     | 64 4 1 9 9               | CAMPUS: | 0905        |
|-----------|---------|--------------------------|---------|-------------|
| EMPLOYEE  | NAME:   | REYNA, MARIA J           | SSN#    | 463-29-4132 |
|           |         |                          | DEPT:   | 1905        |
| PAYROLL H | PERIOD: | 09-01-2003 TO 09-28-2003 | F/S NO: | 644199      |

| ALS<br>(HRS WRK EXT<br>28.75 345.00<br>6.00 49.50<br>34.75 394.50<br>ALS<br>(HRS WRK EXT<br>33.75 405.00<br>2.00 15.00<br>10.75 88.69<br>46.50 508.69<br>ALS<br>K HRS WRK EXT<br>33.50 402.00<br>7.75 63.94<br>41.25 465.94<br>ALS<br>K HRS WRK EXT                                                                                                    | 34.75 **<br>NON HRS<br>8.00<br>0.00<br>8.00<br>46.50 **<br>NON HRS<br>0.00<br>0.00<br>0.00<br>41.25 **<br>NON HRS<br>0.00<br>0.000    | 8.00 **                                                                                                    | TOTAL HC<br>REG HRS<br>36.75<br>6.00<br>42.75<br>TOTAL HC<br>REG HRS<br>33.75<br>2.00<br>10.75<br>46.50<br>TOTAL HC<br>REG HRS<br>33.50<br>7.75<br>41.25 | DURS: 42.75<br>REG PAY<br>441.00<br>49.50<br>490.50<br>DURS: 46.50<br>REG PAY<br>405.00<br>15.00<br>88.69<br>508.69<br>DURS: 41.22<br>REG PAY<br>402.00<br>63.94 | OT HRS<br>0.00<br>0.00<br>0.00<br>0.00<br>0.00<br>0.00<br>0.00<br>0.                                                                                                    | OT PAY<br>0.00<br>0.00<br>OT PAY<br>0.00<br>0.00<br>0.00<br>0.00<br>0.00<br>0.00<br>0.00<br>0.                                                                                                    | TOT PAY<br>441.00<br>49.50<br>490.50<br>TOT PAY<br>405.00<br>15.00<br>88.69<br>508.69<br>TOT PAY<br>402.00 |
|----------------------------------------------------------------------------------------------------|----------------------------------------------------------------------------------------------------|----------------------------------------------------------------------------------------------------|----------------------------------------------------------------------------------------------------|----------------------------------------------------------------------------------------------------|----------------------------------------------------------------------------------------------------|----------------------------------------------------------------------------------------------------|----------------------------------------------------------------------------------------------------|
| K         HRS         WRK EXT           28.75         345.00           6.00         49.50           34.75         394.50           ALS         K           K         HRS         WRK EXT           33.75         405.00           2.00         15.00           10.75         88.69           46.50         508.69           ALS         WRK EXT           33.50         402.00           7.75         63.94           41.25         465.94           ALS         K           K HRS         WRK EXT | NON HRS<br>8.00<br>0.00<br>8.00<br>46.50 **<br>NON HRS<br>0.00<br>0.00<br>0.00<br>41.25 **<br>NON HRS<br>0.00<br>0.00<br>0.00<br>0.00 | 0.00 **                                                                                                    | REG HRS<br>36.75<br>6.00<br>42.75<br>TOTAL H0<br>REG HRS<br>33.75<br>2.00<br>10.75<br>46.50<br>TOTAL H1<br>REG HRS<br>33.50<br>7.75<br>41.25             | REG PAY<br>441.00<br>49.50<br>490.50<br>DURS: 46.50<br>REG PAY<br>405.00<br>15.00<br>88.69<br>508.69<br>OURS: 41.22<br>REG PAY<br>402.00<br>63.94                | OT HRS<br>0.00<br>0.00<br>0.00<br>0.00<br>0.00<br>0.00<br>0.00<br>0.00<br>0.00<br>0.00<br>0.00<br>0.00<br>0.00<br>0.00                                                                                                    | OT PAY<br>0.00<br>0.00<br>OT PAY<br>0.00<br>0.00<br>0.00<br>0.00<br>0.00<br>0.00<br>0.00<br>0.                                                                                                    | TOT PAY<br>441.00<br>49.50<br>490.50<br>TOT PAY<br>405.00<br>15.00<br>88.69<br>508.69<br>TOT PAY<br>402.00 |
| 28.75 345.00<br>6.00 49.50<br>34.75 394.50<br>ALS<br>K HRS WRK EXT<br>33.75 405.00<br>2.00 15.00<br>10.75 88.69<br>46.50 508.69<br>ALS<br>K HRS WRK EXT<br>33.50 402.00<br>7.75 63.94<br>41.25 465.94<br>ALS<br>K HRS WRK EXT                                                                                                    | 8.00<br>0.00<br>8.00<br>46.50 **<br>NON HRS<br>0.00<br>0.00<br>0.00<br>41.25 **<br>NON HRS<br>0.00<br>0.00                            | 0.00 **                                                                                                    | 36.75<br>6.00<br>42.75<br>TOTAL H0<br>REG HRS<br>33.75<br>2.00<br>10.75<br>46.50<br>TOTAL H<br>REG HRS<br>33.50<br>7.75<br>41.25                         | 441.00<br>49.50<br>490.50<br>DURS: 46.50<br>REG PAY<br>405.00<br>15.00<br>88.69<br>508.69<br>OURS: 41.25<br>REG PAY<br>402.00<br>63.94                           | 0.00<br>0.00<br>0.00<br>0.00<br>0.00<br>0.00<br>0.00<br>0.0                                                                                                    | 0.00<br>0.00<br>0.00<br>0.00<br>0.00<br>0.00<br>0.00<br>0.0                                                                                                    | 441.00<br>49.50<br>490.50<br>TOT PAY<br>405.00<br>15.00<br>88.69<br>508.69<br>TOT PAY<br>402.00            |
| 6.00 49.50<br>34.75 394.50<br>ALS<br>K HRS WRK EXT<br>33.75 405.00<br>2.00 15.00<br>10.75 88.69<br>46.50 508.69<br>ALS<br>K HRS WRK EXT<br>33.50 402.00<br>7.75 63.94<br>41.25 465.94<br>ALS<br>K HRS WRK EXT                                                                                                    | 0.00<br>8.00<br>46.50 **<br>NON HRS<br>0.00<br>0.00<br>0.00<br>0.00<br>41.25 **<br>NON HRS<br>0.00<br>0.00                            | 0.00 **                                                                                                    | 6.00<br>42.75<br>TOTAL H0<br>REG HRS<br>33.75<br>2.000<br>10.75<br>46.50<br>TOTAL H0<br>REG HRS<br>33.50<br>7.75<br>41.25                                | 49.50<br>490.50<br>DURS: 46.50<br>REG PAY<br>405.00<br>15.00<br>88.69<br>508.69<br>DURS: 41.25<br>REG PAY<br>402.00<br>63.94                                     | 0.00<br>0.00<br>0 **<br>0T HRS<br>0.00<br>0.00<br>0.00<br>0.00<br>0.00<br>0.00<br>0.00<br>0.                                                                                                    | 0.00<br>0.00<br>OT PAY<br>0.00<br>0.00<br>0.00<br>0.00<br>OT PAY<br>0.00                                                                                                    | 49.50<br>490.50<br>TOT PAY<br>405.00<br>15.00<br>88.69<br>508.69<br>TOT PAY<br>402.00                      |
| 34.75         394.50           ALS         WRK EXT           33.75         405.00           2.00         15.00           10.75         88.69           46.50         508.69           ALS         K           K HRS         WRK EXT           33.50         402.00           7.75         63.94           41.25         465.94           ALS         K           K HRS         WRK EXT                                                                                                    | 8.00<br>46.50 **<br>NON HRS<br>0.00<br>0.00<br>0.00<br>41.25 **<br>NON HRS<br>0.00<br>0.00<br>0.00                                    | 0.00 **                                                                                                    | 42.75<br>TOTAL HC<br>REG HRS<br>33.75<br>2.00<br>10.75<br>46.50<br>TOTAL HC<br>REG HRS<br>33.50<br>7.75                                                  | 490.50<br>DURS: 46.50<br>REG PAY<br>405.00<br>15.00<br>88.69<br>508.69<br>DURS: 41.25<br>REG PAY<br>402.00<br>63.94                                              | 0.00<br>) **<br>OT HRS<br>0.00<br>0.00<br>0.00<br>0.00<br>5 **<br>OT HRS<br>0.00                                                                                                    | 0.00<br>OT PAY<br>0.00<br>0.00<br>0.00<br>0.00<br>OT PAY<br>0.00                                                                                                    | 490.50<br>TOT PAY<br>405.00<br>15.00<br>88.69<br>508.69<br>TOT PAY<br>402.00                               |
| ALS<br>K HRS WRK EXT<br>33.75 405.00<br>2.00 15.00<br>10.75 88.69<br>46.50 508.69<br>ALS<br>K HRS WRK EXT<br>33.50 402.00<br>7.75 63.94<br>41.25 465.94<br>ALS<br>K HRS WRK EXT                                                                                                    | 46.50 **<br>NON HRS<br>0.00<br>0.00<br>0.00<br>41.25 **<br>NON HRS<br>0.00<br>0.00<br>0.00                                            | 0.00 **                                                                                                    | TOTAL H<br>REG HRS<br>33.75<br>2.00<br>10.75<br>46.50<br>TOTAL H<br>REG HRS<br>33.50<br>7.75<br>41.25                                                    | DURS: 46.50<br>REG PAY<br>405.00<br>15.00<br>88.69<br>508.69<br>OURS: 41.25<br>REG PAY<br>402.00<br>63.94                                                        | OT HRS<br>0.00<br>0.00<br>0.00<br>0.00<br>5 **<br>OT HRS<br>0.00                                                                                                    | OT PAY<br>0.00<br>0.00<br>0.00<br>0.00<br>OT PAY<br>0.00                                                                                                    | TOT PAY<br>405.00<br>15.00<br>88.69<br>508.69<br>TOT PAY<br>402.00                                         |
| K HRS         WRK EXT           33.75         405.00           2.00         15.00           10.75         88.69           46.50         508.69           ALS         WRK EXT           33.50         402.00           7.75         63.94           41.25         465.94           ALS         K HRS           K HRS         WRK EXT                                                                                                    | NON HRS<br>0.00<br>0.00<br>0.00<br>41.25 **<br>NON HRS<br>0.00<br>0.00<br>0.00                                                        | 0.00 **                                                                                                    | REG HRS<br>33.75<br>2.00<br>10.75<br>46.50<br>TOTAL HI<br>REG HRS<br>33.50<br>7.75<br>41.25                                                              | REG PAY<br>405.00<br>15.00<br>88.69<br>508.69<br>OURS: 41.25<br>REG PAY<br>402.00<br>63.94                                                                       | OT HRS<br>0.00<br>0.00<br>0.00<br>0.00<br>5 **<br>OT HRS<br>0.00                                                                                                    | OT PAY<br>0.00<br>0.00<br>0.00<br>0.00<br>OT PAY<br>0.00                                                                                                    | TOT PAY<br>405.00<br>15.00<br>88.69<br>508.69<br>TOT PAY<br>402.00                                         |
| 33.75     405.00       2.00     15.00       10.75     88.69       46.50     508.69       ALS     WRK EXT       33.50     402.00       7.75     63.94       41.25     465.94       ALS     K HRS                                                                                                    | 0.00<br>0.00<br>0.00<br>41.25 **<br>NON HRS<br>0.00<br>0.00<br>0.00                                                                   | 0.00 **                                                                                                    | 33.75<br>2.00<br>10.75<br>46.50<br>TOTAL HI<br>REG HRS<br>33.50<br>7.75<br>41.25                                                                         | 405.00<br>15.00<br>88.69<br>508.69<br>OURS: 41.25<br>REG PAY<br>402.00<br>63.94                                                                                  | 0.00<br>0.00<br>0.00<br>0.00<br>5 **<br>OT HRS<br>0.00                                                                                                    | 0.00<br>0.00<br>0.00<br>0.00<br>0.00<br>0T PAY<br>0.00                                                                                                    | 405.00<br>15.00<br>88.69<br>508.69<br>TOT PAY<br>402.00                                                    |
| 2.00 15.00<br>10.75 88.69<br>46.50 508.69<br>ALS<br>K HRS WRK EXT<br>33.50 402.00<br>7.75 63.94<br>41.25 465.94<br>ALS<br>K HRS WRK EXT                                                                                                    | 0.00<br>0.00<br>41.25 **<br>NON HRS<br>0.00<br>0.00<br>0.00                                                                           | 0.00 **                                                                                                    | 2.00<br>10.75<br>46.50<br>TOTAL H<br>REG HRS<br>33.50<br>7.75<br>41 25                                                                                   | 15.00<br>88.69<br>508.69<br>OURS: 41.25<br>REG PAY<br>402.00<br>63.94                                                                                            | 0.00<br>0.00<br>0.00<br>5 **<br>0T HRS<br>0.00                                                                                                    | 0.00<br>0.00<br>0.00<br>OT PAY<br>0.00                                                                                                    | 15.00<br>88.69<br>508.69<br>TOT PAY<br>402.00                                                              |
| 10.75 88.69<br>46.50 508.69<br>ALS<br>K HRS WRK EXT<br>33.50 402.00<br>7.75 63.94<br>41.25 465.94<br>ALS<br>K HRS WRK EXT                                                                                                    | 0.00<br>0.00<br>41.25 **<br>NON HRS<br>0.00<br>0.00<br>0.00                                                                           | 0.00 **                                                                                                    | 10.75<br>46.50<br>TOTAL H<br>REG HRS<br>33.50<br>7.75<br>41 25                                                                                           | 88.69<br>508.69<br>OURS: 41.25<br>REG PAY<br>402.00<br>63.94                                                                                                    | 0.00<br>0.00<br>5 **<br>OT HRS<br>0.00                                                                                                    | 0.00<br>0.00<br>OT PAY<br>0.00                                                                                                    | 88.69<br>508.69<br>TOT PAY<br>402.00                                                                       |
| ALS<br>K HRS WRK EXT<br>33.50 402.00<br>7.75 63.94<br>41.25 465.94<br>ALS<br>K HRS WRK EXT                                                                                                    | 41.25 **<br>NON HRS<br>0.00<br>0.00<br>0.00                                                                                           | 0.00 **                                                                                                    | TOTAL H<br>REG HRS<br>33.50<br>7.75                                                                                                    | OURS: 41.25<br>REG PAY<br>402.00<br>63.94                                                                                                    | 0.00                                                                                                    | OT PAY<br>0.00                                                                                                    | TOT PAY<br>402.00                                                                                          |
| K HRS WRK EXT<br>33.50 402.00<br>7.75 63.94<br>41.25 465.94<br>ALS<br>K HRS WRK EXT                                                                                                    | NON HRS<br>0.00<br>0.00<br>0.00                                                                                                    |                                                                                                    | REG HRS<br>33.50<br>7.75                                                                                                    | REG PAY<br>402.00<br>63.94                                                                                                    | OT HRS<br>0.00                                                                                                    | OT PAY<br>0.00                                                                                                    | TOT PAY<br>402.00                                                                                          |
| 33.50 402.00<br>7.75 63.94<br>41.25 465.94<br>ALS<br>K HRS WRK EXT                                                                                                    | 0.00                                                                                                    |                                                                                                    | 33.50<br>7.75                                                                                                    | 402.00<br>63.94                                                                                                    | 0.00                                                                                                    | 0.00                                                                                                    | 402.00                                                                                                    |
| 7.75 63.94<br>41.25 465.94<br>ALS<br>K HRS WRK EXT                                                                                                    | 0.00                                                                                                    |                                                                                                    | 7.75                                                                                                    | 63.94                                                                                                    |                                                                                                    |                                                                                                    |                                                                                                    |
| 41.25 465.94<br>ALS<br>K HRS WRK EXT                                                                                                    | 0.00                                                                                                    |                                                                                                    | 41 25                                                                                                    |                                                                                                    | 0.00                                                                                                    | 0.00                                                                                                    | 63.94                                                                                                    |
| ALS<br>K HRS WRK EXT                                                                                                    |                                                                                                    |                                                                                                    | 41.25                                                                                                    | 465.94                                                                                                    | 0.00                                                                                                    | 0.00                                                                                                    | 465.94                                                                                                    |
| KHRS WRKEXT                                                                                                    | 40.00 **                                                                                                    | 3.00 **                                                                                                    | TOTAL H                                                                                                    | OURS: 43.00                                                                                                    | ) **                                                                                                    |                                                                                                    |                                                                                                    |
|                                                                                                    | NON HRS                                                                                                    |                                                                                                    | REG HRS                                                                                                    | REG PAY                                                                                                    | OT HRS                                                                                                    | OT PAY                                                                                                    | TOT PAY                                                                                                    |
| 32.00 384.00                                                                                                    | 3.00                                                                                                    |                                                                                                    | 35.00                                                                                                    | 420.00                                                                                                    | 0.00                                                                                                    | 0.00                                                                                                    | 420.00                                                                                                    |
| 8.00 66.00                                                                                                    | 0.00                                                                                                    |                                                                                                    | 8.00                                                                                                    | 66.00                                                                                                    | 0.00                                                                                                    | 0.00                                                                                                    | 66.00                                                                                                    |
| 40.00 450.00                                                                                                    | 3.00                                                                                                    |                                                                                                    | 43.00                                                                                                    | 486.00                                                                                                    | 0.00                                                                                                    | 0.00                                                                                                    | 486.00                                                                                                    |
| ALS 1                                                                                                    | 162.50 **                                                                                                    | 11.00 **                                                                                                    | TOTAL H                                                                                                    | OURS: 173.50                                                                                                    | ) **                                                                                                    |                                                                                                    |                                                                                                    |
| K HRS WRK EXT                                                                                                    | NON HRS                                                                                                    |                                                                                                    | REG HRS                                                                                                    | REG PAY                                                                                                    | OT HRS                                                                                                    | OT PAY                                                                                                    | TOT PAY                                                                                                    |
| 28.00 1536.00                                                                                                    | 11.00                                                                                                    |                                                                                                    | 139.00                                                                                                    | 1668.00                                                                                                    | 0.00                                                                                                    | 0.00                                                                                                    | 1668.00                                                                                                    |
| 2.00 15.00                                                                                                    | 0.00                                                                                                    |                                                                                                    | 2.00                                                                                                    | 15.00                                                                                                    | 0.00                                                                                                    | 0.00                                                                                                    | 15.00                                                                                                    |
| 32.50 268.13                                                                                                    | 0.00                                                                                                    | _                                                                                                    | 32.50                                                                                                    | 268.13                                                                                                    | 0.00                                                                                                    | 0.00                                                                                                    | 268.13                                                                                                    |
| 62.50 1819.13                                                                                                    | 11.00                                                                                                    |                                                                                                    | 173.50                                                                                                    | 1951.13                                                                                                    | 0.00                                                                                                    | 0.00                                                                                                    | 1951.13                                                                                                    |
| 4<br>A<br>2<br>3<br>- 6                                                                                                    | 0.00 450.00<br>LS WRK EXT<br>8.00 1536.00<br>2.00 15.00<br>2.50 268.13<br>2.50 1819.13                                                | 0.00 450.00 3.00<br>LS 162.50 **<br>HRS WRK EXT NON HRS<br>8.00 1536.00 11.00<br>2.00 15.00 0.00<br>2.50 268.13 0.00<br>2.50 1819.13 11.00 | 0.00 450.00 3.00<br>LS 162.50 ** 11.00 **<br>HRS WRK EXT NON HRS<br>8.00 1536.00 11.00<br>2.00 15.00 0.00<br>2.50 268.13 0.00<br>2.50 1819.13 11.00      | 0.00 450.00 3.00 43.00<br>LS 162.50 ** 11.00 ** TOTAL H<br>                                                                                                    | 0.00 450.00 3.00 43.00 486.00<br>LS 162.50 ** 11.00 ** TOTAL HOURS: 173.50<br>HRS WRK EXT NON HRS REG HRS REG PAY<br>8.00 1536.00 11.00 139.00 1668.00<br>2.00 15.00 0.00 2.00 15.00<br>2.50 268.13 0.00 32.50 268.13<br>2.50 1819.13 11.00 173.50 1951.13 | 0.00         450.00         3.00         43.00         486.00         0.00           LS         162.50 ** 11.00 **         TOTAL HOURS: 173.50 **             HRS         WRK EXT         NON HRS         REG HRS         REG PAY         OT HRS           8.00         1536.00         11.00         139.00         1668.00         0.00           2.00         15.00         0.00         2.00         15.00         0.00           2.50         268.13         0.00         32.50         268.13         0.00           22.50         1819.13         11.00         173.50         1951.13         0.00 | 0.00 450.00 3.00 43.00 486.00 0.00 0.00<br>LS 162.50 ** 11.00 ** TOTAL HOURS: 173.50 **<br>                |

Figure 155 - Rated TimeCard Print, Sample Summary TimeCard

## Section 7.11 – TimeCard Error Report

| Purpose:                    | To proc<br>time per | luce an Error Report from the TimeCard Transaction File for a specific riod.        |
|-----------------------------|---------------------|-------------------------------------------------------------------------------------|
| Menu Selection:<br>TM-04-13 | From th             | ne TimeCard System Main Menu,<br>Type 14 – to choose <u>TimeCard Reports Menu</u> . |
|                             | 2.                  | Type 13 d to choose <u>TimeCard Error Report</u> .                                  |

3. You will be prompted for which printer to output the report:

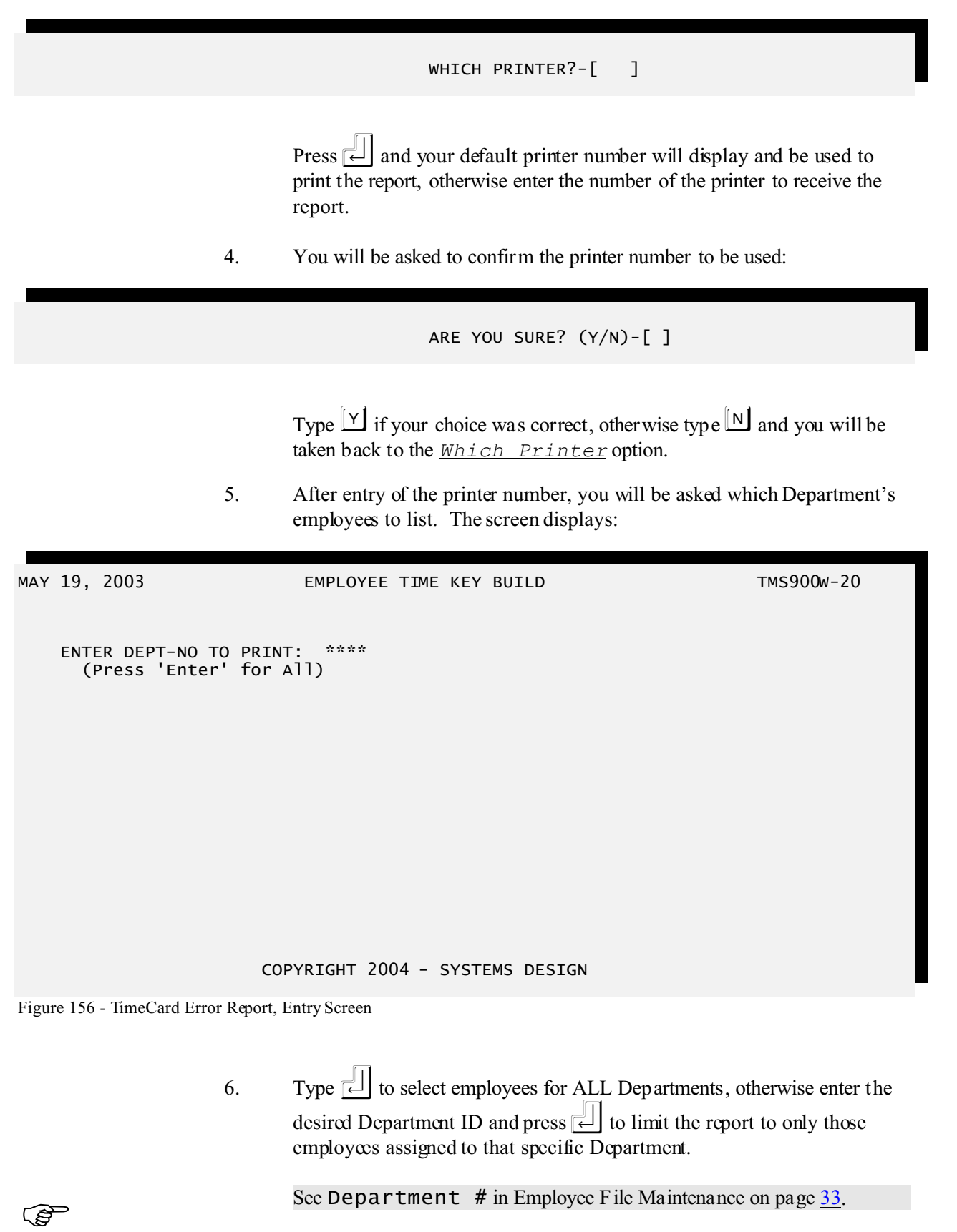

7. You will be asked to confirm your Department selection by an ALL
OK? (YNC) prompt. Type Y to verify your selection, otherwise type
N to re-enter the Department ID.

If you see a screen like the following it indicates that no employees were found for the Department ID you entered. Press and the program will terminate. *Verify the Department ID you entered has employees assigned to it.* 

| MAY 19, 2 | 003 EMP           | OYEE TIMEC  | ARD ERROR REPORT | TMS402II-21 |
|-----------|-------------------|-------------|------------------|-------------|
| ENTER DIS | TRICT NUMBER-[01] | DEMO        | TimeCard II      |             |
|           |                   |             |                  |             |
|           |                   |             |                  |             |
|           |                   |             |                  |             |
|           |                   | NO DATA EX  | TRACTED          |             |
|           |                   |             |                  |             |
|           |                   |             |                  |             |
|           |                   |             |                  |             |
|           |                   |             |                  |             |
|           | COP               | (RIGHT 2004 | - SYSTEMS DESIGN |             |

Figure 157 - TimeCard Error Report, No Employees in specified Department

8. You will be prompted for the Run Date:

ENTER RUN DATE--[\*\*\*\*\*\* ]

Figure 158 - TimeCard Error Report, Run Date Entry

Enter the Run Date (MMDDYY) for the report. Used for report headings only.

Pressing  $\leftarrow$  without entering a Run Date will use the current system date.

9. You will next be prompted for the Period Start Date:

```
PERIOD START DATE-[****** ]
```

Figure 159 - TimeCard Error Report, Period Start Date Entry

Enter the Start Date (MMDDYY) of the period you want to report. Transactions before this date will not display.

PERIOD STOP DATE--[\*\*\*\*\*\* ]

Figure 160 - TimeCard Error Report, Period Stop Date

10. Enter the Stop Date (MMDDYY) of the period you want to inquire. Transactions after this date will not display.

After entry of the information you will be asked to confirm your entries.

```
MAY 19, 2003 EMPLOYEE TIMECARD ERROR REPORT TMS402II-21
ENTER DISTRICT NUMBER-[01] D E M O TimeCard II
ENTER RUN DATE--[05/19/2003]
PERIOD START DATE-[03/01/2003]
PERIOD STOP DATE--[03/28/2003]
```

#### COPYRIGHT 2004 - SYSTEMS DESIGN

Figure 161 - TimeCard Error Report, Confirmation

11. If your want to change your choices enter N and the selection will restart at Enter Run Date. Enter Y and the report will be produced.

| DEMO       | TimeCard II                      |          |     |       |     |       |      |       |             | PAGE          | 1   |
|------------|----------------------------------|----------|-----|-------|-----|-------|------|-------|-------------|---------------|-----|
| TIMECARD E | RROR REPORT AT 05-19-2003        | DEPT:    |     |       |     |       |      |       |             | TMS402II      | -21 |
|            |                                  |          |     |       |     |       |      |       | MAY 1       | 9, 2003 06:18 | -PM |
| REPORTING  | PERIOD: 03-01-2003 TO 03-28-2003 | 3        |     |       |     |       |      |       |             |               |     |
|            |                                  |          |     |       |     |       |      |       |             |               |     |
|            |                                  |          |     |       |     |       |      |       |             |               |     |
| F/S-ID#    | EMPLOYEE NAME                    | DATE     | SEQ | IN    | SEQ | OUT   | TIME | SCHED | BUDGET CODE |               |     |
|            |                                  |          |     |       |     |       |      |       |             |               |     |
|            |                                  |          |     |       |     |       |      |       |             |               |     |
| 100341     | GONZALEZ, NORMA H                | 03-05-03 | 010 | 22:58 |     |       | * *  |       |             |               |     |
|            |                                  | 03-06-03 |     |       | 010 | 06:43 | * *  |       |             |               |     |
|            |                                  |          |     |       |     |       |      |       |             |               |     |

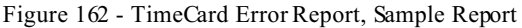

#### Section 7.12 – TimeCard Campus Worked Summary Report

Purpose:To produce a report summarizing the hours worked at a specific campus.Menu Selection:From the TimeCard System Main Menu,

| TM-04-14 | 1. | Type <b>14</b> to choose <u>TimeCard Reports Menu</u> .                                                                                                |
|----------|----|----------------------------------------------------------------------------------------------------|
|          | 2. | Type 14 to choose <u>Campus Worked Summary Report</u> .                                                                                                |
|          | 3. | You will be prompted for which printer to output the report:                                                                                           |
|          |    | WHICH PRINTER?-[ ]                                                                                                    |
|          |    | Press i and your default printer number will display and be used to print the report, otherwise enter the number of the printer to receive the report. |
|          | 4. | You will be asked to confirm the printer number to be used:                                                                                            |

| ARE | YOU | SURE? | (Y/N)-[ | ] |
|-----|-----|-------|---------|---|
|-----|-----|-------|---------|---|

Type  $\boxed{Y}$  if your choice was correct, otherwise type  $\boxed{N}$  and you will be taken back to the <u>Which Printer</u> option.

5. You will be asked which School's (Campus's) to hours to report:

| MAY 19, 2003          | TIMECARD CAMPUS | WORKED SUMMARY | REPORT | TMS404II-21 |
|-----------------------|-----------------|----------------|--------|-------------|
| ENTER DISTRICT NUMBER | -[01] DEMO      | TimeCard II    |        |             |
| ENTER SCHOOL TO PI    | RINT: ****      |                |        |             |
|                       |                 |                |        |             |
|                       |                 |                |        |             |

COPYRIGHT 2004 - SYSTEMS DESIGN

Figure 163 - TimeCard Campus Worked Summary Report, Entry Screen

You must enter a specific School ID to report the hours worked at that location.

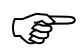

6. You will be prompted for the Run Date:

ENTER RUN DATE--[\*\*\*\*\*

Figure 164 - TimeCard Campus Worked Summary Report, Run Date Entry

]

Enter the Run Date (MMDDYY) for the report. Used for report headings only.

Pressing  $\leftarrow$  without entering a Run Date will use the current system date.

7. You will be asked for the start and end dates of the weeks to print for the timecards. The screen displays:

WEEK 1 START DATE-[\*\*\*\*\*\* ]

Figure 165 - TimeCard Campus Worked Summary Report, Start Date Entry

The following two fields can be repeated up to 8 times.

8. Enter the Start Date (MMDDYY) of the week to be printed on the timecards.

Press  $\overset{[]}{\leftarrow}$  when you have entered all the week dates to print on the timecards.

9. You will next be prompted for the End Date (MMDDYY) of the week.

These two fields (Start Date and End Date) will be repeated allowing you to the enter the week date ranges for the period to be reported on.

Press  $\swarrow$  and the date 6 days after the Start Date will automatically be used. (i.e. press  $\swarrow$  after entering a Start Date of 03/01/03 will give an End Date of 03/07/03.)

(P

If you need to correct a Start Date and you are at the End Date field, you may enter **99**, and you will be taken back to the Start Date field.

10. After entering the date ranges to be printed on the timecards, you will be asked to confirm your date entries by an ALL OK? (YNC) prompt. Type Y to verify your selection and the timecards will print, otherwise type N to re-enter the School ID. Enter C to cancel this report.

If you see a screen like the following it indicates that no TimeCard entries were

found within the specified dates for the School ID you entered. Press and the program will terminate. *Verify the School ID you entered has employees working during the reporting time period.* 

#### TIMECARD EXTRACT FILE EMPTY

Figure 166 - TimeCard Campus Worked Summary Report, No TimeCard Entries for specified School

| DEMO      | TimeCard II            |            |         |        |       |          |     |      |      |      |       |      |         | F      | PAGE 1   |       |
|-----------|------------------------|------------|---------|--------|-------|----------|-----|------|------|------|-------|------|---------|--------|----------|-------|
| TIMECARD  | CAMPUS WORKED SUMMARY  | ( REPORT A | T 05-19 | -2003  | CA    | MPUS: 01 | .15 |      |      |      |       |      |         | TMS4   | 104II-22 |       |
|           |                        |            |         |        |       |          |     |      |      |      |       |      | MAY 19, | 2003 0 | )4:57-PM |       |
| REPORTING | G PERIOD: 03-01-2003 1 | 0 03-28-2  | 003     |        |       |          |     |      |      |      |       |      |         |        |          |       |
|           |                        |            |         |        |       |          |     |      |      |      |       |      |         |        |          |       |
|           |                        |            |         |        |       |          |     |      |      |      |       |      |         |        |          |       |
| EMPL-NO   | D EMPLOYEE'S NAME      | н          | OURS    |        |       |          | EXO | CEPT | TON  | DIS  | TRT   | витт | ON      |        |          |       |
|           | DATE DESCR             |            | SCHED   | EXCESS | ОТ    | STCK     | VAC | нот. | LWOP | COMP | DISC  | TURY | NON-W   | RETRO  | BEREV    | DOCK  |
|           |                        |            |         |        |       |          |     |      |      |      |       |      |         |        |          | 20010 |
|           |                        |            |         |        |       |          |     |      |      |      |       |      |         |        |          |       |
|           |                        |            |         |        |       |          |     |      |      |      |       |      |         |        |          |       |
| 11/14:    | 5 ALVAREZ, PATRICIA    |            |         |        |       |          |     |      |      |      |       |      |         |        |          |       |
|           | 03-04-2003 SICK PAY    | .00        | .00     |        |       | .00      |     |      |      |      |       |      |         |        |          |       |
|           | WEEK-1 TOTALS          | .00        | .00     | .00    | .00   |          | .00 | .00  | .00  | .00  | .00   | .00  | .00     | .00    | .00      | .00   |
|           |                        |            |         |        |       |          |     |      |      |      |       |      |         |        |          |       |
|           | PERIOD TOTAL:          | .00        | .00     | .00    |       | .00      | .00 | .00  | .00  | .00  | .00   | .00  | .00     | .00    | .00      | .00   |
|           |                        |            |         |        |       |          |     |      |      |      | = = = |      |         |        |          |       |
| 122593    | 3 ARELLANO, LINDA M    |            |         |        |       |          |     |      |      |      |       |      |         |        |          |       |
|           | 03-03-2003 SICK PAY    | .00        | .00     |        |       | .00      |     |      |      |      |       |      |         |        |          |       |
|           | WEEK-1 TOTALS          | .00        | .00     | .00    | .00   |          |     |      |      |      |       |      |         |        |          |       |
|           |                        |            |         |        |       |          |     |      |      |      |       |      |         |        |          |       |
|           | PERIOD TOTAL:          | .00        | .00     | .00    |       | .00      | .00 | .00  | .00  | .00  | .00   | .00  | .00     | .00    | .00      | .00   |
|           |                        |            |         |        | = = = |          |     |      |      |      | = = = |      |         |        |          |       |
| 100812    | 2 BALTIERREZ, VANESSA  | A T        | 0284    |        |       |          |     |      |      |      |       |      |         |        |          |       |
|           | 03-03-2003             | .75        | .00     | .75    | .75   |          |     |      |      |      |       |      |         |        |          |       |
|           | 03-04-2003             | .75        | .00     | .75    | .75   |          |     |      |      |      |       |      |         |        |          |       |
|           | 03-05-2003             | .75        | .00     | .75    | .75   |          |     |      |      |      |       |      |         |        |          |       |
|           | 03-06-2003             | .50        | .00     | .50    | .50   |          |     |      |      |      |       |      |         |        |          |       |
|           | 03-07-2003             | .50        | .00     | .50    | .50   |          |     |      |      |      |       |      |         |        |          |       |
|           | WEEK-1 TOTALS          | 3.25       | .00     | 3.25   | 3.25  |          |     |      |      |      |       |      |         |        |          |       |
|           |                        |            |         |        |       |          |     |      |      |      |       |      |         |        |          |       |
|           | 03-10-2003             | .50        | .00     | .50    | .50   |          |     |      |      |      |       |      |         |        |          |       |
|           | 03-11-2003             | .50        | .00     | .50    | .50   |          |     |      |      |      |       |      |         |        |          |       |
|           | 03-12-2003             | . 75       | .00     | . 75   | . 7.5 |          |     |      |      |      |       |      |         |        |          |       |
|           | 03-13-2003             | 50         | 0.0     | 50     | 50    |          |     |      |      |      |       |      |         |        |          |       |
|           | 03-14-2003             | 2 00       |         | 2 00   | 2 00  |          |     |      |      |      |       |      |         |        |          |       |
|           | NDDK 0 00010           | 2.00       | .00     | 4.05   | 4.05  |          |     |      |      |      |       |      |         |        |          |       |
|           | WEEK-2 IOIALS          | 4.20       | .00     | 4.20   | 4.20  |          |     |      |      |      |       |      |         |        |          |       |
|           |                        | 7.5        |         | 75     | 75    |          |     |      |      |      |       |      |         |        |          |       |
|           | 03-25-2003             | . / 5      | .00     | . / 5  | . / 5 |          |     |      |      |      |       |      |         |        |          |       |
|           | 03-26-2003             | . 75       | .00     | . 75   | . 75  |          |     |      |      |      |       |      |         |        |          |       |
|           | 03-27-2003             | 1.75       | .00     | 1.75   | 1.75  |          |     |      |      |      |       |      |         |        |          |       |
|           | 03-28-2003             | .75        | .00     | .75    | .75   |          |     |      |      |      |       |      |         |        |          |       |
|           | WEEK-4 TOTALS          | 4.00       | .00     | 4.00   | 4.00  |          |     |      |      |      |       |      |         |        |          |       |
|           |                        |            |         |        |       |          |     |      |      |      |       |      |         |        |          |       |
|           | PERIOD TOTAL:          | 11.50      | .00     | 11.50  |       | .00      | .00 | .00  | .00  | .00  | .00   | .00  | .00     | .00    | .00      | .00   |
|           |                        |            |         |        |       |          |     |      |      |      | = = = |      |         |        |          |       |
| 14869     | 7 BENAVIDEZ, RAQUEL    |            |         |        |       |          |     |      |      |      |       |      |         |        |          |       |
|           | 03-07-2003 SICK PAY    | .00        | .00     |        |       | .00      |     |      |      |      |       |      |         |        |          |       |
|           | WEEK-1 TOTALS          | .00        | .00     | .00    | .00   |          |     |      |      |      |       |      |         |        |          |       |
|           |                        |            |         |        |       |          |     |      |      |      |       |      |         |        |          |       |
|           | 03-14-2003 SICK PAY    | .00        | .00     |        |       | .00      |     |      |      |      |       |      |         |        |          |       |
|           | WEEK-2 TOTALS          | .00        | .00     | .00    | .00   |          |     |      |      |      |       |      |         |        |          |       |
|           |                        |            |         |        |       |          |     |      |      |      |       |      |         |        |          |       |
|           | PERIOD TOTAL:          | .00        | .00     | .00    |       | .00      | .00 | .00  | .00  | .00  | .00   | .00  | .00     | .00    | .00      | .00   |
|           |                        |            |         |        |       |          |     |      |      |      |       |      |         |        |          |       |
| 10106     | 5 CONTRERAS, IGNACIO   |            | 9361    |        |       |          |     |      |      |      |       |      |         |        |          |       |
|           | 03-03-2003 SICK PAY    | .00        | .00     |        |       | .00      |     |      |      |      |       |      |         |        |          |       |
|           | WEEK-1 TOTALS          | .00        | .00     | .00    | .00   |          |     |      |      |      |       |      |         |        |          |       |
|           |                        |            |         |        |       |          |     |      |      |      |       |      |         |        |          |       |
|           | PERIOD TOTAL:          | .00        | .00     | .00    |       | .00      | .00 | .00  | .00  | .00  | .00   | .00  | .00     | .00    | .00      | .00   |
|           |                        |            |         |        |       |          |     |      |      |      |       |      |         |        |          |       |
| 10038     | 7 GALLEGOS, DIANE      |            |         |        |       |          |     |      |      |      |       |      |         |        |          |       |
|           | 03-03-2003             | .75        | 40.00   |        | .00   |          |     |      |      |      |       |      |         |        |          |       |
|           | 03-04-2003             | .75        | 40.00   |        |       |          |     |      |      |      |       |      |         |        |          |       |
|           | 03-05-2003             | .75        | 40.00   |        |       |          |     |      |      |      |       |      |         |        |          |       |
|           | 03-06-2003             | .50        | 40.00   |        |       |          |     |      |      |      |       |      |         |        |          |       |
|           |                        |            |         |        |       |          |     |      |      |      |       |      |         |        |          |       |

Figure 167 - Campus Worked Summary Report, Sample Report

## Section 7.13 – Extract TimeCard to EDP P/R

| Purpose:        | To prepare the TimeCard files for export to the EDP Payroll System. |
|-----------------|---------------------------------------------------------------------|
| Menu Selection: | From the TimeCard System Main Menu,                                 |
| TM-04-16        | 1. Type <b>1</b> 4 to choose <u>TimeCard Reports Menu</u> .         |
- 2. Type 16 to choose <u>Extract TimeCard to EDP P/R</u>.
  - 3. You will be prompted for which printer to output the report:

WHICH PRINTER?-[ ]

Press i and your default printer number will display and be used to print the report, otherwise enter the number of the printer to receive the report.

4. You will be asked to confirm the printer number to be used:

ARE YOU SURE? (Y/N)-[ ]

Type  $\square$  if your choice was correct, otherwise type  $\square$  and you will be taken back to the <u>Which Printer</u> option.

5. You will be asked which School's (Campus's) employees to report:

MAY 19, 2003 EMPLOYEE TIME KEY BUILD TMS906-20 ENTER SCHOOL TO PRINT: \*\*\*\* (Press 'Enter' for All)

Figure 168 - Extract Time Card to EDP P/R, School Selection

You may enter a specific School ID to select only those employees assigned to the specific school or type  $\leftarrow$  to report employees for all schools.

See Campus ID in Employee File Maintenance on page 33.

6. You will be asked which Department's employees to report:

ENTER DEPT-NO TO PRINT: \*\*\*\* (Press 'Enter' for All)

Figure 169 - Extract Time Card to EDP P/R, Department Selection

You may enter a specific Department ID to select only those employees assigned to the specific department or type  $\sub{}$  to report employees for all

(S

departments.

See Department # in Employee File Maintenance on page 33.

7. You will be asked if all your selections are correct:

ALL OK?(YNC)-[\*]

(P

Figure 170 - Extract Time Card to EDP P/R, Selection Confirmation

- Entering  $\mathbf{Y}$  will proceed to the next option.
- Entering  $\mathbb{N}$  will take you back to the School # option (Step 5).
- Entering  $\bigcirc$  will cancel the report. You will be prompted to confirm your decision to cancel the report. Enter  $\heartsuit$  to confirm the cancellation, otherwise enter  $\square$  and you will return to the <u>ALL OK? (YNC)</u> prompt.
- 8. The screen displays:

| MAY 19, 2003         | TIMECAR                  | RD/EDP INTERFACE   | FILE EXTRACT | TMS406II-20 |
|----------------------|--------------------------|--------------------|--------------|-------------|
| ENTER DISTRICT       | NUMBER-[01] D            | EMO TimeCar        | d II         |             |
|                      | re [05/19/2003]          |                    |              |             |
| KUN DAI              | 12 = [03/13/2003]        |                    |              |             |
| WEEK 1 START         | DATE-[*****              | ]                  |              |             |
|                      |                          |                    |              |             |
|                      |                          |                    |              |             |
|                      |                          |                    |              |             |
|                      |                          |                    |              |             |
|                      |                          |                    |              |             |
|                      |                          |                    |              |             |
|                      |                          |                    |              |             |
|                      |                          |                    |              |             |
|                      |                          |                    |              |             |
|                      | COPYRI                   | сөнт 2004 - sүsт   | EMS DESIGN   |             |
| Figure 171 - TimeCar | d Print - Selected Emplo | yees, Entry Screen |              |             |

The following two fields can be repeated up to 8 times.

9. Enter the Start Date (MMDDYY) of the week to be printed on the timecards for the report.

|     |         | Press is when you have entered all the week dates to print on the timecards.                                                                                                    |
|-----|---------|----------------------------------------------------------------------------------------------------|
|     | 10.     | You will next be prompted for the End Date (MMDDYY) of the week.                                                                                                    |
|     |         | These two fields (Start Date and End Date) will be repeated allowing you to the enter the week date ranges for the period to be reported on.                                                                                                    |
|     |         | Press $\swarrow$ and the date 6 days after the Start Date will automatically be used. (i.e. press $\square$ after entering a Start Date of 03/01/03 will give an End Date of 03/07/03.)                                                                                                    |
|     |         | If you need to correct a Start Date and you are at the End Date field, you may enter <b>99</b> , and you will be taken back to the Start Date field.                                                                                                    |
|     | 11.     | After entering the date ranges to be reported, you will be asked to confirm your date entries by an ALL OK? (YNC) prompt. Type $\Upsilon$ to verify your selection and proceed with preparing the interface files, otherwise type $\mathbb{N}$ to re-enter starting with the Week 1 Start Date. Enter $\mathbb{C}$ to cancel this process. |
| (P) | Note th | at NO report is produced.                                                                                                    |

# Section 7.14 – Print TimeCard Extract

| Purpose:        | To produce a hard copy of the extract files that were prepared for export to the EDP Payroll system.                                                                                                    |  |
|-----------------|----------------------------------------------------------------------------------------------------|--|
| Menu Selection: | From the TimeCard System Main Menu,                                                                                                    |  |
| TM-04-17        | <ol> <li>Type 04 to choose <u>TimeCard Reports Menu</u>.</li> <li>Type 17 to choose <u>Print TimeCard Extract</u>.</li> </ol>                                                                                                    |  |
| (F              | You will NOT be prompted for which printer to output the report. During installation of your system the printer was preset. If the printer number is no longer appropriate then contact Systems Design and request it be changed. |  |

After selection of the menu item the report will be produced.

| 0000332419 | REG | 00028.0000 |
|------------|-----|------------|
| 0000332419 | OT2 | 00007.0000 |
| 0000102648 | REG | 00000.0000 |
| 0000102648 | OT  | 00028.0000 |
| 0000102648 | OT2 | 00007.0000 |
| 0000107289 | REG | 00028.0000 |
| 0000107289 | OT2 | 00007.0000 |
| 0000109292 | REG | 00034.7500 |
| 0000109292 | OT2 | 00008.2500 |
| 0000113726 | REG | 00000.0000 |
| 0000113726 | OT  | 00036.2500 |
| 0000113726 | OT2 | 00005.5000 |
| 0000118244 | REG | 00007.5000 |
| 0000126084 | REG | 00028.0000 |
| 0000126084 | OT2 | 00007.0000 |
| 0000128514 | REG | 00000.0000 |
|            |     |            |

Figure 172 - TimeCard Extract Report, Type 2 Sample Report

| 0000109292<br>0000341884<br>0000370554<br>0000431011<br>0000511329 | CB5<br>HA7<br>HA7<br>HA7<br>HA7 | 00004.0167<br>00005.3000<br>00005.3333<br>00005.3333<br>00005.2833 | REG<br>REG<br>REG<br>BEG |
|--------------------------------------------------------------------|---------------------------------|--------------------------------------------------------------------|--------------------------|
| 0000511329                                                         | HA7                             | 00005.2833                                                         | REG                      |
| 0000742143                                                         | HA7                             | 00004.6500                                                         | REG                      |

Figure 173 - TimeCard Extract Report, Type 3 Sample Report

NO SAMPLE AVAILABLE AT THIS TIME

Figure 174 - TimeCard Extract Report, Type 4 Sample Report

## Section 7.15 – Copy Reg/OT to EDP (Type 2)

| Purpose:        | To copy the current Type 2 transaction into the intermediate file to be imported by the EDP Payroll system.                                                                                                    |  |  |
|-----------------|----------------------------------------------------------------------------------------------------|--|--|
| (B)             | Only one type of earnings may be transferred to the EDP at a time. After copying the file it is necessary to run the import utility on the EDP system. If you copy a file without importing the previous file, just copy the correct file and then run the import routine. |  |  |
| Menu Selection: | From the TimeCard System Main Menu,                                                                                                    |  |  |
| TM-04-18        | 1. Type <b>1</b> to choose <u>TimeCard Reports Menu</u> .                                                                                                    |  |  |
|                 | 2. Type 18 to choose <u>Copy Reg/OT to EDP (Type 2)</u> .                                                                                                    |  |  |
| (F)             | You will NOT be prompted for any input. There will be no confirmation about overwriting the current intermediate file.                                                                                                    |  |  |
|                 |                                                                                                    |  |  |

After selection of the menu item the file will be copied.

## Section 7.16 - Copy Reg/OT to EDP (Type 3)

| Purpose:        | To copy the current Type 3 transaction into the intermediate file to be imported by the EDP Payroll system.                                                                                                    |
|-----------------|----------------------------------------------------------------------------------------------------|
| ()<br>J         | Only one type of earnings may be transferred to the EDP at a time. After copying the file it is necessary to run the import utility on the EDP system. If you copy a file without importing the previous file, just copy the correct file and then run the import routine. |
| Menu Selection: | From the TimeCard System Main Menu,                                                                                                    |
| TM-04-19        | 1. Type <b>1</b> to choose <u>TimeCard Reports Menu</u> .                                                                                                    |
|                 | 2. Type 19 to choose <u>Copy Reg/OT to EDP (Type 3)</u> .                                                                                                    |
|                 | You will NOT be prompted for any input. There will be no confirmation about overwriting the current intermediate file.                                                                                                    |
|                 |                                                                                                    |

After selection of the menu item the file will be copied.

## Section 7.17 - Copy Reg/OT to EDP (Type 4)

| Purpose:                                                                                                    | To copy the current Type 4 transaction into the intermediate file to be imported by the EDP Payroll system.                                                                                                    |  |  |
|----------------------------------------------------------------------------------------------------|----------------------------------------------------------------------------------------------------|--|--|
| (F                                                                                                    | Only one type of earnings may be transferred to the EDP at a time. After copying the file it is necessary to run the import utility on the EDP system. If you copy a file without importing the previous file, just copy the correct file and then run the import routine. |  |  |
| Menu Selection:                                                                                                  | From the TimeCard System Main Menu,                                                                                                    |  |  |
| TM-04-20                                                                                                    | 1. Type 4 to choose <u>TimeCard Reports Menu</u> .                                                                                                    |  |  |
|                                                                                                    | 2. Type 20 $\leftarrow$ to choose <u>Copy Reg/OT to EDP (Type 4)</u> .                                                                                                    |  |  |
| You will NOT be prompted for any input. There will be no confirmation overwriting the current intermediate file. |                                                                                                    |  |  |
|                                                                                                    | After selection of the menu item the file will be copied.                                                                                                    |  |  |

# **<u>Chapter 8 – TimeCard Terminals</u>**

#### <u>Section 8.1 – Overview</u>

This chapter contains the instructions for clocking in and out of the TimeCard II System utilizing TimeCard terminals.

The tasks discussed in this chapter are:

- How to login to TimeCard terminal.
- How to Clock In and Clock Out of the system.
- How to login from EDP

#### Section 8.2 – TimeCard Login

Purpose To Clock In and Clock Out of the TimeCard II System.

In order for the employees to clock in and out it is necessary for the terminal to be logged into the system.

To be able to login you should have a screen similar to:

```
SCO OpenServer(TM) Release 5 (swisdsys) (ttyp4)
```

login:

Figure 175 - System login screen

At the time clock terminals the user just needs to press the  $\boxed{\mathbb{F}^1}$  key and the terminal login id will be entered.

Next, the system prompts for the password:

```
SCO OpenServer(TM) Release 5 (swisdsys) (ttyp4)
```

login: tc1 Password:

Figure 176 - System password prompt

The user will just press  $[F_2]$  key and the password will be entered.

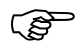

The user MUST turn on the Caps at this time. If this key gets turned off the system usually will NOT recognize the user's responses to questions since we only accept answers with UPPERCASE letters.

Next, the system prompts for the terminal's Work Location (Campus/School ID).

| MAY 19, 2003               | TIMECARD II INPUT | TMS120II-25 |
|----------------------------|-------------------|-------------|
| ENTER DISTRICT NUMBER-[01] | DEMO TimeCard II  |             |
| ENTER WORK LOCATION-[]     |                   |             |
|                            |                   |             |

Figure 177 - Work Location entry

The user just needs to press the  $\boxed{F3}$  key and the Work Location will be entered.

The system will display the Work Location description and prompt the user to confirm this is correct. If the entries are correct, press  $\Upsilon$ , otherwise press  $\mathbb{N}$  and the cursor will be positioned for entry of the Work Location.

#### Section 8.3 – TimeCard Input

The TimeCard input screen displays:

| MAY 19, 2003 17:03 | TIMECARD II INPUT              | TMS120II-25 |
|--------------------|--------------------------------|-------------|
|                    |                                |             |
| EMPLOYEE ID        | -[*******]                     |             |
| 01=CAMPUS ID       | -[0001] SAN BENITO HIGH SCHOOL |             |
|                    |                                |             |

Figure 178 - TimeCard Input, Employee ID

#### Section 8.3.1 – CLOCK IN/OUT

The employæ will enter their Employæ ID and press

If the employee enters an invalid number the number will be erased and a message will display:

\*\* EMPLOYEE NOT ON FILE \*\* PLEASE TRY AGAIN !!

Figure 179 - Time Card Input, Invalid Employee ID

The employee may then enter their correct employee ID.

When a valid Employee ID is entered, the screen displays the appropriate CLOCK IN or CLOCK OUT screen:

| MAY 19, 2003           | TIMECARD II INPUT               | TMS120II-25 |
|------------------------|---------------------------------|-------------|
| EMPLOYEE ID            | -[ 101741] LINDA SMITH          |             |
| 01=CAMPUS ID           | -[0001] SAN BENITO HIGH SCHOOL  |             |
| DATE                   | -[SEP 17, 2004]                 |             |
| TIME                   | -[07:10-AM]                     |             |
| 02=STATUS              | -[I] CLOCK IN                   |             |
| 03=BUDGET ACCOUNT CODE | -[A01] AIDE SALARY              |             |
|                        |                                 |             |
|                        |                                 |             |
|                        |                                 |             |
| ALL OK?(YNC)-[*]       | COPYRIGHT 2004 - SYSTEMS DESIGN |             |
|                        |                                 |             |

Figure 180 - TimeCard Input, Entry Verification

#### Section 8.3.2 – Entry Verification

If the In/Out status and Budget Account Code is correct, press Y.

The entry will be recorded, a confirmation message will display and then prepare for the next employee to clock in or out. Go back to section CLOCK IN/OUT.

ŝ

If the employee failed to clock in or out, they should go ahead and press  $\Upsilon$  to accept the entry so the proper time is recorded. They need to notify their supervisor promptly so the appropriate corrections can be made.

If you need to change the Budget Account Code because you are working in a different capacity, press  $\mathbb{N}$  and you will be prompted for the number of the field you wish to change. Enter 3 and a list of the Budget Accounting Codes from the Employæ's Master will be displayed on the right. The appropriate code may be selected by using the arrow keys to move up or down through the list. Press  $\mathbb{R}$  to select the desired Budget Code..

| MAY 19, 2003 07:10                                       | TIMECARD II INPUT                                                                                           | TMS120II-25                                                                                                    |
|----------------------------------------------------------|----------------------------------------------------------------------------------------------------|----------------------------------------------------------------------------------------------------|
| EMPLOYEE ID<br>01=CAMPUS ID<br>DATE<br>TIME<br>02=STATUS | -[ 101741] LINDA SMITH<br>-[0001] SAN BENITO HIGH SCHOOL<br>-[SEP 17, 2004]<br>-[07:10-AM]<br>-[I] CLOCK IN | +BUDGET CODE CHOICES-+<br>A01 AIDE SALARY<br>B02 SUMMER SCH<br>A03 BUS DUTY-REG<br>A98 STAFF MEETG.<br>B89 HS VOE DRIVE |
| 03=BUDGET ACCOUNT CODE                                   | -[***]                                                                                                    | ++                                                                                                    |
| ALL UK?(YNC)-[N]                                         | COPYRIGHT 2004 - SYSTEMS DESIG                                                                              | 5N                                                                                                    |

Figure 181 - TimeCard Input, Budget Account Code Entry

Select the appropriate Budget Account Code and you will be taken back to the FIELD prompt. Press and you will be returned to the ALL OK? (YNC) prompt..